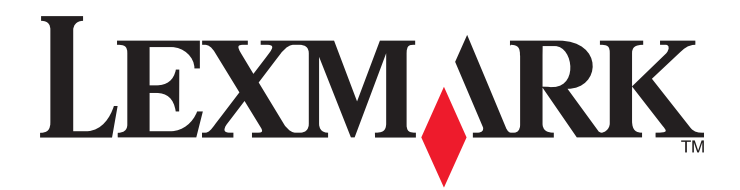

# **C925**

Käyttöopas

Lokakuu 2014

www.lexmark.com

Laitetyypit: 5041 Mallit: 030

# Sisällys

| Turvallisuusohjeet                                                                | 6  |
|-----------------------------------------------------------------------------------|----|
| Tietoia tulostimesta                                                              | 8  |
| Tulostintietoien etsiminen                                                        |    |
| Tulostimen paikan valitseminen                                                    | 9  |
| Tulostinkokoonpanot                                                               | 10 |
| Tulostimen ohjauspaneelin osat                                                    | 11 |
| Aloitusnäyttö                                                                     | 12 |
| Päänäytön toiminta                                                                | 12 |
| Kosketusnäytön painikkeiden käyttäminen                                           | 13 |
| Aloitusnäytön sovellusten asentaminen ja käyttäminen                              | 16 |
| Tulostimen IP-osoitteen löytäminen                                                | 16 |
| Upotetun verkkopalvelimen käyttäminen                                             | 16 |
| Aloitusnäytön sovellusten aktivoiminen                                            | 17 |
| Upotetun verkkopalvelimen käyttäminen järjestelmäasetusten viemiseen ja tuomiseen | 19 |
| Tulostimen lisäasennus                                                            | 20 |
| Sisäisten lisävarusteiden asentaminen                                             | 20 |
| Lisälokeroiden asentaminen                                                        | 35 |
| Kaapeleiden kytkeminen                                                            | 49 |
| Tulostimen asennuksen tarkistaminen                                               | 49 |
| Tulostinohjelmiston asentaminen                                                   | 50 |
| Verkkoyhteydet                                                                    | 51 |
| Portin asetusten muuttaminen uuden verkko-ISP:n asentaminen jälkeen               | 57 |
| Sarjatulostuksen määrittäminen (koskee vain Windowsia)                            | 57 |
| Tulostimen ympäristökuormituksen pienentäminen                                    | 58 |
| Paperin ja väriaineen säästäminen                                                 | 58 |
| Energian säästäminen                                                              | 59 |
| Kierrättäminen                                                                    | 61 |
| Paperin ja erikoismateriaalin asettaminen                                         | 63 |
| Paperikoon ja -lajin määrittäminen                                                | 63 |

Sisällys

| Vakioalustan tai 550 arkin lisäalustan täyttäminen               | 63  |
|------------------------------------------------------------------|-----|
| Lisääminen monikäyttösyöttöaukkoon                               | 67  |
| Lokeroiden yhdistäminen ja erottaminen                           | 70  |
| Paperi- ja erikoismateriaaliopas                                 | 72  |
| Paperiohjeet                                                     | 72  |
| Paperin varastointi                                              | 74  |
| Tuetut paperikoot, -lajit ja -painot                             | 75  |
| Tulostaminen                                                     | 78  |
| Asiakirjan tulostaminen                                          | 78  |
| Tulostaminen flash-asemasta                                      | 79  |
| Erityisasiakirjojen tulostaminen                                 | 80  |
| Luottamuksellisten ja muiden pidossa olevien töiden tulostaminen | 83  |
| Tietosivujen tulostaminen                                        | 83  |
| Tulostustyön peruuttaminen                                       | 84  |
| Tulostimen valikot                                               | 86  |
| Valikot-luettelo                                                 | 86  |
| Tarvikkeet-valikko                                               | 86  |
| Paperi-valikko                                                   |     |
| Raportit-valikko                                                 | 96  |
| Verkko/Portit-valikko                                            | 97  |
| Suojaus-valikko                                                  | 110 |
| Asetukset-valikko                                                | 113 |
| Ohjevalikko                                                      | 131 |
| Muistin suojaaminen ennen tulostimen siirtämistä                 | 133 |
| Haihtuvuusjulistus                                               | 133 |
| Siirrettävän muistin tyhjentäminen                               | 133 |
| Pysyvän muistin tyhjentäminen                                    | 134 |
| Tulostimen kiintolevyn tyhjentäminen                             | 134 |
| Tulostimen kiintolevyn salauksen määrittäminen                   | 135 |
| Tulostimen ylläpito                                              | 136 |
| Tulostimen ulkopuolen puhdistaminen                              | 136 |
| Tulostuspään linssien puhdistaminen                              | 136 |
| Tarvikkeiden varastointi                                         | 139 |

| Tulostustarvikkeiden tilan määritys               | 139 |
|---------------------------------------------------|-----|
| Tarvikkeiden tilaaminen                           | 140 |
| Tarvikkeiden vaihtaminen                          | 141 |
| Tulostimen siirtäminen                            |     |
| Ylläpidollinen tuki                               | 149 |
| Verkko- ja pääkäyttäjälisätietojen löytäminen     |     |
| Upotetun web-palvelimen avulla                    |     |
| Virtuaalinäytön tarkistaminen                     |     |
| Tulostimen tilan tarkistaminen                    | 149 |
| raporttien tarkasteleminen                        | 150 |
| Tehdasasetusten palauttaminen                     | 150 |
| Tukoston poistaminon                              | 151 |
|                                                   |     |
| Tukosten valttaminen                              |     |
| Tukosnumerot ja tukosalueet                       |     |
| 200 paperitukos                                   |     |
| 201 paperitukos                                   |     |
| 203 paperitukos                                   |     |
| 230 paperitukos                                   |     |
| 231–239 paperitukokset                            |     |
|                                                   |     |
| 250 paperitukos                                   | 159 |
| vianmääritys                                      | 160 |
| Vastaamattoman tulostimen tarkistaminen           |     |
| Tulostimen ilmoitukset                            |     |
| Tulostusongelmien ratkaiseminen                   |     |
| Aloitusnäytön sovellusten ongelmien ratkaiseminen | 177 |
| Lisävarusteongelmien ratkaiseminen                |     |
| Paperinsyöttöongelmien ratkaiseminen              |     |
| Tulostuslaatuongelmat                             |     |
| Värilaatuongelmien ratkaiseminen                  | 192 |
| Embedded Web Server ei avaudu                     | 195 |
| Yhteyden ottaminen asiakastukeen                  | 196 |

| Tiedotteet               |  |
|--------------------------|--|
| Tuotetiedot              |  |
| Painosta koskeva tiedote |  |
| Virrankulutus            |  |
| Hakemisto                |  |

# **Turvallisuusohjeet**

Kytke virtajohto suoraan asianmukaiseen maadoitettuun sähköpistokkeeseen, joka on lähellä ja helposti saatavilla.

<u>\</u>

VAARA—LOUKKAANTUMISVAARA: Älä kytke laitteen virtajohtoa jatkojohtoihin, virranjakajiin tai muihin jakolaitteisiin, ylijännitesuojiin tai UPS-varavirtalaitteisiin. Lasertulostimen virrankulutus voi ylittää näiden lisävarusteiden kapasiteetin, mikä voi aiheuttaa heikon tulostustehon, omaisuusvahinkoja tai tulipalon vaaran.

Älä käytä tätä tuotetta veden lähellä tai kosteissa tiloissa.

Tuotteessa käytetään tulostusmenetelmää, joka kuumentaa tulostusmateriaalin. Kuumuus voi aiheuttaa sen, että tulostusmateriaalista tulee päästöjä. Perehdy huolellisesti käyttöohjeisiin, joissa käsitellään tulostusmateriaalin valintaa, jotta haitalliset päästöt voidaan välttää.

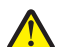

**VAARA—LOUKKAANTUMISVAARA:** Tuotteessa olevaa litiumakkua ei ole tarkoitettu vaihdettavaksi. Litiumakun poistaminen väärin aiheuttaa räjähdysvaaran. Älä lataa, pura tai polta litiumparistoa. Hävitä käytetyt litiumakut valmistajan ohjeiden ja paikallisten säädösten mukaisesti.

VAARA—KUUMA PINTA: Tulostimen sisäosat voivat olla kuumat. Voit estää kuumien osien aiheuttamia vammoja koskettamalla osia vasta, kun ne ovat jäähtyneet.

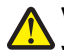

VAARA—LOUKKAANTUMISVAARA: Tulostin painaa yli 18 kg, ja sen nostamiseen turvallisesti tarvitaan vähintään kaksi koulutettua henkilöä.

VAARA—LOUKKAANTUMISVAARA: Toimi seuraavien ohjeiden mukaan ennen tulostimen siirtämistä, jotta et vahingoittaisi ketään tai tulostinta:

- Katkaise tulostimesta virta ja irrota virtajohto pistorasiasta.
- Irrota kaikki johdot ja kaapelit tulostimesta, ennen kuin siirrät sitä.
- Jos käytössä on lisäsyöttölaite, nosta tulostin ensin ja aseta se sivuun. Älä nosta tulostinta ja syöttölaitetta samaan aikaan.

Huomautus: Nosta tulostin pois lisäsyöttölaitteen päältä sen sivuilla olevista kädensijoista.

Käytä vain tämän tuotteen mukana toimitettua tai valmistajan hyväksymää virtajohtoa.

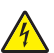

VAARA—SÄHKÖISKUN VAARA: Varmista, että kaikki ulkoisten liitäntöjen liittimet (kuten Ethernet- ja puhelinliittimet) on kytketty merkittyihin liitäntäportteihinsa.

Tuote täyttää kansainväliset turvamääräykset, kun siinä käytetään tietyn valmistajan osia. Joidenkin osien turvapiirteet eivät aina ole ilmeisiä. Valmistaja ei vastaa vaihto-osien käytöstä

VAARA—LOUKKAANTUMISVAARA: Älä leikkaa, kierrä, solmi tai rusenna virtajohtoa äläkä aseta sen päälle painavia esineitä. Älä altista virtajohtoa hiertymiselle tai paineelle. Älä jätä virtajohtoa puristukseen esimerkiksi huonekalujen ja seinän väliin. Jos jokin näistä tapahtuu, siitä voi seurata tulipalon tai sähköiskun vaara. Tutki virtajohto säännöllisesti tällaisten ongelmien varalta. Irrota virtajohto pistorasiasta ennen tutkimusta.

Kun tarvitset huolto- tai korjauspalveluja, käänny ammattilaisten puoleen.

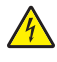

VAARA—SÄHKÖISKUN VAARA: Kun puhdistat tulostimen sisäosaa, voit välttää sähköiskun riskiä irrottamalla virtapistokkeen pistorasiasta ja irrottamalla kaikki kaapelit tulostimesta ennen jatkamista.

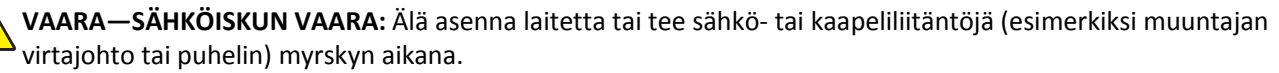

VAARA—KAATUMISVAARA: Lattiaan asennettavissa kokoonpanoissa tarvitaan lisäkalusteita varmistamaan asennuksen tukevuus. Käytä joko tulostimen jalustaa tai tukea, jos käytät suurikapasiteettista syöttölokeroa, kaksipuolista tulostusyksikköä ja syöttölaitetta tai useampaa kuin yhtä syöttölaitetta. Jos tulostin on monitoimilaite (MFP), jolla voi skannata, kopioida ja faksata, saatat tarvita ylimääräisen tulostinjalustan. Lisätietoja on osoitteessa <u>www.lexmark.com/multifunctionprinters</u>.

VAARA—LOUKKAANTUMISVAARA: Voit vähentää laitteen epävakauden riskiä lisäämällä jokaisen paperilokeron tai -alustan erikseen. Pidä kaikki muut lokerot tai alustat suljettuina, kunnes niitä tarvitaan.

VAARA—SÄHKÖISKUN VAARA: Jos käsittelet emolevyä tai asennat muisti- tai lisäkortteja tulostimen asentamisen jälkeen, katkaise ensin tulostimesta virta ja irrota virtajohto pistorasiasta. Jos tulostimeen on liitetty muita laitteita, katkaise niistäkin virta ja irrota niistä kaikki tulostimeen kytketyt kaapelit.

#### SÄILYTÄ NÄMÄ OHJEET.

# Tietoja tulostimesta

# Tulostintietojen etsiminen

| Mitä tietoja etsit?                                                                                                    | Etsi vastaus täältä                                                                                                    |
|----------------------------------------------------------------------------------------------------|----------------------------------------------------------------------------------------------------|
| Asennuksen aloitusohjeet: <ul> <li>Tulostimen liittäminen</li> <li>Tulostinohjelmiston asentaminen</li> </ul>                                                                                                    | Asennusohjeet—Asennusohjeet tulivat tulostimen mukana. Ne ovat myös saatavilla osoitteesta http://support.lexmark.com.                                                                                                    |
| <ul> <li>Tulostimen lisäasennus- ja käyttöohjeet:</li> <li>Paperin ja erikoismateriaalin valitseminen ja varastoiminen</li> <li>Paperin lisääminen</li> <li>Tulostimen asetusten määrittäminen</li> <li>Asiakirjojen ja valokuvien katseleminen ja tulostaminen</li> <li>Tulostinohjelmiston asentaminen ja käyttäminen</li> <li>Tulostimen määrittäminen verkossa</li> <li>Tulostimen huoltaminen ja ylläpitäminen</li> <li>Vianmääritys ja ongelmien ratkaiseminen</li> </ul> | Käyttöopas ja Pikaopas – Oppaat ovat saatavilla osoitteesta<br>http://support.lexmark.com.<br>Huomautus: Nämä oppaat ovat saatavilla myös muilla kielillä.                                                                                                    |
| Tietoa tulostimen asentamisesta ja<br>käytettävyysominaisuuksien määrittä-<br>misestä                                                                                                    | Lexmark Accessibility Guide – Opas on saatavilla osoitteessa<br>http://support.lexmark.com.                                                                                                    |
| Tulostinohjelmiston ohje                                                                                                    | <ul> <li>Windows- tai Mac-ohje—Avaa tulostinohjelmiston ohjelma tai sovellus ja valitse Ohje.</li> <li>Napsauta niin saat tilannekohtaista tietoa.</li> <li>Huomautuksia: <ul> <li>Ohje asennetaan automaattisesti tulostinohjelmiston ohessa.</li> <li>Tulostinohjelmisto sijaitsee tulostimen ohjelmakansiossa tai työpöydällä sen mukaan, mikä käyttöjärjestelmä on käytössä.</li> </ul> </li> </ul>                                                                                                    |
| Uusimmat lisätiedot, päivitykset ja<br>asiakastuki:<br>• Ohjeet<br>• Ohjaimien lataukset<br>• Live chat -tuki<br>• Sähköpostituki<br>• Äänituki                                                                                                    | Lexmark-tukisivusto – <u>http://support.lexmark.com</u><br><b>Huomautus:</b> Valitse ensin maa tai alue ja sitten tuote, niin saat näkyviin asianomaisen<br>tukisivuston.<br>Tuen puhelinnumerot ja aukioloajat omassa maassasi tai omalla alueellasi ovat nähtä-<br>vissä tukisivustossa tai tulostimen mukana toimitetussa takuuasiakirjassa.<br>Kirjoita seuraavat tiedot muistiin (ostokuitista ja tulostimen takaosasta) ja pidä ne käsillä,<br>kun otat yhteyttä asiakastukeen, niin sinua voidaan palvella mahdollisimman nopeasti:<br>• Laitetyypin numero<br>• Sarjanumero<br>• Ostopäivämäärä<br>• Ostopaikka |

| Mitä tietoja etsit? | Etsi vastaus täältä                                                                                                    |
|---------------------|----------------------------------------------------------------------------------------------------|
| Takuu               | Takuutiedot vaihtelevat maittain tai alueittain:                                                                                                    |
|                     | <ul> <li>USA – Katso tulostimen mukana toimitettuja takuutietoja (Statement of Limited<br/>Warranty). Takuutiedot voi tarkastaa myös osoitteesta<br/><u>http://support.lexmark.com</u>.</li> </ul> |
|                     | • Muut maat ja alueet – Katso tulostimen mukana toimitettua painettua takuuta.                                                                                                    |

# Tulostimen paikan valitseminen

**NAARA—LOUKKAANTUMISVAARA:** Tulostin painaa yli 18 kg, ja sen nostamiseen turvallisesti tarvitaan vähintään kaksi koulutettua henkilöä.

Kun valitset tulostimen paikkaa, jätä tarpeeksi tilaa lokeroiden, kansien ja luukkujen avaamista varten. Jos aiot asentaa lisälaitteita, jätä tarpeeksi tilaa niillekin. Muista lisäksi

- Asenna tulostin pistorasian lähelle.
- tarkistaa, että huoneen ilmavirta täyttää ASHRAE 62- tai CEN Technical Committee 156 -standardin uusimmat vaatimukset
- sijoittaa tulostin tasaiselle, vakaalle alustalle.
- Tulostimen sijoituspaikan on oltava
  - sellainen, ettei ilmastointilaitteista, lämmittimistä tai tuulettimista tuleva ilmavirta suuntaudu suoraan sinne
  - kosteus- ja lämpötilaolosuhteiltaan vakaa sekä sellainen, että siihen ei osu suora auringonvalo
  - puhdas, kuiva ja pölytön.
- Jätä tulostimen ympärille vapaata tuuletustilaa vähintään seuraavien suositusten mukaisesti:

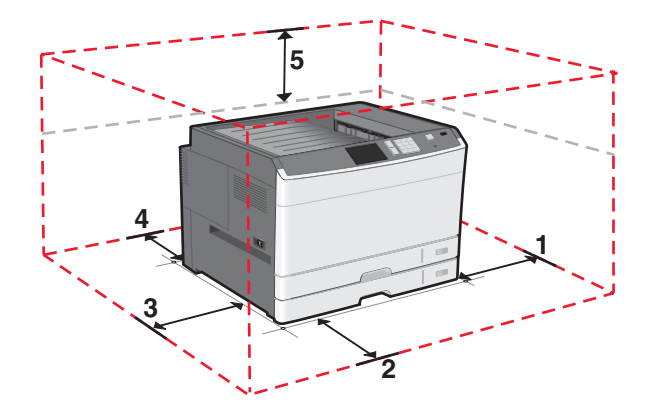

| 1 | 385 mm (15,16 tuumaa)  |
|---|------------------------|
| 2 | 609,6 mm (24,0 tuumaa) |
| 3 | 100 mm (3,94 tuumaa)   |
| 4 | 100 mm (3,94 tuumaa)   |
| 5 | 100 mm (3,94 tuumaa)   |

# Tulostinkokoonpanot

#### Huomautuksia:

- Tulostinjalusta on teline, jonka voi muuntaa tueksi.
- Jos käytössä on tulostinjalusta, tulostin tukee vain yhden valinnaisen 550 arkin lokeron käyttämistä.
- Jos käytössä on tulostintuki, tulostin tukee enintään kolmen valinnaisen 550 arkin lokeron käyttämistä.

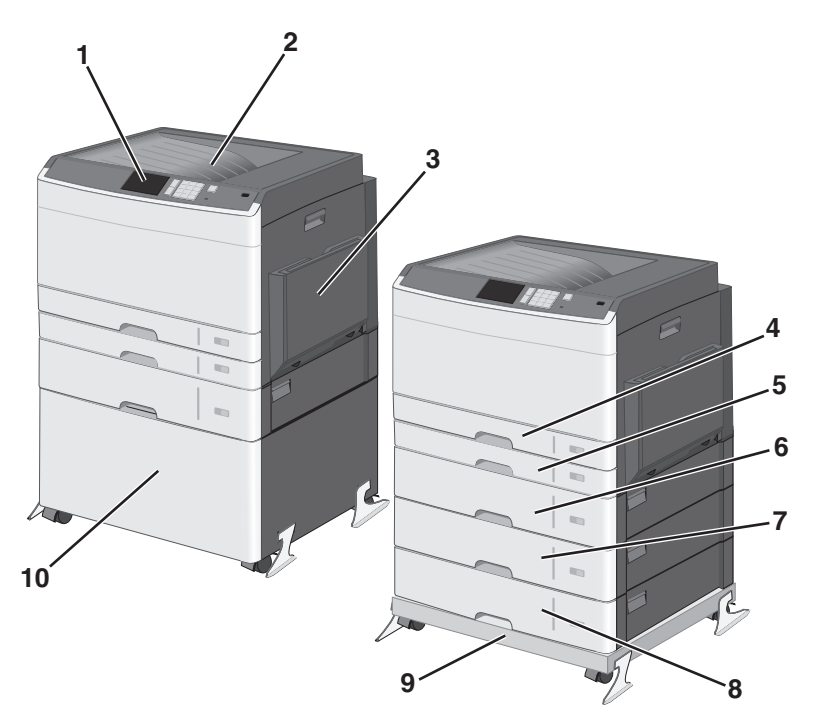

| 1   | Tulostimen ohjauspaneeli                    |  |
|-----|---------------------------------------------|--|
| 2   | Vakiovastaanottoalusta                      |  |
| 3   | 3 Monikäyttösyöttöaukko                     |  |
| 4   | 150 arkin vakioalusta                       |  |
| 5   | 250 arkin vakioalusta                       |  |
| 6-8 | 6-8 Valinnainen 550 arkin alusta            |  |
| 9   | Tulostintuki (muunnettu tulostinjalustasta) |  |
| 10  | 10 Tulostinjalusta                          |  |

VAARA—KAATUMISVAARA: Lattialle asennettu tulostin edellyttää lisätukea. Tulostinjalustaa tai -tukea on käytettävä, jos tulostimeen on asennettu 2 000 arkin syöttölaite, kaksipuolinen tulostusyksikkö ja lisäsyöttölaite tai useampi kuin yksi lisäsyöttölaite. Jos tulostin on monitoimilaite, jolla voi skannata, kopioida ja faksata, saatat tarvita ylimääräisen tulostinjalustan. Lisätietoja on osoitteessa <u>www.lexmark.com/multifunctionprinters</u>.

# Tulostimen ohjauspaneelin osat

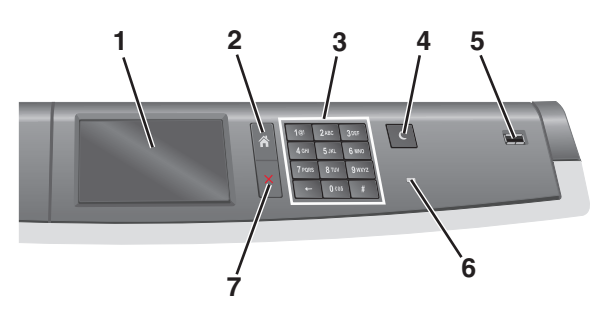

| Osa |                   | Kuvaus                                                                                           |  |
|-----|-------------------|--------------------------------------------------------------------------------------------------|--|
| 1   | Näyttö            | Tulostimen tilan näyttäminen.                                                                    |  |
| 2   | Pää               | Palaaminen päänäyttöön.                                                                          |  |
| 3   | Numeronäppäimistö | Numeroiden, kirjaimien tai merkkien syöttäminen                                                  |  |
| 4   | Lepotila          | Lepotilan ottaminen käyttöön                                                                     |  |
|     |                   | Huomautus: Voit poistua Lepo-tilasta koskettamalla näyttöä tai painamalla tulostimen painiketta. |  |
| 5   | USB-portti        | USB-flash-aseman liittäminen tulostimeen                                                         |  |
|     |                   | Huomautus: Vain laitteen etupaneelin USB-portti tukee flash-asemia.                              |  |
| 6   | Merkkivalo        | • Ei pala—Tulostin on sammutettu.                                                                |  |
|     |                   | <ul> <li>Vilkkuu vihreänä—Tulostin lämpenee, käsittelee tietoja tai tulostaa työtä.</li> </ul>   |  |
|     |                   | <ul> <li>Palaa vihreänä—Tulostimeen on kytketty virta, mutta se ei ole käytössä.</li> </ul>      |  |
|     |                   | <ul> <li>Palaa punaisena—Tulostin vaatii käyttäjän toimia.</li> </ul>                            |  |
|     |                   | <ul> <li>Keltainen – Tulostin siirtyy Lepo- tai Säästö-tilaan.</li> </ul>                        |  |
| 7   | Seis/Peruuta      | Tulostimen toiminnan keskeyttäminen.                                                             |  |
|     |                   | Huomautus: Vaihtoehtoluettelo tulee näkyviin, kun Pysäytetty-teksti on tullut näkyviin.          |  |

# Aloitusnäyttö

# Päänäytön toiminta

Kun tulostimeen on kytketty virta, näyttöön tulee perusnäyttö, jota kutsutaan päänäytöksi. Aloita toiminto päänäytön painikkeilla ja kuvakkeilla.

**Huomautus:** Päänäyttö, kuvakkeet ja painikkeet voivat vaihdella päänäytön mukauttamisasetusten, pääkäyttäjän asetusten ja aktiivisten upotettujen ratkaisujen mukaan.

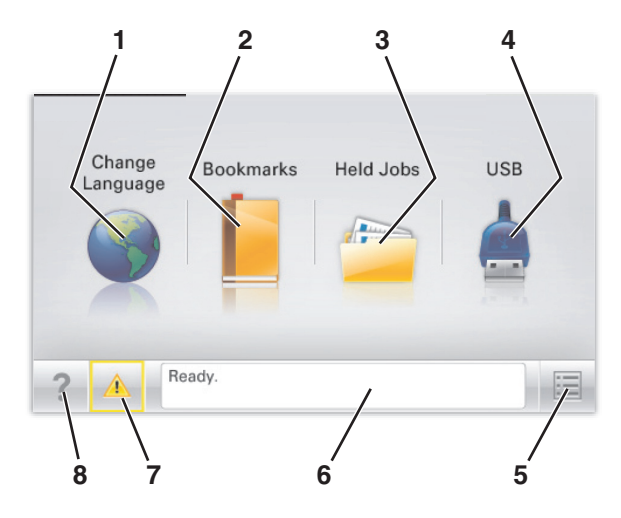

| Painike |                     | Toimenpide                                                                                                    |  |
|---------|---------------------|----------------------------------------------------------------------------------------------------|--|
| 1       | Vaihda kieli        | Voit vaihtaa tulostimen ensisijaisen kielen.                                                                                                    |  |
| 2       | Kirjanmerkit        | Voit luoda, järjestää ja tallentaa kirjanmerkkejä (URL-osoitteita) kansioista ja tiedostolinkeistä koostu-<br>vaksi puunäkymäksi.                                                                          |  |
|         |                     | <b>Huomautus:</b> Puunäkymä ei sisällä kirjanmerkkejä, jotka on luotu <b>Lomakkeet ja suosikit</b> -kohdassa.<br>Puunäkymässä olevia kirjanmerkkejä ei voi käyttää <b>Lomakkeet ja suosikit</b> -kohdassa. |  |
| 3       | Pidossa olevat työt | Näyttää kaikki nykyiset pidossa olevat työt.                                                                                                    |  |
| 4       | USB tai USB-asema   | Katso, valitse tai tulosta valokuvia ja asiakirjoja flash-asemasta.                                                                                                    |  |
|         |                     | Huomautus: Tämä kuvake näkyy päänäyttöön palattaessa vain, kun tulostimeen on liitetty muisti-<br>kortti tai flash-asema.                                                                                  |  |
| 5       | Valikot             | Voit käyttää tulostimen valikoita.                                                                                                    |  |
|         |                     | Huomautus: Valikot ovat käytettävissä ainoastaan, kun tulostin on Valmis-tilassa.                                                                                                    |  |
| 6       | Tilailmoitusrivi    | <ul> <li>Näyttää tulostimen nykyisen tilan, kuten Valmis tai Varattu.</li> </ul>                                                                                                    |  |
|         |                     | <ul> <li>Näyttää tulostimen olosuhteet, kuten Kiinnitysyksikkö puuttuu tai Väriaine<br/>vähissä.</li> </ul>                                                                                                |  |
|         |                     | Näyttää ilmoituksia ja ohjeita olosuhteiden poistamiseksi.                                                                                                    |  |
| 7       | Tila/Tarvikkeet     | <ul> <li>Tämä näyttää varoituksia tai virheilmoituksia, kun tulostin edellyttää toimenpiteitä, jotta työn<br/>käsittelemistä voidaan jatkaa.</li> </ul>                                                    |  |
|         |                     | Voit avata ilmoitusnäytön, jossa on lisätietoja ilmoituksesta ja sen poisto-ohjeet.                                                                                                    |  |
| 8       | Vihjeet             | Tämä avaa kosketusnäytölle käytönaikaisia ohjetietoja.                                                                                                    |  |

Päänäytössä voi näkyä myös tämä:

| Painike                      | Toimenpide                                |
|------------------------------|-------------------------------------------|
| Haku pidossa olevista töistä | Voit hakea nykyisiä pidossa olevia töitä. |

# Kosketusnäytön painikkeiden käyttäminen

**Huomautus:** Aloitusnäytön, kuvakkeiden ja painikkeiden kokoonpano voi vaihdella aloitusnäytön ja järjestelmänvalvojan tekemien asetusten sekä aktiivisten upotettujen (embedded) ratkaisujen mukaan.

# Kosketusnäyttö (esimerkki)

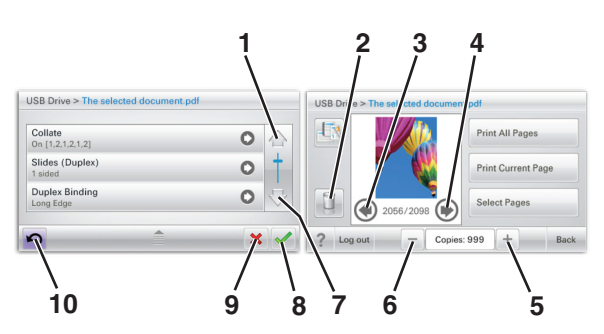

|   | Painike             | Toiminto                                             |
|---|---------------------|------------------------------------------------------|
| 1 | Ylänuoli            | Ylös vierittäminen.                                  |
| 2 | Poistokansio        | Poista valitsemasi tiedosto.                         |
| 3 | Vasen nuoli         | Selaa vasemmalle.                                    |
| 4 | Oikea nuoli         | Selaa oikealle.                                      |
| 5 | Oikea lisäyspainike | Vieritä seuraavaan arvoon nousevassa järjestyksessä. |

|    | Painike               | Toiminto                                                                                                 |
|----|-----------------------|----------------------------------------------------------------------------------------------------|
| 6  | Vasen vähennyspainike | Vieritä seuraavaan arvoon laskevassa järjestyksessä.                                                     |
| 7  | Alanuoli              | Alas vierittäminen.                                                                                      |
| 8  | Hyväksy               | Tallenna asetus.                                                                                         |
| 9  | Cancel (Peruuta)      | <ul> <li>Peruuta toiminto tai valinta.</li> <li>Poistu näytöstä ja palaa edelliseen näyttöön.</li> </ul> |
| 10 | Back (Taustapuoli)    | Palauta näkymä takaisin edelliseen näyttöön.                                                             |

# Muut kosketusnäytön painikkeet

| Painike      | Toiminto                                             |
|--------------|------------------------------------------------------|
| Lopeta       | Siirry nykyisestä näytöstä takaisin aloitusnäyttöön. |
|              |                                                      |
| Valintanappi | Valitse kohde tai poista kohteen valinta.            |
| 0            |                                                      |

## Ominaisuudet

| Ominaisuus                                                                                                    | Kuvaus                                                                                                    |  |
|----------------------------------------------------------------------------------------------------|----------------------------------------------------------------------------------------------------|--|
| Valikkopolku:<br><u>valikot</u> > <u>asetukset</u> > <u>Print Settings</u><br>( <u>Tulostusasetukset)</u> > Kopiomäärä | Valikkopolku näkyy kunkin valikkonäytön yläreunassa. Se osoittaa, miten nykyiseen valikkoon<br>on päästy. Se osoittaa tarkan sijainnin valikkorakenteessa.<br>Kopiomäärä ei näy alleviivattuna, koska se on nykyinen näyttö. Jos kosketat jotakin Kopio-<br>määrä-näytön alleviivattua kohtaa, ennen kuin kopiomäärä on asetettu ja tallennettu, valintaa<br>ei tallenneta eikä sitä oteta käyttöön oletusasetuksena. |  |
| Virheilmoitus                                                                                                    | Jos virheilmoitus vaikuttaa toimintoon, tämä kuvake tulee näkyviin ja punainen merkkivalo<br>vilkkuu.                                                                                                    |  |
| Varoitus                                                                                                    | Virhetilanteen syntyessä tämä kuvake ilmestyy näkyviin.                                                                                                    |  |

# Aloitusnäytön sovellusten asentaminen ja käyttäminen

Huomautuksia:

- Päänäyttö, kuvakkeet ja painikkeet voivat vaihdella päänäytön mukauttamisasetusten, asetusten ja aktiivisten upotettujen sovellusten mukaan. Vain tietyt tulostinmallit tukevat tiettyjä sovelluksia.
- Lisäratkaisuja ja -sovelluksia saattaa olla käytettävissä lisämaksusta. Saat lisätietoja osoitteesta <u>www.lexmark.com</u> tai tulostimen myyjältä.

# Tulostimen IP-osoitteen löytäminen

Huomautus: Varmista, että tulostin on kytketty verkkoon tai tulostinpalvelimeen.

Tulostimen IP-osoite näkyy:

- Tulostimen aloitusnäytön vasemmassa yläkulmassa.
- Verkko/portit-valikon TCP/IP-osiossa.
- Tulostamalla verkkoasetussivun tai valikkoasetussivun ja etsimällä TCP/IP-osion.

Huomautus: IP-osoite on neljä pisteillä erotettua numerosarjaa, kuten 123.123.123.123.

# Upotetun verkkopalvelimen käyttäminen

Embedded Web Server on tulostimen web-sivu, jonka kautta voit tarkastella ja etämäärittää tulostimen asetuksia, vaikka et olisikaan fyysisesti tulostimen lähellä.

- **1** Hanki tulostimen IP-osoite:
  - Siirry tulostimen ohjauspaneelin päänäytössä
  - TCP/IP-osiosta Verkko/portit-valikossa
  - tulostamalla verkkoasetussivun tai valikkoasetussivun ja etsimällä TCP/IP-osion

Huomautus: IP-osoite on neljä pisteillä erotettua numerosarjaa, kuten 123.123.123.123.

- **2** Avaa web-selain ja kirjoita tulostimen IP-osoite selaimen osoitekenttään.
- 3 Paina Enter-näppäintä.

Huomautus: Jos käytät välityspalvelinta, poista se tilapäisesti käytöstä, jotta verkkosivu latautuu oikein.

# Kuvakkeiden näyttäminen aloitusnäytössä tai kuvakkeiden piilottaminen

- Valitse Embedded Web Serverissä Asetukset > Yleiset asetukset > Aloitusnäytön mukauttaminen. Näkyviin tulee luettelo tulostimen perustoiminnoista.
- **2** Määritä tulostimen aloitusnäytössä näkyvät kuvakkeet valitsemalla niiden valintaruudut. Ne valintaruutujen kohteet, joista valinta on poistettu, piilotetaan.

3 Valitse Submit (Lähetä).

# Aloitusnäytön sovellusten aktivoiminen

Lisätietoja aloitusnäytön sovellusten määrittämisestä ja käyttämisestä on Lexmarkin web-sivustossa osoitteessa http://support.lexmark.com.

#### Tausta ja vapaa näyttö

| Kuvake | Kuvaus                                                                            |
|--------|-----------------------------------------------------------------------------------|
|        | Tällä sovelluksella voit muokata tulostimen päänäytön taustaa ja vapaata näyttöä. |

Jos haluat vaihtaa tulostimen aloitusnäytön taustan tulostimen ohjauspaneelista, toimi seuraavasti:

1 Siirry päänäytöstä kohtaan

Vaihda taustakuva > valitse käytettävä taustakuva

2 Kosketa 🗸 -kuvaketta.

#### Lomakkeet ja suosikit

| Kuvake | Kuvaus                                                                                                    |
|--------|----------------------------------------------------------------------------------------------------|
|        | Tällä sovelluksella voit yksinkertaistaa työtehtäviä. Usein käytetyt verkkolomakkeet ovat suoraan aloitusnäy-<br>tössä ja voit tulostaa ne nopeasti. Voit esimerkiksi tulostaa lomakkeen uusimman version, kun tarvitset sitä.<br>Tällöin varastossa ei tarvitse säilyttää valmiiksi tulostettuja lomakkeita, jotka voivat vanhentua.                     |
|        | <b>Huomautus:</b> Tulostimella on oltava käyttöoikeudet verkkokansioon, FTP-sivustoon tai web-sivustoon, johon kirjanmerkki on tallennettu. Salli tietokoneessa, johon kirjanmerkki on tallennettu, tulostimelle vähintään <i>lukuoikeudet</i> jako-, suojaus- ja palomuuriasetusten avulla. Ohjeita on käyttöjärjestelmän mukana toimitetuissa ohjeissa. |

Määritä lomakkeet ja suosikit seuraavasti:

- 1 Valitse Embedded Web Serverissä Asetukset > Laiteratkaisut > Ratkaisut (eSF) > Lomakkeet ja suosikit.
- 2 Määritä kirjanmerkit ja muokkaa sitten asetuksia.
- 3 Valitse Käytä.

Jos haluat käyttää sovellusta, kosketa aloitusnäytössä Lomakkeet ja suosikit. Selaa sitten lomakeluokkia tai etsi lomakkeita lomakkeen numeron, nimen tai kuvauksen perusteella.

## Ympäristöasetukset

| Kuvake | Kuvaus                                                                                                    |
|--------|----------------------------------------------------------------------------------------------------|
|        | Sovelluksen ansiosta voit hallita helposti energiankulutuksen ja melutason asetuksia sekä väriaineen ja paperin<br>käyttöasetuksia niin, että tulostimesi ympäristölle aiheuttama haitta saadaan pienenemään. |

## Diaesitys

| Kuvake | Kuvaus                                                                                                    |
|--------|----------------------------------------------------------------------------------------------------|
|        | Tällä sovelluksella voit luoda mukautetun diaesityksen tulostimen kosketusnäytölle ja näyttää esityksen. Voit<br>määrittää kuinka kauan kutakin diaa näytetään. Kuvat voi ladata joko flash-asemasta tai tulostimen Embedded<br>Web Serverin kautta. |

# Etäkäyttöpaneeli

Tämä sovellus näyttää tulostimen ohjauspaneelin tietokoneen näytöllä. Voit käyttää tulostimen ohjauspaneelia, vaikka et olisi tulostimen läheisyydessä. Voit tietokoneen näytöllä tarkastella tulostimen tilaa, vapauttaa pidossa olevat tulostustyöt, luoda kirjanmerkkejä ja suorittaa muita tulostimeen liittyviä tehtäviä, jotka normaalisti suorittaisit tulostimen ääressä.

Ota Etäkäyttöpaneeli käyttöön seuraavasti:

- 1 Valitse Embedded Web Serverissä Asetukset > Laiteratkaisut > Ratkaisut (eSF) > Etäkäyttöpaneeli.
- 2 Valitse Käytössä-valintaruutu ja muokkaa sitten asetuksia.
- 3 Valitse Käytä.

Jos haluat käyttää Etäkäyttöpaneelia, valitse Embedded Web Serverissä Sovellukset > Etäkäyttöpaneeli > Käynnistä VNC-sovelma.

# Upotetun verkkopalvelimen käyttäminen järjestelmäasetusten viemiseen ja tuomiseen

Voit viedä kokoonpanoasetukset tekstitiedostoon, joka voidaan sitten tuoda ja jota voidaan käyttää asetusten käyttämiseen yhdessä tai useassa muussa tulostimessa.

#### Määritysten vienti

- 1 Valitse upotetusta Web-palvelimesta Asetukset tai Kokoonpano.
- 2 Valitse Laiteratkaisut > Ratkaisut (eSF) tai Upotetut ratkaisut.
- **3** Napsauta kohdassa Asennetut ratkaisut sen sovelluksen nimeä, jonka asetukset haluat määrittää.
- 4 Valitse Määritä > Vie.
- **5** Noudata tietokoneen näytön ohjeita ja tallenna määritystiedosto. Anna yksilöllinen tiedostonimi tai käytä oletusnimeä.

**Huomautus:** Jos **JVM** - **muisti loppui** -virhe tapahtuu, toista vientitoiminto, kunnes asetustiedosto tallennetaan.

#### Määritysten tuonti

- 1 Valitse upotetusta Web-palvelimesta Asetukset tai Kokoonpano.
- 2 Valitse Laiteratkaisut > Ratkaisut (eSF) tai Upotetut ratkaisut.
- **3** Napsauta kohdassa Asennetut ratkaisut sen sovelluksen nimeä, jonka asetukset haluat määrittää.
- 4 Valitse Määritä > Tuo.
- 5 Siirry tallennettuun määritystiedostoon ja lataa se tai esikatsele sitä.

Huomautus: Jos toiminnon aikana tapahtuu aikakatkaisu ja näkyviin tulee tyhjä näyttö, päivitä selain ja valitse sitten Käytä.

# **Tulostimen lisäasennus**

# Sisäisten lisävarusteiden asentaminen

VAARA—SÄHKÖISKUN VAARA: Jos käsittelet emolevyä tai asennat lisävarusteita tai muistilaitteita tulostimen käyttöönoton jälkeen, katkaise tulostimesta virta ja irrota virtajohto pistorasiasta ennen toimenpiteiden tekemistä. Jos tulostimeen on liitetty muita laitteita, katkaise niistäkin virta ja irrota niistä kaikki tulostimeen kytketyt kaapelit.

## Käytettävissä olevat sisäiset lisälaitteet

- Muistikortit
  - Tulostimen muisti
  - Flash-muisti
  - Fontit
- Laiteohjelmakortit
  - Viivakoodi
  - − PrintCryption<sup>TM</sup>
- Tulostimen kiintolevy
- Lexmark<sup>™</sup>in sisäiset laajennusportit (ISP)
  - RS-232-C-sarja-ISP
  - 1284-B-rinnakkais-ISP
  - LangattomatMarkNet<sup>™</sup> N8250 802.11 b/g/n Wireless ISP -portit
  - MarkNet N8130 10/100 Fiber ISP-portti
  - MarkNet N8120 10/100/1000 Ethernet ISP -portit

Huomautus: Sisäisen sovellusportin tukemiseen vaaditaan ulkoinen sarja.

## Emolevyn käsitteleminen

VAARA—SÄHKÖISKUN VAARA: Jos käsittelet emolevyä tai asennat lisävarusteita tai muistilaitteita tulostimen käyttöönoton jälkeen, katkaise tulostimesta virta ja irrota virtajohto pistorasiasta ennen toimenpiteiden tekemistä. Jos tulostimeen on kytketty muita laitteita, katkaise niistäkin virta ja irrota niistä kaikki tulostimeen kytketyt kaapelit.

Huomautus: Tähän toimenpiteeseen tarvitaan tasapäistä ruuvitalttaa.

1 Irrota kansi.

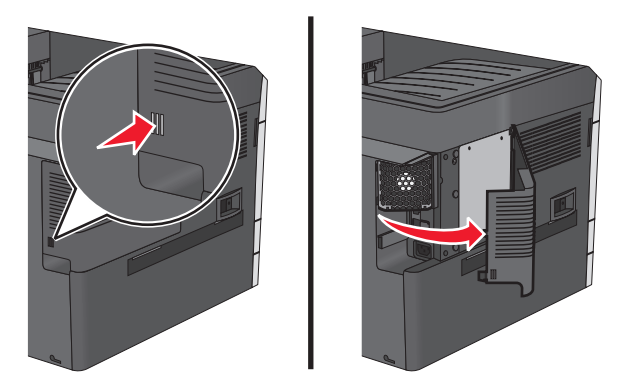

2 Irrota metallipaneelin ruuvit kiertämällä niitä vastapäivään ja vedä paneeli alas.

Huomautus: Irrota kuvassa olevat kaksi ruuvia.

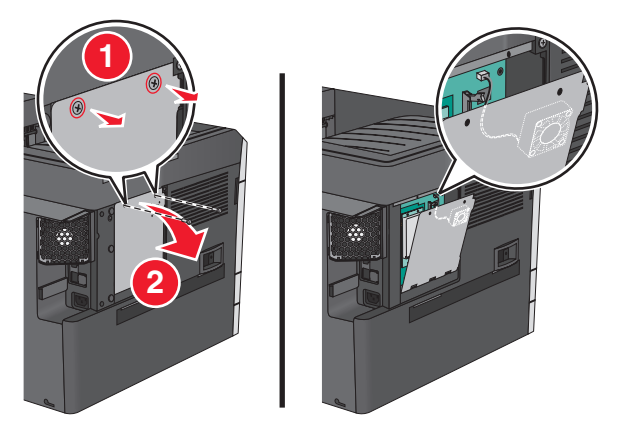

Huomautus: Älä irrota tuulettimen kaapelia, jos se ei ole tarpeen.

**3** Etsi oikeat liittimet seuraavan kuvan avulla.

**Varoitus — Vaurioitumisen mahdollisuus:** Staattinen sähkö vahingoittaa helposti emolevyn elektronisia osia. Kosketa jotakin tulostimen metalliosaa, ennen kuin kosketat emolevyn elektronisia osia tai liittimiä.

| 1 | Tuulettimen kaapelin liitin                        |
|---|----------------------------------------------------|
| 2 | Muistikortin liitin                                |
| 3 | Laiteohjelmakortin ja Flash-muistikortin liittimet |
| 4 | ISP-liitäntä                                       |
| 5 | Kiintolevyn liitin                                 |

**4** Aseta metallipaneeli takaisin paikalleen.

Huomautus: Varmista ennen metallipaneelin asettamista paikalleen, että tuulettimen kaapeli on kytketty sen liittimeen.

**Varoitus — Vaurioitumisen mahdollisuus:** Staattinen sähkö vahingoittaa helposti emolevyn elektronisia osia. Kosketa jotakin tulostimen metalliosaa, ennen kuin kosketat emolevyn elektronisia osia tai liittimiä.

a Nosta metallipaneeli ylös ja aseta se takaisin paikalleen.

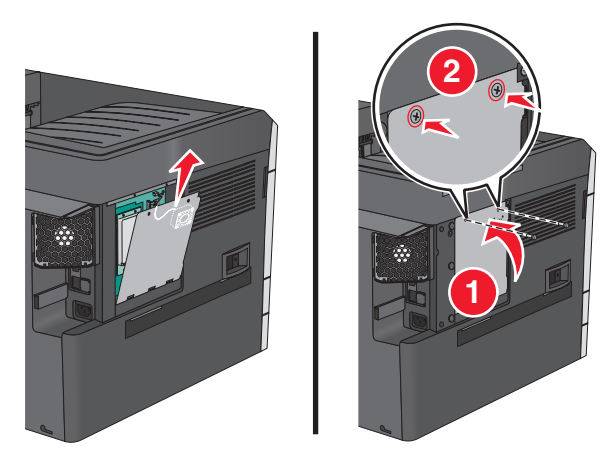

**b** Kierrä metallipaneelin ruuveja myötäpäivään.

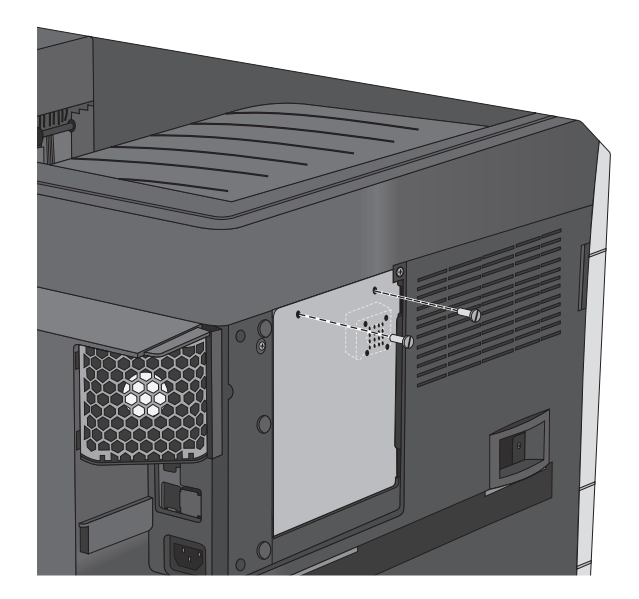

**5** Aseta kansi takaisin paikalleen.

## Muistikortin asentaminen

VAARA—SÄHKÖISKUN VAARA: Jos käsittelet emolevyä tai asennat lisävarusteita tai muistilaitteita tulostimen käyttöönoton jälkeen, katkaise tulostimesta virta ja irrota virtajohto pistorasiasta ennen toimenpiteiden tekemistä. Jos tulostimeen on kytketty muita laitteita, katkaise niistäkin virta ja irrota niistä kaikki tulostimeen kytketyt kaapelit.

**Varoitus — Vaurioitumisen mahdollisuus:** Staattinen sähkö vahingoittaa helposti emolevyn elektronisia osia. Kosketa jotakin tulostimen metalliosaa, ennen kuin kosketat emolevyn elektronisia osia tai liittimiä.

Valinnainen muistikortti on hankittavissa erikseen ja liitettävissä emolevyyn.

**1** Irrota emolevyn metallilevy.

Lisätietoja on kohdassa "Emolevyn käsitteleminen" sivulla 20.

#### Huomautuksia:

- Tähän toimenpiteeseen tarvitaan tasapäistä ruuvitalttaa.
- Älä irrota tuulettimen kaapelia metallipaneelia avattaessa.

#### **Huomautus:**

2 Poista muistikortti pakkauksestaan.

Huomautus: Vältä koskettamasta kortin reunassa olevia liitäntäkohtia.

**3** Avaa emolevyssä olevat muistikortin liitinsalvat.

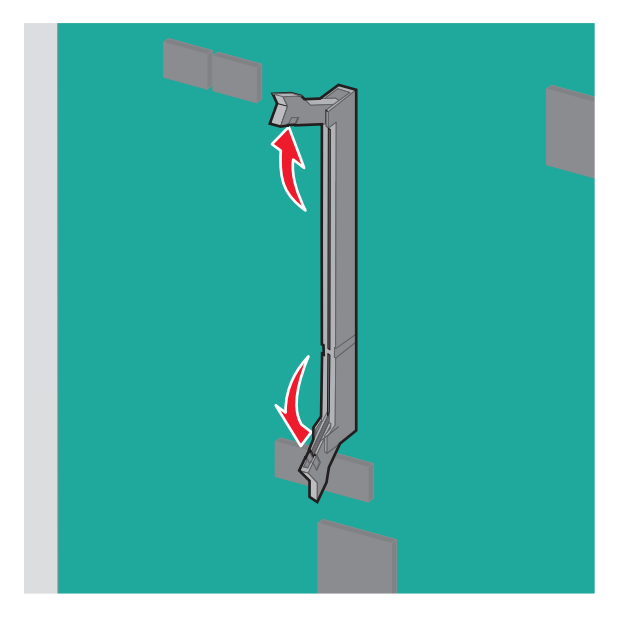

**4** Kohdista muistikortin lovet liittimessä oleviin kohoumiin.

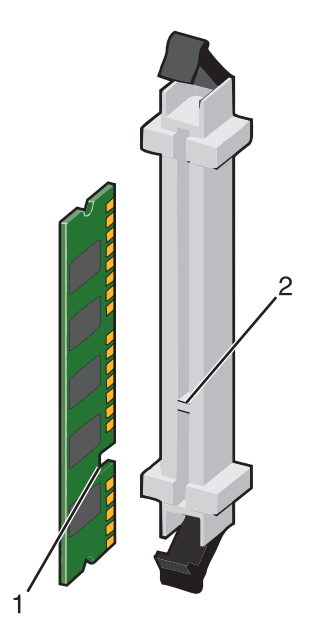

| 1 | Lovi    |
|---|---------|
| 2 | Kohouma |

5 Työnnä muistikortti suoraan liittimeen niin, että se napsahtaa paikalleen.

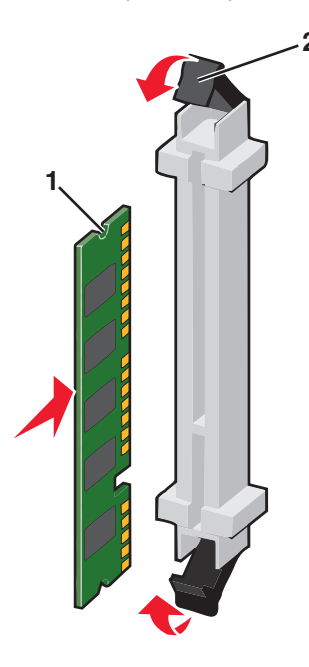

6 Asenna emolevyn kansi takaisin.

## Flash-muistikortin tai laiteohjelmakortin asentaminen

Emolevyssä on kaksi liitäntää, joihin voidaan kiinnittää valinnainen muistikortti tai laiteohjelmakortti. Emolevyyn voidaan asentaa vain jompikumpi kortti, mutta molempia liitäntöjä voidaan käyttää.

VAARA—SÄHKÖISKUN VAARA: Jos käsittelet emolevyä tai asennat lisävarusteita tai muistilaitteita tulostimen käyttöönoton jälkeen, katkaise tulostimesta virta ja irrota virtajohto pistorasiasta ennen toimenpiteiden tekemistä. Jos tulostimeen on kytketty muita laitteita, katkaise niistäkin virta ja irrota niistä kaikki tulostimeen kytketyt kaapelit.

**Varoitus — Vaurioitumisen mahdollisuus:** Staattinen sähkö vahingoittaa helposti emolevyn elektronisia osia. Kosketa jotakin tulostimen metalliosaa, ennen kuin kosketat emolevyn elektronisia osia tai liittimiä.

**1** Irrota emolevyn metallilevy.

Lisätietoja on kohdassa "Emolevyn käsitteleminen" sivulla 20.

#### Huomautuksia:

- Tähän toimenpiteeseen tarvitaan tasapäistä ruuvitalttaa.
- Älä irrota tuulettimen kaapelia metallipaneelia avattaessa.
- **2** Pura kortti pakkauksesta.

Huomautus: Vältä koskettamasta kortin reunassa olevia liitäntäkohtia.

3 Pidä kortin reunoista kiinni ja kohdista kortissa olevat muovinastat emolevyssä oleviin koloihin.

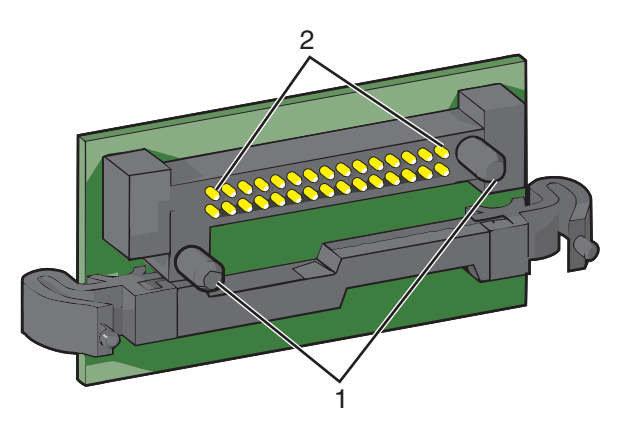

| 1 | Muovinastat   |
|---|---------------|
| 2 | Metallinastat |

**4** Paina kortti tiukasti paikalleen.

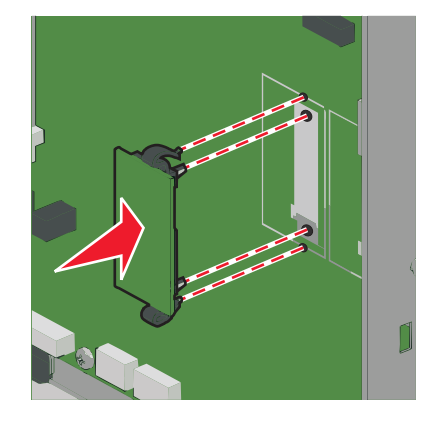

#### Huomautuksia:

- Kortin liittimen on kosketettava koko pituudeltaan emolevyä.
- Älä vahingoita liittimiä.
- **5** Asenna emolevyn kansi takaisin.

#### Sisäisen sovellusportin asentaminen

Emolevy tukee yhtä valinnaista Lexmarkin sisäistä sovellusporttia (ISP).

Huomautus: Tähän toimenpiteeseen tarvitaan tasapäistä ruuvitalttaa.

VAARA—SÄHKÖISKUN VAARA: Jos käsittelet emolevyä tai asennat lisävarusteita tai muistilaitteita tulostimen käyttöönoton jälkeen, katkaise tulostimesta virta ja irrota virtajohto pistorasiasta ennen toimenpiteiden tekemistä. Jos tulostimeen on kytketty muita laitteita, katkaise niistäkin virta ja irrota niistä kaikki tulostimeen kytketyt kaapelit.

**Varoitus — Vaurioitumisen mahdollisuus:** Staattinen sähkö vahingoittaa helposti emolevyn elektronisia osia. Kosketa jotakin tulostimen metalliosaa, ennen kuin kosketat emolevyn elektronisia osia tai liittimiä.

1 Irrota kansi.

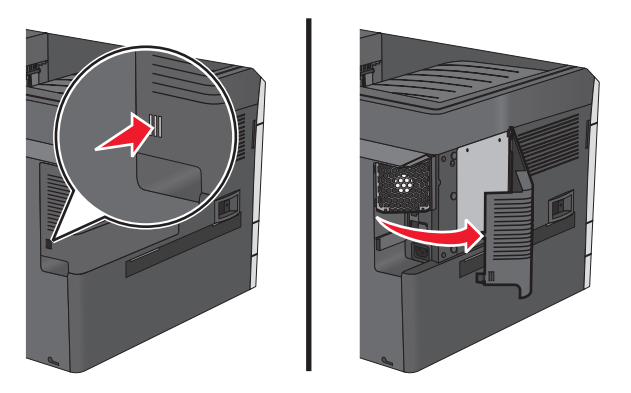

2 Irrota metallipaneelin ruuvit kiertämällä niitä vastapäivään ja vedä paneeli alas.

Huomautus: Irrota kuvassa olevat kaksi ruuvia.

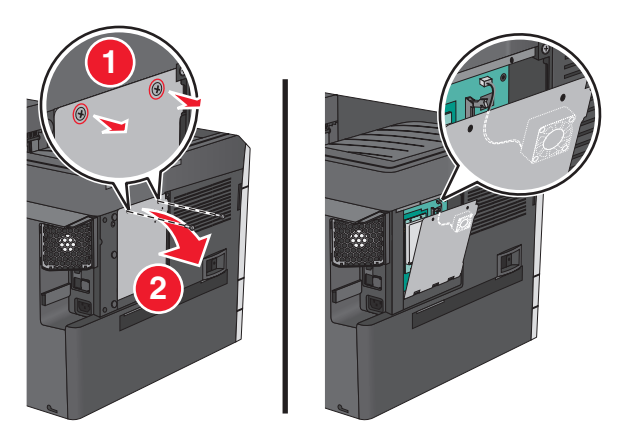

**3** Irrota tuulettimen kaapeli emolevyn liittimestä.

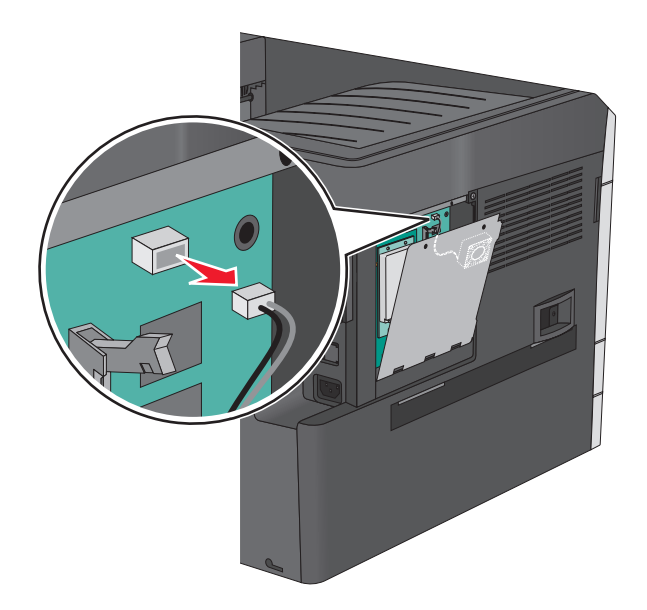

**4** Poista sisäinen palvelusportti ja yhteysasennussarja pakkauksestaan.

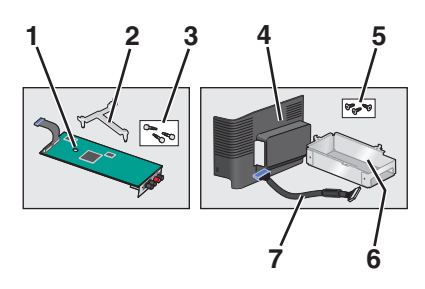

| Sisäinen palvelusportti |                         |  |  |
|-------------------------|-------------------------|--|--|
| 1                       | Sisäinen palvelusportti |  |  |
| 2                       | Muovinen asennuspidike  |  |  |
| 3 Ruuvit                |                         |  |  |
| Yhteysasennussarja      |                         |  |  |
| 4                       | Muovikansi              |  |  |
| 5                       | Ruuvit                  |  |  |
| 6                       | Metallikotelo           |  |  |
| 7                       | ISP-kaapeli             |  |  |
|                         |                         |  |  |

Huomautus: Sisäisessä palvelusportissa ja yhteysasennussarjassa voi olla useita osia.

**5** Irrota sisäisen palvelusportin vanha kaapeli.

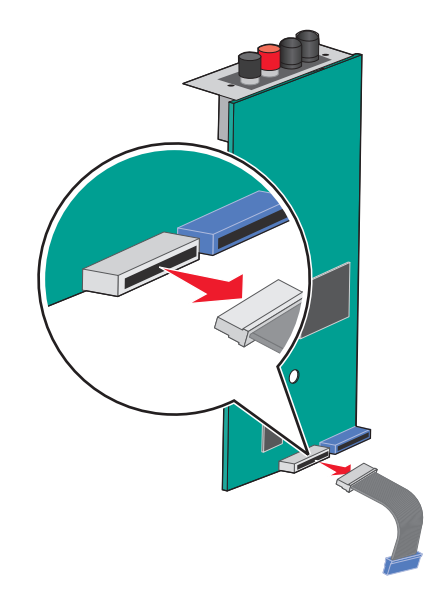

**6** Kiinnitä muovinen asennuspidike sormiruuvilla sisäisen sovellusportin takaosaan.

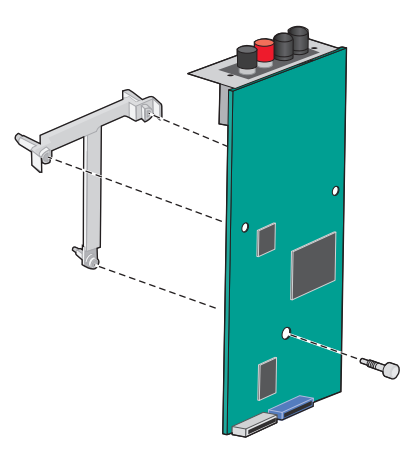

7 Aseta sisäinen palvelusportti metallikoteloon.

**Huomautus:** Sisäiseen sovellusporttiin kiinnitetyssä muovisessa asennuskiinnikkeessä on kolme kielekettä, jotka *napsahtavat* metallikotelon aukkoihin.

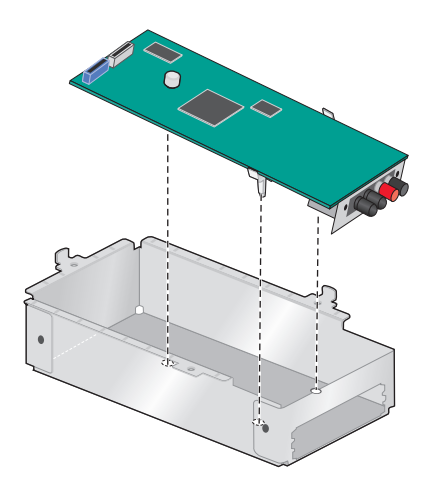

8 Kiinnitä sisäinen sovellusportti kahdella sormiruuvilla metallikoteloon.

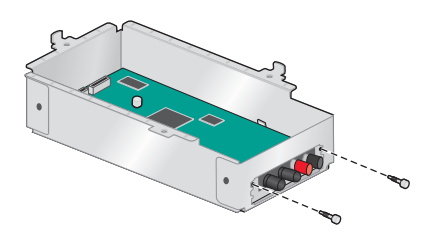

9 Vie sisäisen sovellusportin uusi kaapeli metallipaneelin aukon läpi.

Huomautus: Yhteysasennussarjassa oleva sisäisen sovellusportin kaapeli on vanhaa kaapelia pidempi.

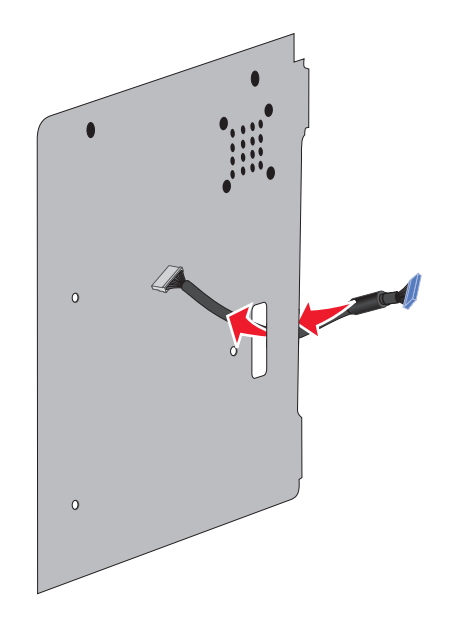

**10** Kiinnitä sisäisen sovellusportin kaapeli sisäisen sovellusportin liittimeen.

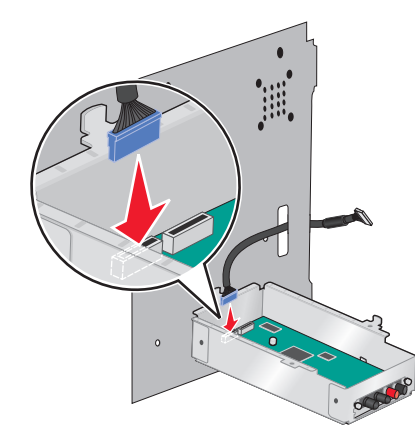

**11** Kiinnitä sisäinen sovellusportti yhteysasennussarjan mukana toimitetulla kolmella ruuvilla metallipaneeliin.

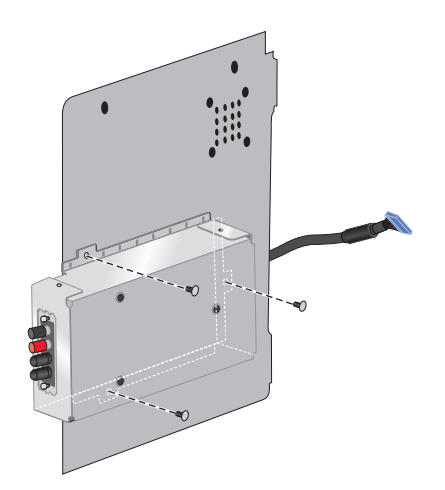

**12** Kiinnitä sisäisen sovellusportin kaapeli emolevyn liittimeen.

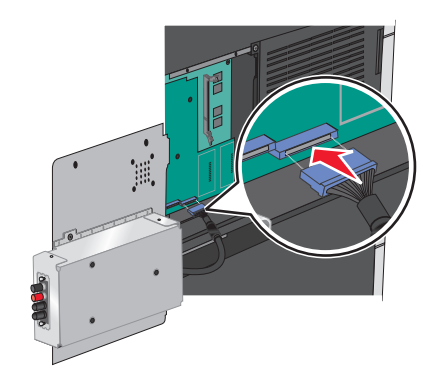

**13** Kytke tuulettimen kaapeli takaisin emolevyn liittimeen.

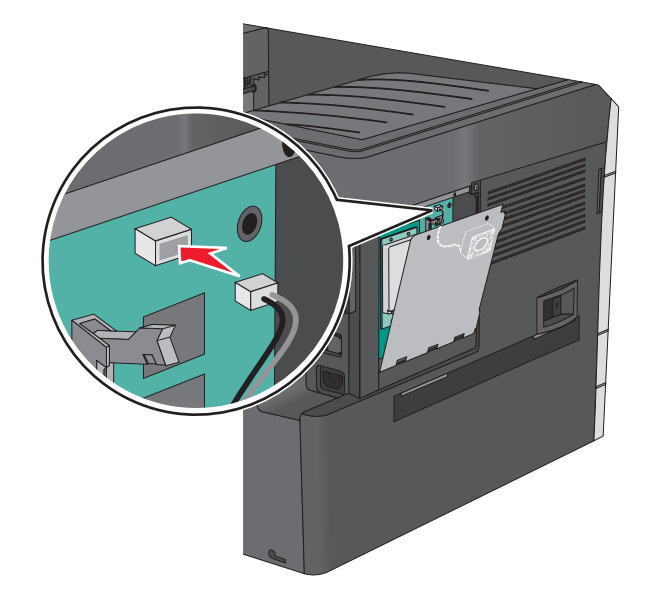

14 Kytke sisäinen sovellusportti tulostimeen.

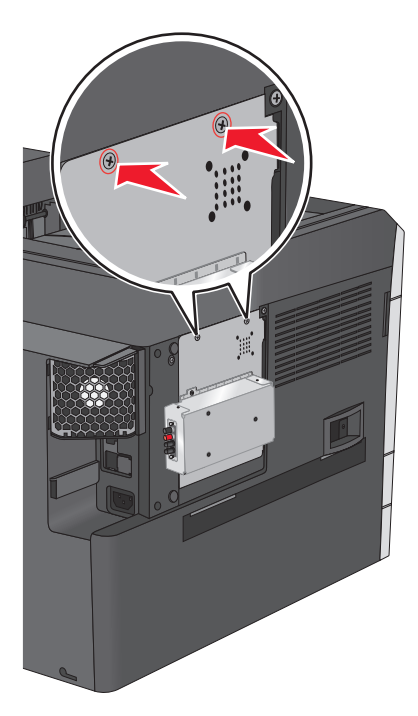

15 Napsauta muovikansi metallikotelon päälle.

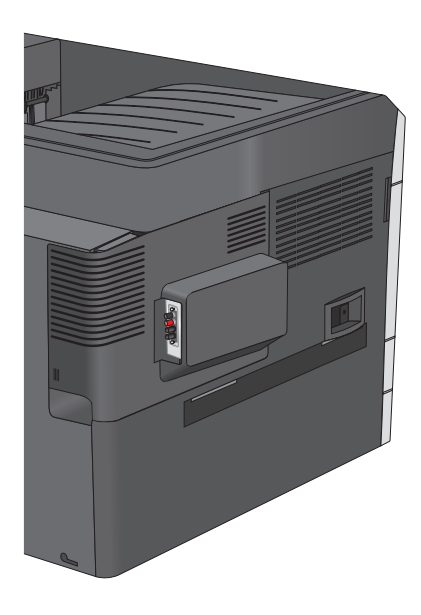

#### Tulostimen kiintolevyn asentaminen

Valinnainen tulostimen kiintolevy voidaan asentaa Lexmarkin<sup>™</sup> sisäiseen laajennusporttiin (ISP) tai ilman sitä.

VAARA—SÄHKÖISKUN VAARA: Jos käsittelet emolevyä tai asennat lisävarusteita tai muistilaitteita tulostimen käyttöönoton jälkeen, katkaise tulostimesta virta ja irrota virtajohto pistorasiasta ennen toimenpiteiden tekemistä. Jos tulostimeen on kytketty muita laitteita, katkaise niistäkin virta ja irrota niistä kaikki tulostimeen kytketyt kaapelit.

**Varoitus — Vaurioitumisen mahdollisuus:** Staattinen sähkö vahingoittaa helposti emolevyn elektronisia osia. Kosketa jotakin tulostimen metalliosaa, ennen kuin kosketat emolevyn elektronisia osia tai liittimiä.

**1** Irrota emolevyn metallilevy.

Lisätietoja on kohdassa "Emolevyn käsitteleminen" sivulla 20.

#### Huomautuksia:

- Tähän toimenpiteeseen tarvitaan tasapäistä ruuvitalttaa.
- Älä irrota tuulettimen kaapelia metallipaneelia avattaessa.
- **2** Poista tulostimen kiintolevy pakkauksesta.

Huomautus: Vältä kortissa olevien komponenttien koskettamista.

**3** Paikanna oikea liitin emolevyltä.

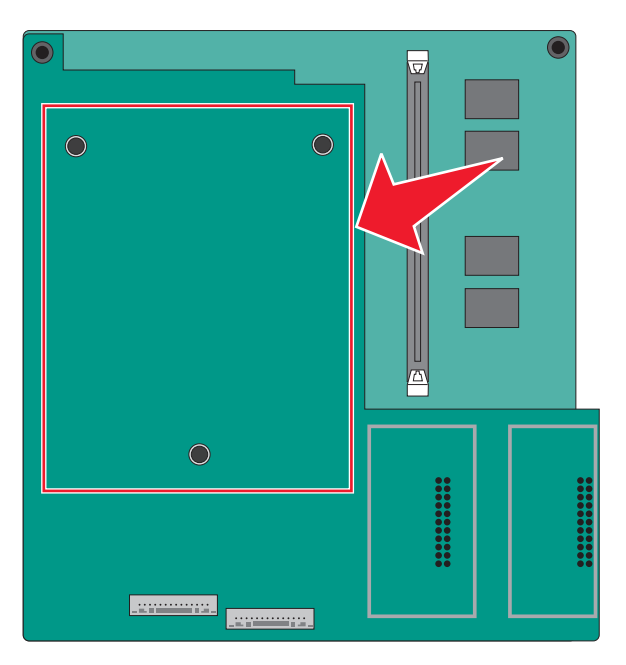

**4** Kohdista tulostimen kiintolevyn tapit emolevyn reikiin ja paina tulostimen kiintolevyä, kunnes tapit asettuvat paikoilleen.

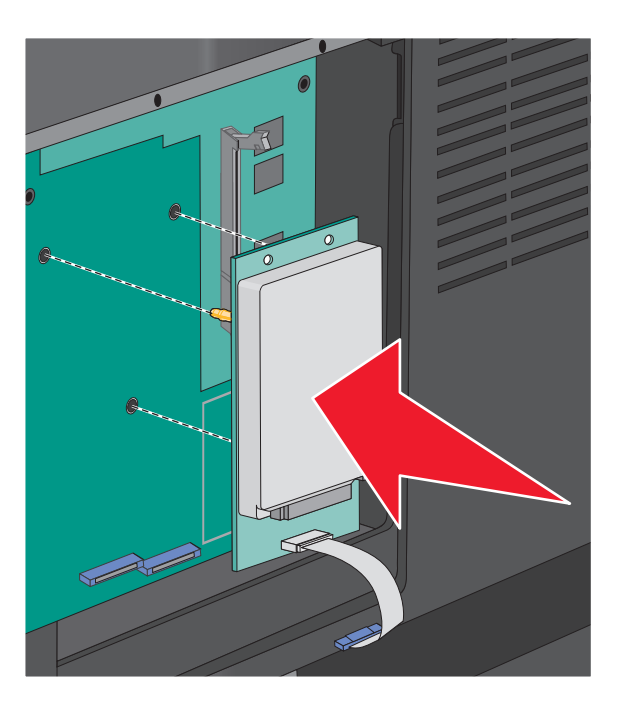

**5** Aseta tulostimen kiintolevyn liitäntäkaapelin liitin emolevyn pistokkeeseen.

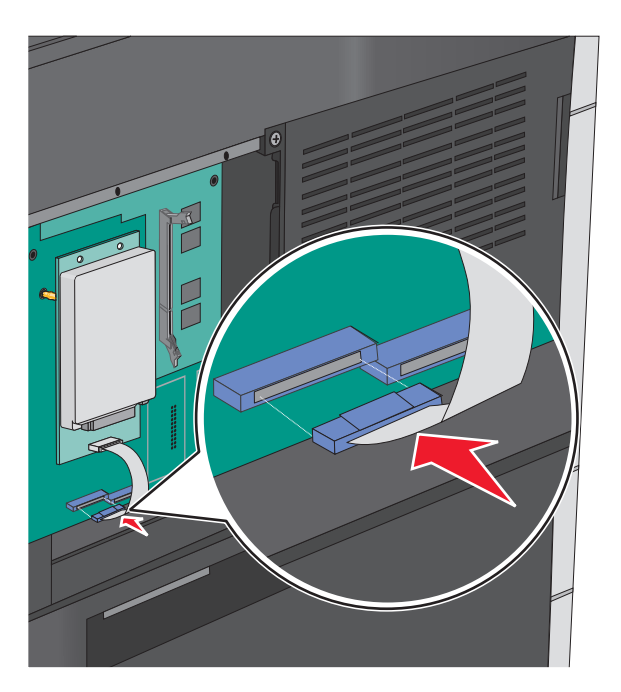

**6** Asenna emolevyn kansi takaisin.

# Tulostimen kiintolevyn irrottaminen

Huomautus: Tähän toimenpiteeseen tarvitaan tasapäistä ruuvitalttaa.

**Varoitus — Vaurioitumisen mahdollisuus:** Staattinen sähkö vahingoittaa helposti emolevyn elektronisia osia. Kosketa jotakin tulostimen metalliosaa, ennen kuin kosketat emolevyn elektronisia osia tai liittimiä.

1 Irrota emolevyn metallilevy.

Lisätietoja on kohdassa "Emolevyn käsitteleminen" sivulla 20.

#### Huomautuksia:

- Tähän toimenpiteeseen tarvitaan tasapäistä ruuvitalttaa.
- Älä irrota tuulettimen kaapelia metallipaneelia avattaessa.
- **2** Irrota tulostimen kiintolevyn kaapeli emolevystä ja jätä kaapeli kiinni kiintolevyyn. Ennen kuin irrotat kaapelin, purista liitäntäkaapelin liittimen kiinnikkeitä, jolloin salpa aukeaa. Vedä kaapeli sitten irti.

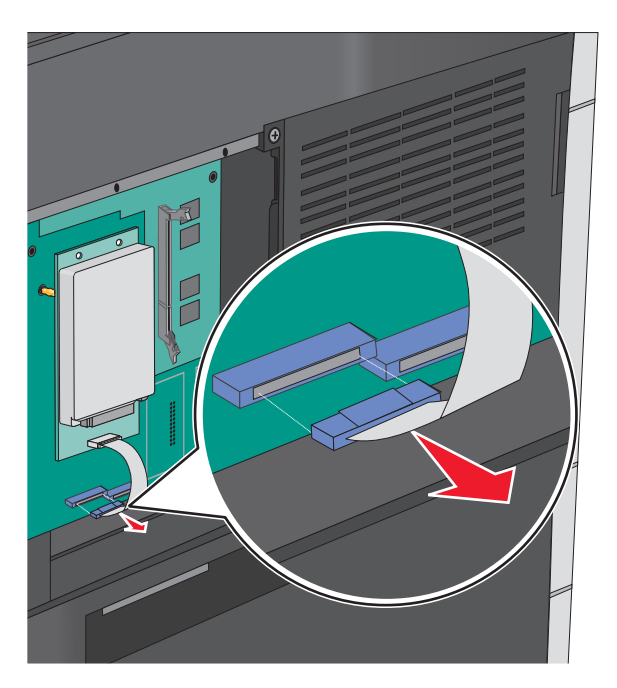

3 Irrota tulostimen kiintolevy.

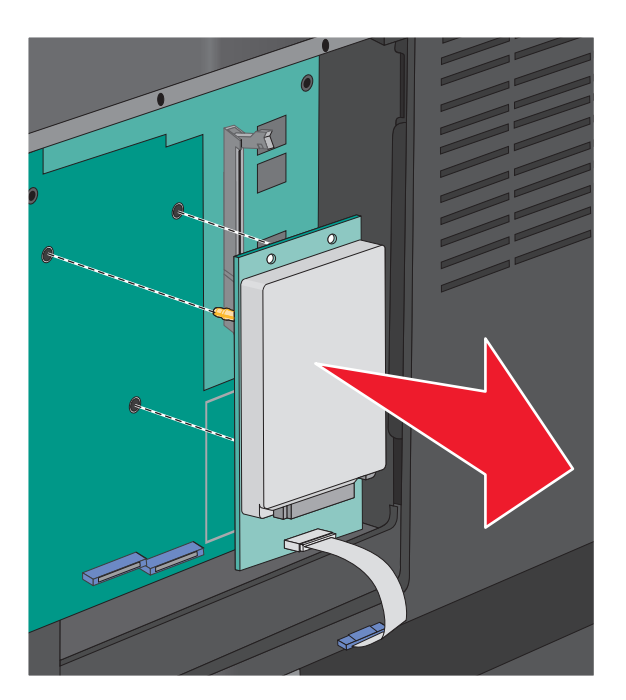

**4** Asenna emolevyn kansi takaisin.

# Lisälokeroiden asentaminen

## Asennusjärjestys

VAARA—KAATUMISVAARA: Lattialle asennettu tulostin edellyttää lisätukea. Tulostinjalustaa tai -tukea on käytettävä, jos tulostimeen on asennettu 2 000 arkin syöttölaite, kaksipuolinen tulostusyksikkö ja lisäsyöttölaite tai useampi kuin yksi lisäsyöttölaite. Jos tulostin on monitoimilaite, jolla voi skannata, kopioida ja faksata, saatat tarvita ylimääräisen tulostinjalustan. Lisätietoja on osoitteessa <u>www.lexmark.com/multifunctionprinters</u>.

Asenna tulostin ja mahdollisesti hankkimasi lisälaitteet seuraavassa järjestyksessä:

- Tulostinjalusta
- Valinnaiset 550 arkin lokerot
- Tulostin

Lisätietoja tulostinjalustan muuntamisesta tulostintueksi sekä tulostinjalustan, tulostintuen tai valinnaisen 550 arkin lokeron asentamisesta on kyseisen tulostimen lisävarusteen ohjeissa.

## Tulostinjalustan ja valinnaisen lokeron asentaminen

Huomautus: Jos käytössä on tulostinjalusta, tulostin tukee vain yhden valinnaisen 550 arkin lokeron käyttämistä.

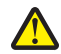

VAARA—LOUKKAANTUMISVAARA: Tulostin painaa yli 18 kg (40 lb), ja sen nostamiseen turvallisesti tarvitaan vähintään kaksi koulutettua henkilöä.

**VAARA—SÄHKÖISKUN VAARA:** Jos käsittelet emolevyä tai asennat lisävarusteita tai muistilaitteita tulostimen käyttöönoton jälkeen, katkaise tulostimesta virta ja irrota virtajohto pistorasiasta ennen toimenpiteiden tekemistä. Jos tulostimeen on kytketty muita laitteita, katkaise niistäkin virta ja irrota niistä kaikki tulostimeen kytketyt kaapelit.

Huomautus: Tähän toimenpiteeseen tarvitaan ruuvitalttaa.

**1** Poista valinnainen lokero ja tulostinjalusta pakkauksesta ja poista sitten pakkausmateriaali.

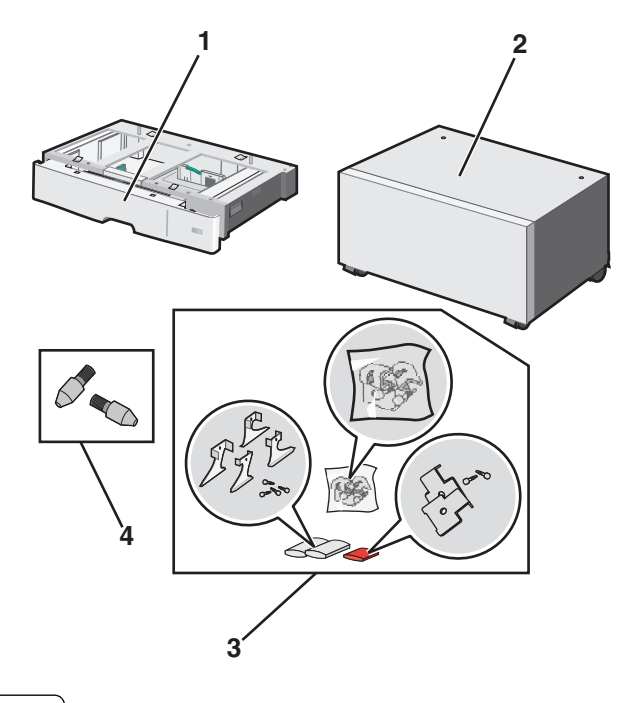

| 1 | Valinnainen 550 arkin lokero |
|---|------------------------------|
| 2 | Tulostinjalusta              |
| 3 | Pidikkeet ja ruuvit          |
| 4 | Sormiruuvit                  |

**2** Katkaise tulostimesta virta ja irrota virtajohto pistorasiasta, ennen kuin jatkat. Jos tulostimeen on kytketty muita laitteita, katkaise niistäkin virta ja irrota niistä kaikki tulostimeen kytketyt kaapelit.
Kiinnitä sormiruuvit tulostinjalustan päälle.

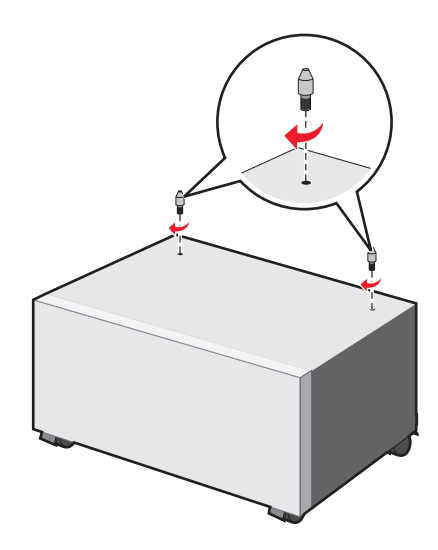

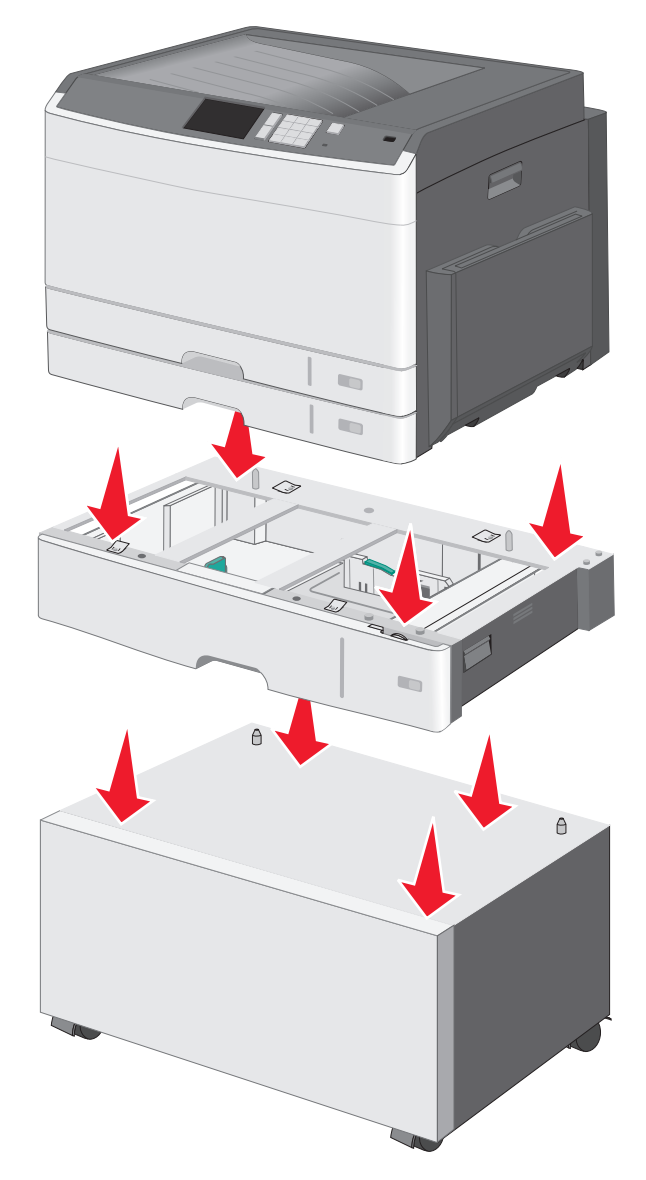

**4** Kohdista valinnainen lokero tulostinjalustan kanssa ja laske tulostin lokeron päälle.

- **5** Kiinnitä vakiolokero ja valinnainen lokero toisiinsa valinnaisen lokeron mukana toimitetuilla pidikkeillä.
  - **a** Avaa 250 arkin vakiolokero ja valinnainen 550 arkin lokero.

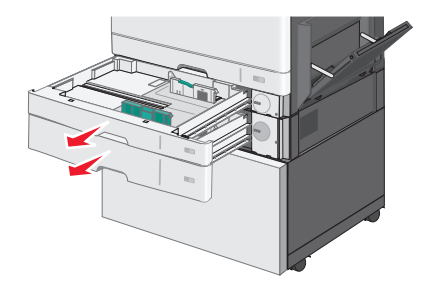

**b** Irrota 250 arkin lokeron ruuvi.

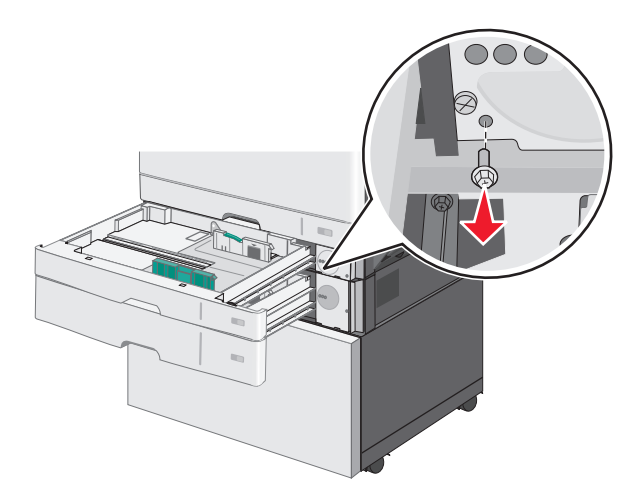

**c** Aseta pidike ruuvinreiän päälle ja kiinnitä se ruuvilla.

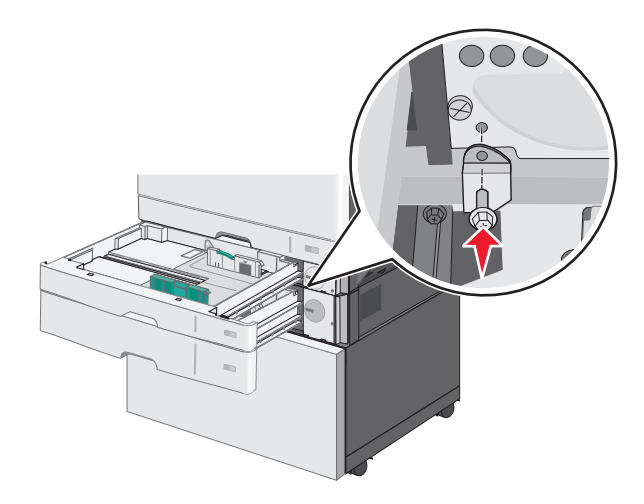

- **d** Sulje lokerot.
- **6** Lukitse 550 arkin lokero tulostinjalustaan.
  - **a** Avaa valinnainen 550 arkin lokero ja irrota ruuvi.

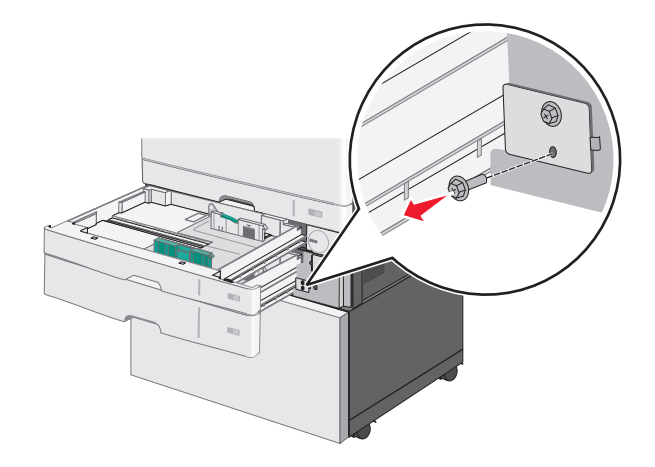

**b** Avaa tulostinjalusta.

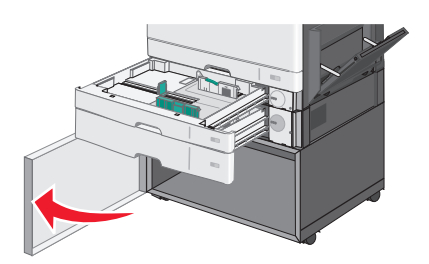

**c** Aseta pidike ruuvinreiän päälle ja kiinnitä se ruuvilla.

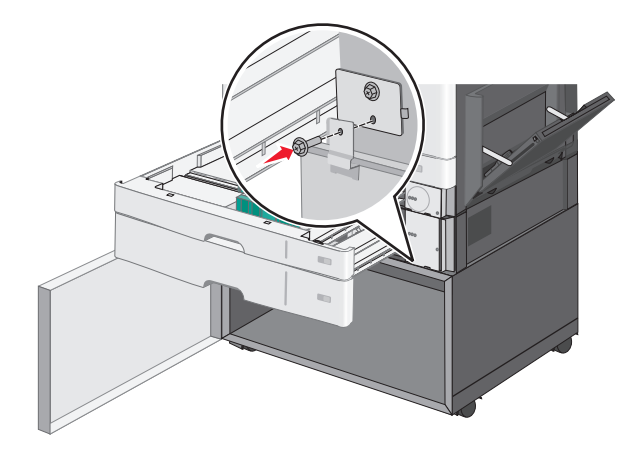

- **d** Sulje valinnainen lokero ja tulostinjalusta.
- 7 Kytke lokeroiden väliset sähköliitännät.

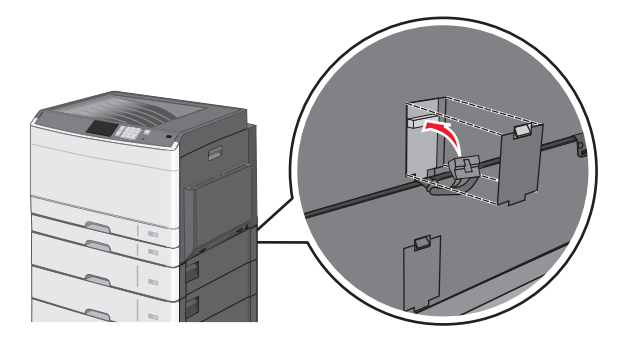

8 Kiinnitä pidikkeet tulostimen takaosaan, valinnaiseen lokeroon ja tulostinjalustaan.

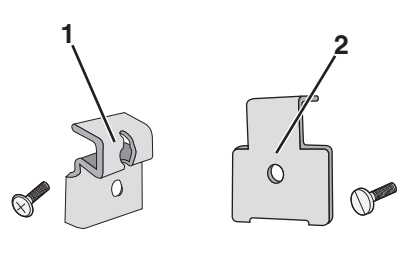

| 1 | Pidike, jolla valinnainen lokero on kiinnitetty tulostimeen       |
|---|-------------------------------------------------------------------|
| 2 | Pidike, jolla valinnainen lokero on kiinnitetty tulostinjalustaan |

**a** Aseta pidikkeet valinnaisen lokeron ja tulostinjalustan takaosassa oleviin aukkoihin.

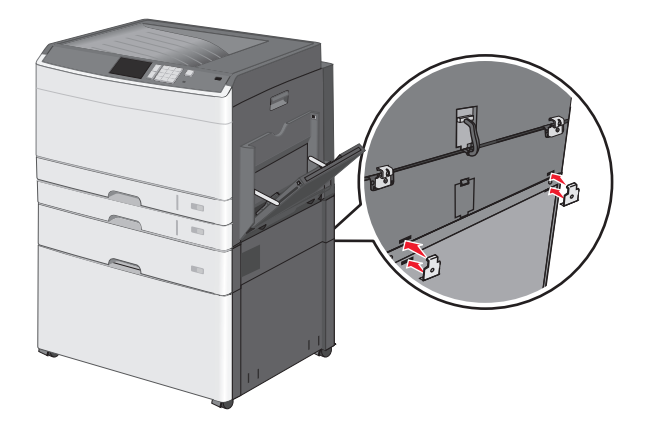

**b** Kiinnitä pidikkeet ruuveilla.

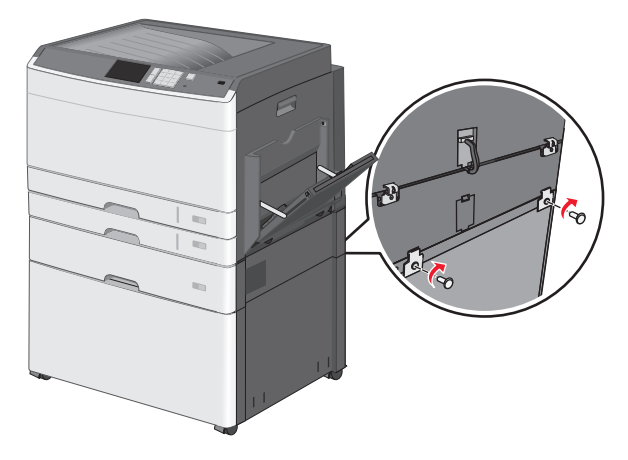

c Aseta pidikkeet tulostimen takaosassa ja valinnaisessa lokerossa oleviin aukkoihin.

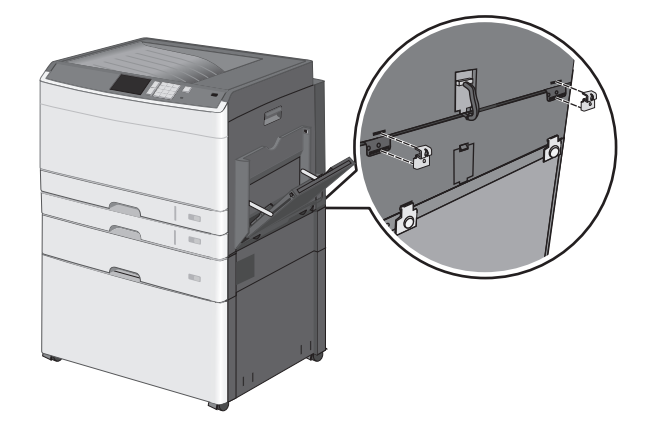

**d** Kiinnitä pidikkeet ruuveilla.

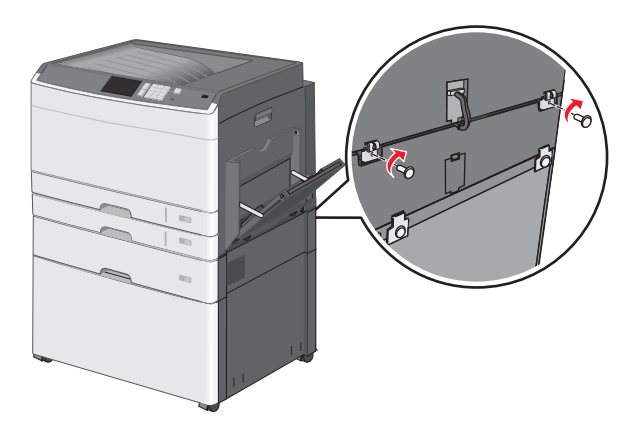

**9** Aseta kannat tulostinjalustan sivuissa oleviin aukkoihin ja kiinnitä ne ruuveilla.

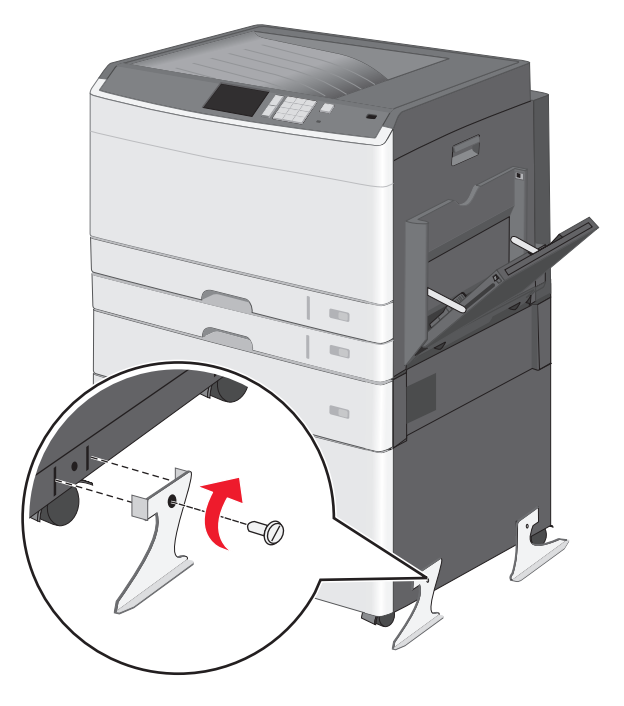

- **10** Käynnistä tulostin uudelleen.
- Määritä tulostinohjelmisto tunnistamaan lisäsyöttölähde.
   Lisätietoja on kohdassa <u>"Tulostinohjaimen käytettävissä olevien lisävarusteiden lisääminen" sivulla 50</u>.

# 550 arkin lokeroiden asentaminen

#### Huomautuksia:

- Tulostin tukee enintään kolmen valinnaisen 550 arkin lokeron käyttämistä.
- Käytä tulostintueksi muunnettua tulostinjalustaa, kun asennat kolme valinnaista 550 arkin lokeroa.

VAARA—LOUKKAANTUMISVAARA: Tulostin painaa yli 18 kg (40 lb), ja sen nostamiseen turvallisesti tarvitaan vähintään kaksi koulutettua henkilöä.

**VAARA—SÄHKÖISKUN VAARA:** Jos käsittelet emolevyä tai asennat lisävarusteita tai muistilaitteita tulostimen käyttöönoton jälkeen, katkaise tulostimesta virta ja irrota virtajohto pistorasiasta ennen toimenpiteiden tekemistä. Jos tulostimeen on kytketty muita laitteita, katkaise niistäkin virta ja irrota niistä kaikki tulostimeen kytketyt kaapelit.

Huomautus: Tähän toimenpiteeseen tarvitaan ruuvitalttaa.

1 Poista valinnainen lokero ja tulostinjalusta pakkauksesta ja poista sitten pakkausmateriaali.

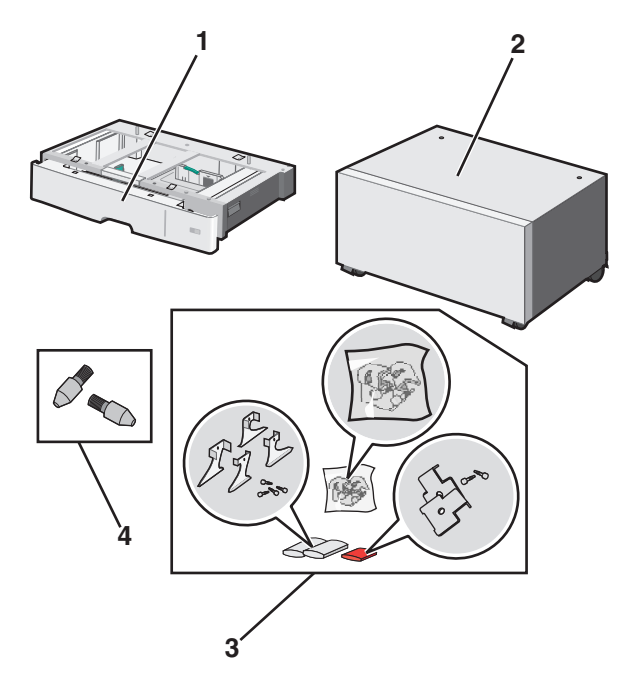

| 1 | Valinnainen 550 arkin lokero |
|---|------------------------------|
| 2 | Tulostinjalusta              |
| 3 | Pidikkeet ja ruuvit          |
| 4 | Sormiruuvit                  |

- **2** Katkaise tulostimesta virta ja irrota virtajohto pistorasiasta, ennen kuin jatkat. Jos tulostimeen on kytketty muita laitteita, katkaise niistäkin virta ja irrota niistä kaikki tulostimeen kytketyt kaapelit.
- **3** Muunna tulostinjalusta tulostintueksi.
  - a Irrota tulostinjalustan sisällä olevat neljä ruuvia.

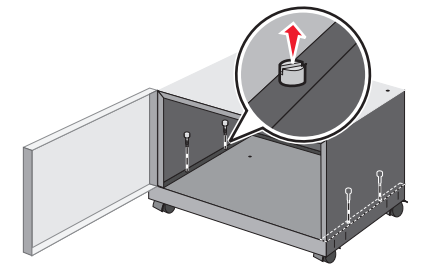

**b** Nosta tulostinjalustan yläosa pois niin, että vain tuki jää.

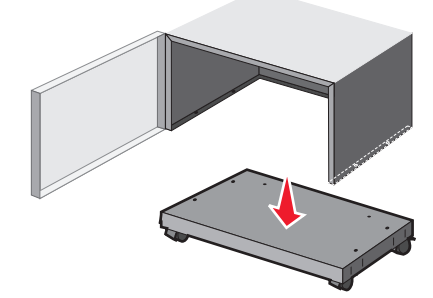

4 Kiinnitä sormiruuvit tukeen.

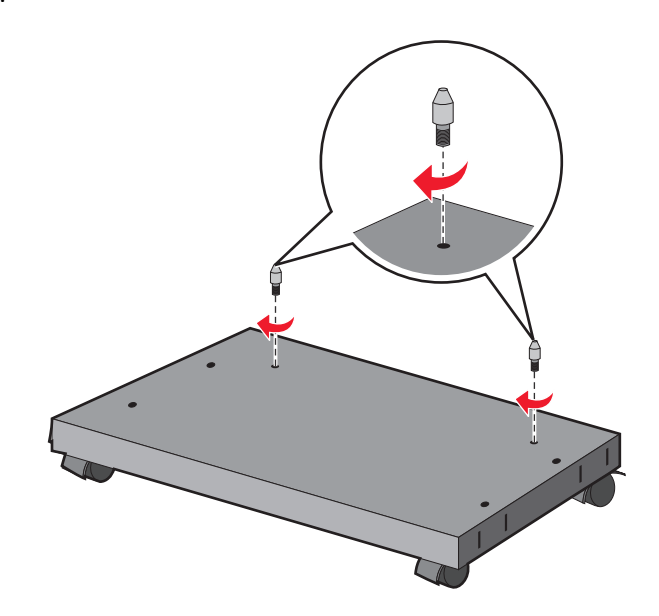

**5** Kohdista lokerot tuen kanssa ja laske tulostin lokeroiden päälle.

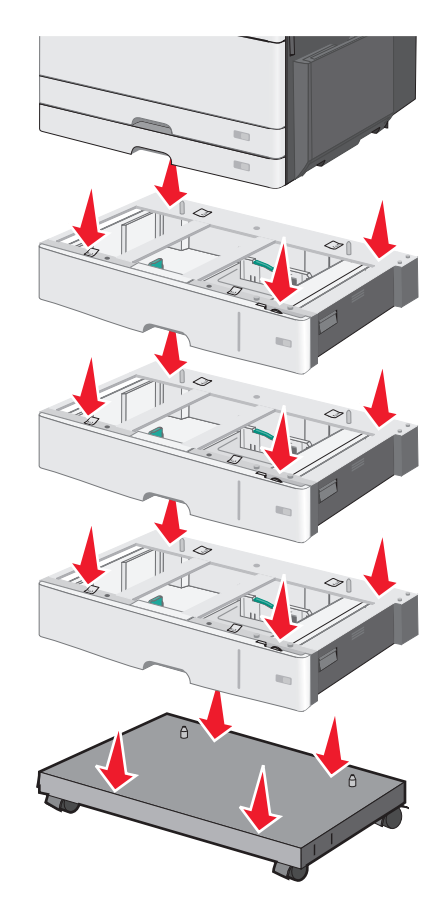

- **6** Kiinnitä vakiolokero ja valinnainen lokero toisiinsa valinnaisen lokeron mukana toimitetuilla pidikkeillä.
  - **a** Avaa 250 arkin vakiolokero ja valinnainen 550 arkin lokero.

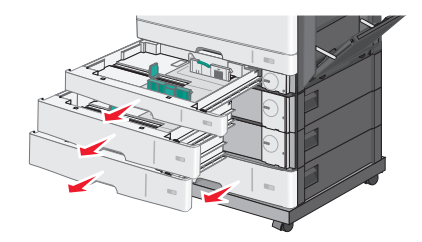

**b** Irrota 250 arkin lokeron ruuvi.

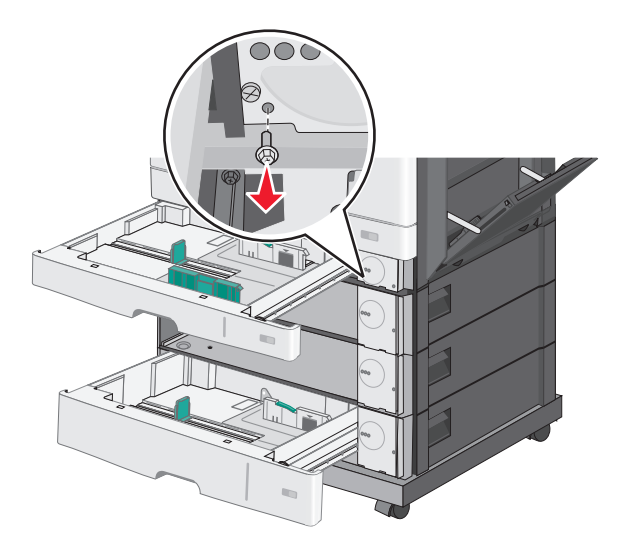

**c** Aseta pidike ruuvinreiän päälle ja kiinnitä se ruuvilla.

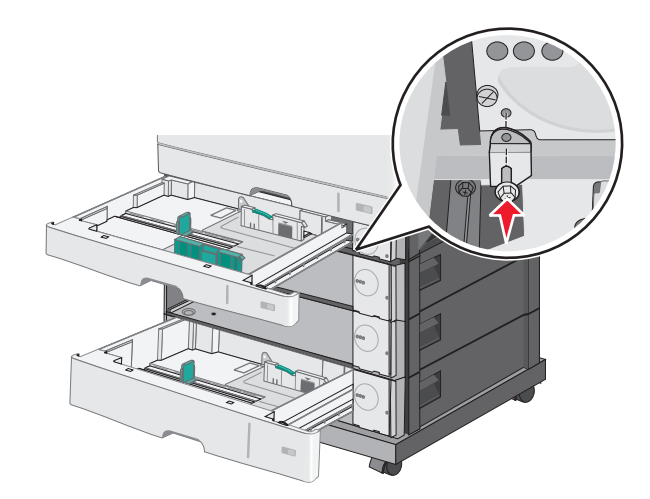

- **d** Sulje lokerot.
- 7 Kiinnitä valinnaiset 550 arkin lokerot toisiinsa lokeroiden mukana toimitetuilla ruuveilla.
  - **a** Irrota ylempi valinnainen 550 arkin lokero. Jätä alemmat valinnaiset lokerot auki.

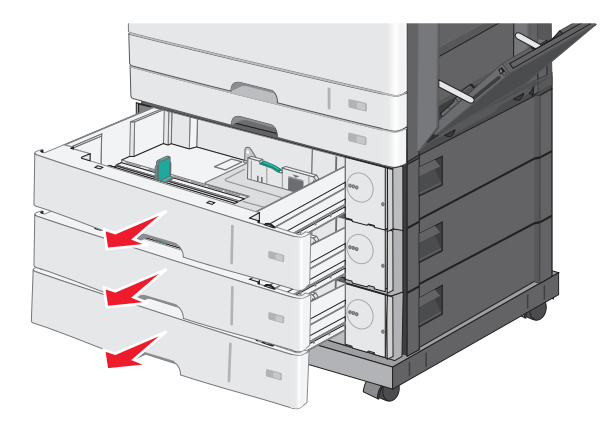

**b** Kurota alemman valinnaisen lokeron sisälle, aseta sen sisälle ruuvi ja työnnä sitä ylöspäin yläpuolella olevaa valinnaista lokeroa kohti.

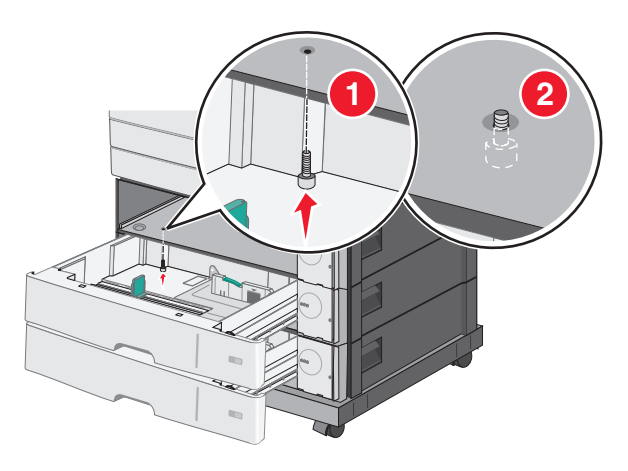

8 Kytke lokeroiden väliset sähköliitännät.

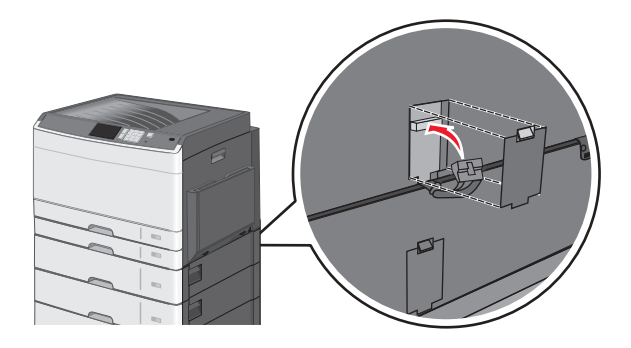

- **9** Kiinnitä pidikkeet tulostimen takaosaan ja valinnaisiin lokeroihin.
  - **a** Aseta pidikkeet valinnaisten lokeroiden takaosassa oleviin aukkoihin.

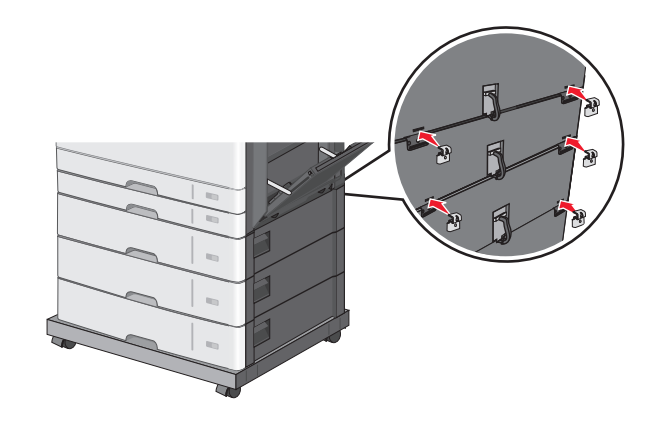

**b** Kiinnitä pidikkeet ruuveilla.

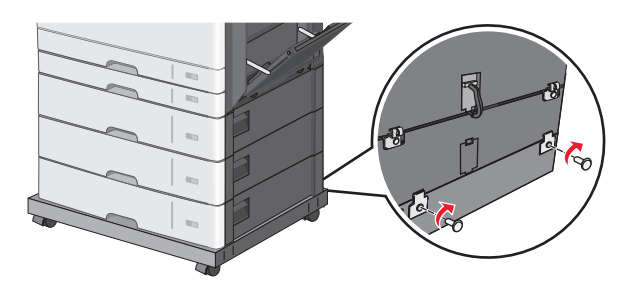

c Aseta pidikkeet tulostimen takaosassa ja valinnaisessa lokerossa oleviin aukkoihin.

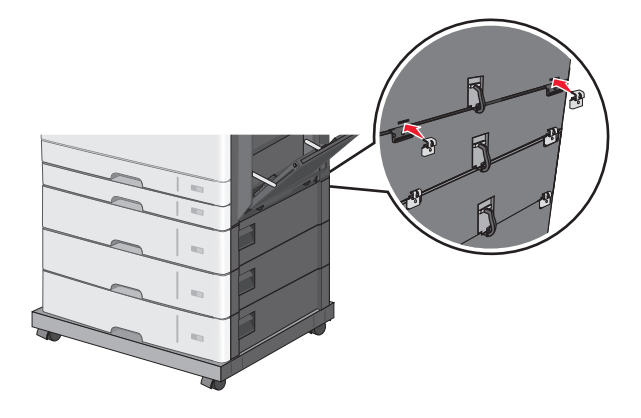

**d** Kiinnitä pidikkeet ruuveilla.

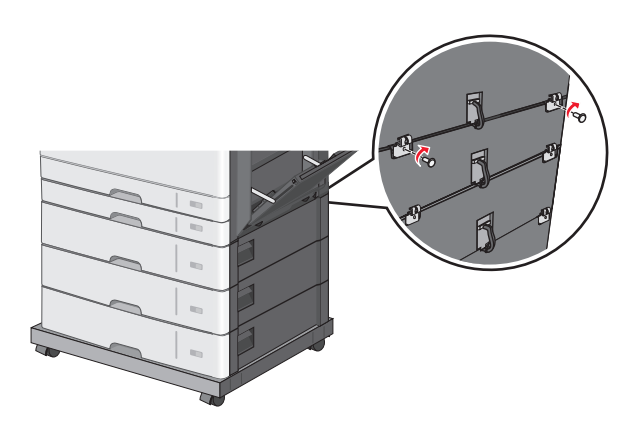

**10** Aseta kannat tuen sivuissa oleviin aukkoihin ja kiinnitä ne ruuveilla.

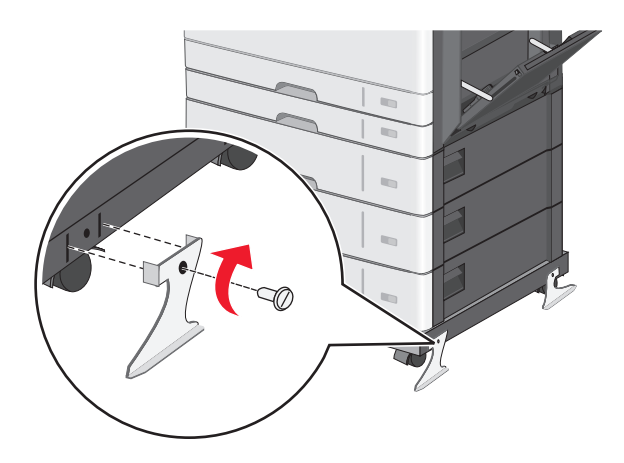

- **11** Käynnistä tulostin uudelleen.
- 12 Määritä tulostinohjelmisto tunnistamaan lisäsyöttölähde.

Lisätietoja on kohdassa "Tulostinohjaimen käytettävissä olevien lisävarusteiden lisääminen" sivulla 50.

# Kaapeleiden kytkeminen

**VAARA—SÄHKÖISKUN VAARA:** Älä asenna laitetta tai tee sähkö- tai kaapeliliitäntöjä (esimerkiksi muuntajan virtajohto, faksitoiminto tai USB-kaapeli) ukkosmyrskyn aikana.

Liitä tulostin tietokoneeseen USB- tai Ethernet-kaapelilla.

Kohdista seuraavat osat:

- kaapelissa oleva USB-symboli ja tulostimessa oleva USB-symboliin
- asianmukainen Ethernet-kaapeli Ethernet-liitäntään.

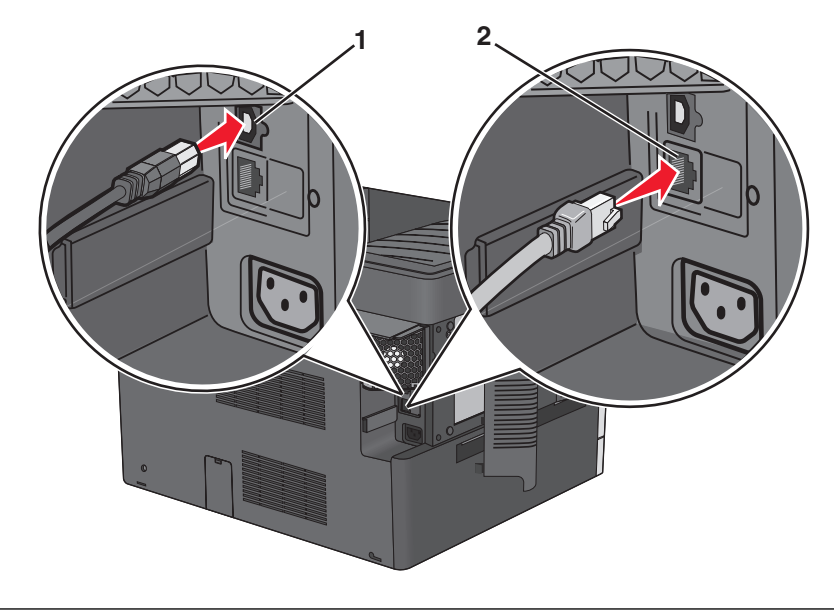

| 1 | USB-portti                                                                                                    |
|---|----------------------------------------------------------------------------------------------------|
|   | Varoitus — Vaurioitumisen mahdollisuus: Älä koske tulostamisen aikana USB-kaapelia, verkkosovittimia tai tulostimen osoitettua aluetta. Seurauksena voi olla tietojen menetys tai toimintahäiriö. |
| 2 | Ethernet-portti                                                                                                    |

# Tulostimen asennuksen tarkistaminen

Kun kaikki laite- ja ohjelmistovaihtoehdot on asennettu ja tulostimen virta on kytketty, tarkista, että tulostin on asennettu oikein, tulostamalla seuraavat:

- Valikkoasetussivu Tämän sivun avulla voit tarkistaa, että kaikki tulostimen lisälaitteet on asennettu oikein. Luettelo lisälaitteista näkyy sivun loppuosassa. Jos asentamaasi lisälaitetta ei ole luettelossa, sitä ei ole asennettu oikein. Irrota lisälaite ja asenna se uudelleen.
- Verkkoasetussivu Jos tulostimessa on Ethernet-ominaisuus tai langaton verkkotoiminto ja laite on kytketty verkkoon, tulosta verkkoasetussivu ja tarkista siitä verkkoyhteys. Lisäksi sivulla on tärkeitä verkkotulostukseen liittyviä tietoja.

### Valikkoasetussivun tulostus

Siirry päänäytöstä kohtaan

> Raportit > Valikkoasetussivu

### Verkkoasetussivun tulostaminen

Jos tulostin on kytketty verkkoon, tulosta verkkoasetussivu ja tarkista siitä verkkoyhteys. Lisäksi sivulla on tärkeitä verkkotulostukseen liittyviä tietoja.

- 1 Siirry päänäytöstä kohtaan
  - > Raportit > Verkkoasetussivu
- 2 Tarkista verkkoasetussivun ensimmäinen osa ja varmista, että yhteys on muodostettu.

Jos **yhteyttä ei ole muodostettu**, lähiverkkoliitin ei ehkä ole aktiivinen tai verkkokaapeli ei toimi oikein. Kysy lisätietoja järjestelmänvalvojalta ja tulosta verkkoasetussivu uudelleen.

# **Tulostinohjelmiston asentaminen**

### **Tulostimen asentaminen**

- 1 Hanki ohjelmiston asennuspaketti.
- 2 Käynnistä asennusohjelma ja seuraa tietokoneen näytön ohjeita.
- **3** Macintosh-käyttäjät: lisää tulostin.

Huomautus: Katso tulostimen IP-osoite Verkko/Portit-valikon TCP/IP-osiosta.

### Tulostinohjaimen käytettävissä olevien lisävarusteiden lisääminen

#### Windows-käyttäjät:

**1** Avaa Tulostimet-kansio.

#### Windows 8

Kirjoita hakutyökaluun suorita ja siirry sitten kohtaan

Suorita > kirjoita control printers >OK

#### Windows 7 tai vanhempi käyttöjärjestelmä

- a Valitse 🥙 tai valitse Käynnistä ja Suorita.
- **b** Kirjoita control printers.
- c Paina Enter-painiketta tai valitse OK.
- 2 Valitse päivitettävä tulostin ja tee jompikumpi seuraavista:
  - Windows 7 tai uudempi: valitse Tulostimen ominaisuudet.
  - Vanhemmat versiot: valitse Ominaisuudet.

- 3 Siirry Määritykset-välilehteen ja valitse Päivitä nyt Kysy tulostimelta.
- 4 Ota muutokset käyttöön.

#### Macintosh-käyttäjät:

- 1 Etsi Omenavalikon Järjestelmäasetuksista tulostin ja valitse Lisävarusteet ja tarvikkeet.
- 2 Siirry lisävarusteiden luetteloon ja lisää asennetut lisävarusteet.
- 3 Ota muutokset käyttöön.

# Verkkoyhteydet

**Huomautus:** SSID (Service Set Identifier) on nimi, joka langattomalle verkolle on annettu. WEP (Wireless Encryption Protocol) ja WPA (Wi-Fi Protected Access) ovat erityyppisiä verkon turvakäytäntöjä.

### Tulostimen valmisteleminen Ethernet-verkkoon asennusta varten

Kun määrität tulostimen asetuksia Ethernet-verkkoa varten, selvitä seuraavat tiedot, ennen kuin aloitat:

**Huomautus:** Jos verkko määrittää IP-osoitteet automaattisesti tietokoneille ja tulostimille, jatka tulostimen asentamiseen.

- Kelvollinen, ainutkertainen IP-osoite, jota tulostin voi käyttää verkossa.
- Verkon yhdyskäytävä.
- Verkkopeite.
- Tulostimen lempinimi (valinnainen tieto).

**Huomautus:** Tulostimen lempinimi voi helpottaa tulostimen tunnistamista verkossa. Voit valita tulostimelle oletuslempinimen tai määrittää nimen, joka sinun on helppo muistaa.

Tulostimen liittämiseen verkkoon tarvitaan Ethernet-kaapeli ja vapaa portti, jonka välityksellä tulostin liitetään fyysisesti verkkoon. Mikäli mahdollista, käytä uutta verkkokaapelia, jotta vaurioituneen kaapelin aiheuttamilta ongelmilta vältytään.

### Tulostimen valmisteleminen langattomaan verkkoon asennusta varten

#### Huomautuksia:

- Tarkista, että yhteyspiste (langaton reititin) on käynnissä ja toimii asianmukaisesti.
- Liitä asennus- tai verkkokaapelit vasta, kun asennusohjelmisto kehottaa tekemään niin.

Selvitä seuraavat tiedot, ennen kuin yhdistät tulostimen langattomaan verkkoon:

- SSID SSID-tunnusta kutsutaan myös verkkonimeksi.
- Langaton tila (tai verkon tila) verkon tila on joko infrastruktuuri- tai ad hoc -tila.
- Kanava (ad hoc -verkoissa) kanava on oletusarvon mukaan automaattinen infrastruktuuriverkoissa.

Osa ad hoc -verkoista edellyttää lisäksi automaattista asetusta. Kysy lisätietoja järjestelmän tukihenkilöltä, jos et ole varma, minkä kanavan valitset.

- Suojausmenetelmä suojausmenetelmäksi voidaan valita yksi neljästä vaihtoehdosta:
  - WEP-avain

Jos verkossa on käytössä useita WEP-avaimia, lisää enintään neljä niille varattuihin paikkoihin. Valitse verkossa käytössä oleva avain valitsemalla WEP-oletuslähetysavain.

- WPA- tai WPA2-salasana tai ennalta jaettu avain

WPA sisältää koodia ylimääräisenä suojaustasona. Vaihtoehdot ovat AES tai TKIP. Salaus on määritettävä samantyyppiseksi reitittimeen ja tulostimeen, jotta tulostin voi vaihtaa tietoja verkon kanssa.

- 802.1X - RADIUS

Jos asennat tulostimen 802.1X-verkkoon, saatat tarvita seuraavat tiedot:

- Todennustyyppi
- Sisäinen todennustyyppi
- 802.1X-käyttäjänimi ja salasana
- Todistukset
- Ei suojausta

Jos langattomassa verkossa ei ole käytössä mitään suojausta, käytettävissä ei ole suojaustietoja.

Huomautus: Suojaamattoman langattoman verkon käyttäminen ei ole suositeltavaa.

#### Huomautuksia:

- Jos et tiedä sen verkon SSID-verkkonimeä, johon tietokone on yhdistetty, käynnistä tietokoneen verkkosovittimen langaton apuohjelma ja etsi sitten verkkonimi. Jos et löydä verkon SSID-tunnusta tai suojaustietoja, katso tukiaseman mukana toimitettuja ohjeita tai kysy asiasta järjestelmätuesta.
- Langattoman verkon ennalta jaetun WPA/WPA2-avaimen tai -salasanan saa yhteyspisteen mukana toimitetuista ohjeista, yhteyspisteen Embedded Web Serveristä tai järjestelmän tukihenkilöltä.

# Tulostimen asentaminen langattomaan verkkoon (Windows)

Tarkista seuraavat asiat ennen tulostimen asentamista langattomaan verkkoon:

- Langattoman verkon asetukset on määritetty ja verkko toimii asianmukaisesti.
- Käytettävä tietokone on yhdistetty samaan langattomaan verkkoon, johon tulostin halutaan asentaa.
- **1** Liitä virtajohto tulostimeen ja sen jälkeen maadoitettuun pistorasiaan. Käynnistä tulostin.

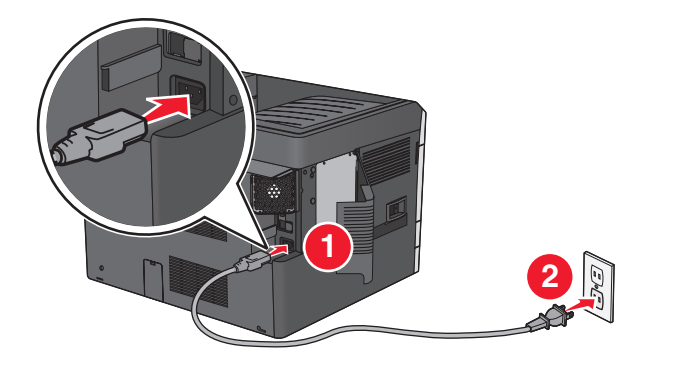

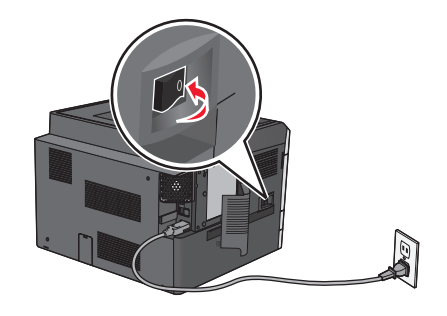

Huomautus: Varmista, että tulostin ja tietokone ovat käynnistyneet ja käyttövalmiita.

Varoitus — Vaurioitumisen mahdollisuus: Älä liitä USB-kaapelia, ennen kuin tietokoneen näytöllä kehotetaan liittämään se.

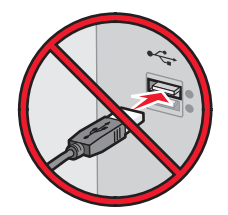

- 2 Hanki kopio ohjelmiston asennuspaketista.
  - Tulostimen mukana toimitetulta Ohjelmisto ja käyttöoppaat -CD-levyltä.
  - Web-sivustostamme:

Siirry osoitteeseen <u>http://support.lexmark.com</u> ja sitten kohtaan SUPPORT & DOWNLOAD (Tuki ja lataukset) > valitse tulostin > valitse käyttöjärjestelmä

**3** Kaksoisnapsauta ohjelmiston asennuspakettia.

Odota, että asennusvalintaikkuna tulee näkyviin.

Jos käytät Ohjelmisto ja käyttöoppaat -CD-levyä eikä asennusikkunaa tule näkyviin, toimi seuraavasti:

#### Windows 8

Kirjoita Etsi-riipuspalkkiin suorita ja siirry sitten kohtaan:

Sovellusluettelo >Suorita > kirjoita D:\setup.exe >OK.

#### Windows 7:ssä tai vanhemmissa:

- **a** Valitse 🛷 tai valitse ensin Käynnistä ja sitten Suorita.
- **b** Kirjoita Aloita haku- tai Suorita-valintaikkunaan D:\setup.exe.
- c Paina Enter-näppäintä tai valitse OK.

Huomautus: (D on CD- tai DVD-aseman tunnuskirjain.)

- 4 Valitse Asenna ja seuraa tietokoneen näytön ohjeita.
- **5** Kun toiminto pyytää valitsemaan yhteystyypin, valitse **Langaton yhteys** -vaihtoehto.
- 6 Valitse langattoman verkon asetusten valintaikkunasta Ohjattu asennus (suositus).

Huomautus: Valitse Lisäasetukset vain, jos haluat mukauttaa asennusta.

7 Kytke USB-kaapeli väliaikaisesti langattomaan verkkoon liitettyyn tietokoneeseen ja tulostimeen.

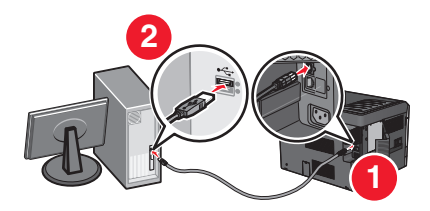

**Huomautus:** Kun tulostin on määritetty, ohjelmisto kehottaa irrottamaan väliaikaisen USB-kaapelin, minkä jälkeen voit tulostaa langattomasti.

8 Seuraa tietokoneen näytön ohjeita.

**Huomautus:** Lisätietoja langattoman tulostimen käyttämisen sallimisesta muista verkon tietokoneista saat *Verkkokäyttöoppaasta*.

# Tulostimen asentaminen langattomaan verkkoon (Macintosh)

Huomautus: Varmista, että Ethernet-kaapeli on irrotettu, kun asennat tulostinta langattomaan verkkoon.

#### Tulostimen määrityksen valmisteleminen

**1** Liitä virtajohto tulostimeen ja sen jälkeen maadoitettuun pistorasiaan. Käynnistä tulostin.

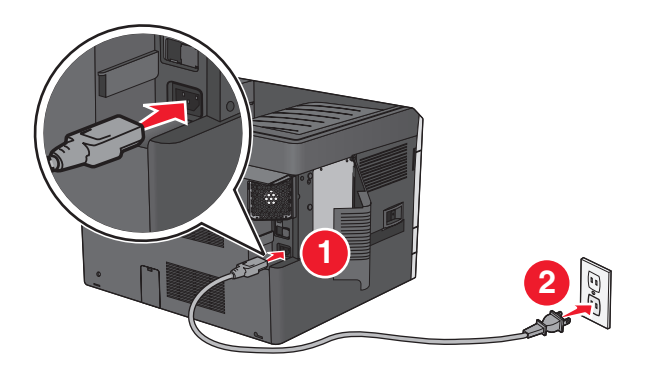

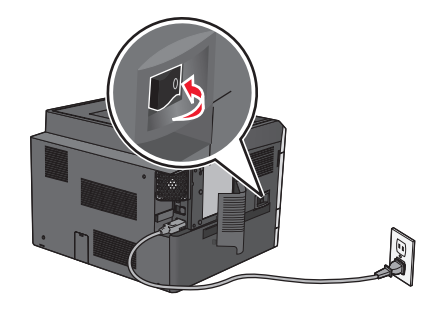

- 2 Etsi tulostimen MAC-osoite.
  - **a** Siirry tulostimen ohjauspaneelissa kohtaan
    - Raportit > Verkkoasetussivu > Verkkoasetussivu > Verkkoasetus > Verkkoasetussivu > Verkkoasetussivu > Verkkoasetussivu > Verkkoasetussivu > Verkkoasetus > Verkkoasetus > Verkkoasetus > Verkkoasetus > Verkkoasetus > Verk
    - >Raportit >Verkkoasetussivu
  - **b** Etsi Vakioverkkokortti-osasta kohta **UAA** (MAC).

Huomautus: Tietoja tarvitaan myöhemmin.

#### Tulostimen tietojen antaminen

**1** Käytä AirPort-vaihtoehtoja:

#### Mac OS X -versio 10.5 tai uudempi

Siirry Apple-valikosta joihinkin seuraavista kohteista:

- System Preferences (Järjestelmän määritykset) >Network (Verkko) >Wi-Fi
- System Preferences (Järjestelmän määritykset) >Network (Verkko) >AirPort

#### Mac OS X -versio 10.4:

Siirry Finder-toiminnosta

Applications (Sovellukset) >Internet Connect (Internet-yhteys) >AirPort

- 2 Valitse avautuvasta Verkkonimi-valikosta **tulostuspalvelin [yyyyyy]**, missä y-kirjaimet ovat MAC-osoitearkilla olevan MAC-osoitteen kuusi viimeistä merkkiä.
- 3 Avaa verkkoselain.
- 4 Valitse Kirjanmerkit-valikosta Näytä tai Näytä kaikki kirjanmerkit.

5 Valitse COLLECTIONS (Kokoelmat) -kohdasta Bonjour tai Rendezvous ja kaksoisosoita tulostimen nimeä.

Huomautus: Mac OS X versiossa 10.2 sovellukseen viitataan nimellä *Rendezvous*, mutta Apple Inc. käyttää siitä nyt nimeä *Bonjour*.

**6** Siirry upotetussa web-palvelimessa sivulle, joka sisältää langattomat asetukset.

#### Tulostimen määrittäminen langattomaan verkkoon

- **1** Kirjoita verkon nimi (SSID) asianmukaiseen kenttään.
- 2 Valitse verkon tilaksi Infrastruktuuri, jos käytät yhteyspistettä (langatonta reititintä).
- **3** Valitse haluamasi langattoman verkon suojauksen tyyppi.
- 4 Anna tarvittavat suojaustiedot, jotta tulostin voidaan liittää langattomaan verkkoon.
- 5 Valitse Lähetä.
- 6 Avaa AirPort-sovellus tietokoneessa.

#### Mac OS X -versio 10.5 tai uudempi

Siirry Apple-valikosta joihinkin seuraavista kohteista:

- System Preferences (Järjestelmän määritykset) >Network (Verkko) >Wi-Fi
- System Preferences (Järjestelmän määritykset) >Network (Verkko) >AirPort

#### Mac OS X -versio 10.4:

Siirry Finder-toiminnosta

Applications (Sovellukset) >Internet Connect (Internet-yhteys) >AirPort

7 Valitse langattoman verkon nimi avautuvasta Verkko-valikosta.

#### Tietokoneen määrittäminen käyttämään langatonta tulostinta

Jos haluat tulostaa verkkotulostimeen, asenna kuhunkin Macintosh-tietokoneeseen mukautettu tulostimen ohjaintiedosto ja luo tulostusjono Kirjoittimen asetustyökaluun tai Tulostuskeskukseen.

- **1** Asenna tulostimen ohjaintiedosto tietokoneeseen:
  - **a** Hanki kopio ohjelmiston asennuspaketista.
    - Tulostimen mukana toimitetulta Ohjelmisto ja käyttöoppaat -CD-levyltä.
    - Web-sivustostamme:
       Siirry osoitteeseen <u>http://support.lexmark.com</u> ja sitten kohtaan
       SUPPORT & DOWNLOAD (Tuki ja lataukset) > valitse tulostin > valitse käyttöjärjestelmä
  - **b** Kaksoisosoita tulostimen asennuspakettia.
  - c Seuraa tietokoneen näytön ohjeita.
  - **d** Valitse ensin kohde ja osoita sitten **Continue** (Jatka).
  - e Osoita Easy Install (Helppo asennus) -näytössä Install (Asenna).
  - f Anna käyttäjän salasana ja osoita OK.

Tarvittavat sovellukset asennetaan tietokoneeseen.

- g Kun asennus on valmis, valitse Close (Sulje).
- **2** Lisää tulostin:
  - a IP-tulostus:

#### Mac OS X -versio 10.5 tai uudempi

- **1** Siirry Apple-valikosta joihinkin seuraavista kohteista:
  - System Preferences (Järjestelmän määritykset) >Print & Scan (Tulosta ja faksaa)
  - System Preferences (Järjestelmän määritykset) >Print & Fax (Tulosta ja faksaa).
- 2 Valitse +.
- **3** Valitse tarvittaessa **Add Printer or Scanner** (Lisää tulostin tai skanneri) tai **Add Other Printer or Scanner** (Lisää toinen tulostin tai skanneri).
- 4 Valitse IP-välilehti.
- **5** Kirjoita tulostimen IP-osoite osoitekenttään ja napsauta **Lisää**-vaihtoehtoa.

#### Mac OS X -versio 10.4:

- 1 Siirry Finder-toiminnosta
- Applications (Sovellukset) >Utilities (Apuohjelmat).
- 2 Kaksoisosoita Printer Setup Utility (Tulostinasetukset) tai Print Center (Tulostinkeskus).
- 3 Valitse Printer (Tulostin) -luettelosta Add (Lisää) ja napsauta sitten IP Printer (IP-tulostin) -vaihtoehtoa.
- **4** Kirjoita tulostimen IP-osoite osoitekenttään ja napsauta **Lisää**-vaihtoehtoa.
- **b** AppleTalk-tulostus:

#### Huomautuksia:

- Varmista, että AppleTalk on otettu käyttöön tulostimessa.
- Tätä ominaisuutta tuetaan vain Mac OS X -käyttöjärjestelmäversiossa 10.5 tai vanhemmissa.

#### Mac OS X -versio 10.5:

1 Siirry omenavalikosta

System Preferences (Järjestelmän määritykset) >Print & Fax (Tulosta ja faksaa).

2 Osoita + ja siirry sitten kohtaan
 AppleTalk > valitse tulostin luettelosta >Add (Lisää).

#### Mac OS X -versio 10.4:

- **1** Siirry Finder-toiminnosta
  - Applications (Sovellukset) >Utilities (Apuohjelmat).
- 2 Kaksoisosoita Printer Setup Utility (Tulostinasetukset) tai Print Center (Tulostinkeskus).
- 3 Osoita Printer (Tulostin) -luettelosta Add (Lisää).
- 4 Osoita Default Browser (Oletusselain) -välilehteä >More Printers (Lisää tulostimia).
- 5 Valitse ensimmäisestä ponnahdusvalikosta AppleTalk -vaihtoehto.
- 6 Valitse toisesta ponnahdusvalikosta Local AppleTalk Zone (Paikallinen AppleTalk -vyöhyke) -vaihtoehto.
- 7 Valitse tulostin luettelosta ja osoita Add (Lisää).

# Portin asetusten muuttaminen uuden verkko-ISP:n asentaminen jälkeen

#### Huomautuksia:

- Jos tulostimella on kiinteä IP-osoite, muutoksia ei tarvitse tehdä.
- Jos tietokoneet on määritetty käyttämään kiinteää verkkonimeä IP-osoitteen sijaan, muutoksia ei tarvitse tehdä.
- Jos lisäät langattoman ISP-portin tulostimeen, jossa on aiemmin käytetty Ethernet-verkkoyhteyttä, varmista, että tulostin on irrotettu Ethernet-verkosta.

#### Windows-käyttäjät:

- **1** Avaa Tulostimet-kansio.
- 2 Avaa tulostusominaisuudet sen tulostimen pikakuvakevalikosta, jossa on uusi ISP.
- **3** Määritä portti luettelosta.
- 4 Päivitä IP-osoite.
- 5 Ota muutokset käyttöön.

#### Macintosh-käyttäjät:

- 1 Valitse Apple-valikosta Järjestelmän määritykset (System Preferences) ja etsi tulostinluettelo. Valitse sitten + >IP.
- 2 Kirjoita IP-osoite osoitekenttään.
- 3 Ota muutokset käyttöön.

# Sarjatulostuksen määrittäminen (koskee vain Windowsia)

Kun sarjaportti tai tietoliikenneportti (COM) on asennettu, määritä tulostimen ja tietokoneen asetukset.

Huomautus: Sarjatulostus hidastaa tulostusnopeutta.

- 1 Määritä parametrit tulostimessa.
  - a Siirry ohjauspaneelissa porttiasetusten valikkoon.
  - **b** Paikanna sarjaporttiasetusten valikko ja muuta asetuksia tarvittaessa.
  - c Tallenna asetukset.
- 2 Avaa tietokoneessa Tulostimet-kansio ja valitse tulostin.
- **3** Avaa tulostusominaisuudet ja valitse COM-porttti luettelosta.
- 4 Määritä COM-portin parametrit Laitehallinnassa.

Avaa komentorivi Suorita-valintaikkunan avulla ja kirjoita devmgmt.msc.

# Tulostimen ympäristökuormituksen pienentäminen

Lexmark on sitoutunut kestävään kehitykseen ja kehittää jatkuvasti tulostimiaan ympäristökuormituksen vähentämiseksi. Tuotteiden suunnittelussa noudatetaan ympäristötietoisia käytäntöjä, pakkaukset valmistetaan kierrätysmateriaaleista ja lisäksi käytössä on tuotteiden keräys- ja kierrätysohjelmat. Lisätietoja:

- Tiedotteet
- Lexmarkin web-sivuston kestävän kehityksen osio osoitteessa www.lexmark.com/environment
- Lexmarkin kierrätysohjelma osoitteessa www.lexmark.com/recycle

Voit vähentää tulostimesi ympäristökuormitusta valitsemalla käyttöön tiettyjä tulostusasetuksia ja -tehtäviä. Tässä luvussa kuvataan asetukset ja toimenpiteet, jotka voivat säästää luontoa.

# Paperin ja väriaineen säästäminen

Tutkimusten mukaan jopa 80 prosenttia tulostimen hiilijalanjäljestä liittyy paperinkäyttöön. Hiilijalanjälkeä voi pienentää merkittävästi käyttämällä uusiopaperia ja noudattamalla tulostussuosituksia, kuten tulostamista paperin molemmille puolille ja useiden sivujen tulostamista yhdelle paperin puolelle.

Lisätietoja nopeista keinoista säästää paperia ja energiaa tulostimen asetusten avulla on kohdassa <u>"Säästötilan</u> käyttäminen" sivulla 59.

# Uusiopaperin käyttäminen

Lexmark ottaa ympäristöasiat huomioon ja tukee laser- ja LED-tulostimiin tarkoitetun uusiopaperin käyttämistä. Lisätietoja tulostimessa hyvin toimivista uusiopapereista on kohdassa <u>"Uusiopaperin ja muiden toimistopaperien käyttäminen" sivulla 74</u>.

### Tulostustarvikkeiden säästäminen

#### Paperin molempien puolien käyttäminen

Jos tulostimesi tukee kaksipuolista tulostusta, voit määrittää, tulostetaanko asiakirja yhdelle vai molemmille puolille.

#### Huomautuksia:

- Kaksipuolinen tulostus on oletusasetuksena tulostinohjaimessa.
- Täydellinen luettelo tuetuista tuotteista ja maista on osoitteessa <u>http://support.lexmark.com</u>.

#### Useiden sivujen tulostaminen yhdelle arkille

Voit tulostaa jopa 16 monisivuisen asiakirjan peräkkäistä sivua yhdelle paperiarkille valitsemalla työlle monisivutulostuksen.

#### Ensimmäisen vedoksen tarkistaminen

Ennen asiakirjan tulostamista tai useiden kopioiden tekemistä:

- Esikatselun avulla voit tarkastella asiakirjan ulkoasua ennen tulostamista.
- Tulosta yksi kopio ja tarkista asiakirjan sisältö ja ulkoasu.

#### Paperitukosten välttäminen

Vältä paperitukokset asettamalla paperilaji ja -koko oikein. Lisätietoja on kohdassa <u>"Tukosten välttäminen" sivulla</u> <u>151</u>.

# Energian säästäminen

### Säästötilan käyttäminen

1 Kirjoita tulostimen IP-osoite web-selaimen osoitekenttään.

Jos et tiedä tulostimen IP-osoitetta, voit:

- katsoa IP-osoitteen tulostimen ohjauspaneelin Verkot/portit -valikon kohdasta TCP/IP.
- tulostaa verkkoasetussivun tai valikkoasetussivut ja etsiä tulostimen IP-osoitteen TCP/IP-kohdasta.

#### 2 Valitse Asetukset > Yleiset asetukset > Säästötila > valitse asetus > Lähetä.

| Valitse      | Toiminto                                                                                                    |  |
|--------------|----------------------------------------------------------------------------------------------------|--|
| Ei käytössä  | Valitse käyttöön oletusasetukset kaikissa Säästötila-toiminnoissa. Tämä asetus tukee tulostimen suorituskykytietoja.                                                |  |
| Virta        | Virrankulutuksen pienentäminen, erityisesti tulostimen ollessa valmiustilassa.                                                                                      |  |
|              | <ul> <li>Tulostimen koneisto ei käynnisty, ennen kuin laite on valmis tulostamaan. Voit havaita lyhyen viiveen ennen<br/>ensimmäisen sivun tulostumista.</li> </ul> |  |
|              | • Tulostin siirtyy lepotilaan, kun viimeisestä toiminnosta on kulunut yksi minuutti.                                                                                |  |
|              | • Tulostimen ohjauspaneelin ja vakiovastaanottoalustan merkkivalo sammuvat, kun tulostin siirtyy lepotilaan.                                                        |  |
|              | • Skannerin lamput aktivoituvat vain, kun skannaustyö aloitetaan, jos skannausta tuetaan.                                                                           |  |
| Virta/paperi | Valitse käyttöön kaikki Virta- ja Paperi-tilojen asetukset.                                                                                                    |  |
| Paperi       | Ottaa käyttöön automaattisen kaksipuolisen tulostuksen.                                                                                                    |  |
|              | Poista Tulosta loki -asetus käytöstä.                                                                                                    |  |

### Tulostimen käyttöäänen hiljentäminen

Hiljaisen tilan asetusten valitseminen upotetun web-palvelimen avulla:

- 1 Kirjoita tulostimen IP-osoite web-selaimen osoitekenttään.
  - Jos et tiedä tulostimen IP-osoitetta, voit:
  - katsoa IP-osoitteen tulostimen ohjauspaneelin Verkot/portit -valikon kohdasta TCP/IP.
  - tulostaa verkkoasetussivun tai valikkoasetussivut ja etsiä tulostimen IP-osoitteen TCP/IP-kohdasta.
- 2 Valitse Asetukset > Yleiset asetukset > Hiljainen tila > valitse asetus > Lähetä.

| Valitse                                                                                                    | Toiminto                                                                                                    |
|----------------------------------------------------------------------------------------------------|----------------------------------------------------------------------------------------------------|
| Ei käytössä                                                                                                    | Valitse käyttöön oletusasetukset. Tämä asetus tukee tulostimen suorituskykytietoja.                                                                                                    |
| Huomautus: Jos Valokuva valitaan<br>ohjaimesta, Hiljainen tila saattaa<br>poistua käytöstä, jolloin tulostuslaatu<br>paranee ja tulostus tapahtuu täydellä<br>nopeudella. |                                                                                                    |
| Käytössä                                                                                                    | Hiljennä tulostimen käyttöääntä.                                                                                                    |
|                                                                                                    | <ul> <li>Tulostustyöt käsitellään tavallista hitaammin.</li> </ul>                                                                                                    |
|                                                                                                    | <ul> <li>Tulostimen koneisto ei käynnisty, ennen kuin asiakirja on valmis tulostettavaksi. Ensimmäinen sivu tulostuu pienellä viiveellä.</li> </ul>                                                 |
|                                                                                                    | <ul> <li>Jos tulostimessa on faksiominaisuus, faksausääni on hiljainen tai poistettu käytöstä,<br/>mukaan lukien faksikaiuttimen ja soiton äänenvoimakkuus. Faksi siirtyy valmiustilaan.</li> </ul> |
|                                                                                                    | <ul> <li>Hälytysäänet ja kasetin hälytysääni poistetaan käytöstä.</li> </ul>                                                                                                    |
|                                                                                                    | Tulostin ohittaa pikakäynnistyskomennon.                                                                                                    |

### Lepotilan säätäminen

- 1 Siirry aloitusnäytöstä kohtaan
  - >Asetukset >Yleiset asetukset >Aikakatkaisut >Lepotila
- 2 Voit valita lepotilakentässä minuuttimäärän, jonka tulostin odottaa ennen lepotilaan siirtymistä.
- **3** Ota muutokset käyttöön.

### Säästötilan käyttäminen

Säästötila on erittäin vähän virtaa kuluttava käyttötila. Kun laite on Säästötilassa, muista järjestelmistä ja laitteista katkaistaan virta turvallisesti.

#### Upotetun web-palvelimen avulla

**1** Kirjoita tulostimen IP-osoite web-selaimen osoitekenttään.

Jos et tiedä tulostimen IP-osoitetta, voit:

- katsoa IP-osoitteen tulostimen ohjauspaneelin Verkot/portit -valikon kohdasta TCP/IP.
- tulostaa verkkoasetussivun tai valikkoasetussivut ja etsiä tulostimen IP-osoitteen TCP/IP-kohdasta.
- 2 Napsauta Asetukset > Yleiset asetukset > Lepo-painikkeen asetukset.
- 3 Valitse avattavasta Paina Lepo-painiketta- tai Paina Lepo-painiketta alhaalla -valikosta Säästö.
- 4 Valitse Lähetä.

#### Tulostimen ohjauspaneelin käyttäminen

1 Siirry päänäytöstä kohtaan

> Asetukset > Yleiset asetukset > Paina Lepo-painiketta tai Paina Lepo-painiketta alhaalla > Säästö

2 Kosketa 🗹 -kuvaketta.

## Tulostimen näytön kirkkauden säätäminen

Jos haluat säästää virtaa tai sinun on vaikea lukea näyttöä, voit säätää näytön kirkkautta.

#### Embedded Web Server -palvelun käyttäminen

**1** Avaa web-selain ja kirjoita tulostimen IP-osoite selaimen osoitekenttään.

#### Huomautuksia:

- Voit tarkastella tulostimen IP-osoitetta Verkko/Portit-valikon TCP/IP-osiosta. IP-osoite on neljä pisteillä erotettua numerosarjaa, kuten 123.123.123.123.
- Jos käytät välityspalvelinta, poista se tilapäisesti käytöstä, jotta verkkosivu latautuu oikein.
- 2 Valitse Asetukset >Yleiset asetukset.
- 3 Kirjoita haluamasi näytön kirkkausprosentti Näytön kirkkaus -kenttään.
- 4 Valitse Lähetä.

# Kierrättäminen

Lexmark tarjoaa keräysohjelmia ja edistyneitä tapoja kierrättää. Lisätietoja:

- Tiedotteet
- Lexmarkin web-sivuston kestävän kehityksen osio osoitteessa www.lexmark.com/environment
- Lexmarkin kierrätysohjelma osoitteessa www.lexmark.com/recycle

### Lexmark-tuotteiden kierrättäminen

Lexmark-tuotteiden palauttaminen kierrätettäväksi:

- 1 Siirry osoitteeseen <u>www.lexmark.com/recycle</u>.
- 2 Etsi kierrätettävä tuotetyyppi ja valitse maa tai alue luettelosta.
- **3** Seuraa tietokoneen näytön ohjeita.

**Huomautus:** Tulostintarvikkeet ja laitteet, joita ei ole lueteltu Lexmarkin keräysohjelmassa, voi kierrättää paikallisen kierrätyskeskuksen kautta. Selvitä kierrätyskeskuksen hyväksymän tarvikkeet ja laitteet ottamalla yhteyttä paikalliseen kierrätyskeskukseen.

### Lexmarkin pakkausmateriaalien kierrättäminen

Lexmark pyrkii jatkuvasti pienentämään pakkauksia. Pienemmät pakkaukset mahdollistavat Lexmarkin tulostimien kuljettamisen entistä tehokkaammin ja ympäristöystävällisemmin sekä vähentävät hävitettävän pakkausmateriaalin määrää. Tällainen toiminnan tehostaminen vähentää kasvihuonekaasupäästöjä sekä säästää energiaa ja luonnonvaroja.

Lexmarkin laatikot ovat kokonaan kierrätettävissä alueilla, joilla on aaltopahvinkierrätyslaitoksia. Laitoksia ei ehkä ole kaikilla alueilla.

Lexmarkin pakkauksissa käytetty vaahtomuovi on kierrätettävissä alueilla, joilla on vaahtomuovin kierrätyslaitoksia. Laitoksia ei ehkä ole kaikilla alueilla.

Kun palautat värikasetin Lexmarkille, voit käyttää laatikkoa, jossa värikasetti toimitettiin. Lexmark kierrättää laatikon.

# Lexmarkin värikasettien palauttaminen uudelleenkäytettäväksi tai kierrätettäväksi

Lexmarkin värikasettien keräysohjelma estää vuosittain miljoonien Lexmarkin värikasettien päätymisen kaatopaikoille tarjoamalla Lexmarkin asiakkaille helpon ja ilmaisen tavan palauttaa käytetyt värikasetit Lexmarkille uudelleenkäytettäväksi tai kierrätettäväksi. Kaikki Lexmarkille palautetut tyhjät värikasetit käytetään uudelleen tai puretaan osiin ja kierrätetään. Myös värikasettien palautuslaatikot kierrätetään.

Voit palauttaa Lexmarkin värikasetteja uudelleenkäytettäväksi tai kierrätettäväksi toimimalla tulostimen tai värikasetin mukana toimitettujen ohjeiden mukaisesti ja käyttämällä palautustarraa. Voit toimia myös seuraavasti:

- 1 Siirry osoitteeseen <u>www.lexmark.com/recycle</u>.
- 2 Valitse maa tai alue Värikasetit-kohdasta.
- **3** Seuraa tietokoneen näytön ohjeita.

# Paperin ja erikoismateriaalin asettaminen

# Paperikoon ja -lajin määrittäminen

Laite havaitsee Paperikoko-asetuksen automaattisesti kunkin alustan paperinohjainten asennon mukaan, paitsi 150 arkin vakioalustassa (alusta 1) ja monisyöttöalustassa. Alustan 1 Paperikoko-asetus määritetään manuaalisesti alustan rattaan avulla ja monisyöttölaitteen Paperikoko-asetus asetetaan Paperikoko-valikossa.

Siirry päänäytöstä kohtaan

📧 > Paperi-valikko > Paperikoko/laji > valitse alusta > valitse paperikoko tai -laji > 🞺

Vain alustan 1 Paperilaji-asetus on oletusarvoisesti Tavallinen paperi. Muiden alustojen oletusasetukset ovat Mukautettu 2, 3, 4, 5 ja 6.

# Vakioalustan tai 550 arkin lisäalustan täyttäminen

Tulostimessa on 150 arkin vakioalusta (alusta 1) ja 250 arkin alusta (alusta 2) ja lisäksi mahdollisesti valinnaisia 550 arkin alustoja. Kaikki 550 arkin alustat tukevat samoja paperikokoja ja -lajeja.

**VAARA—LOUKKAANTUMISVAARA:** Voit vähentää laitteen epävakauden riskiä lisäämällä jokaisen paperilokeron tai alustat suljettuina, kunnes niitä tarvitaan.

1 Vedä alusta auki.

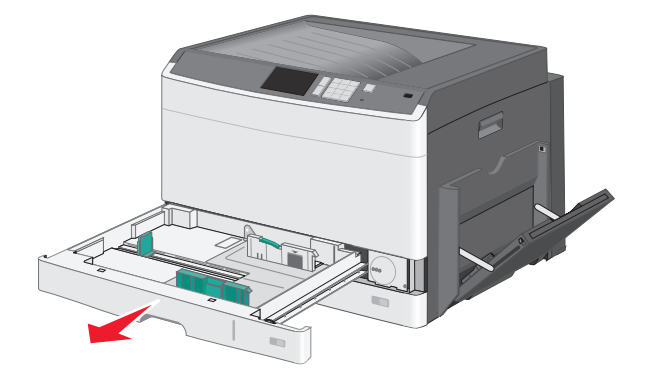

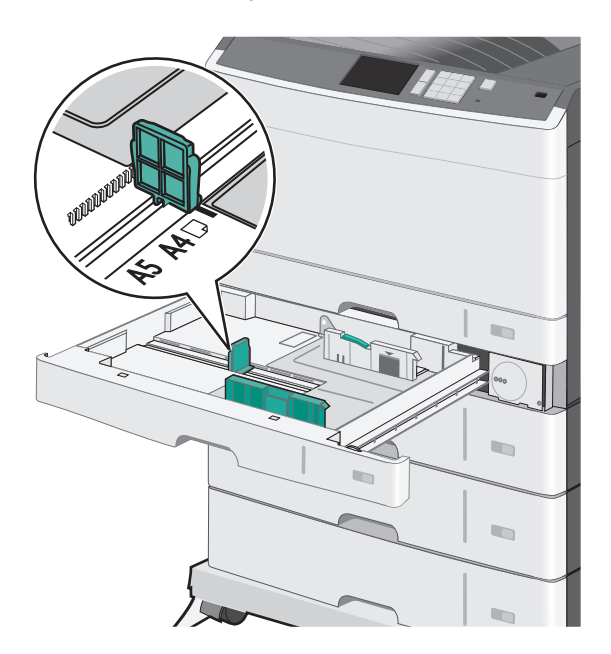

Huomaa koon ilmaisimet alustan alaosassa. Aseta ohjaimet ilmaisimien avulla.

2 Varmista, että vapautat alustan takaosassa olevan leveyden ohjaimen. Purista leveysohjainta ja siirrä se oikeaan kohtaan lisättävän paperin koon mukaan.

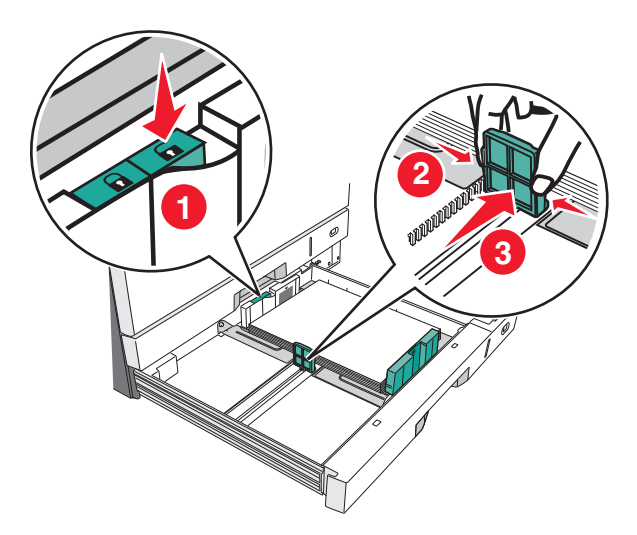

Huomautus: Käytä aina alustan takaosan paperin leveyden ohjaimen lukitusta, jotta reunukset eivät mene vinoon.

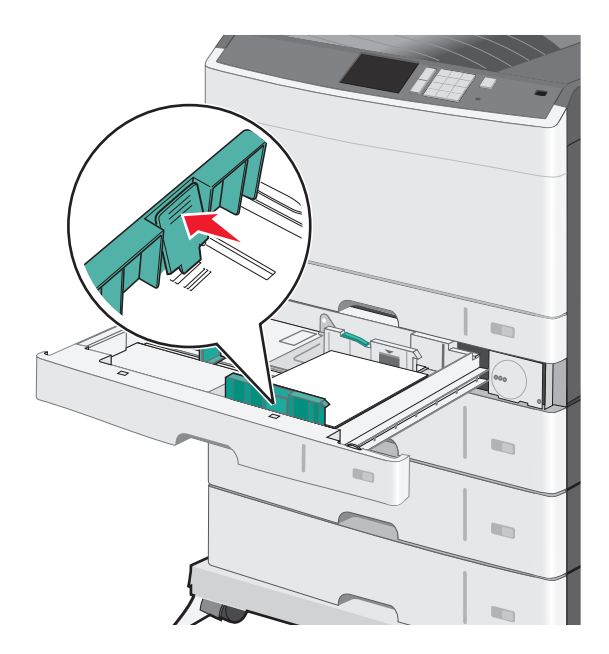

**3** Purista pituusohjainta ja siirrä se oikeaan kohtaan lisättävän paperin koon mukaan.

4 Taivuttele nippua, jotta arkit irtoavat toisistaan. Älä taita tai rypistä papereita. Suorista reunat tasaisella alustalla.

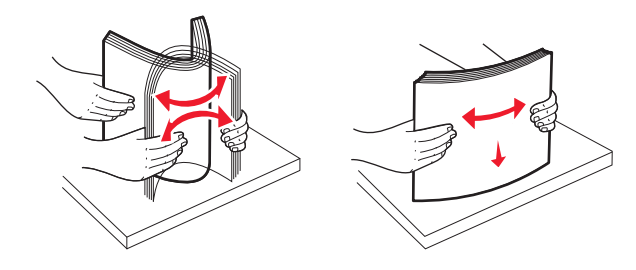

**5** Aseta paperinippu suositeltu tulostuspuoli ylöspäin.

#### Huomautuksia:

- Jos paperi on kooltaan pidempi kuin A4, syötä se lyhyt reuna edellä.
- Jos paperi on kooltaan lyhyempi kuin A4, syötä se pitkä reuna edellä.
- Varmista, että paperin määrä ei ylitä täytön enimmäisrajaa, joka näkyy paperialustan reunassa. Jos alustaan lisätään liikaa materiaalia, tulostin saattaa tukkeutua tai vaurioitua.

#### Pitkä reuna

#### Lyhyt reuna

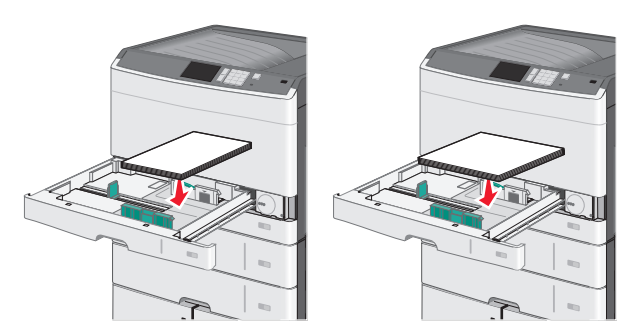

**6** Säädä sekä leveyden että pituuden ohjain siten, että ne koskettavat paperipinon reunaa kevyesti. Varmista, että materiaali mahtuu alustaan väljästi eikä ole taittunutta tai rypistynyttä.

7 Määritä paperikoko kääntämällä pyörää myötäpäivään.

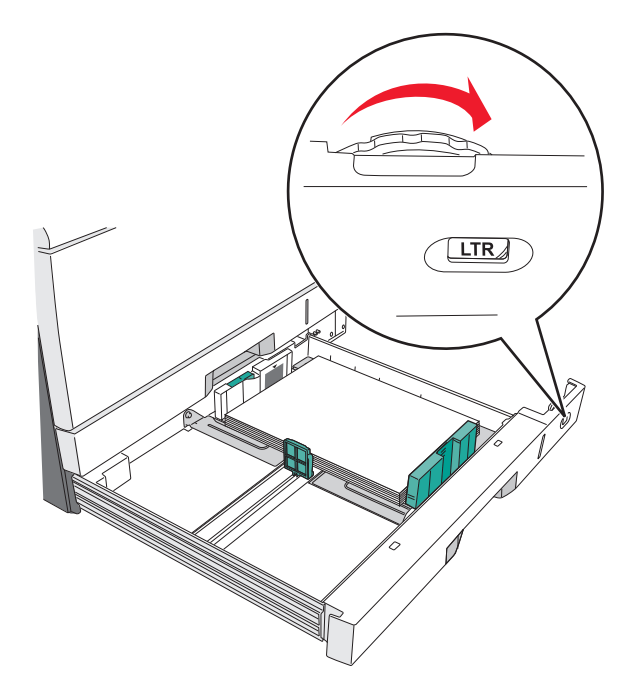

8 Lukitse leveyden ohjain.

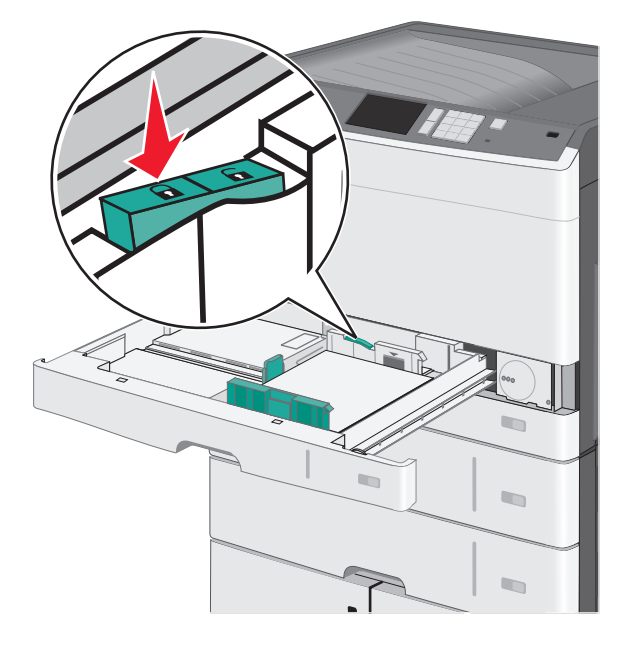

9 Aseta alusta paikalleen.

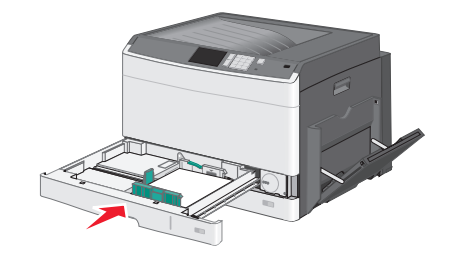

**10** Tarkista tulostimen ohjauspaneelista, että alustan Paperikoko- ja Paperilaji-asetukset ovat lisätyn erikoismateriaalin mukaisia.

# Lisääminen monikäyttösyöttöaukkoon

Monikäyttösyöttöaukossa voidaan käyttää erikokoista ja -lajista tulostusmateriaalia, kuten piirtoheitinkalvoja, tarroja, kartonkia ja kirjekuoria. Sitä voidaan käyttää yksittäis- tai käsinsyöttötulostukseen tai lisälokerona.

Monikäyttösyöttöaukossa voi olla noin

- 50 arkkia paperia, joka painaa 75 g/m<sup>2</sup>
- 10 kirjekuorta
- 20 piirtoheitinkalvoa

Huomautus: Älä lisää tai poista paperia tai erikoismateriaalia, kun tulostin tulostaa monikäyttösyöttöaukosta tai kun tulostimen ohjauspaneelin ilmaisimen valo vilkkuu. Muutoin laitteeseen voi tulla paperitukos.

1 Vedä monikäyttösyöttöaukon luukku alas.

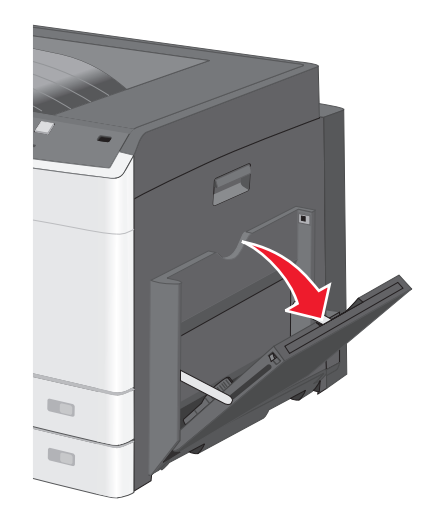

2 Vedä laajennuslokeroa varovasti ulospäin, kunnes se on kokonaan auki.

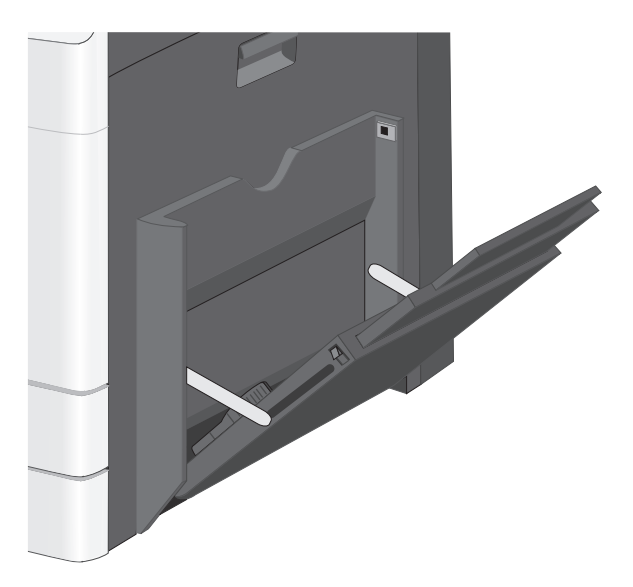

**3** Taivuttele paperinippua, jotta arkit irtoavat toisistaan. Älä taita tai rypistä arkkeja. Suorista reunat tasaisella alustalla.

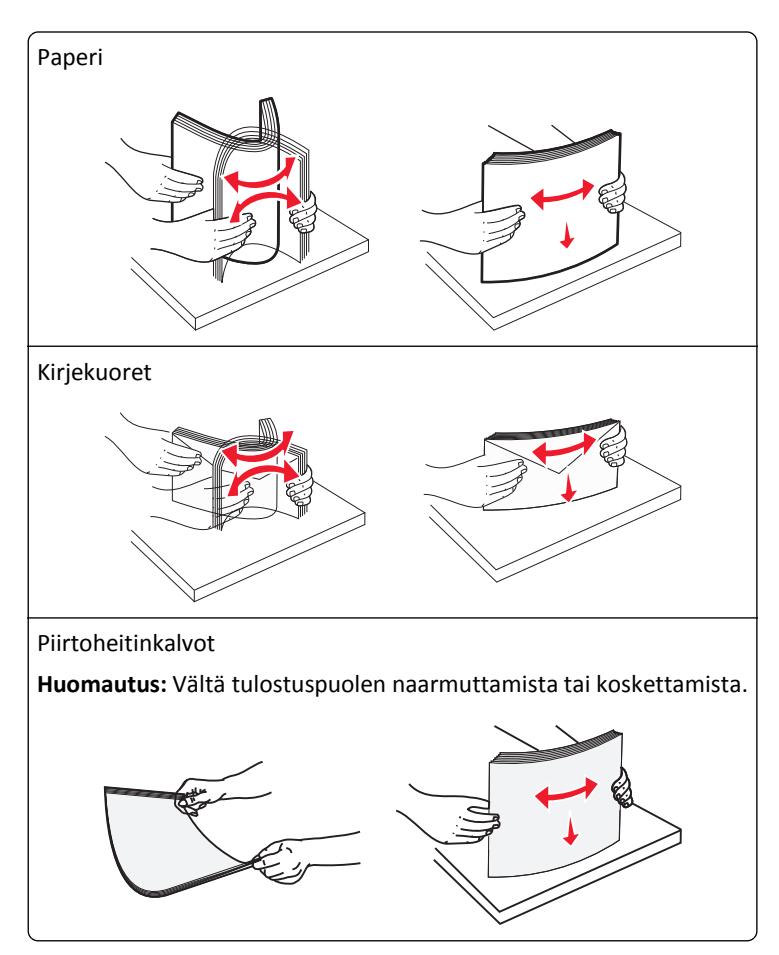

**4** Aseta paperi tai erikoismateriaali. Työnnä materiaali varovasti monikäyttösyöttöaukkoon niin pitkälle kuin se menee.

#### Huomautuksia:

- Lisää A3-, A6-, 11x17-, JIS B4-, Statement- ja legal-kokoinen tulostusmateriaali lyhyt reuna edellä.
- Lisää A4-, A5-, Exec-, JIS B5- ja letter-kokoinen tulostusmateriaali pitkä reuna edellä.
- Lisää kirjekuoret läppä ylöspäin lyhyt reuna edellä.
- Älä ylitä monikäyttösyöttöaukkoon mahtuvan tulostusmateriaalin enimmäismäärää.
- Lisää ainoastaan yhdenkokoista ja -lajista paperia kerrallaan.

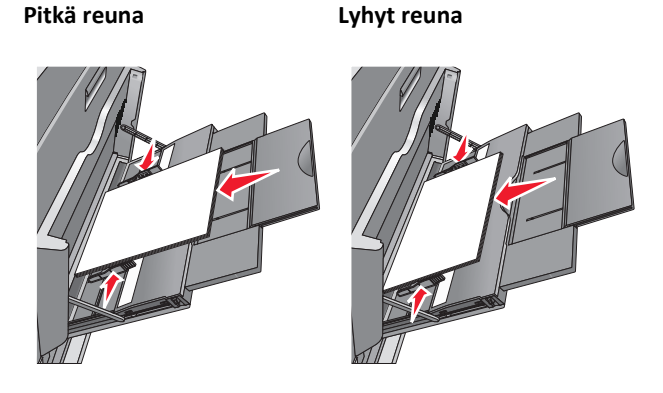

Varoitus — Vaurioitumisen mahdollisuus: Älä koskaan käytä kirjekuoria, joissa on postimerkkejä, kiinnikkeitä, ikkunoita, pinnoitettu sisus tai itseliimautuvia liimapintoja. Tällaiset kirjekuoret voivat aiheuttaa pahoja vaurioita tulostimelle.

**5** Säädä leveyden ohjain siten, että se koskettaa pinon reunaa kevyesti. Varmista, että paperi tai erikoistulostusmateriaali mahtuu monikäyttösyöttöaukkoon väljästi eikä ole taittunutta tai rypistynyttä.

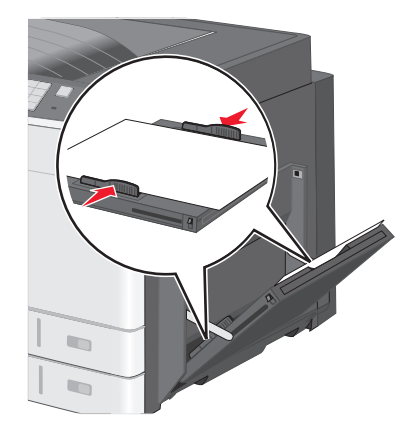

**6** Määritä monikäyttösyöttöaukon Paperikoko- ja Paperilaji-asetusten (Monisyötön koko ja Monisyötön laji) arvo oikein lisättävälle paperille tai erikoistulostusmateriaalille.

# Lokeroiden yhdistäminen ja erottaminen

# Alustojen yhdistäminen

Alustojen yhdistämisestä on hyötyä, kun tulostetaan useita kopioita. Kun yksi yhdistetty alusta tyhjenee, paperia syötetään seuraavasta yhdistetystä alustasta. Kun alustojen Paperikoko- ja Paperilaji-asetukset ovat samat, alustat yhdistetään automaattisesti. Paperikoko-asetus havaitaan automaattisesti kunkin alustan paperinohjainten asennon mukaan, paitsi alustassa 1 ja monisyöttölaitteessa. Monisyöttölaitteen Paperikoko-asetus on määritettävä manuaalisesti Paperikoko-valikossa. Kaikkien alustojen Paperilaji-asetus on määritettävä Paperilaji-valikossa. Paperilaji-ja Paperikoko-valikko ovat Paperikoko/-laji-valikossa.

### Alustojen erottaminen

Huomautus: Alustoja, joilla on eri asetukset kuin muilla alustoilla, ei yhdistetä.

Muuta jotakin seuraavista alusta-asetuksista:

• Paperilaji

Paperilaji-nimet kuvaavat paperin ominaisuuksia. Jos haluttua paperia parhaiten kuvaavaa nimeä käytetään jo yhdistetyissä alustoissa, määritä alustalle jokin muu Paperilaji-nimi, kuten Mukautettu laji [x] tai määritä oma mukautettu nimi.

Paperikoko

Alustan Paperikoko-asetus muuttuu automaattisesti, kun lisäät siihen erikokoista paperia. Monisyöttölaitteen Paperikoko-asetukset eivät ole automaattiset. Ne on määritettävä manuaalisesti Paperikoko-valikosta.

Varoitus — Vaurioitumisen mahdollisuus: Älä määritä Paperilaji-nimeä, joka ei kuvaile alustaan lisättyä paperilajia tarkasti. Kiinnittimen lämpötila vaihtelee määritetyn Paperilaji-asetuksen mukaan. Tulosteita ei ehkä käsitellä oikein, jos Paperilaji-asetus on väärä.

# Paperilajin mukautetun nimen luominen

Jos tulostin on verkossa, voit määrittää tulostimeen lisätyille mukautetuille paperilajeille laitteen verkkopalvelimella jonkin muun nimen kuin Mukautettu laji [x].

1 Kirjoita tulostimen IP-osoite web-selaimen osoitekenttään.

Huomautus: Jos et tiedä tulostimen IP-osoitetta, voit

- katsoa IP-osoitteen tulostimen ohjauspaneelin Verkot/portit -valikon kohdasta TCP/IP.
- tulostaa verkkoasetussivun tai valikkoasetussivut ja etsiä tulostimen IP-osoitteen TCP/IP-kohdasta.
- 2 Valitse Asetukset > Paperi-valikko > Mukautettu nimi > kirjoita nimi > Lähetä.

Huomautus: Tämä mukautettu nimi korvaa Mukautettu laji [x] -nimen Mukautetut lajit- ja Paperikoko ja -laji - valikoissa.

3 Valitse Mukautetut lajit > valitse paperilaji > Lähetä.

# Mukautetun paperilajin nimen määrääminen

- 1 Siirry päänäytöstä kohtaan
  - > Paperi-valikko > Paperikoko/-laji
- 2 Valitse alustan numero tai monisyöttölaitteen laji.
- **3** Kosketa vasenta tai oikeaa nuolipainiketta, kunnes näyttöön tulee **Mukautettu laji [x]** tai jokin muu mukautettu nimi.
- **4** Kosketa 🗹 -painiketta.

### Mukautetun nimen määrittäminen

Jos tulostin on verkossa, voit määrittää tulostimeen lisätyille mukautetuille paperilajeille laitteen verkkopalvelimella jonkin muun nimen kuin Mukautettu laji [x].

**1** Kirjoita web-selaimen osoiteriville tulostimen IP-osoite.

Huomautus: Jos et tiedä tulostimen IP-osoitetta, voit

- katsoa IP-osoitteen tulostimen ohjauspaneelin Verkot/portit -valikon kohdasta TCP/IP.
- tulostaa verkkoasetussivun tai valikkoasetussivut ja etsiä tulostimen IP-osoitteen TCP/IP-kohdasta.
- 2 Valitse Asetukset > Paperi-valikko > Mukautetut lajit > valitse määritettävä mukautettu nimi > valitse paperi- tai erikoismateriaalilaji > Lähetä.

# Paperi- ja erikoismateriaaliopas

# Paperiohjeet

## Paperin ominaisuudet

Seuraavat paperin ominaisuudet vaikuttavat tulostuslaatuun ja -varmuuteen. Ennen kuin tulostat näille papereille, ota huomioon seuraavat seikat:

#### Paino

Tulostimen lokerot ja monikäyttösyöttöaukko voivat syöttää automaattisesti pitkäsyisiä papereita, joiden paino on 60– 176 g/m<sup>2</sup>. 2 100 arkin lokero voi syöttää automaattisesti pitkäsyistä paperia, jonka paino on enintään 90 g/m<sup>2</sup>. Tulostin ei välttämättä ota alle 60 g/m<sup>2</sup>:n painoisia papereita oikein, koska paperi ei ole tarpeeksi tukevaa. Tämä voi aiheuttaa tukoksia.

Huomautus: Kaksipuolisessa tulostuksessa tuetaan paperin painoja 60–176 g/m<sup>2</sup>.

#### Käpristyminen

Käpristymisellä tarkoitetaan paperin reunojen taipumista. Liiallinen käpristyminen voi aiheuttaa paperinsyöttöhäiriöitä. Käpristymistä esiintyy yleensä, kun paperi kulkee tulostimen läpi, sillä tulostimessa paperi on alttiina korkeille lämpötiloille. Paperin säilyttäminen suojaamattomana kuumissa, kosteissa, kylmissä ja kuivissa tiloissa (jopa paperilokeroissa) voi lisätä paperin käpristymistä ennen tulostusta ja aiheuttaa syöttöhäiriöitä.

#### Tasaisuus

Paperin tasaisuus vaikuttaa tulostuslaatuun suoraan. Jos paperi on liian karkeaa, väriaine ei kiinnity siihen oikein. Liian sileä paperi voi aiheuttaa syöttöhäiriöitä tai tulostuslaatuongelmia. Paperin tasaisuuden on oltava 100–300 Sheffield-pistettä; 150–250 Sheffield-pisteen tasaisuus tuottaa kuitenkin parhaan mahdollisen tulostuslaadun.

#### Kosteuspitoisuus

Paperin kosteuspitoisuus vaikuttaa sekä tulostuslaatuun että paperinsyöttöön. Säilytä paperia alkuperäisessä pakkauksessaan käyttöön asti. Tämä vähentää paperin kosteuspitoisuuden muutoksia, jotka voivat huonontaa paperin ominaisuuksia.

Säilytä paperia samassa lämpötilassa kuin tulostinta 24–48 tuntia ennen tulostamista. Pidennä valmisteluaikaa useita vuorokausia, jos säilytys- tai kuljetusympäristö poikkeaa tulostimen ympäristöstä huomattavasti. Lisäksi paksun paperin valmisteleminen voi kestää tavallista kauemmin.

#### Syisyys

Syisyys viittaa paperin kuitujen suuntaan paperiarkissa. Syyt ovat joko *pitkiä*, jolloin ne kulkevat paperin pituussuunnassa, tai *lyhyitä*, jolloin ne kulkevat paperin leveyssuunnassa.

Jos haluat käyttää paperia, jonka paino on 60–176 g/m<sup>2</sup>, käytä mieluiten pitkäsyistä paperia.
#### Kuitupitoisuus

Useimmat hyvälaatuiset kopiopaperit on tehty 100-prosenttisesta sellukuidusta. Tällainen paperi on tasalaatuista, jolloin paperinsyöttöhäiriöitä on vähän ja tulostuslaatu on hyvä. Jos paperissa on esimerkiksi puuvillakuituja, paperinkäsittelyominaisuudet voivat huonontua.

## Ei-hyväksyttävät paperit

Seuraavanlaisia paperilajeja ei suositella käytettäväksi tulostimessa:

- kemiallisesti käsiteltyjä papereita, joilla tehdään kopioita ilman hiilipaperia; näitä kutsutaan myös itsejäljentäviksi papereiksi, itsejäljentäviksi kopiopapereiksi (CCP) tai ilman hiiltä kopioiviksi (NCR) papereiksi
- esipainettuja papereita, joiden valmistuksessa on käytetty kemikaaleja, jotka voivat vahingoittaa tulostinta
- esipainettuja papereita, joihin voi vaikuttaa tulostimen kiinnitysyksikön lämpötila
- esipainettuja papereita, jotka edellyttävät yli ±2,3 mm:n kohdistustarkkuutta (tarkkaa tulostuskohtaa sivulla), kuten OCR-lomakkeet.

Joissakin tapauksissa kohdistusta voi säätää sovellusohjelmassa, jolloin näiden lomakkeiden tulostus onnistuu.

- pinnoitettuja papereita, synteettisiä papereita, lämpöpapereita
- karkeareunaisia tai käpristyneitä papereita tai papereita, joiden pinta on karkea tai paljon kuvioitu
- uusiopaperit, jotka eivät ole EN12281:2002-standardin (Eurooppa) mukaisia
- paperia, jonka paino on alle 60 g/m<sup>2</sup>
- moniosaisia lomakkeita tai asiakirjoja

#### Paperin valitseminen

Kun käytät oikeaa paperia, vältät tukokset ja takaat sujuvan tulostamisen.

Voit välttää paperitukokset ja huonon tulostuslaadun seuraavasti:

- Käytä aina uutta ja vahingoittumatonta paperia.
- Selvitä paperin suositeltu tulostuspuoli ennen paperin lisäämistä tulostimeen. Nämä tiedot löytyvät yleensä paperipakkauksesta.
- Älä käytä käsin leikattua tai rajattua materiaalia.
- Älä käytä samassa pinossa eri kokoisia, painoisia tai tyyppisiä papereita. Tämä aiheuttaa tukoksia.
- Älä käytä pinnoitettuja papereita, ellei niitä ole nimenomaan tarkoitettu LED-tulostukseen.

#### Esipainettujen lomakkeiden ja kirjelomakkeiden valinta

- Käytä pitkäsyistä paperia, kun paperi painaa 60–90-g/m<sup>2</sup>.
- Käytä vain sellaisia lomakkeita ja kirjelomakkeita, jotka on painettu kivipainossa tai kaiverretulla telalla.
- Vältä paperia, jossa on karkea tai hyvin kuvioitu pinta.
- Käytä vain sellaista mustetta, johon väriaineen sisältämä hartsi ei vaikuta. Hapetettu tai öljypohjainen muste tavallisesti täyttää nämä vaatimukset, lateksimuste yleensä ei.
- Kokeile esipainettujen lomakkeiden tulostamista, ennen kuin ostat niitä suuria määriä. Sen avulla voit määrittää vaikuttaako esipainettujen lomakkeiden tai kirjelomakkeiden muste tulostuslaatuun.
- Jos olet epävarma, ota yhteys paperin toimittajaan.

#### Uusiopaperin ja muiden toimistopaperien käyttäminen

Lexmark ottaa ympäristöasiat huomioon ja tukee laser- ja LED-tulostimiin tarkoitetun uusiopaperin käyttämistä. Vuonna 1998 Lexmark eritteli Yhdysvaltain hallitukselle tutkimuksen, jonka mukaan Yhdysvaltain suurimpien paperinvalmistajien tuottama uusiopaperi syöttyy yhtä hyvin kuin uusista raaka-aineista valmistettu paperi. Ei kuitenkaan voida olettaa, että *kaikki* uusiopaperit syöttyisivät hyvin.

Lexmark testaa tulostimiaan jatkuvasti uusiopaperilla (20–100 % kuluttajajätettä) ja erilaisia testipapereita eri puolilta maailmaa. Lämpötila- ja kosteusoloja kokeillaan kammiotestauksena. Lexmark ei ole löytänyt mitään syytä, miksi uusiopaperia ei voisi käyttää, mutta yleisesti uusiopaperia koskevat seuraavat ominaisuusohjeet.

- Alhainen kosteus (4–5 %)
- Sopiva sileys (100–200 Sheffield-pistettä tai 140–350 Bendtsen-pistettä, Eurooppa)

**Huomautus:** Jotkin tavallista paljon sileämmät (esimerkiksi laadukkaat laser- ja LED-paperit, 24 lb, 50–90 Sheffield-pistettä) ja karkeammat paperit (esimerkiksi laadukkaat puuvillapaperit, 200–300 Sheffield-pistettä) on suunniteltu toimimaan erittäin hyvin laser- ja LED-tulostimissa niiden pintarakenteesta riippumatta. Kysy lisätietoja paperin toimittajalta, ennen kuin käytät näitä paperilajeja.

- Sopiva arkkien välinen kitkatekijä (0,4–0,6)
- Sopiva taivutuksenkestävyys syöttösuuntaan

Uusiopaperin, kevyen (<60 g/m<sup>2</sup>) ja/tai ohuen paperin (<3,8 mils/0,1 mm) ja lyhytsyisen paperin taivutuksenkestävyys ei ehkä riitä paperin luotettavaan syöttämiseen pystytulostimissa. Kysy lisätietoja paperin toimittajalta, ennen kuin käytät näitä paperilajeja laser- tai LED-tulostukseen. Muista, että nämä ovat vain suuntaa antavia ohjeita. Mainitut vaatimukset täyttävä paperi voi kaikesta huolimatta aiheuttaa syöttöongelmia missä tahansa laser- tai LED-tulostimessa (esimerkiksi jos paperi käpristyy poikkeuksellisen paljon tavallisissa tulostusolosuhteissa).

# Paperin varastointi

Noudattamalla paperin säilytysohjeita voit estää tukoksia ja epätasaista tulostuslaatua:

- Saat parhaan tuloksen säilyttämällä paperia tilassa, jonka lämpötila on 21 °C ja suhteellinen ilmankosteus on 40 %. Useimmat tarrojen valmistajat suosittelevat, että tulostusympäristön lämpötila on 18–24 °C ja suhteellinen kosteus 40–60 %.
- Säilytä paperia sen omassa laatikossa, mieluummin kuljetuslavalla tai hyllyllä kuin lattialla.
- Säilytä yksittäisiä pakkauksia tasaisella alustalla.
- Älä aseta mitään paperipakettien päälle.
- Poista paperi laatikosta tai pakkauksesta vasta, kun olet valmis lisäämään sen tulostimeen. Laatikko ja pakkaus auttavat pitämään paperin puhtaana, kuivana ja suorana.

# Tuetut paperikoot, -lajit ja -painot

Seuraavissa taulukoissa on tietoja vakio- ja valinnaispaperilähteistä sekä tuetuista paperiko'oista, -lajeista ja -painoista.

Huomautus: Jos haluamaasi kokoa ei ole luettelossa, määritä Universal-paperikoko.

Lisätietoja kartongista ja tarroista on *Card Stock & Label Guide* -julkaisussa, joka on saatavilla Lexmarkin tukisivustossa osoitteessa <u>http://support.lexmark.com</u>.

#### **Tuetut paperikoot**

| Paperikoko ja mitat                                      | 150 arkin<br>alusta | 250 arkin<br>alusta   | 550 arkin<br>alusta   | Monisyöttö-<br>laite | Manuaa-<br>linen paperi | Manuaa-<br>linen kirje-<br>kuori | Kaksipuo-<br>linen |
|----------------------------------------------------------|---------------------|-----------------------|-----------------------|----------------------|-------------------------|----------------------------------|--------------------|
| <b>A4</b><br>210 x 296,93 mm<br>(8,27 x 11,69 tuumaa)    | ✓                   | <b>V</b> <sup>1</sup> | <b>V</b> <sup>1</sup> | $\checkmark$         | √                       | x                                | $\checkmark$       |
| <b>A5</b><br>148,08 x 210 mm<br>(5,83 x 8,27 tuumaa)     | x                   | <b>√</b> <sup>1</sup> | <b>V</b> 1            | $\checkmark$         | √                       | х                                | $\checkmark$       |
| <b>A6</b><br>105 x 148,08 mm<br>(4,13 x 5,83 tuumaa)     | x                   | х                     | x                     | ~                    | √                       | х                                | х                  |
| <b>JIS B5</b><br>182 x 257 mm<br>(7,17 x 10,1 tuumaa)    | x                   | $\checkmark$          | ✓                     | $\checkmark$         | $\checkmark$            | x                                | $\checkmark$       |
| <b>Letter</b><br>216 x 279 mm (8,5 x 11 tuumaa)          | ✓                   | √2                    | √2                    | $\checkmark$         | $\checkmark$            | x                                | $\checkmark$       |
| <b>Legal</b><br>216 x 356 mm (8,5 x 14 tuumaa)           | ✓                   | $\checkmark$          | √                     | $\checkmark$         | √                       | x                                | $\checkmark$       |
| <b>Executive</b><br>184 x 267 mm<br>(7,25 x 10,5 tuumaa) | x                   | х                     | x                     | $\checkmark$         | $\checkmark$            | х                                | $\checkmark$       |
| <b>JIS B4</b><br>257 x 364 mm<br>(10,12 x 14,33 tuumaa)  | ✓                   | $\checkmark$          | ✓                     | $\checkmark$         | $\checkmark$            | х                                | $\checkmark$       |
| <b>A3</b><br>296,93 x 420 mm<br>(11,69 x 16,54 tuumaa)   | ✓                   | $\checkmark$          | ✓                     | $\checkmark$         | ✓                       | X                                | $\checkmark$       |
| <b>11x17</b><br>279 x 432 mm (11 x 17 tuumaa)            | $\checkmark$        | <b>√</b> <sup>2</sup> | <b>V</b> <sup>2</sup> | $\checkmark$         | ✓                       | X                                | ✓                  |

<sup>1</sup> Paperikokoa tuetaan, jos tulostimessa käytetään metrisiä yksikköjä.

<sup>2</sup> Paperikokoa tuetaan, jos tulostimessa käytetään yhdysvaltalaisia mittayksikköjä.

<sup>3</sup> Enimmäispituus on 1 219,20 mm (48 tuumaa)

| Paperikoko ja mitat                                                                                                    | 150 arkin<br>alusta          | 250 arkin<br>alusta         | 550 arkin<br>alusta            | Monisyöttö-<br>laite | Manuaa-<br>linen paperi | Manuaa-<br>linen kirje-<br>kuori | Kaksipuo-<br>linen |
|----------------------------------------------------------------------------------------------------|------------------------------|-----------------------------|--------------------------------|----------------------|-------------------------|----------------------------------|--------------------|
| <b>Oficio (Meksiko)</b><br>216 x 340 mm<br>(8,5 x 13,4 tuumaa)                                                         | x                            | x                           | x                              | $\checkmark$         | $\checkmark$            | x                                | <b>v</b>           |
| Folio<br>216 x 330 mm (8,5 x 13 tuumaa)                                                                                | x                            | x                           | x                              | $\checkmark$         | $\checkmark$            | x                                | $\checkmark$       |
| <b>Statement</b><br>140 x 216 mm (5,5 x 8,5 tuumaa)                                                                    | x                            | x                           | x                              | $\checkmark$         | $\checkmark$            | x                                | x                  |
| <b>Universal</b><br>89,92–296,93 mm x 148,08–<br>1 219,20 mm (3,54–<br>11,69 x 5,83-48 tuumaa)                         | <b>√</b>                     | x                           | x                              | √3                   | √                       | x                                | ✓                  |
| <b>7 3/4 -kirjekuori (Monarch)</b><br>98 x 191 mm<br>(3,875 x 7,5 tuumaa)                                              | x                            | x                           | x                              | $\checkmark$         | Х                       | $\checkmark$                     | X                  |
| <b>9-kirjekuori</b><br>98 x 226 mm<br>(3,875 x 8,9 tuumaa)                                                             | x                            | x                           | x                              | √                    | х                       | √                                | X                  |
| <b>Com 10 -kirjekuori</b><br>105 x 241 mm<br>(4,12 x 9,5 tuumaa)                                                       | x                            | x                           | x                              | √                    | х                       | √                                | х                  |
| <b>DL-kirjekuori</b><br>110 x 220 mm<br>(4,33 x 8,66 tuumaa)                                                           | x                            | x                           | x                              | √                    | х                       | √                                | х                  |
| <b>C5-kirjekuori</b><br>162 x 229 mm<br>(6,38 x 9,01 tuumaa)                                                           | x                            | x                           | x                              | $\checkmark$         | X                       | √                                | X                  |
| <b>B5-kirjekuori</b><br>176 x 250 mm<br>(6,93 x 9,84 tuumaa)                                                           | x                            | x                           | x                              | √                    | X                       | √                                | x                  |
| <b>Muu kirjekuori</b><br>86 x 165 mm - 216 x 356 mm<br>(3,375 x 6,50 tuumaa -<br>8,5 x 14 tuumaa)                      | x                            | x                           | x                              | √                    | x                       | √                                | x                  |
| <ol> <li><sup>1</sup> Paperikokoa tuetaan, jos tulost</li> <li><sup>2</sup> Paperikokoa tuetaan, jos tulost</li> </ol> | imessa käyte<br>imessa käyte | etään metris<br>etään yhdys | siä yksikköjä<br>valtalaisia m | ittayksikköjä.       |                         |                                  |                    |

<sup>3</sup> Enimmäispituus on 1 219,20 mm (48 tuumaa)

#### Tuetut paperilajit ja -painot

Tulostimen koneisto tukee paperin painoja 60–256 g/m<sup>2</sup>. Kaksipuolisyksikkö tukee paperin painoja 64–128 g/m<sup>2</sup>.

Huomautus: Tarrat, kalvot, kirjekuoret ja kartonki tulostuvat aina hitaammalla nopeudella.

| Paperilaji                         | 150 arkin<br>alusta | 250 arkin<br>alusta | 550 arkin<br>alusta | Monisyöttö   | Paperin<br>käsinsyöttö | Kirjekuoren<br>käsinsyöttö | Kaksipuo-<br>linen |
|------------------------------------|---------------------|---------------------|---------------------|--------------|------------------------|----------------------------|--------------------|
| Paperi                             | <b>J</b>            | <b>J</b>            | J                   | <b>_</b>     | <b>J</b>               | х                          | <b>J</b>           |
| Tavallinen                         | •                   | •                   | <b>v</b>            | · ·          | ·                      |                            | ·                  |
| <ul> <li>Kovapaperi</li> </ul>     |                     |                     |                     |              |                        |                            |                    |
| <ul> <li>Kiiltävä</li> </ul>       |                     |                     |                     |              |                        |                            |                    |
| <ul> <li>Paksu kiiltävä</li> </ul> |                     |                     |                     |              |                        |                            |                    |
| <ul> <li>Värillinen</li> </ul>     |                     |                     |                     |              |                        |                            |                    |
| • Mukautettu laji [x]              |                     |                     |                     |              |                        |                            |                    |
| <ul> <li>Kirjelomake</li> </ul>    |                     |                     |                     |              |                        |                            |                    |
| <ul> <li>Merkkivalo</li> </ul>     |                     |                     |                     |              |                        |                            |                    |
| • Painava                          |                     |                     |                     |              |                        |                            |                    |
| <ul> <li>Esipainettu</li> </ul>    |                     |                     |                     |              |                        |                            |                    |
| <ul> <li>Uusiopaperi</li> </ul>    |                     |                     |                     |              |                        |                            |                    |
| kartonki                           | $\checkmark$        | х                   | х                   | $\checkmark$ | $\checkmark$           | х                          | х                  |
| Piirtoheitinkalvot                 | $\checkmark$        | х                   | X                   | $\checkmark$ | $\checkmark$           | х                          | х                  |
| Tarrat                             | 7                   | х                   | х                   | J            | х                      | х                          | х                  |
| • Paperi                           | •                   |                     |                     | •            |                        |                            |                    |
| <ul> <li>Vinyyli</li> </ul>        |                     |                     |                     |              |                        |                            |                    |
| Kirjekuoret                        | х                   | х                   | х                   | $\checkmark$ | х                      | $\checkmark$               | x                  |

# **Tulostaminen**

# Asiakirjan tulostaminen

#### Asiakirjan tulostaminen

- 1 Valitse tulostimen ohjauspaneelissa paperilaji- ja paperikokoasetukset, jotka vastaavat lisättyä paperia.
- 2 Lähetä tulostustyö:

#### Windows-käyttäjät:

- a Kun asiakirja on auki, valitse Tiedosto >Tulosta.
- b Valitse Ominaisuudet, Määritykset, Asetukset tai Asennus.
- c Säädä asetuksia tarpeen mukaan.
- d Valitse OK >Tulosta.

#### Macintosh-käyttäjät:

- **a** Muuta asetuksia Sivun asetukset -valintaikkunassa:
  - 1 Kun asiakirja on avattu, valitse File (Tiedosto) >Page Setup (Sivun asetukset).
  - 2 Valitse paperin koko tai luo mukautettu koko joka vastaa lisättyä paperia.
  - 3 Napsauta OK.
- **b** Muuta asetuksia Tulosta-valintaikkunassa:
  - Kun asiakirja on avattu, valitse Arkisto > Tulosta. Tarvittaessa näet lisäasetukset osoittamalla avauskolmiota.
  - 2 Muuta tulostusasetusten ponnahdusvalikoissa tarpeen mukaan.

**Huomautus:** Jos haluat tulostaa tietylle paperilajille, säädä paperilajin asetus vastaamaan lisättyä paperia tai valitse oikea lokero tai syöttölaite.

3 Valitse Print (Tulosta).

#### Mustavalkotulostus

Siirry päänäytöstä kohtaan

🔚 > Asetukset > Tulostusasetukset > Laatu-valikko > Tulostustila > Vain musta > 🎺

#### Väriaineen tummuuden säätäminen

1 Kirjoita tulostimen IP-osoite web-selaimen osoitekenttään.

Jos et tiedä tulostimen IP-osoitetta, voit:

- katsoa IP-osoitteen tulostimen ohjauspaneelin Verkot/portit -valikon kohdasta TCP/IP.
- tulostaa verkkoasetussivun tai valikkoasetussivut ja etsiä tulostimen IP-osoitteen TCP/IP-kohdasta.
- 2 Valitse Asetukset > Tulostusasetukset > Laatu-valikko > Väriaineen tummuus.

- 3 Säädä väriaineen tummuuden asetusta.
- 4 Valitse Lähetä.

#### Tulostaminen mobiililaitteesta

Jos haluat tarkastella tuettujen mobiililaitteiden luetteloa ja ladata yhteensopivan mobiilitulostussovelluksen, siirry osoitteeseen <u>http://lexmark.com/mobile</u>.

Huomautus: Mobiilitulostussovelluksia voi olla myös saatavana mobiililaitteen valmistajalta.

# **Tulostaminen flash-asemasta**

#### **Tulostaminen Flash-asemasta**

#### Huomautuksia:

- Anna salatun PDF-tiedoston salasana tulostimen ohjauspaneelissa ennen tulostamista.
- Et voi tulostaa tiedostoja, joiden tulostamiseen oikeutesi eivät riitä.
- 1 Aseta Flash-asema tulostimen USB-porttiin.

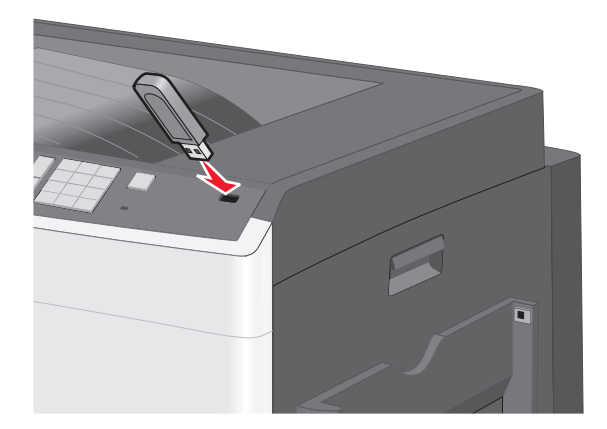

#### Huomautuksia:

- Jos asetat Flash-aseman tulostimeen, kun tulostin edellyttää käyttäjän toimia (esimerkiksi tukoksen yhteydessä), tulostin ei huomioi Flash-asemaa.
- Jos asetat Flash-aseman paikalleen, kun tulostin käsittelee muita tulostustöitä, näyttöön tulee ilmoitus **Tulostin varattu**. Kun muut tulostustyöt on käsitelty, Flash-aseman asiakirjojen tulostamista varten on ehkä avattava pysäytettyjen töiden luettelo.

Varoitus — Vaurioitumisen mahdollisuus: Älä kosketa USB-kaapelia, mitään verkkosovitinta, mitään liitintä, tallennuslaitetta tai tulostinta kuvassa näytettyihin kohtiin, kun tulostin tulostaa tai lukee tallennuslaitteesta tai kirjoittaa siihen. Tietoja voi tällöin kadota.

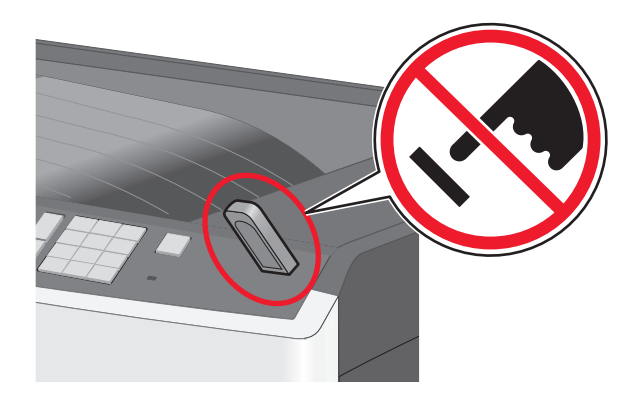

- 2 Kosketa tulostettavaa asiakirjaa tulostimen ohjauspaneelissa.
- **3** Määritä tulostettava kopiomäärä koskettamalla nuolia ja kosketa sitten **Tulosta**.

#### Huomautuksia:

- Älä poista Flash-asemaa USB-portista, ennen kuin asiakirja on tulostunut.
- Jos jätät Flash-aseman tulostimeen poistuttuasi USB-aloitusnäytöstä, voit silti jatkaa laitteen sisältämien tiedostojen tulostusta Flash-asemasta pysäytettyinä töinä.

## Tuetut Flash-asemat ja tiedostotyypit

| flash-asema                                                                                                    | Tiedostotyyppi |
|----------------------------------------------------------------------------------------------------|----------------|
| Lexar JumpDrive 2.0 Pro (256 Mt, 512 Mt tai 1 Gt)                                                                    | Asiakirjat:    |
| SanDisk Cruzer Mini (256 Mt, 512 Mt tai 1 Gt)                                                                        | • .pdf         |
| Huomautuksia:                                                                                                    | • .xps         |
| Noneiden USB-flash-asemien on tuettava Full-Sneed-standardia. Ainoastaan hidasta USB-yhteyttä tukevia                | Kuvat:         |
| laitteita ei tueta.                                                                                                  |                |
| USB-flash-asemien on tuettava FAT ( <i>File Allocation Tables</i> ) -järjestelmää. Laitteita, joiden tiedostojärjes- | • .gif         |
| telmä on esimerkiksi NTFS (New Technology File System) ei tueta.                                                     | • .JPEG        |
|                                                                                                    | • .jpg         |
|                                                                                                    | • .bmp         |
|                                                                                                    | • .pcx         |
|                                                                                                    | • .TIFF        |
|                                                                                                    | • .tif         |
|                                                                                                    | • .png         |

# Erityisasiakirjojen tulostaminen

#### Kirjelomakkeiden käyttövihjeitä

- Käytä erityisesti laser- ja LED-tulostimille suunniteltuja kirjelomakkeita.
- Kokeile kirjelomakkeita tulostamista, ennen kuin ostat niitä suuren määrän.
- Taivuta kirjelomakkeita ennen niiden asettamista tulostimeen, jotta lomakkeet eivät tartu kiinni toisiinsa.

• Arkki on asetettava laitteeseen oikein päin tulostettaessa kirjelomakkeelle.

| Lähde                                                                                                    | Tulostuspuoli                 | Paperin suunta                                                                                          |
|----------------------------------------------------------------------------------------------------|-------------------------------|----------------------------------------------------------------------------------------------------|
| Vakiolokerot ja valinnaiset lokerot                                                                                     | Kirjelomakkeen painettu puoli | Syötettäessä lyhyt reuna edellä logon sisältävä arkin                                                   |
| (yksipuolinen tulostus)                                                                                                 | asetetaan ylöspäin.           | yläreuna asetetaan lokeron oikeaan reunaan.                                                             |
|                                                                                                    |                               | Syötettäessä pitkä reuna edellä, logon sisältävä arkin<br>yläreuna asetetaan tulostimen takaosaa kohti. |
| Vakiolokerot ja valinnaiset lokerot                                                                                     | Kirjelomakkeen painettu puoli | Logon sisältävä arkin yläreuna asetetaan lokeron                                                        |
| (kaksipuolinen tulostus)                                                                                                | asetetaan ylöspäin.           | oikeaan reunaan.                                                                                        |
| Monikäyttösyöttöaukko (yksipuo-                                                                                         | Kirjelomakkeen painettu puoli | Arkin yläreunan, jossa on logo, pitäisi mennä                                                           |
| linen tulostus)                                                                                                    | asetetaan ylöspäin.           | monikäyttösyöttöaukkoon ensimmäisenä.                                                                   |
| Monikäyttösyöttöaukko (kaksipuo-                                                                                        | Kirjelomakkeen painettu puoli | Arkin yläreunan, jossa on logo, pitäisi mennä                                                           |
| linen tulostus)                                                                                                    | asetetaan ylöspäin.           | monikäyttösyöttöaukkoon viimeisenä.                                                                     |
| Huomautus: Tarkista valmistajalta tai myyjältä, sopiiko valitsemasi esipainettu kirjelomake laser- ja LED-tulostimille. |                               |                                                                                                    |

#### Piirtoheitinkalvojen käyttäminen

- Kokeile kalvojen tulostamista, ennen kuin ostat suuren määrän kalvoja.
- Syötä kalvot vakiolokerosta tai monikäyttösyöttöaukosta.
- Määritä Paperivalikon Paperilaji-asetukseksi Piirtoheitinkalvo.
- Käytä erityisesti laser- ja LED-tulostimille suunniteltuja kalvoja. Kalvojen on kestettävä 230 °C:n lämpötilaa ilman, että ne sulavat, muuttavat väriään, niissä tapahtuu siirtymää ja ne aiheuttavat haitallisia päästöjä.
- Varo jättämästä sormenjälkiä kalvoihin, jotta tulostuslaatu ei huonone.
- Taivuta kalvopinoa ennen sen asettamista tulostimeen, jotta kalvot eivät tartu kiinni toisiinsa.
- Suosittelemme Lexmarkin piirtoheitinkalvoja. Lisätietoja tilaamisesta on Lexmarkin Web-sivustossa osoitteessa <u>www.lexmark.com</u>.

## Kirjekuorten käyttövihjeitä

Kokeile kirjekuorten tulostamista, ennen kuin ostat niitä suuren määrän.

- Käytä erityisesti laser- ja LED-tulostimille suunniteltuja kirjekuoria. Tarkista valmistajalta tai jälleenmyyjältä, että kirjekuoret kestävät 220 °C:n lämpötilan ilman, että ne sulkeutuvat, käpristyvät voimakkaasti, rutistuvat tai aiheuttavat haitallisia päästöjä.
- Paras mahdollinen tulos saavutetaan käyttämällä kirjekuoria, joiden paperin paino on 90 g/m<sup>2</sup> (24 lb bond) tai joissa on 25 % puuvillaa. Puuvillakirjekuorten paino saa olla enintään 70 g/m<sup>2</sup> (20 lb bond).
- Käytä vain uusia, vahingoittumattomia kirjekuoria.
- Saat parhaan tuloksen ja voit välttää tukoksia, kun et käytä kirjekuoria
  - jotka ovat hyvin käyristyneitä tai vääntyneitä
  - jotka kiinnittyvät toisiinsa tai jotka ovat rikkinäisiä tai vahingoittuneita
  - joissa on ikkunoita tai reikiä, perforointi, rei'ityksiä tai kohokuvioita
  - joissa on metallikiinnikkeitä tai muita metalliosia
  - jotka ovat lomittain
  - joissa on valmiiksi kiinnitetyt postimerkit
  - joissa on näkyvissä liimapintaa, kun läppä on suljettu

- joiden kulmat ovat taittuneet
- joissa on karkea, rypytetty tai vesiraidoitettu pinta.
- Säädä leveyden ohjaimet kirjekuorten leveyden mukaan.

Huomautus: Suuri kosteuspitoisuus (yli 60 %) ja korkea tulostuslämpötila voi rypistää kirjekuoret tai liimata ne kiinni.

#### Tarrojen käyttöä koskevia vihjeitä

Huomautus: Käytä paperitarra-arkkeja vain silloin tällöin. Vinyyli-, lääke- ja kaksipuolisia tarroja ei saa käyttää.

Yksityiskohtaisia tietoja tarroille tulostamisesta ja niiden ominaisuuksista on *Card Stock & Label Guide* -julkaisussa (vain englanniksi), joka on saatavissa Lexmarkin Web-sivustosta osoitteesta http://support.lexmark.com.

Kun tulostat tarra-arkeille:

- Käytä erityisesti laser- ja LED-tulostimille suunniteltuja tarroja. Tarkista seuraavat tiedot valmistajalta tai myyjältä:
  - Tarra-arkit kestävät 210 °C:n lämpötilan sulkeutumatta, käpristymättä, rutistumatta ja aiheuttamatta haitallisia päästöjä.

**Huomautus:** Tarrojen tulostamisessa voidaan käyttää enintään 220 °C:n kiinnityslämpötilaa, jos Tarrojen paino -asetukseksi on valittu Painava. Valitse tämä asetus upotetun Web-palvelimen tai Paperi-valikon tulostimen ohjauspaneelin avulla.

- Tarrojen liima-aine, etupuoli (tulostuspinta) ja pintakäsittelyaine kestävät enintään yli 1,7 barin paineen ilman tarrojen irtoamista, liiman leviämistä tai vaarallisia päästöjä.
- Älä käytä tarra-arkkeja, joissa on liukaspintainen tausta.
- Käytä täysiä tarra-arkkeja. Jos tarra-arkit ovat vajaita, niistä saattaa irrota tarroja, mikä aiheuttaa tukoksia. Vajaat tarra-arkit altistavat myös tulostimen ja värikasetin haitallisille aineille ja liima-aineelle, ja niiden käyttö saattaa mitätöidä tulostimen ja värikasetin takuun.
- Älä käytä tarroja, joissa näkyy paljasta liimapintaa.
- Älä tulosta alle 1 mm:n etäisyydelle tarra-arkin reunasta, perforoinnista tai tarralappujen välissä olevan leikkauksen kohdalle.
- Varmista, että liimainen taustapaperi ei ulotu arkin reunoihin asti. On suositeltavaa käyttää tarra-arkkeja, joissa liimapinta on peitetty alle 1 mm:n etäisyydellä arkin reunoista. Liima-aine vahingoittaa tulostinta ja saattaa mitätöidä sen takuun.
- Jos liimapintaa ei voi peittää, poista arkin ylä- ja alareunasta 1,6 mm:n kaistale ja käytä tihkumatonta liimaa.
- Pystysuunta on paras vaihtoehto varsinkin tulostettaessa viivakoodeja.

#### Kartongin käyttövihjeitä

Kartonki on painava, yksikerroksinen erikoismateriaali. Monet sen vaihtelevat ominaisuudet, kuten kosteus, paksuus ja laatu, voivat vaikuttaa tulostuslaatuun merkittävästi. Kokeile kartongin tulostamista, ennen kuin ostat suuren määrän kartonkia.

- Valitse Paperivalikosta Paperilaji-asetukseksi Kartonki.
- Valitse oikea Paperin laatu -asetus.
- Muista, että esipainatus, perforointi ja taittaminen voivat huonontaa tulostuslaatua merkittävästi ja aiheuttaa materiaalin käsittely- tai tukkeutumisongelmia.
- Tarkista valmistajalta tai jälleenmyyjältä, että kartonki kestää 220 °C:n lämpötilan aiheuttamatta haitallisia päästöjä.

- Älä käytä esipainettua kartonkia, jonka valmistuksessa on käytetty tulostinta mahdollisesti vahingoittavia kemikaaleja. Esipainatuksessa käytetään puolijuoksevia ja haihtuvia kemikaaleja, jotka ovat haitallisia tulostimelle.
- Käytä aina lyhytsyistä kartonkia mahdollisuuksien mukaan.

# Luottamuksellisten ja muiden pidossa olevien töiden tulostaminen

#### Tulostustöiden tallentaminen tulostimeen

Voit määrittää tulostimen tallentamaan tulostustyöt tulostimen muistiin, kunnes tulostustyö käynnistetään tulostimen ohjauspaneelista.

Tulostustöitä, jotka käyttäjä voi käynnistää tulostimesta, kutsutaan pidossa oleviksi töiksi.

**Huomautus:** Luottamuksellinen-, Vahvista tuloste-, Pidätä tuloste- ja Toista tulostus -työt saattavat kadota, jos tulostin tarvitsee lisää muistia muiden pidossa olevien töiden käsittelyä varten.

| Tulostustyön laji      | Kuvaus                                                                                                    |
|------------------------|----------------------------------------------------------------------------------------------------|
| Luottamuksel-<br>linen | Luottamuksellinen-asetuksella voit pitää tulostustyöt tietokoneessa, kunnes annat PIN-koodin ohjauspanee-<br>lissa.                                                                                                    |
|                        | Huomautus: PIN-koodi asetetaan tietokoneessa. PIN-koodissa on oltava neljä numeroa (0-9).                                                                                                    |
| Tarkista tuloste       | Tarkista tuloste -asetuksella voit tulostaa tulostustyöstä yhden kopion ja pitää tulostimen muistissa jäljellä olevat<br>kopiot. Samalla voit tarkistaa, onko ensimmäisen kopion laatu tyydyttävä. Tulostustyö poistuu tulostimen<br>muistista automaattisesti, kun kaikki kopiot on tulostettu. |
| Varaa tuloste          | Varaa tuloste -asetuksella tulostin voi säilyttää tulostustyöt myöhempää tulostamista varten. Tulostustyö säilyy<br>muistissa, kunnes poistat sen Pidossa olevat työt -valikosta.                                                                                                    |
| Toista                 | Toista-asetus tulostaa ja tallentaa tulostustyöt tulostimen muistiin uudelleentulostusta varten.                                                                                                    |

# Tietosivujen tulostaminen

#### Fonttimalliluettelon tulostaminen

- 1 Siirry päänäytöstä kohtaan
  - > Raportit > Tulosta fontit
- 2 Valitse PCL-fontit tai PostScript-fontit.

#### Hakemistoluettelon tulostaminen

Hakemistoluettelossa näkyvät flash-muistiin tai tulostimen kiintolevylle tallennetut resurssit.

Siirry päänäytöstä kohtaan

> Raportit > Tulosta hakemisto

#### Enimmäisnopeus- ja Enimmäisriitto-asetusten käyttäminen

Enimmäisnopeus- ja Enimmäisriitto-asetuksilla voit valita suuremman tulostusnopeuden tai pidemmän väriaineen riiton. Oletusasetus on Enimmäisriitto.

- Enimmäisnopeus tulostaa väritilassa, ellei ohjaimen valitsema tila ole vain musta. Tulostaa mustavalkotilassa, jos ohjainasetukseksi on valittu vain musta.
- Enimmäisriitto siirtyy mustavalkotilasta väritilaan kunkin sivun värisisällön mukaan. Jatkuva tilojen välillä siirtyminen saattaa hidastaa tulostusta, jos mustavalkoisia ja värillisiä sivuja tulostetaan sekaisin.

#### Upotetun web-palvelimen avulla

- 1 Kirjoita tulostimen IP-osoite web-selaimen osoitekenttään.
  - Jos et tiedä tulostimen IP-osoitetta, voit:
  - katsoa IP-osoitteen tulostimen ohjauspaneelin Verkot/portit -valikon kohdasta TCP/IP.
  - tulostaa verkkoasetussivun tai valikkoasetussivut ja etsiä tulostimen IP-osoitteen TCP/IP-kohdasta.
- 2 Valitse Kokoonpano > Tulostusasetukset > Asennus-valikko.
- 3 Valitse Tulostimen käyttö -luettelosta Enimmäisnopeus tai Enimmäisriitto.
- 4 Valitse Lähetä.

#### Tulostimen ohjauspaneelin käyttäminen

1 Siirry päänäytöstä kohtaan

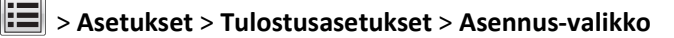

- 2 Valitse Tulostimen käyttö -luettelosta Enimmäisnopeus tai Enimmäisriitto.
- 3 Kosketa 🗹

# Tulostustyön peruuttaminen

#### Tulostustyön peruuttaminen ohjauspaneelista

- 1 Valitse tulostimen ohjauspaneelista Peruuta työ tai valitse näppäimistöstä 🗶.
- 2 Valitse peruutettava tulostustyö ja valitse Poista valitut työt.

Huomautus: Jos painat näppäimistön 🔀-näppäintä, palaa aloitusnäyttöön valitsemalla Jatka.

#### Tulostustyön peruuttaminen tietokoneesta

#### Windows-käyttäjät:

- **1** Avaa Tulostimet-kansio ja valitse tulostin.
- 2 Valitse peruutettava työ tulostusjonosta ja poista se.

#### Macintosh-käyttäjät:

- **1** Siirry Omenavalikon Järjestelmäasetuksista tulostimeesi.
- 2 Valitse peruutettava työ tulostusjonosta ja poista se.

# **Tulostimen valikot**

# Valikot-luettelo

| Tarvikkeet                    | Paperivalikko  | þ          | Raportit                    | Asetukset                       |
|-------------------------------|----------------|------------|-----------------------------|---------------------------------|
| Vaihda tarvike                | oletuslähde    |            | Valikkoasetussivu           | Yleisasetukset                  |
| Syaani värikasetti            | Paperikoko/-   | laji       | Laitetilastot               | Flash-asema-valikko             |
| Magenta värikasetti           | Monisyötön a   | asetus     | Verkkoasetussivu            | Tulostusasetukset               |
| Keltainen värikasetti         | Korvaava pap   | erikoko    | Verkon [x] asetussivu       | Setup (Asetus) -valikko         |
| Musta värikasetti             | Paperin paino  | )          | Profiililuettelo            | Viimeistelyvalikko              |
| Syaani kuvayksikkö            | Paperin lisäys | 5          | Tulosta fontit              | Laatu-valikko                   |
| Magenta kuvayksikkö           | Mukautetut l   | ajit       | Tulosta hakemisto           | Töiden seurantatietojen valikko |
| Keltainen kuvayksikkö         | Mukautetut r   | nimet      | Inventaariraportti          | Apuohjelmat-val.                |
| Musta kuvayksikkö             | Yleisasetukse  | t          |                             | XPS-valikko                     |
| Erotinrulla ja syöttöyksikkö  |                |            |                             | PDF-valikko                     |
| hukkaväriainepullo            |                |            |                             | PS-valikko                      |
| Kiinnitysyksikkö              |                |            |                             | PCL-valikko                     |
| Siirtomoduuli                 |                |            |                             | HTML-valikko                    |
| Huoltopaketti                 |                |            |                             | Kuva-valikko                    |
|                               |                |            |                             |                                 |
| Suojaus                       | Netv           | work/Po    | rts (Verkko/Portit)         | Ohje                            |
| Muut suojausasetukset         | Aktii          | vinen NI   | С                           | Tulosta kaikki oppaat           |
| Luottamuksellinen tulostus    | Vaki           | overkko    | tai Verkko [x] <sup>*</sup> | Värilaatuopas                   |
| Pyyhi väliaikaiset datatiedos | stot Vaki      | o-USB      |                             | Tulostuslaatu                   |
| Suojaustarkistusloki          | Rinn           | akkaispo   | ortti [x]                   | Tulostusopas                    |
| Aseta päivä ja aika           | Sarja          | aportti [> | (]                          | Tulostus materia aliopas        |
|                               | SMT            | P-asetus   | 5                           | Toistuvien virheiden opas       |
|                               |                |            |                             | Valikkokartta                   |
|                               |                |            |                             | Tieto-opas                      |
|                               |                |            |                             | Kytkentäopas                    |
|                               |                |            |                             | Kuljetusopas                    |

<sup>\*</sup> Tulostimen asetusten mukaan tämän valikkokohteen nimi voi olla Vakioverkko, Langaton verkko tai Verkko [x].

Tarvikeopas

# Tarvikkeet-valikko

| Valikkovaihtoehto            | Kuvaus                                                 |
|------------------------------|--------------------------------------------------------|
| Vaihda tarvike               | Voi nollata erotinsyöttöyksikön ja rullan laskurin.    |
| Erotinsyöttöyksikkö ja rulla | <ul> <li>Nollaa laskuri valitsemalla Kyllä.</li> </ul> |
| Hukkavärisäiliö              | • Poistu valitsemalla <b>Ei</b> .                      |

| Valikkovaihtoehto                                                                                                    | Kuvaus                                  |
|----------------------------------------------------------------------------------------------------|-----------------------------------------|
| Syaani värikasetti<br>Ennakkovaroitus<br>Matala<br>Ei k.<br>Käyttöikä lähellä loppua<br>Vaihda<br>puuttuu<br>Viallinen<br>OK<br>Ei tuettu    | Näyttää syaanin väriainekasetin tilan   |
| Magenta värikasetti<br>Ennakkovaroitus<br>Matala<br>Ei k.<br>Käyttöikä lähellä loppua<br>Vaihda<br>puuttuu<br>Viallinen<br>OK<br>Ei tuettu   | Näyttää magentan väriainekasetin tilan  |
| Keltainen värikasetti<br>Ennakkovaroitus<br>Matala<br>Ei k.<br>Käyttöikä lähellä loppua<br>Vaihda<br>puuttuu<br>Viallinen<br>OK<br>Ei tuettu | Näyttää keltaisen väriainekasetin tilan |
| Musta värikasetti<br>Ennakkovaroitus<br>Matala<br>Ei k.<br>Käyttöikä lähellä loppua<br>Vaihda<br>puuttuu<br>Viallinen<br>OK<br>Ei tuettu     | Näyttää mustan väriainekasetin tilan    |
| <b>Syaani kuvayksikkö</b><br>Ennakkovaroitus<br>Matala<br>Vaihda<br>puuttuu<br>OK                                                            | Näyttää syaanin kuvayksikön tilan       |

| Valikkovaihtoehto                                                                                    | Kuvaus                                                                    |
|----------------------------------------------------------------------------------------------------|---------------------------------------------------------------------------|
| Magenta kuvayksikkö<br>Ennakkovaroitus<br>Matala<br>Vaihda<br>puuttuu<br>OK<br>Keltainen kuvayksikkö | Näyttää magentan kuvayksikön tilan<br>Näyttää keltaisen kuvayksikön tilan |
| Ennakkovaroitus<br>Matala<br>Vaihda<br>puuttuu<br>OK                                                 |                                                                           |
| Musta kuvayksikkö<br>Ennakkovaroitus<br>Matala<br>Vaihda<br>puuttuu<br>OK                            | Näyttää mustan kuvayksikön tilan                                          |
| <b>Erotinsyöttöyksikkö ja rulla</b><br>OK<br>Vaihda                                                  | Näyttää erotinsyöttöyksikön ja rullan tilan                               |
| Hukkavärisäiliö<br>Lähes täynnä<br>Vaihda<br>puuttuu<br>OK                                           | Näyttää hukkavärisäiliön tilan                                            |
| Kiinnitysyksikkö<br>Ennakkovaroitus<br>Matala<br>Vaihda<br>puuttuu<br>OK                             | Näyttää kiinnitysyksikön tilan                                            |
| Siirtomoduuli<br>Ennakkovaroitus<br>Matala<br>Vaihda<br>puuttuu<br>OK                                | Näyttää siirtomoduulin tilan                                              |
| <b>Huoltopaketti</b><br>OK<br>Vaihda                                                                 | Näyttää huoltopaketin tilan                                               |

# Paperi-valikko

## Oletuslähde-valikko

| Valikkovaihtoehto                                                                 | Kuvaus                                                                                                    |
|-----------------------------------------------------------------------------------|----------------------------------------------------------------------------------------------------|
| Oletuslähde                                                                       | Määrittää oletuspaperilähteen kaikkia tulostustöitä varten                                                                                                    |
| Tray (Lokero) [x]<br>Monisyöttölaite                                              | Huomautuksia:     Tray 1 (Lokero 1) (vakiolokero) on oletusasetus                                                                                                    |
| Paperin käsinsyöttö<br>Kirjekuoren käsinsyöttö<br>• Pa<br>va<br>• Jo:<br>tu<br>tu | <ul> <li>Paperivalikon Monisyötön asetus -arvoksi on määritettävä Kasetti, jotta Monisyöttölaite näkyy valikkokohtana.</li> </ul>                                                                                                    |
|                                                                                   | <ul> <li>Jos kahdessa lähteessä käytetään samaa paperikokoa ja -lajia ja paperikoko- ja paperilajiase-<br/>tukset on määritetty oikein, lähteet yhdistetään automaattisesti. Kun yksi lokero on tyhjä,<br/>tulostustyö jatkuu tulostusmateriaalin yhdistetystä lokerosta.</li> </ul> |

## Paperikoko/-laji -valikko

| Valikkovaihtoehto                                                                                                    | Kuvaus                                                                                                    |
|----------------------------------------------------------------------------------------------------|----------------------------------------------------------------------------------------------------|
| Lokeron [x] koko<br>(LEF) Letter<br>Legal<br>JIS B4<br>A3<br>11 x 17<br>Universal<br>(LEF) A4                                                                                                    | <ul> <li>Määrittää kuhunkin lokeroon asetetun paperin koon</li> <li>Huomautuksia: <ul> <li>Letter on oletusasetus Yhdysvalloissa. A4 on kansainvälinen oletusasetus.</li> <li>Jos lokerossa on automaattinen koon tunnistus, laitteiston havaitsema asetus näkyy.</li> <li>Jos kahdessa lähteessä käytetään samaa paperikokoa ja -lajia ja paperikoko- ja paperilajia-setukset on määritetty oikein, lähteet yhdistetään automaattisesti. Kun yksi lokero on tyhjä, tulostustyö jatkuu tulostusmateriaalin yhdistetystä lokerosta.</li> </ul> </li> </ul>                                          |
| Lokeron [x] laji<br>Tavallinen paperi<br>Kartonki<br>Piirtoheitinkalvo<br>Uusiopaperi<br>Kiiltävä<br>Paksu kiiltävä<br>Tarra-arkit<br>Muovitarrat<br>Kovapaperi<br>Kirjelomake<br>Esipainettu<br>Värillinen paperi<br>Kevyt paperi<br>Painava paperi<br>Karkea/Puuvillapaperi<br>Mukautettu laji [x] | <ul> <li>Tunnistaa kuhunkin lokeroon asetetun paperin lajin</li> <li>Huomautuksia: <ul> <li>Tavallinen paperi on oletusasetus lokerossa 1. Mukautettu laji [x] on toisten lokeroiden oletusasetus.</li> <li>Jos käyttäjän määrittämä nimi on käytettävissä, se näkyy Mukautettu laji [x] -tekstin sijasta.</li> <li>Jos kahdessa lähteessä käytetään samaa paperikokoa ja -lajia ja paperikoko- ja paperilajia-setukset on määritetty oikein, lähteet yhdistetään automaattisesti. Kun yksi lokero on tyhjä, tulostustyö jatkuu tulostusmateriaalin yhdistetystä lokerosta.</li> </ul> </li> </ul> |
| Huomautus: Tässä valikossa nä                                                                                                    | kyvät ainoastaan asennetut lokerot.                                                                                                    |

| Valikkovaihtoehto                                                                                                    | Kuvaus                                                                                                    |
|----------------------------------------------------------------------------------------------------|----------------------------------------------------------------------------------------------------|
| Monisyötön koko                                                                                                    | Määrittää monikäyttösyöttöaukkoon asetetun paperin koon                                                                                                    |
| Letter<br>Legal<br>Executive<br>JIS B4<br>A3<br>11 x 17<br>Oficio (México)<br>Folio<br>Statement<br>Universal<br>7 3/4 kirjekuori<br>9 kirjekuori<br>10 kirjekuori<br>DL-kirjekuori<br>DL-kirjekuori<br>B5-kirjekuori<br>B5-kirjekuori<br>Muu kirjekuori<br>A4<br>A5<br>A6                                                              | <ul> <li>Huomautuksia:</li> <li>Letter on oletusasetus Yhdysvalloissa. A4 on kansainvälinen oletusasetus.</li> <li>Paperivalikon Monisyötön asetus -arvoksi on määritettävä Kasetti, jotta Monisyöttö näkyy valikkokohtana.</li> </ul>                                                      |
| JIS B5                                                                                                    |                                                                                                    |
| Monisyötön laji<br>Tavallinen paperi<br>Kartonki<br>Piirtoheitinkalvo<br>Uusiopaperi<br>Kiiltävä<br>Paksu kiiltävä<br>Tarra-arkit<br>Muovitarrat<br>Kovapaperi<br>Kirjekuori<br>Painava kirjekuori<br>Kirjelomake<br>Esipainettu<br>Värillinen paperi<br>Kevyt paperi<br>Painava paperi<br>Karkea/Puuvillapaperi<br>Mukautettu laji [x] | Määrittää monikäyttösyöttöaukkoon asetetun paperin lajin<br><b>Huomautuksia:</b> <ul> <li>Tavallinen paperi on oletusarvo.</li> <li>Paperivalikon Monisyötön asetus -arvoksi on määritettävä Kasetti, jotta Monisyöttö näkyy valikkokohtana.</li> </ul> kyvät ainoastaan asennetut lokerot. |

| Valikkovaihtoehto             | Kuvaus                                                                                   |
|-------------------------------|------------------------------------------------------------------------------------------|
| Käsinsyötön paperikoko        | Määrittää manuaalisesti lisättävän paperin koon                                          |
| Letter                        | Huomautus: Letter on oletusasetus Yhdysvalloissa. A4 on kansainvälinen oletusasetus.     |
| Legal                         |                                                                                          |
| Executive                     |                                                                                          |
| JIS B4                        |                                                                                          |
| A3                            |                                                                                          |
| 11 x 17                       |                                                                                          |
| Oficio (México)               |                                                                                          |
| Folio                         |                                                                                          |
| Statement                     |                                                                                          |
| Universal                     |                                                                                          |
| A4                            |                                                                                          |
| A5                            |                                                                                          |
| A6                            |                                                                                          |
| JIS B5                        |                                                                                          |
| Käsinsyötön paperilaji        | Määrittää manuaalisesti lisättävän paperin lajin                                         |
| Tavallinen paperi             | Huomautus: Tavallinen paperi on oletusarvo.                                              |
| Kartonki                      |                                                                                          |
| Piirtoheitinkalvo             |                                                                                          |
| Uusiopaperi                   |                                                                                          |
| Kiiltävä                      |                                                                                          |
| Paksu kiiltävä                |                                                                                          |
| Tarra-arkit                   |                                                                                          |
| Muovitarrat                   |                                                                                          |
| Kovapaperi                    |                                                                                          |
| Kirjelomake                   |                                                                                          |
| Esipainettu                   |                                                                                          |
| Värillinen paperi             |                                                                                          |
| Kevyt paperi                  |                                                                                          |
| Painava paperi                |                                                                                          |
| Karkea/Puuvillapaperi         |                                                                                          |
| Mukautettu laji [x]           |                                                                                          |
| Käsinsyötön kirjekuoren koko  | Määrittää manuaalisesti lisättävän kirjekuoren koon                                      |
| 10 kirjekuori                 | Huomautus: 10-kirjekuori on oletusasetus Yhdysvalloissa. DL-kirjekuori on kansainvälinen |
| DL-kirjekuori                 | oletusasetus.                                                                            |
| C5-kirjekuori                 |                                                                                          |
| B5-kirjekuori                 |                                                                                          |
| 7 3/4 kirjekuori              |                                                                                          |
| 9 kirjekuori                  |                                                                                          |
| Muu kirjekuori                |                                                                                          |
| Käsinsyötön kirjekuoren laji  | Määrittää manuaalisesti lisättävän kirjekuoren lajin                                     |
| Kirjekuori                    | Huomautus: Oletusasetus on Kirjekuori.                                                   |
| Painava kirjekuori            |                                                                                          |
| Mukautettu laji [x]           |                                                                                          |
| Huomautus: Tässä valikossa nä | kyvät ainoastaan asennetut lokerot.                                                      |

## Monisyötön asetus -valikko

| Valikkovaihtoehto                                   | Kuvaus                                                                                                    |
|-----------------------------------------------------|----------------------------------------------------------------------------------------------------|
| Määritä MT<br>Kasetti<br>Manuaalinen<br>Ensimmäinen | Määrittää, milloin tulostin valitsee monikäyttösyöttöaukkoon lisättyä paperia.<br><b>Huomautuksia:</b><br>• Kasetti on oletusarvo. Kasetti-asetuksella monikäyttösyöttöaukko määritetään automaattiseksi paperi-<br>lähteeksi.                                     |
|                                                     | <ul> <li>Kun Manuaalinen-vaihtoehto valitaan, monikäyttösyöttöaukkoa voidaan käyttää ainoastaan manuaalisesti syötettyjen tulostustöiden yhteydessä.</li> <li>Ensimmäinen-asetuksella monikäyttösyöttöaukko määritetään ensisijaiseksi paperilähteeksi.</li> </ul> |

## Korvaava paperikoko -valikko

| Valikkovaihtoehto           | Kuvaus                                                                                                    |
|-----------------------------|----------------------------------------------------------------------------------------------------|
| Korvaava paperikoko         | Korvaa määritetyn paperikoon, jos haluttu paperikoko ei ole käytettävissä                                                                                                    |
| Koko luettelo               | Huomautuksia:                                                                                                    |
| Ei käytössä<br>Statement/A5 | <ul> <li>Oletusasetus on Koko luettelo. Kaikki saatavilla olevat korvaavat koot ovat sallittuja.</li> <li>Ei käytössä jasetus osoittaa, että paperikokoja ei korvata.</li> </ul> |
| Letter/A4<br>11 x 17/A3     | <ul> <li>Korvaavan koon asettaminen sallii tulostustyön jatkamisen niin, että näyttöön ei tule ilmoitusta<br/>paperin vaihtamisesta.</li> </ul>                                  |

## Paperin paino -valikko

| Valikkovaihtoehto                                              | Kuvaus                                                                                                    |
|----------------------------------------------------------------|----------------------------------------------------------------------------------------------------|
| <b>Tavallisen paino</b><br>Normaali<br>Painava<br>Merkkivalo   | Määrittää lisätyn tavallisen paperin suhteellisen painon<br>Huomautus: Oletusasetus on Normaali.                                                          |
| <b>Kartongin paino</b><br>Normaali<br>Painava<br>Merkkivalo    | Määrittää lisätyn kartongin suhteellisen painon<br>Huomautuksia:<br>• Oletusasetus on Normaali.<br>• Asetukset näkyvät ainoastaan, jos kartonkia tuetaan. |
| <b>Kalvon paino</b><br>Normaali<br>Painava<br>Merkkivalo       | Määrittää lisätyn kalvomateriaalin suhteellisen painon<br>Huomautus: Oletusasetus on Normaali.                                                            |
| <b>Uusiopaperin paino</b><br>Normaali<br>Painava<br>Merkkivalo | Määrittää lisätyn uusiopaperin suhteellisen painon<br>Huomautus: Oletusasetus on Normaali.                                                                |

| Valikkovaihtoehto                                                     | Kuvaus                                                                                                    |
|-----------------------------------------------------------------------|----------------------------------------------------------------------------------------------------|
| <b>Kiiltävän paino</b><br>Normaali<br>Painava<br>Merkkivalo           | Määrittää lisätyn kiiltävän paperin suhteellisen painon<br>Huomautus: Oletusasetus on Normaali.            |
| <b>Paksun kiiltävän paino</b><br>Painava                              | Määrittää lisätyn kiiltävän paperin suhteellisen painon<br><b>Huomautus:</b> Oletusasetus on Painava.      |
| <b>Tarrojen paino</b><br>Normaali<br>Painava<br>Merkkivalo            | Määrittää lisätyn tarramateriaalin suhteellisen painon<br>Huomautus: Oletusasetus on Normaali.             |
| <b>Muovitarrojen paino</b><br>Normaali<br>Painava<br>Merkkivalo       | Määrittää lisättyjen muovitarrojen suhteellisen painon<br>Huomautus: Oletusasetus on Normaali.             |
| <b>Kovapaperin paino</b><br>Normaali<br>Painava<br>Merkkivalo         | Määrittää lisätyn kovapaperin suhteellisen painon<br><b>Huomautus:</b> Oletusasetus on Normaali.           |
| <b>Kirjekuoren paino</b><br>Normaali<br>Painava<br>Merkkivalo         | Määrittää lisätyn kirjekuorimateriaalin suhteellisen painon<br>Huomautus: Oletusasetus on Normaali.        |
| <b>Karkean kirjekuoren paino</b><br>Painava<br>Merkkivalo<br>Normaali | Määrittää lisätyn kirjekuorimateriaalin suhteellisen painon<br>Huomautus: Oletusasetus on Painava.         |
| <b>Kirjelomakkeen paino</b><br>Normaali<br>Painava<br>Merkkivalo      | Määrittää lisätyn kirjelomakkeen suhteellisen painon<br>Huomautus: Oletusasetus on Normaali.               |
| <b>Esipainetun paperin paino</b><br>Normaali<br>Painava<br>Merkkivalo | Määrittää lokeroon lisätyn esipainetun paperin suhteellisen painon<br>Huomautus: Oletusasetus on Normaali. |
| <b>Värillisen paperin paino</b><br>Normaali<br>Painava<br>Merkkivalo  | Määrittää lisätyn värillisen paperin suhteellisen painon<br>Huomautus: Oletusasetus on Normaali.           |
| Kevyen paperin paino<br>Merkkivalo                                    | Määrittää lisätyn paperin suhteellisen painon<br>Huomautus: Oletusasetus on Kevyt.                         |
| Painavan paperin paino<br>Painava                                     | Määrittää lisätyn paperin suhteellisen painon<br>Huomautus: Oletusasetus on Painava.                       |

| Valikkovaihtoehto                                                  | Kuvaus                                                                                                    |
|--------------------------------------------------------------------|----------------------------------------------------------------------------------------------------|
| <b>Karkea/Puuvillan paino</b><br>Normaali<br>Painava<br>Merkkivalo | Määrittää lisätyn puuvillapaperin suhteellisen painon<br>Huomautus: Oletusasetus on Normaali.                                                                                            |
| <b>Mukautetun [x] paino</b><br>Normaali<br>Painava<br>Merkkivalo   | Määrittää lisätyn mukautetun paperin suhteellisen painon<br>Huomautuksia:<br>• Oletusasetus on Normaali.<br>• Asetukset ovat valittavissa ainoastaan, jos laite tukee mukautettua lajia. |

## Paperin asettaminen -valikko

| Valinta                                                                | Toiminto                                                                                                    |
|------------------------------------------------------------------------|----------------------------------------------------------------------------------------------------|
| <b>Uusiopaperin lisäys</b><br>Kaksipuolinen<br>Ei käytössä             | Määrittää ja asettaa kaksipuolisen tulostuksen kaikille tulostustöille, joiden paperi-<br>lajiksi on määritetty Uusiopaperi.    |
| <b>Kiiltävien lisääminen</b><br>Kaksipuolinen<br>Ei käytössä           | Määrittää ja asettaa kaksipuolisen tulostuksen kaikille tulostustöille, joiden paperi-<br>lajiksi on määritetty Kiiltävä.       |
| <b>Paksun kiiltävän paperin lisäys</b><br>Kaksipuolinen<br>Ei käytössä | Määrittää ja asettaa kaksipuolisen tulostuksen kaikille tulostustöille, joiden paperi-<br>lajiksi on määritetty Paksu kiiltävä. |
| <b>Muovitarrojen lisäys</b><br>Kaksipuolinen<br>Ei käytössä            | Määrittää ja asettaa kaksipuolisen tulostuksen kaikille tulostustöille, joiden paperi-<br>lajiksi on määritetty Muovitarrat.    |
| <b>Kovapaperin lisäys</b><br>Kaksipuolinen<br>Ei käytössä              | Määrittää ja asettaa kaksipuolisen tulostuksen kaikille tulostustöille, joiden paperi-<br>lajiksi on määritetty Kovapaperi.     |
| <b>Kirjelomakkeiden lisäys</b><br>Kaksipuolinen<br>Ei käytössä         | Määrittää ja asettaa kaksipuolisen tulostuksen kaikille tulostustöille, joiden paperi-<br>lajiksi on määritetty Kirjelomake.    |
| <b>Esipainetun lisäys</b><br>Kaksipuolinen<br>Ei käytössä              | Määrittää ja asettaa kaksipuolisen tulostuksen kaikille tulostustöille, joiden paperi-<br>lajiksi on määritetty Esipainettu.    |
| <b>Värillisen paperin lisäys</b><br>Kaksipuolinen<br>Ei käytössä       | Määrittää ja asettaa kaksipuolisen tulostuksen kaikille tulostustöille, joiden paperi-<br>lajiksi on määritetty Värillinen.     |
| Huomautuksia:                                                          |                                                                                                    |

• Kun kaksipuolinen asetus on käytössä, kaikki tehtävät tulostuvat kaksipuolisina, paitsi jos yksipuolinen tulostus valitaan erikseen tulostusasetuksista (Print Properties- tai Print-valintaikkunassa).

• Kaikkien valikoiden oletusasetus on Ei käytössä.

| Valinta                                                      | Toiminto                                                                                                    |
|--------------------------------------------------------------|----------------------------------------------------------------------------------------------------|
| <b>Kevyen lisäys</b><br>Kaksipuolinen<br>Ei käytössä         | Määrittää ja asettaa kaksipuolisen tulostuksen kaikille tulostustöille, joiden paperi-<br>lajiksi on määritetty Kevyt paperi.                                                                                                    |
| <b>Painavan lisäys</b><br>Kaksipuolinen<br>Ei käytössä       | Määrittää ja asettaa kaksipuolisen tulostuksen kaikille tulostustöille, joiden paperi-<br>lajiksi on määritetty Painava paperi.                                                                                                    |
| <b>Mukautetun [x] lisäys</b><br>Kaksipuolinen<br>Ei käytössä | Määrittää ja asettaa kaksipuolisen tulostuksen kaikille tulostustöille, joiden paperi-<br>lajiksi on määritetty Mukautettu [x].<br>Huomautus: Mukautetun [x] lisäys on käytettävissä ainoastaan, jos mukautettua<br>lajia tuetaan. |
| Huomautuksia:                                                |                                                                                                    |

• Kun kaksipuolinen asetus on käytössä, kaikki tehtävät tulostuvat kaksipuolisina, paitsi jos yksipuolinen tulostus valitaan erikseen tulostusasetuksista (Print Properties- tai Print-valintaikkunassa).

• Kaikkien valikoiden oletusasetus on Ei käytössä.

#### Mukautetut lajit -valikko

| Valikkovaihtoehto                                                                                                    | Kuvaus                                                                                                    |
|----------------------------------------------------------------------------------------------------|----------------------------------------------------------------------------------------------------|
| <b>Mukautettu laji [x]</b><br>Paperi<br>Kartonki                                                                             | Liittää paperi- tai erikoismateriaalilajin oletusarvoiseen <b>Mukautettu laji [x]</b> -nimeen tai käyttäjän<br>määrittämään, järjestelmään sisältyvässä Web-palvelimessa tai MarkVision <sup>TM</sup> Professionalissa luotuun<br>mukautettuun nimeen.                                               |
| Läpinäkyvyys<br>Kiiltävä<br>Karkea/Puuvilla<br>Tarra-arkit<br>Muovitarrat<br>Kirjekuori                                      | <ul> <li>Huomautuksia:</li> <li>Paperi on oletusarvo.</li> <li>Valitun lokeron tai monikäyttösyöttöaukon on tuettava mukautettua paperilajia, jotta kyseisestä<br/>lähteestä voi tulostaa.</li> </ul>                                                                                                |
| Uusiopaperi<br>Paperi<br>Kartonki<br>Läpinäkyvyys<br>Kiiltävä<br>Karkea/Puuvilla<br>Tarra-arkit<br>Muovitarrat<br>Kirjekuori | <ul> <li>Määrittelee paperityypin, kun uusiopaperiasetus on valittu muista valikoista.</li> <li>Huomautuksia: <ul> <li>Paperi on oletusarvo.</li> <li>Valitun lokeron tai monikäyttösyöttöaukon on tuettava mukautettua paperilajia, jotta kyseisestä lähteestä voi tulostaa.</li> </ul> </li> </ul> |

# Custom Names (Mukautetut nimet) -valikko

| Valikkovaihtoehto                     | Määritelmä                                                              |
|---------------------------------------|-------------------------------------------------------------------------|
| Custom Name [x] (Mukautettu nimi [x]) | Määritä paperilajille mukautettu nimi. Kirjoittamasi nimi korvaa Custom |
| [ei mitään]                           | Type [x] (Mukautettu laji [x]) -nimen tulostimen valikoissa.            |

## Universal-asetukset-valikko

| Valikkovaihtoehto             | Kuvaus                                                                                                    |
|-------------------------------|----------------------------------------------------------------------------------------------------|
| <b>Mittayksiköt</b><br>Tuumaa | Mittayksikön valinta<br>Huomautus: Tuumat on oletusasetus Yhdysvalloissa. Millimetrit on kansainvälinen oletusasetus.            |
| Millimetrit                   |                                                                                                    |
| Leveys pystysuunnassa         | Pystykuvan leveyden määrittäminen                                                                                                |
| 3–48 tuumaa                   | Huomautuksia:                                                                                                    |
| 76–1219 mm                    | <ul> <li>11,69 tuumaa on oletusasetus Yhdysvalloissa. Tuumakokoa voidaan kasvattaa 0,01 tuuman<br/>tarkkuudella.</li> </ul>      |
|                               | <ul> <li>296.9 millimetriä on kansainvälinen oletusasetus. Millimetrikokoa voidaan kasvattaa 1 mm:n<br/>tarkkuudella.</li> </ul> |
|                               | • Jos leveys ylittää sallitun enimmäisarvon, tulostin käyttää suurinta sallittua leveyttä.                                       |
| Korkeus pystysuunnassa        | Pystykuvan korkeuden määrittäminen                                                                                               |
| 3–48 tuumaa                   | Huomautuksia:                                                                                                    |
| 76–1219 mm                    | • 48 tuumaa on oletusasetus Yhdysvalloissa. Tuumakokoa voidaan kasvattaa 0,01 tuuman tarkkuu-<br>della.                          |
|                               | <ul> <li>1219 millimetriä on kansainvälinen oletusasetus. Millimetrikokoa voidaan kasvattaa 1 mm:n<br/>tarkkuudella.</li> </ul>  |
|                               | • Jos korkeus ylittää sallitun enimmäisarvon, tulostin käyttää suurinta sallittua korkeutta.                                     |
| Syöttösuunta                  | Määrittää syöttösuunnan                                                                                                    |
| Lyhyt reuna                   | Huomautuksia:                                                                                                    |
| PITKa reuna                   | Lyhyt reuna on oletusasetus.                                                                                                    |
|                               | <ul> <li>Pitkä reuna näkyy ainoastaan, jos pisin reuna on lyhyempi kuin paperikotelon sallima enimmäis-<br/>pituus.</li> </ul>   |

# Raportit-valikko

## Raportit-valikko

| Valikkovaihtoehto      | Kuvaus                                                                                                    |
|------------------------|----------------------------------------------------------------------------------------------------|
| Valikkoasetukset-sivu  | Tulostaa useita sivuja, joilla on tietoja esimerkiksi lokeroihin lisätystä paperista, asennetusta muistista, kokonaissivumäärästä, hälytyksistä, aikakatkaisuista, tulostimen käyttöpaneelin kielestä, TCP/IP-osoit-teesta, tarvikkeiden tilasta, verkkoyhteyden tilasta |
| Laitteen tilastotiedot | Tulostaa sivun, joka sisältää tulostimen tilastotietoja, kuten tarvikkeiden ja tulostettujen sivujen tiedot                                                                                                    |
| Verkkoasetussivu       | Tulostaa sivun, jolla on tietoja verkkotulostimen asetuksista, esimerkiksi TCP/IP-osoitteesta                                                                                                    |
|                        | Huomautus: Tämä valikkokohta näkyy ainoastaan verkkotulostimissa tai tulostuspalvelimeen liitetyissä tulostimissa.                                                                                                    |

| Valikkovaihtoehto     | Kuvaus                                                                                                    |
|-----------------------|----------------------------------------------------------------------------------------------------|
| Verkon [x] asetussivu | Tulostaa sivun, jolla on tietoja verkkotulostimen asetuksista, esimerkiksi TCP/IP-osoitteesta                                     |
|                       | Huomautuksia:                                                                                                    |
|                       | • Tämä valinta on käytettävissä, kun asennettuja verkkotulostimia on enemmän kuin yksi.                                           |
|                       | <ul> <li>Tämä valikkokohta näkyy ainoastaan verkkotulostimissa tai tulostuspalvelimeen liitetyissä tulosti-<br/>missa.</li> </ul> |
| Profiililuettelo      | Tulostaa tulostimeen tallennettujen profiilien luettelon                                                                          |
| Tulosta fontit        | Tulostaa raportin kaikista tulostimessa valitun komentokielen fonteista                                                           |
| PCL-fontit            | Huomautus: PCL- ja PostScript-emulointia varten on erilliset luettelot.                                                           |
| PostScript-fontit     |                                                                                                    |
| Tulostushakemisto     | Tulostaa luettelon kaikista resursseista, jotka on tallennettu alustetulle flash-muistikortille tai tulostimen<br>kiintolevylle   |
|                       | Huomautus: Varmista, että valinnainen flash-muisti tai tulostimen kiintolevy on asennettu oikein ja että se toimii.               |
| Omaisuusraportti      | Tulostaa raportin, jossa on tulostimen inventaaritiedot, kuten sarjanumero ja mallinimi                                           |
|                       | Huomautus: Raportti sisältää tekstiä ja UPC-viivakoodeja, jotka voi skannata resurssitietokantaan.                                |

# Verkko/Portit-valikko

## Aktiivinen verkkokortti -valikko

| Valikkovaihtoehto                                                                                    | Kuvaus                                                                                                    |  |
|----------------------------------------------------------------------------------------------------|----------------------------------------------------------------------------------------------------|--|
| <b>Aktiivinen verkkokortti</b><br>Automaattinen<br>[luettelo käytettävissä olevista verkkokorteista] | <ul> <li>Huomautuksia:</li> <li>Oletusasetus on Automaattinen.</li> <li>Tämä asetus näkyy ainoastaan, jos valinnainen verkkokortti on asennettu.</li> </ul> |  |

## Vakioverkko- tai Verkko [x] -valikot

Huomautus: Vain aktiiviset portit näkyvät tässä valikossa. Ei-aktiivisten porttien tietoja ei näytetä.

| Valikkovaihtoehto                                  | Kuvaus                                                                                                    |
|----------------------------------------------------|----------------------------------------------------------------------------------------------------|
| <b>PCL-työn tunnis.</b><br>Käytössä<br>Ei käytössä | Määrittää tulostimen käyttämään automaattisesti PCL-emulointia, kun tulostustyö edellyttää<br>sitä, oletuskomentokielestä riippumatta<br>Huomautuksia:                                                                                                    |
|                                                    | <ul> <li>Oletusasetus on Käytössä.</li> <li>Kun asetuksena on Ei käytössä, tulostin ei tutki saapuvia tietoja. Tulostin käyttää<br/>PostScript-emulointia, jos PS-työn tunnistasetuksena on Käytössä. Laite käyttää Asetus-<br/>valikossa määritettyä oletuskomentokieltä, jos PS-työn tunnistasetuksena on Ei<br/>käytössä.</li> </ul> |

| Valikkovaihtoehto                      | Kuvaus                                                                                                    |
|----------------------------------------|----------------------------------------------------------------------------------------------------|
| <b>PS-työn tunnist.</b><br>Käytössä    | Määrittää tulostimen käyttämään automaattisesti PS-emulointia, kun tulostustyö edellyttää sitä, oletuskomentokielestä riippumatta                                                                                                    |
| Ei käytössä                            | Huomautuksia:                                                                                                    |
|                                        | Oletusasetus on Käytössä.                                                                                                    |
|                                        | <ul> <li>Kun asetuksena on Ei käytössä, tulostin ei tutki saapuvia tietoja. Tulostin käyttää PCL-<br/>emulointia, jos PCL-työn tunnistasetuksena on Käytössä. Laite käyttää Asetus-valikossa<br/>määritettyä oletuskomentokieltä, jos PCL-työn tunnistasetuksena on Ei käytössä.</li> </ul> |
| NPA-tila<br>Automaattinen              | Määrittää tulostimen käyttämään NPA-yhteyskäytännön mukaisen kaksisuuntaisen tiedonsiirron erityiskäsittelyä                                                                                                    |
| Ei käytössä                            | Huomautuksia:                                                                                                    |
|                                        | Oletusasetus on Automaattinen.                                                                                                    |
|                                        | <ul> <li>Jos asetusta muutetaan tulostimen ohjauspaneelista ja sen jälkeen poistutaan valikoista,<br/>tulostin käynnistyy uudelleen. Valikkovalinta päivittyy.</li> </ul>                                                                                                    |
| Verkkopuskuri                          | Määrittää verkkopuskurin koon                                                                                                    |
| Automaattinen                          | Huomautuksia:                                                                                                    |
| 3 kt - [sallittu<br>enimmäiskoko]      | Oletusasetus on Automaattinen.                                                                                                    |
|                                        | Arvoa voidaan muuttaa 1 kt:n tarkkuudella.                                                                                                    |
|                                        | <ul> <li>Puskurin enimmäiskoko määräytyy tulostimeen asennetun muistin määrän, muiden<br/>puskureiden koon ja sen mukaan, onko Resurssien tallennus -asetus käytössä vai ei.</li> </ul>                                                                                                    |
|                                        | <ul> <li>Voit kasvattaa verkkopuskurin enimmäiskokoa poistamalla rinnakkais-, sarja- ja USB-<br/>puskurin käytöstä tai pienentämällä niiden kokoa.</li> </ul>                                                                                                    |
|                                        | <ul> <li>Jos asetusta muutetaan tulostimen ohjauspaneelista ja sen jälkeen poistutaan valikoista,<br/>tulostin käynnistyy uudelleen. Valikkovalinta päivittyy.</li> </ul>                                                                                                    |
| <b>Työn puskurointi</b><br>Ei käytössä | Tallentaa tulostustyöt tilapäisesti tulostimen kiintolevylle ennen tulostusta. Tämä valikkokohta näkyy ainoastaan, kun alustettu kiintolevy on asennettu.                                                                                                    |
| Käytössä                               | Huomautuksia:                                                                                                    |
| Automaattinen                          | Oletusasetus on Ei käytössä.                                                                                                    |
|                                        | • Jos asetus on Käytössä, tulostustyöt puskuroidaan tulostimen kiintolevylle.                                                                                                    |
|                                        | <ul> <li>Automaattinen-asetus puskuroi tulostustyöt kiintolevylle vain, jos tulostin käsittelee<br/>jostakin toisesta portista tulevaa tietoa.</li> </ul>                                                                                                    |
|                                        | <ul> <li>Jos asetusta muutetaan tulostimen ohjauspaneelista ja sen jälkeen poistutaan valikoista,<br/>tulostin käynnistyy uudelleen. Valikkovalinta päivittyy.</li> </ul>                                                                                                    |
| Mac binaari PS                         | Määrittää tulostimen käsittelemään Macintoshin binaarimuotoisia PostScript-tulostustöitä                                                                                                    |
| Automaattinen                          | Huomautuksia:                                                                                                    |
| Kaytossa<br>Fi käytössä                | Oletusasetus on Automaattinen.                                                                                                    |
|                                        | • Ei käytössä -asetus suodattaa tulostustöitä käyttäen vakioyhteyskäytäntöä.                                                                                                    |
|                                        | Käytössä-asetus käsittelee binaarimuotoiset PostScript-tulostustyöt.                                                                                                    |

| Valikkovaihtoehto     | Kuvaus                                                                                  |
|-----------------------|-----------------------------------------------------------------------------------------|
| Vakioverkon asetukset | Näyttää ja asettaa tulostimen verkkoasetukset.                                          |
| Raportit              | Huomautus: Langaton-valikko näkyy vain, kun tulostin on liitetty langattomaan verkkoon. |
| Verkkokortti          |                                                                                         |
| TCP/IP                |                                                                                         |
| IPv6                  |                                                                                         |
| Langaton yhteys       |                                                                                         |
| AppleTalk             |                                                                                         |
| Verkko [x] Asetus     |                                                                                         |
| Raportit              |                                                                                         |
| Verkkokortti          |                                                                                         |
| TCP/IP                |                                                                                         |
| IPv6                  |                                                                                         |
| Langaton yhteys       |                                                                                         |
| AppleTalk             |                                                                                         |

## Raportit-valikko

Valikko on käytettävissä Verkko/Portit-valikossa:

Verkko/Portit > Vakioverkko tai Verkko [x] > Vakioverkon asetukset tai Verkkoasetukset > Raportit tai Verkkoraportit

| Valikkokohta          | Kuvaus                                                                                        |
|-----------------------|-----------------------------------------------------------------------------------------------|
| Tulostimen asetussivu | Tulostaa sivun, jolla on tietoja verkkotulostimen asetuksista, esimerkiksi TCP/IP-osoitteesta |

## Verkkokortti-valikko

Valikko on käytettävissä Verkko/Portit-valikossa:

Verkko/Portit > Vakioverkko tai Verkko [x] > Vakioverkon asetukset tai Verkko [x] asetus > Verkkokortti

| Valikkokohta                                                                                  | Kuvaus                                                                                                    |
|-----------------------------------------------------------------------------------------------|----------------------------------------------------------------------------------------------------|
| Näytä kortin tila<br>Yhdistetty                                                               | Voit tarkastella verkkokortin yhteystilaa                                                                                                    |
| Ei yhdistetty                                                                                 |                                                                                                    |
| Näytä korttinopeus                                                                            | Voit tarkastella nykyisen käytössä olevan verkkokortin nopeustietoja                                                                                  |
| Verkko-osoite<br>UAA (Universally Administered Address)<br>LAA (Locally Administered Address) | Voit tarkastella verkko-osoitteita                                                                                                    |
| <b>Työn aikakatkaisu</b><br>0<br>10-225                                                       | Määrittää, miten monta sekuntia verkkotulostustyö voi kestää, ennen kuin se peruu-<br>tetaan<br><b>Huomautus:</b> Tray 90 (Lokero 1) on oletusasetus. |
| Otsikkosivu                                                                                   | Sallii tulostimen tulostaa otsikkosivun                                                                                                    |
| Ei käytössä<br>Käytössä                                                                       | Huomautus: Oletusasetus on Ei käytössä.                                                                                                    |

#### TCP/IP-valikko

Voit siirtyä valikkoon seuraavilla tavoilla:

- Verkko/portit >Vakioverkko >Vakioverkon asetukset >TCP/IP
- Verkko/Portit >Verkko [x] >Verkon [x] asetukset >TCP/IP

Huomautus: Valikko on käytettävissä ainoastaan verkkotulostimissa tai tulostuspalvelimeen liitetyissä tulostimissa.

| Valinta                                   | Toiminto                                                                                                    |
|-------------------------------------------|----------------------------------------------------------------------------------------------------|
| Set Hostname (Aseta isäntänimi)           | Aseta TCP/IP-yhteyskäytännön nykyisen palvelimen nimi.                                                                                                    |
| IP-osoite                                 | Tarkastele tai muuta nykyistä TCP/IP-osoitetta.                                                                                                    |
|                                           | <b>Huomautus:</b> IP-osoitteen manuaalinen määrittäminen muuttaa Ota DHCP käyttöön- ja<br>Ota autom. IP käyttöön -asetusten arvoksi Ei käytössä. Järjestelmissä, jotka tukevat<br>BOOTP- ja RARP-protokollia, myös Ota BOOTP/RARP käyttöön -asetuksen arvoksi vaihtuu<br>Ei käytössä. |
| Verkkopeite                               | Tarkastele tai muuta nykyistä TCP/IP-verkkopeitettä.                                                                                                    |
| Yhdyskäytävä                              | Tarkastele tai muuta nykyistä TCP/IP-yhdyskäytävää.                                                                                                    |
| Ota käyttöön DHCP                         | Määritä DHCP-osoite ja parametrin määritysasetus.                                                                                                    |
| Käytössä<br>Ei käytössä                   | Huomautus: Oletusasetus on Käytössä.                                                                                                    |
|                                           | Määritä RARP-osoitteen määritysasetus                                                                                                    |
| Käytössä                                  | Huomautus: Oletusasetus on Fi käytössä.                                                                                                    |
| Ei käytössä                               |                                                                                                    |
| Ota BOOTP käyttöön                        | Määritä BOOTP-osoitteen määritysasetus.                                                                                                    |
| Käytössä                                  | Huomautus: Oletusasetus on Käytössä.                                                                                                    |
| Ei käytössä                               |                                                                                                    |
| Ota AutoIP käyttöön                       | Määritä Zero configuration -verkkoyhteyden asetus.                                                                                                    |
| No (Ei)                                   | Huomautus: Kylla on oletusarvo.                                                                                                    |
| Ota käyttöön FTP/TFTP                     | Lähetä tiedostot tulostimeen sisäisellä FTP-palvelimella.                                                                                                    |
| Yes (Kyllä)                               | Huomautus: Kyllä on oletusarvo.                                                                                                    |
| No (Ei)                                   |                                                                                                    |
| Ota käyttöön HTTP-palvelin<br>Yes (Kyllä) | Ota käyttöön sisäinen Web-palvelin (Embedded Web Server), jolla voit valvoa ja hallita<br>tulostinta etänä Web-selaimen kautta.                                                                                                    |
| No (Ei)                                   | Huomautus: Kyllä on oletusarvo.                                                                                                    |
| WINS-palvelinosoite                       | Tarkastele tai muuta nykyistä WINS-palvelinosoitetta.                                                                                                    |
| Ota DDNS k.                               | Tarkastele tai muuta nykyistä DDNS-asetusta.                                                                                                    |
| Yes (Kyllä)                               | Huomautus: Kyllä on oletusarvo.                                                                                                    |
| NO (EI)                                   |                                                                                                    |
| Ota käyttöön mDNS                         | Tarkastele tai muuta nykyistä mDDNS-asetusta.                                                                                                    |
| No (Ei)                                   | Huomautus: Kylla on Oletusarvo.                                                                                                    |
| DNS-palvelinosoite                        | Tarkastele tai muuta nykyistä DNS-palvelinosoitetta.                                                                                                    |
| DNS-varmistuspalvelimen osoite [x]        | Tarkastele tai muuta nykyistä DNS-palvelinosoitetta.                                                                                                    |

| Valinta                                             | Toiminto                                                                                |
|-----------------------------------------------------|-----------------------------------------------------------------------------------------|
| <b>Ota HTTPS käyttöön</b><br>Yes (Kyllä)<br>No (Ei) | Tarkastele tai muuta nykyistä HTTPS-asetusta.<br><b>Huomautus:</b> Kyllä on oletusarvo. |

#### IPv6-valikko

Valikko on käytettävissä Verkko/Portit-valikossa:

#### Verkko/Portit > Vakioverkko tai Verkko [x] > Verkon vakioasetukset tai Verkon [x] asetussivu > IPv6

Huomautus: Valikko on käytettävissä ainoastaan verkkomalleissa tai tulostuspalvelimeen liitetyissä tulostimissa.

| Valikkokohta                    | Kuvaus                                                                                                    |
|---------------------------------|----------------------------------------------------------------------------------------------------|
| Ota käyttöön IPv6<br>Käytössä   | Ottaa IPv6-yhteyskäytännön käyttöön tulostimessa                                                          |
| Ei käytössä                     |                                                                                                    |
| Automaattimääritys<br>Käytössä  | Määrittää verkkosovittimen hyväksymään reitittimen antamat automaattisen IPv6-osoitteen määritysmerkinnät |
| Ei käytössä                     | Huomautus: Oletusasetus on Käytössä.                                                                      |
| Set Hostname (Aseta isäntänimi) | Isäntänimen määrittäminen                                                                                 |
| Näytä osoite                    | Huomautus: Näitä asetuksia voidaan muuttaa vain Embedded Web Server -palvelimen                           |
| Näytä reitittimen osoite        |                                                                                                    |
| Ota DHCPv6 käyttöön             | Ottaa DHCPv6-yhteyskäytännön käyttöön tulostimessa                                                        |
| Käytössä                        | Huomautus: Oletusasetus on Käytössä.                                                                      |
| Ei käytössä                     |                                                                                                    |

#### Langaton-valikko

Seuraavissa valikkokohdissa voit tarkastella tai määrittää langattoman sisäisen tulostuspalvelimen asetuksia.

Huomautus: Valikko on käytettävissä vain malleissa, jotka on yhdistetty langattomaan verkkoon.

Langaton-valikko on käytettävissä Verkko/Portit-valikossa:

#### Verkko/Portit > Vakioverkko tai Verkko [x] > Vakioverkon asetukset tai Verkko [x] asetus > Langaton

| Valikkovaihtoehto                                                       | Kuvaus                                                                                                    |
|-------------------------------------------------------------------------|----------------------------------------------------------------------------------------------------|
| WPS PBC -tila                                                           | Voit yhdistää tulostimen langattomaan verkkoon painamalla tulostimen ja yhteyspisteen<br>(langattoman reitittimen painikkeita tietyn ajan kuluessa.                                                       |
| WPS PIN -tila                                                           | Voit yhdistää tulostimen langattomaan verkkoon tulostimen PIN-koodin avulla. Kirjoita<br>koodi yhteyspisteen langattomiin asetuksiin.                                                                     |
| <b>WPS:n automaattinen tunnistus</b><br>Poista käytöstä<br>Ota käyttöön | Tunnistaa automaattisesti WPS:ää käyttävän yhteyspisteen yhteystavan: WPS PBC (Push<br>Button Configuration) tai WPS PIN (Personal Identification Number).<br>Huomautus: Oletusasetus on Poista käytöstä. |

| Valikkovaihtoehto                                               | Kuvaus                                                                                                    |
|-----------------------------------------------------------------|----------------------------------------------------------------------------------------------------|
| <b>Verkon tila</b><br>Ad-hoc<br>Infrastruktuuri                 | <ul> <li>Määrittää verkkotilan</li> <li>Huomautuksia:</li> <li>Ad hoc on oletusasetus. Tämä määrittää langattoman yhteyden suoraan tulostimen ja tietokoneen välille.</li> <li>Infrastruktuuritilassa tulostin voi käyttää verkkoa yhteyspisteen avulla.</li> </ul> |
| Yhteensopivuus<br>802.11b/g/n<br>802.11n<br>802.11b/g           | Määrittää langattoman verkon langattoman tekniikan standardin<br>Huomautus: 802.11b/g/n on oletusasetus.                                                                                                    |
| Valitse verkko<br>[käytettävissä olevien verkkojen<br>luettelo] | Voit valita käytettävissä olevan verkon tulostinta varten                                                                                                    |
| Näytä signaalin laatu                                           | Voit tarkastella langattoman yhteyden laatua                                                                                                    |
| Näytä suojaustila                                               | Voit tarkastella langattoman verkon käyttämän suojausmenetelmän tietoja                                                                                                    |

**Huomautus:** *Wi-Fi Protected Setup (WPS)* on yksinkertainen ja suojattu määritystoiminto, jonka avulla langattoman verkon voi perustaa ja verkkosuojauksen ottaa käyttöön ilman erityistä Wi-Fi-tietoutta. Verkkolaitteille ei enää tarvitse määrittää verkkonimeä (SSID) ja WEP-avainta tai WPA-salasanaa.

## AppleTalk-valikko

Voit siirtyä valikkoon kahdella tavalla:

- Verkko/portit >Vakioverkko >Vakioverkon asetukset >AppleTalk
- Verkko/portit >Verkko [x] >Verkon [x] asetukset >AppleTalk

| Valinta                                                | Toiminto                                                                            |
|--------------------------------------------------------|-------------------------------------------------------------------------------------|
| Ota käyttöön                                           | Ota AppleTalk-tuki käyttöön tai poista se käytöstä.                                 |
| Kyllä                                                  | Huomautus: Ei on oletusarvo.                                                        |
| Ei                                                     |                                                                                     |
| Näytä nimi                                             | Näytä määritetty AppleTalk-nimi.                                                    |
|                                                        | Huomautus: AppleTalk-nimen voi muuttaa vain Embedded Web Server -sovelluksella.     |
| Näytä osoite                                           | Näytä määritetty AppleTalk-osoite.                                                  |
|                                                        | Huomautus: AppleTalk-osoitteen voi muuttaa vain Embedded Web Server -sovelluksella. |
| Määritä vyöhyke                                        | Näytä verkossa käytettävissä olevien AppleTalk-vyöhykkeiden luettelo.               |
| [verkossa käytettävissä olevien vyöhykkeiden luettelo] | Huomautus: Tehdasasetuksena on verkon oletusvyöhyke.                                |

## Vakio-USB-valikko

| Valikkovaihtoehto                                                   | Kuvaus                                                                                                    |
|---------------------------------------------------------------------|----------------------------------------------------------------------------------------------------|
| <b>PCL-työn tunnis.</b><br>Käytössä<br>Ei käytössä                  | Määrittää tulostimen käyttämään automaattisesti PCL-emulointia, kun USB-portin kautta saapunut<br>tulostustyö edellyttää sitä, oletuskomentokielestä riippumatta                                                                                                    |
|                                                                     | Huomautuksia:                                                                                                    |
|                                                                     | Oletusasetus on Käytössä.                                                                                                    |
|                                                                     | <ul> <li>Kun asetuksen arvoksi on valittu Ei käytössä, tulostin ei tutki tulevia tietoja. Tulostin käyttää<br/>PostScript-emulointia, jos PS-työn tunnistasetuksena on Käytössä. Laite käyttää Asetus-<br/>valikossa määritettyä oletuskomentokieltä, jos PS-työn tunnistasetuksena on Ei käytössä.</li> </ul> |
| <b>PS-työn tunnist.</b><br>Käytössä                                 | Määrittää tulostimen käyttämään automaattisesti PS-emulointia, kun USB-portin kautta saapunut<br>tulostustyö edellyttää sitä, oletuskomentokielestä riippumatta                                                                                                    |
| Ei käytössä                                                         | Huomautuksia:                                                                                                    |
|                                                                     | Oletusasetus on Käytössä.                                                                                                    |
|                                                                     | <ul> <li>Kun asetuksen arvoksi on valittu Ei käytössä, tulostin ei tutki tulevia tietoja. Tulostin käyttää<br/>PCL-emulointia, jos PCL-työn tunnistasetuksena on Käytössä. Laite käyttää Asetus-valikossa<br/>määritettyä oletuskomentokieltä, jos PCL-työn tunnistasetuksena on Ei käytössä.</li> </ul>       |
| NPA-tila<br>Automaattinen                                           | Määrittää tulostimen käyttämään NPA-yhteyskäytännön mukaisen kaksisuuntaisen tiedonsiirron<br>erityiskäsittelyä                                                                                                    |
| Käytössä                                                            | Huomautuksia:                                                                                                    |
| Ei käytössä                                                         | <ul> <li>Oletusasetus on Automaattinen. Automaattinen-asetuksella tulostin tarkistaa tiedot,<br/>määrittää muodon ja käsittelee sitten tiedot asianmukaisesti.</li> </ul>                                                                                                    |
|                                                                     | <ul> <li>Jos asetusta muutetaan tulostimen ohjauspaneelista ja sen jälkeen poistutaan valikoista,<br/>tulostin käynnistyy uudelleen. Valikkovalinta päivittyy.</li> </ul>                                                                                                    |
| USB-puskuri                                                         | Määrittää USB-puskurin koon                                                                                                    |
| Automaattinen<br>3 kt - [sallittu<br>enimmäiskoko]<br>Ei käytössä   | Huomautuksia:                                                                                                    |
|                                                                     | Oletusasetus on Automaattinen.                                                                                                    |
|                                                                     | <ul> <li>Ei käytössä -arvo poistaa työn puskuroinnin käytöstä. Kaikki tulostimen kiintolevylle jo pusku-<br/>roidut työt tulostetaan, ennen kuin normaali käsittely jatkuu.</li> </ul>                                                                                                    |
|                                                                     | <ul> <li>USB-puskurin kokoa voidaan muuttaa 1 kt:n tarkkuudella.</li> </ul>                                                                                                    |
|                                                                     | <ul> <li>Puskurin enimmäiskoko määräytyy tulostimeen asennetun muistin määrän, muiden pusku-<br/>reiden koon ja sen mukaan, onko Resurssien tallennus -asetus käytössä vai ei.</li> </ul>                                                                                                    |
|                                                                     | <ul> <li>Voit kasvattaa USB-puskurin enimmäiskokoa poistamalla rinnakkais-, sarja- ja verkkopuskurin<br/>käytöstä tai pienentämällä niiden kokoa.</li> </ul>                                                                                                    |
|                                                                     | <ul> <li>Jos asetusta muutetaan tulostimen ohjauspaneelista ja sen jälkeen poistutaan valikoista,<br/>tulostin käynnistyy uudelleen. Valikkovalinta päivittyy.</li> </ul>                                                                                                    |
| <b>Työn puskurointi</b><br>Ei käytössä<br>Käytössä<br>Automaattinen | Tallentaa tulostustyöt tilapäisesti tulostimen kiintolevylle ennen tulostusta. Tämä valikko näkyy<br>ainoastaan, jos tulostimeen on asennettu alustettu kiintolevy.                                                                                                    |
|                                                                     | Huomautuksia:                                                                                                    |
|                                                                     | Oletusasetus on Ei käytössä.                                                                                                    |
|                                                                     | <ul> <li>Jos asetus on Käytössä, työt puskuroidaan tulostimen kiintolevylle.</li> </ul>                                                                                                    |
|                                                                     | <ul> <li>Automaattinen-asetus puskuroi tulostustyöt kiintolevylle vain, jos tulostin käsittelee jostakin<br/>toisesta portista tulevaa tietoa.</li> </ul>                                                                                                    |
|                                                                     | <ul> <li>Jos asetusta muutetaan tulostimen ohjauspaneelista ja sen jälkeen poistutaan valikoista,<br/>tulostin käynnistyy uudelleen. Valikkovalinta päivittyy.</li> </ul>                                                                                                    |

| Valikkovaihtoehto                                                 | Kuvaus                                                                                                    |
|-------------------------------------------------------------------|----------------------------------------------------------------------------------------------------|
| <b>Mac binaari PS</b><br>Automaattinen<br>Käytössä<br>Ei käytössä | <ul> <li>Määrittää tulostimen käsittelemään Macintoshin binaarimuotoisia PostScript-tulostustöitä</li> <li>Huomautuksia: <ul> <li>Oletusasetus on Automaattinen.</li> <li>Käytössä-asetus käsittelee binaarimuotoiset PostScript-tulostustyöt.</li> <li>Ei käytössä -asetus suodattaa tulostustöitä käyttäen vakioyhteyskäytäntöä.</li> </ul> </li> </ul> |
| ENA-osoite<br>yyy.yyy.yyy.yyy                                     | Asettaa verkon osoitetiedot ulkoista tulostuspalvelinta varten<br>Huomautus: Nämä valikkokohdat ovat käytettävissä ainoastaan, jos tulostin on liitetty ulkoiseen<br>tulostuspalvelimeen USB-portin kautta.                                                                                                    |
| ENA-verkkopeite<br>yyy.yyy.yyy.yyy                                | Asettaa verkkopeitetiedot ulkoista tulostuspalvelinta varten<br>Huomautus: Nämä valikkokohdat ovat käytettävissä ainoastaan, jos tulostin on liitetty ulkoiseen<br>tulostuspalvelimeen USB-portin kautta.                                                                                                    |
| ENA-yhdyskäytävä<br>yyy.yyy.yyy.yyy                               | Asettaa yhdyskäytävätiedot ulkoista tulostuspalvelinta varten<br>Huomautus: Nämä valikkokohdat ovat käytettävissä ainoastaan, jos tulostin on liitetty ulkoiseen<br>tulostuspalvelimeen USB-portin kautta.                                                                                                    |

## Rinnakkaisportti [x] -valikko

| Valikkovaihtoehto                   | Kuvaus                                                                                                    |
|-------------------------------------|----------------------------------------------------------------------------------------------------|
| PCL-työn tunnis.<br>Käytössä        | Määrittää tulostimen käyttämään automaattisesti PCL-emulointia, kun sarjaportin kautta saapunut<br>tulostustyö edellyttää sitä, oletuskomentokielestä riippumatta                                                                                                    |
| Ei käytössä                         | Huomautuksia:                                                                                                    |
|                                     | Oletusasetus on Käytössä.                                                                                                    |
|                                     | <ul> <li>Kun asetuksen arvoksi on valittu Ei käytössä, tulostin ei tutki tulevia tietoja. Tulostin käyttää<br/>PostScript-emulointia, jos PS-työn tunnistasetuksena on Käytössä. Laite käyttää Asetus-<br/>valikossa määritettyä oletuskomentokieltä, jos PS-työn tunnistasetuksena on Ei käytössä.</li> </ul> |
| <b>PS-työn tunnist.</b><br>Käytössä | Määrittää tulostimen käyttämään automaattisesti PS-emulointia, kun sarjaportin kautta saapunut tulostustyö edellyttää sitä, oletuskomentokielestä riippumatta                                                                                                    |
| Ei käytössä                         | Huomautuksia:                                                                                                    |
|                                     | Oletusasetus on Käytössä.                                                                                                    |
|                                     | <ul> <li>Kun asetuksen arvoksi on valittu Ei käytössä, tulostin ei tutki tulevia tietoja. Tulostin käyttää<br/>PCL-emulointia, jos PCL-työn tunnistasetuksena on Käytössä. Laite käyttää Asetus-<br/>valikossa määritettyä oletuskomentokieltä, jos PCL-työn tunnistasetuksena on Ei käytössä.</li> </ul>      |
| NPA-tila<br>Automaattinen           | Määrittää tulostimen käyttämään NPA-yhteyskäytännön mukaisen kaksisuuntaisen tiedonsiirron erityiskäsittelyä                                                                                                    |
| Käytössä                            | Huomautuksia:                                                                                                    |
| Ei käytössä                         | Oletusasetus on Automaattinen.                                                                                                    |
|                                     | <ul> <li>Jos asetusta muutetaan tulostimen ohjauspaneelista ja sen jälkeen poistutaan valikoista,<br/>tulostin käynnistyy uudelleen. Valikkovalinta päivittyy.</li> </ul>                                                                                                    |

| Valikkovaihtoehto                 | Kuvaus                                                                                                    |
|-----------------------------------|----------------------------------------------------------------------------------------------------|
| Rinnakkaispuskuri                 | Määrittää rinnakkaispuskurin koon                                                                                                    |
| Automaattinen                     | Huomautuksia:                                                                                                    |
| 3 kt - [sallittu<br>enimmäiskokol | Oletusasetus on Automaattinen.                                                                                                    |
| Ei käytössä                       | <ul> <li>Ei käytössä -arvo poistaa työn puskuroinnin käytöstä. Kaikki tulostimen kiintolevylle jo<br/>puskuroidut tulostustyöt tulostetaan, ennen kuin normaali käsittely jatkuu.</li> </ul> |
|                                   | Rinnakkaispuskurin kokoa voidaan muuttaa 1 kt:n tarkkuudella.                                                                                                    |
|                                   | <ul> <li>Puskurin enimmäiskoko määräytyy tulostimeen asennetun muistin määrän, muiden pusku-<br/>reiden koon ja sen mukaan, onko Resurssien tallennus -asetus käytössä vai ei.</li> </ul>    |
|                                   | • Voit kasvattaa rinnakkaispuskurin enimmäiskokoa poistamalla USB-, sarja- ja verkkopuskurin käytöstä tai pienentämällä niiden kokoa.                                                        |
|                                   | <ul> <li>Jos asetusta muutetaan tulostimen ohjauspaneelista ja sen jälkeen poistutaan valikoista,<br/>tulostin käynnistyy uudelleen. Valikkovalinta päivittyy.</li> </ul>                    |
| Työn puskurointi                  | Tallentaa tulostustyöt tilapäisesti tulostimen kiintolevylle ennen tulostusta                                                                                                    |
| Ei käytössä                       | Huomautuksia:                                                                                                    |
| Kaytossa<br>Automaattinen         | Oletusasetus on Ei käytössä.                                                                                                    |
| Automaattinen                     | <ul> <li>Jos asetus on Käytössä, tulostustyöt puskuroidaan tulostimen kiintolevylle.</li> </ul>                                                                                              |
|                                   | • Automaattinen-asetus puskuroi tulostustyöt kiintolevylle vain, jos tulostin käsittelee jostakin toisesta portista tulevaa tietoa.                                                          |
|                                   | <ul> <li>Jos asetusta muutetaan tulostimen ohjauspaneelista ja sen jälkeen poistutaan valikoista,<br/>tulostin käynnistyy uudelleen. Valikkovalinta päivittyy.</li> </ul>                    |
| Lisäasetus                        | Mahdollistaa kaksisuuntaisen tiedonsiirron rinnakkaisliitännän kautta                                                                                                    |
| Käytössä                          | Huomautuksia:                                                                                                    |
| Ei käytössä                       | Oletusasetus on Käytössä.                                                                                                    |
|                                   | • Ei käytössä -asetus poistaa käytöstä rinnakkaisportin kaksisuuntaisen tiedonsiirron.                                                                                                    |
| Yhteyskäytäntö                    | Määrittää rinnakkaisportin yhteyskäytännön                                                                                                    |
| Nopea                             | Huomautuksia:                                                                                                    |
| Vakio                             | <ul> <li>Oletusasetus on Nopea. Se on suositeltu asetus, joka takaa yhteensopivuuden useimpien<br/>rinnakkaisporttien kanssa.</li> </ul>                                                     |
|                                   | Vakio-asetuksella laite yrittää ratkaista rinnakkaisportin tiedonsiirto-ongelmat.                                                                                                    |
| Pääkoneen alustus                 | Määrittää, käyttääkö tulostin tietokoneen lähettämiä tulostinlaitteiston alustuskomentoja                                                                                                    |
| Ei käytössä<br>Käytössä           | Huomautuksia:                                                                                                    |
|                                   | Oletusasetus on Ei käytössä.                                                                                                    |
|                                   | • Tietokone pyytää tulostimen alustusta aktivoimalla rinnakkaisportin Init-signaalin. Useimmat tietokoneet aktivoivat Init-signaalin aina, kun tietokoneen virta kytketään.                  |
| Rinnakkaistila 2<br>Käytössä      | Määrittää, tutkitaanko tulostimen rinnakkaisporttiin lähetetyt tiedot näytteenottojakson alku- vai loppupäästä                                                                               |
| Ei käytössä                       | Huomautus: Oletusasetus on Käytössä.                                                                                                    |

| Valikkovaihtoehto                                                 | Kuvaus                                                                                                    |
|-------------------------------------------------------------------|----------------------------------------------------------------------------------------------------|
| <b>Mac binaari PS</b><br>Automaattinen<br>Käytössä<br>Ei käytössä | <ul> <li>Määrittää tulostimen käsittelemään Macintoshin binaarimuotoisia PostScript-tulostustöitä</li> <li>Huomautuksia: <ul> <li>Oletusasetus on Automaattinen.</li> <li>Ei käytössä -asetus suodattaa tulostustöitä käyttäen vakioyhteyskäytäntöä.</li> <li>Käytössä-asetus käsittelee binaarimuotoiset PostScript-tulostustyöt.</li> </ul> </li> </ul> |
| ENA-osoite<br>γγγ.γγγ.γγγ.γγγ                                     | Asettaa verkon osoitetiedot ulkoista tulostuspalvelinta varten<br>Huomautus: Nämä valikkokohdat ovat käytettävissä ainoastaan, jos tulostin on liitetty ulkoiseen<br>tulostuspalvelimeen USB-portin kautta.                                                                                                    |
| ENA-verkkopeite<br>yyy.yyy.yyy.yyy                                | Asettaa verkkopeitetiedot ulkoista tulostuspalvelinta varten<br>Huomautus: Nämä valikkokohdat ovat käytettävissä ainoastaan, jos tulostin on liitetty ulkoiseen<br>tulostuspalvelimeen USB-portin kautta.                                                                                                    |
| ENA-yhdyskäytävä<br>yyy.yyy.yyy.yyy                               | Asettaa yhdyskäytävätiedot ulkoista tulostuspalvelinta varten<br><b>Huomautus:</b> Nämä valikkokohdat ovat käytettävissä ainoastaan, jos tulostin on liitetty ulkoiseen<br>tulostuspalvelimeen USB-portin kautta.                                                                                                    |

# Sarjaportti [x] -valikko

| Valikkovaihtoehto            | Kuvaus                                                                                                    |
|------------------------------|----------------------------------------------------------------------------------------------------|
| PCL-työn tunnis.<br>Käytössä | Määrittää tulostimen käyttämään automaattisesti PCL-emulointia, kun sarjaportin kautta saapunut tulostustyö edellyttää sitä, oletuskomentokielestä riippumatta                                                                                                    |
| Ei käytössä                  | Huomautuksia:                                                                                                    |
|                              | Oletusasetus on Käytössä.                                                                                                    |
|                              | <ul> <li>Kun asetuksen arvoksi on valittu Ei käytössä, tulostin ei tutki tulevia tietoja. Tulostin<br/>käyttää PostScript-emulointia, jos PS-työn tunnistasetuksena on Käytössä. Laite käyttää<br/>Asetus-valikossa määritettyä oletuskomentokieltä, jos PS-työn tunnistasetuksena on Ei<br/>käytössä.</li> </ul> |
| PS-työn tunnist.<br>Käytössä | Määrittää tulostimen käyttämään automaattisesti PS-emulointia, kun sarjaportin kautta saapunut tulostustyö edellyttää sitä, oletuskomentokielestä riippumatta                                                                                                    |
| Ei käytössä                  | Huomautuksia:                                                                                                    |
|                              | Oletusasetus on Käytössä.                                                                                                    |
|                              | <ul> <li>Kun asetuksen arvoksi on valittu Ei käytössä, tulostin ei tutki tulevia tietoja. Tulostin<br/>käyttää PCL-emulointia, jos PCL-työn tunnistasetuksena on Käytössä. Laite käyttää<br/>Asetus-valikossa määritettyä oletuskomentokieltä, jos PCL-työn tunnistasetuksena on Ei<br/>käytössä.</li> </ul>      |

| Valikkovaihtoehto         | Kuvaus                                                                                                    |
|---------------------------|----------------------------------------------------------------------------------------------------|
| NPA-tila<br>Automaattinen | Määrittää tulostimen käyttämään NPA-yhteyskäytännön mukaisen kaksisuuntaisen tiedon-<br>siirron erityiskäsittelyä                                                                                                    |
| Ei käytössä               | <ul> <li>Huomautuksia:</li> <li>Oletusasetus on Automaattinen. Automaattinen-asetuksella tulostin tarkistaa tiedot,</li> </ul>                                                                                          |
|                           | <ul> <li>Maarittaa muodon ja kasittelee sitten tiedot asianmukaisesti.</li> <li>Kun valitaan Käytössä, tulostin suorittaa NPA-käsittelyn. Jos tiedot eivät ole NPA-<br/>muodossa, ne hylätään virheellisinä.</li> </ul> |
|                           | <ul> <li>Kun asetuksen arvoksi on valittu Ei käytössä, tulostin ei suorita NPA-käsittelyä.</li> <li>Jos asetusta muutetaan tulostimen ohjauspaneelista ja sen jälkeen poistutaan valikoista.</li> </ul>                 |
|                           | tulostin käynnistyy uudelleen. Valikkovalinta päivittyy.                                                                                                    |
| Sarjapuskuri              | Määrittää sarjapuskurin koon                                                                                                    |
| Automaattinen             | Huomautuksia:                                                                                                    |
| Ei käytössä               | Oletusasetus on Automaattinen.                                                                                                    |
|                           | • Ei käytössä -arvo poistaa työn puskuroinnin käytöstä. Kaikki levylle puskuroidut työt tulos-<br>tetaan ennen normaalin käsittelyn jatkamista.                                                                         |
|                           | <ul> <li>Sarjapuskurin kokoa voidaan muuttaa 1 kt:n tarkkuudella.</li> </ul>                                                                                                    |
|                           | <ul> <li>Puskurin enimmäiskoko määräytyy tulostimeen asennetun muistin määrän, muiden<br/>puskureiden koon ja sen mukaan, onko Resurssien tallennus -asetus käytössä vai ei.</li> </ul>                                 |
|                           | <ul> <li>Sarjapuskurin enimmäiskokoa voidaan suurentaa poistamalla käytöstä tai pienentämällä<br/>rinnakkais-, sarja- ja verkkopuskureita.</li> </ul>                                                                   |
|                           | <ul> <li>Jos asetusta muutetaan tulostimen ohjauspaneelista ja sen jälkeen poistutaan valikoista,<br/>tulostin käynnistyy uudelleen. Valikkovalinta päivittyy.</li> </ul>                                               |
| Työn puskurointi          | Tallentaa tulostustyöt tilapäisesti tulostimen kiintolevylle ennen tulostusta                                                                                                    |
| Ei käytössä               | Huomautuksia:                                                                                                    |
| Käytössä                  | • Oletusasetus on Ei käytössä. Tulostin ei puskuroi tulostustöitä tulostimen kiintolevylle.                                                                                                    |
| Automaattinen             | <ul> <li>Jos asetus on Käytössä, tulostustyöt puskuroidaan tulostimen kiintolevylle.</li> </ul>                                                                                                    |
|                           | <ul> <li>Automaattinen-asetus puskuroi tulostustyöt kiintolevylle vain, jos tulostin käsittelee<br/>jostakin toisesta portista tulevaa tietoa.</li> </ul>                                                               |
|                           | <ul> <li>Jos asetusta muutetaan tulostimen ohjauspaneelista ja sen jälkeen poistutaan valikoista,<br/>tulostin käynnistyy uudelleen. Valikkovalinta päivittyy.</li> </ul>                                               |
| Yhteyskäytäntö            | Valitaan laitteistokättely- ja ohjelmistokättely-asetukset sarjaporttia varten                                                                                                    |
| DTR<br>DTR/DSR            | Huomautuksia:                                                                                                    |
|                           | Oletusasetus on DTR-muisti.                                                                                                    |
| XON/XOFF<br>XON/XOFF/DTR  | <ul> <li>DTR/DSR on laitteistokättelyasetus.</li> </ul>                                                                                                    |
| XONXOFF/DTRDSR            | XON/XOFF on ohjelmistokättelyasetus.                                                                                                    |
|                           | <ul> <li>XON/XOFF/DTR ja XON/XOFF/DTR/DSR ovat yhdistettyjä laitteisto- ja ohjelmistokättelya-<br/>setuksia.</li> </ul>                                                                                                 |
| Robust XON                | Määrittää, ilmoittaako tulostin tietokoneelle olevansa käytettävissä.                                                                                                    |
| Ei käytössä               | Huomautuksia:                                                                                                    |
| Käytössä                  | Oletusasetus on Ei käytössä.                                                                                                    |
|                           | <ul> <li>Tämä asetus koskee vain sarjaporttia, jos Sarja yhteyskäyt -asetuksen vaihtoehdoksi on</li> </ul>                                                                                                    |

| Valikkovaihtoehto                                                                                                    | Kuvaus                                                                                                    |
|----------------------------------------------------------------------------------------------------|----------------------------------------------------------------------------------------------------|
| Nopeus         9600           19200         38400           57600         115200           138200         172800           230400         345600           1200         2400           4800         300 | <ul> <li>Määrittää nopeuden, jolla tietoa voidaan vastaanottaa sarjaportin kautta</li> <li>Huomautuksia: <ul> <li>Oletusasetus on 9600.</li> <li>Siirtonopeudet 138200, 172800, 230400 ja 345600 näkyvät ainoastaan Vakio sarjapvalikossa. Nämä asetukset eivät näy Sarjaportti 1-, Sarjaportti 2- tai Sarjaportti 3 - valikossa.</li> </ul> </li> </ul>                                                                                                    |
| Databitit<br>8<br>7<br>Pariteetti                                                                                                    | Määrittää jokaisessa tietokehyksessä käytettävän databittien määrän<br><b>Huomautus:</b> Oletusasetus on 8.<br>Valitsee vastaanotettavien ja lähetettävien tietokehysten pariteetin                                                                                                    |
| ei mitään<br>Ohita<br>Parillinen<br>Pariton                                                                                                    | Huomautus: Oletusasetus on Ei mitään.                                                                                                    |
| Käytä DSR-sign<br>Ei käytössä<br>Käytössä                                                                                                    | <ul> <li>Määrittää, käyttääkö tulostin DSR-signaalia.</li> <li>Huomautuksia: <ul> <li>Oletusasetus on Ei käytössä.</li> </ul> </li> <li>DSR on useimpien sarjakaapelien kättelysignaali. Sarjaportti käyttää DSR-signalointia erottelemaan tietokoneen tulostimelle lähettämän tiedon sarjakaapelissa esiintyvistä sähköisistä häiriöistä. Sähköhäiriöt voivat aiheuttaa ylimääräisten merkkien tulostumisen. Ottamalla DSR-signalointi käyttöön estetään ylimääräisten merkkien tulostuminen.</li> </ul> |

## SMTP-asetukset-valikko

| Valikkovaihtoehto                                                          | Kuvaus                                                                                                    |
|----------------------------------------------------------------------------|----------------------------------------------------------------------------------------------------|
| Primary SMTP Gateway (Ensisi-<br>jainen SMTP-yhdyskäytävä)                 | Määrittää SMTP-palvelimen yhdyskäytävän ja portin tiedot<br><b>Huomautus:</b> Oletusarvoinen SMTP-yhdyskäytävän portti on 25.      |
| Primary SMTP Gateway Port<br>(Ensisijaisen SMTP-yhdyskäytävän<br>portti)   |                                                                                                    |
| Secondary SMTP Gateway (Toissi-<br>jainen SMTP-yhdyskäytävä)               |                                                                                                    |
| Secondary SMTP Gateway Port<br>(Toissijaisen SMTP-yhdyskäytävän<br>portti) |                                                                                                    |
| SMTP-aikakatkaisu<br>5–30                                                  | Määrittää, miten monen sekunnin kuluttua palvelin lopettaa sähköpostin lähetysyrityksen<br>Huomautus: Oletusasetus on 30 sekuntia. |
| Valikkovaihtoehto                                                                                                    | Kuvaus                                                                                                    |
|----------------------------------------------------------------------------------------------------|----------------------------------------------------------------------------------------------------|
| Reply Address (Vastausosoite)                                                                                                    | Määrittää enintään 128 merkin vastausosoitteen tulostimen lähettämässä sähköpostivies-<br>tissä                                                                                                    |
| <b>Käytä SSL</b><br>Ei käytössä<br>Neuvottele<br>pakollinen                                                                                                    | <ul> <li>Asetuksella määritetään tulostin käyttämään SSL-tekniikkaa, mikä parantaa turvallisuutta muodostettaessa yhteys SMTP-palvelimeen</li> <li>Huomautuksia: <ul> <li>Oletusasetus on Off (Ei käytössä).</li> <li>Kun Neuvottele-asetus on käytössä, SMTP-palvelin selvittää, käytetäänkö SSL-suojaustekniikkaa.</li> </ul> </li> </ul> |
| SMTP Server Authentication<br>(SMTP-palvelimen todennus)<br>No authentication required<br>(Todennusta ei tarvita)<br>Kirjautuminen/Tavallinen<br>CRAM-MD5<br>Digest-MD5<br>NTLM<br>Kerberos 5                | Määrittää, minkatyyppistä käyttäjän todennusta skannaus sähköpostiin -oikeudet edellyt-<br>tävät<br><b>Huomautus:</b> Oletusasetus on No authentication required (Todennusta ei tarvita).                                                                                                    |
| Laitteeseen perustuva s-posti<br>ei mitään<br>Käytä laitteen SMTP-valtuuksia                                                                                                    | Määrittää valtuudet, joita sovelletaan viestintään SMTP-palvelimen kanssa. Sähköpostin<br>lähettämiseen tarvitaan valtuudet joissakin SMTP-palvelimissa.<br>Huomautuksia:                                                                                                    |
| Käyttäjän lähettämä sähköposti<br>ei mitään<br>Käytä laitteen SMTP-valtuuksia<br>Käytä istunnon käyttäjätunnusta<br>ja salasanaa<br>Käytä istunnon sähköpostiosoi-<br>tetta ja salasanaa<br>Kehota käyttäjää | <ul> <li>Ei mitään on oletusarvo Laitteen lähettämä sähköposti- ja Käyttäjän lähettämä sähköposti -asetuksissa.</li> <li>Laitekäyttäjätunnusta ja -salasanaa käytetään SMTP-palvelimeen kirjautumiseen, kun valittuna on Käytä laitteen SMTP-valtuuksia -vaihtoehto.</li> </ul>                                                             |
| Device Userid (Laitekäyttäjä-<br>tunnus)                                                                                                    |                                                                                                    |
| Laitesalasana                                                                                                    |                                                                                                    |
| Kerberos 5 -alue                                                                                                    |                                                                                                    |
| NTLM-toimialue                                                                                                    |                                                                                                    |

## Suojaus-valikko

## Muut suojausasetukset -valikko

| Valinta                                                                                                    | Toiminto                                                                                                    |
|----------------------------------------------------------------------------------------------------|----------------------------------------------------------------------------------------------------|
| Kirjautumisrajoitukset<br>Virheelliset kirjautumisyri-<br>tykset<br>Kirjautumisvirheen aikaraja<br>Lukitusaika<br>Kirjautumisen aikakatkaisu<br>Etäkirjautumisen aikakat-<br>kaisu | <ul> <li>Määritä tulostimen ohjauspaneelissa tehtyjen epäonnistuneiden kirjautumisyritysten määrä ja aika, ennen kuin laite lukitaan kaikilta käyttäjiltä.</li> <li>Huomautuksia: <ul> <li>Virheelliset kirjautumisyritykset -kohdassa määritetään, kuinka monta virheellistä kirjautumisyritystä sallitaan, ennen kuin laite lukitaan. Arvoksi voi valita 1–10 yritystä. Oletusasetus on 3.</li> <li>Kirjautumisvirheen aikaraja -kohdassa määritetään ajanjakso, jonka kuluessa virheelliset kirjautumisyritykset sallitaan ennen laitteen lukitsemista. Arvoksi voi valita 1–60 minuuttia. Oletusasetus on 5 minuuttia.</li> <li>Lukitusaika-kohdassa määritetään, miten pitkäksi aikaa laite lukitaan, kun virheellisten kirjautumisten enimmäismäärä on ylittynyt. Arvoksi voi valita 1–60 minuuttia. Oletusasetus on 5 minuutti, tulostimessa ei käytetä lukitusaikaa.</li> <li>Kirjautumisen aikakatkaisu -kohdassa määritetään, kuinka kauan tulostimen aloitusnäyttö pysyy valmiustilassa, ennen kuin käyttäjä kirjataan automaattisesti ulos. Arvoksi voi valita 1–900 sekuntia. 30 sekuntia on oletusasetus.</li> </ul> </li> </ul> |
| PIN-tunnuksen vähimmäis-<br>pituus<br>1–16                                                                                                    | Rajoita PIN-tunnuksen pituus.<br>Huomautus: 4 on oletusasetus.                                                                                                    |

## Luottamuksellinen tulostus -valikko

| Valikkokohta                                                                                                    | Kuvaus                                                                                                    |
|----------------------------------------------------------------------------------------------------|----------------------------------------------------------------------------------------------------|
| Virheellinen maks. PIN<br>Ei käytössä<br>2–10                                                                                             | <ul> <li>Määrittää, miten monta kertaa väärä PIN voidaan antaa</li> <li>Huomautuksia:</li> <li>Tämä valikko näkyy ainoastaan, kun alustettu, toimiva tulostimen kiintolevy on asennettu.</li> <li>Kun raja on saavutettu, kyseisen käyttäjätunnuksen ja PIN-koodin tulostustyöt poistetaan.</li> </ul>                                                                                                    |
| Luottamuksellisen työn vanheneminen<br>Ei käytössä<br>1 hour (1 tunti)<br>4 hours (4 tuntia)<br>24 Hours (24 tuntia)<br>1 week (1 viikko) | <ul> <li>Määrittää, miten kauan luottamuksellinen tulostustyö säilyy tulostimessa</li> <li>Huomautuksia:</li> <li>Jos Työn vanheneminen -asetusta muutetaan, kun tulostimen RAM-muistissa tai kiintolevyllä on luottamuksellisia tulostustöitä, kyseisten tulostustöiden vanhenemisaikaa ei muuteta uuden oletusarvon mukaiseksi.</li> <li>Jos tulostimesta katkaistaan virta, kaikki sen RAM-muistissa olevat luottamukselliset työt poistetaan.</li> </ul> |
| Huomautus: Oletusasetus on Ei käytössä                                                                                                    | i.                                                                                                    |

| Valikkokohta                           | Kuvaus                                                                              |
|----------------------------------------|-------------------------------------------------------------------------------------|
| Toista Työn vanheneminen               | Asettaa ajan, kuinka kauan tulostin säilyttää tulostustöitä                         |
| Ei käytössä                            |                                                                                     |
| 1 hour (1 tunti)                       |                                                                                     |
| 4 hours (4 tuntia)                     |                                                                                     |
| 24 Hours (24 tuntia)                   |                                                                                     |
| 1 week (1 viikko)                      |                                                                                     |
| Varmenna Työn vanheneminen             | Asettaa ajan, kuinka kauan tulostin säilyttää vahvistusta vaativia tulostustöitä    |
| Ei käytössä                            |                                                                                     |
| 1 hour (1 tunti)                       |                                                                                     |
| 4 hours (4 tuntia)                     |                                                                                     |
| 24 Hours (24 tuntia)                   |                                                                                     |
| 1 week (1 viikko)                      |                                                                                     |
| Säilytä Työn vanheneminen              | Asettaa ajan, kuinka kauan tulostin säilyttää myöhemmin suoritettavia tulostustöitä |
| Ei käytössä                            |                                                                                     |
| 1 hour (1 tunti)                       |                                                                                     |
| 4 hours (4 tuntia)                     |                                                                                     |
| 24 Hours (24 tuntia)                   |                                                                                     |
| 1 week (1 viikko)                      |                                                                                     |
| Huomautus: Oletusasetus on Ei käytössä | i.                                                                                  |

## Pyyhi väliaikaiset datatiedostot -valikko

Pyyhi väliaikaiset datatiedostot poistaa tulostimen kiintolevyltä vain sellaiset tulostustyötiedot, joita tiedostojärjestelmä ei käytä tällä hetkellä. Mitään kiintolevyn pysyviä tietoja ei hävitetä. Tällaisia ovat esimerkiksi ladatut fontit, makrot ja pidossa olevat työt.

Huomautus: Tämä valikko näkyy ainoastaan, jos alustettu ja toimiva kiintolevy on asennettu.

| Valinta                                                                    | Toiminto                                                                                                    |
|----------------------------------------------------------------------------|----------------------------------------------------------------------------------------------------|
| <b>Pyyhintätila</b><br>Ei käytössä<br>Automaattinen<br>Manuaalinen         | Määritä väliaikaisten datatiedostojen pyyhintätila.<br>Huomautus: Oletusasetus on Automaattinen.                                                                                                    |
| Automaattinen menetelmä<br>Kertapyyhintä<br>Monikertapyyhintä              | <ul> <li>Määritä automaattinen levyn pyyhinnän menetelmä.</li> <li>Huomautuksia: <ul> <li>Oletusasetus on Kertapyyhintä.</li> <li>Erittäin luottamuksellinen tieto tulisi pyyhkiä vain käyttäen monikertamenetelmää.</li> </ul> </li> </ul> |
| <b>Manuaalinen pyyhintämenetelmä</b><br>Kertapyyhintä<br>Monikertapyyhintä | Määritä manuaalinen levyn pyyhinnän menetelmä.<br>Huomautus: Oletusasetus on Kertapyyhintä.                                                                                                    |
| Ajastettu menetelmä<br>Kertapyyhintä<br>Monikertapyyhintä                  | Määritä ajastettu levyn pyyhinnän menetelmä.<br>Huomautus: Oletusasetus on Kertapyyhintä.                                                                                                    |

## Suojatarkistusloki-valikko

| Valikkovaihtoehto                                            | Kuvaus                                                                                                    |
|--------------------------------------------------------------|----------------------------------------------------------------------------------------------------|
| Vie loki                                                     | Sallii valtuutetun käyttäjän suorittaman tarkistuslokin viennin                                                                                                    |
|                                                              | Huomautuksia:                                                                                                    |
|                                                              | <ul> <li>Tarkistuslokin vieminen tulostimen ohjauspaneelista edellyttää, että tulostimeen on<br/>liitetty Flash-asema.</li> </ul>                                       |
|                                                              | <ul> <li>Tarkistuslokin voi ladata tietokoneeseen upotetusta web-palvelimesta.</li> </ul>                                                                               |
| Poista loki                                                  | Määrittää, poistetaanko tarkistuslokit                                                                                                    |
| Kyllä                                                        | Huomautus: Oletusasetus on Kyllä.                                                                                                    |
| Ei                                                           |                                                                                                    |
| Määritä loki                                                 | Tarkistuslokien luontiasetusten määrittäminen                                                                                                    |
| Ota tarkistus käyttöön                                       | Huomautuksia:                                                                                                    |
| Ei<br>Kyllä                                                  | <ul> <li>Ota tarkistus käyttöön -toiminnolla määritetään, tallennetaanko tapahtumat suojaustar-<br/>kistuslokiin ja etäjäriestelmän lokiin. Oletusarvo on Ei</li> </ul> |
| Ota etäloki käyttöön<br>Ei                                   | <ul> <li>Ota etäloki käyttöön -toiminnolla määritetään, lähetetäänkö lokit etäpalvelimeen.</li> </ul>                                                                   |
| Kyllä                                                        | Oletusarvo on El.                                                                                                    |
| Etälokiasetus                                                | <ul> <li>Etaloklasetuksella maaritetaan arvo, jonka perusteella lokit lanetetaan etalokipalvell-<br/>meeen. Oletusasetus on 4.</li> </ul>                               |
| 0–23<br>Lokiin kirjattavien tapah-<br>tumien vakavuus<br>0–7 | <ul> <li>Kun Suojatarkistusloki-toiminto on valittu käyttöön, kunkin tapahtuman vakavuusarvo<br/>kirjataan. Oletusasetus on 4.</li> </ul>                               |
| 0-7                                                          |                                                                                                    |

## Aseta päivämäärä ja aika -valikko

| Valikkovaihtoehto                                            | Kuvaus                                                                                                    |
|--------------------------------------------------------------|----------------------------------------------------------------------------------------------------|
| Nykyinen päiväys ja aika                                     | Näyttää tulostimen nykyiset päivämäärä- ja aika-asetukset                                                                                                    |
| <b>Aseta päivä ja aika manuaalisesti</b><br>[kirjoita pvm]   | <ul> <li>Huomautuksia:</li> <li>Päiväys ja aika asetetaan muodossa VVVV-KK-PP TT:MM.</li> <li>Päiväyksen ja ajan asettaminen manuaalisesti muuttaa Salli NTP -asetukseksi Ei käytössä.</li> </ul>                                                         |
| Aikavyöhyke<br>[aikavyöhykeluettelo]                         | Huomautus: Oletusasetus on GMT-muisti.                                                                                                    |
| Noudata kesäaikaa automaattisesti<br>Käytössä<br>Ei käytössä | Huomautus: Oletusasetus on Käytössä. Tämä käyttää kesä-/talviaikaa aikavyöhykease-<br>tusten mukaisesti.                                                                                                    |
| <b>Ota käyttöön NTP</b><br>Käytössä<br>Ei käytössä           | <ul> <li>Sallii verkkoaikatoiminnon, joka synkronoi verkossa olevien laitteiden kellot</li> <li>Huomautuksia: <ul> <li>Oletusasetus on Käytössä.</li> <li>Asetus poistetaan käytöstä, jos asetat päiväyksen ja ajan manuaalisesti.</li> </ul> </li> </ul> |

## Asetukset-valikko

### Yleisasetukset-valikko

| Valinta                   | Toiminto                                                                                                    |
|---------------------------|----------------------------------------------------------------------------------------------------|
| Näytön kieli              | Määritä näytön kieli.                                                                                                    |
| Englanti                  | Huomautus: Kaikki kielet eivät ole käytettävissä kaikissa malleissa. Voi olla                                                            |
| Francais                  | tarpeen asentaa erityislaitteisto, jotta kyseiset kielet näkyvät.                                                                        |
| Deutsch                   |                                                                                                    |
| Italiano                  |                                                                                                    |
| Espanol (espanja)         |                                                                                                    |
| Dansk                     |                                                                                                    |
| Norsk                     |                                                                                                    |
| Nederlands                |                                                                                                    |
| Svenska                   |                                                                                                    |
| Portugues (portugali)     |                                                                                                    |
| suomi                     |                                                                                                    |
| Venäjä                    |                                                                                                    |
| Polski                    |                                                                                                    |
| Kreikka                   |                                                                                                    |
| Magyar                    |                                                                                                    |
| Turkce (turkki)           |                                                                                                    |
| Cesky (tsekki)            |                                                                                                    |
| Kiina (yksinkertaistettu) |                                                                                                    |
| Kiina (perinteinen)       |                                                                                                    |
| Korean (korea)            |                                                                                                    |
| Japani                    |                                                                                                    |
| Eco Mode                  | Minimoi virran, paperin ja erikoismateriaalin kulutus.                                                                                   |
| Ei käytössä               | Huomautuksia:                                                                                                    |
| Virta                     | • Olatussatus en Eiläytässä. Tämä poloyttaa tylestimen tohdassastylyset                                                                  |
| Virta/paperi              |                                                                                                    |
| Paperi                    | <ul> <li>Kun Eco Mode -tilaksi on määritetty Virta tai Paperi, suorituskyky voi alentua,<br/>mutta tulostuslaatu ei heikkene.</li> </ul> |
| Hiljainen tila            | Minimoi tulostimen aiheuttama ääni.                                                                                                    |
| Ei käytössä               | Huomautus: Oletusasetus on Ei käytössä.                                                                                                  |
| Käytössä                  |                                                                                                    |
| Suorita alkumääritys      | Suorita ohjattu asennustoiminto.                                                                                                    |
| Куllä                     |                                                                                                    |
| Ei                        |                                                                                                    |

| Valinta                            | Toiminto                                                                                                    |
|------------------------------------|----------------------------------------------------------------------------------------------------|
| Näppäimistö                        | Määritä näyttönäppäimistön kieli ja mukautettujen näppäinten tiedot.                                              |
| Näppäimistön tyyppi                |                                                                                                    |
| Englanti                           |                                                                                                    |
| Francais                           |                                                                                                    |
| Francais Canadien (Kanadan ranska) |                                                                                                    |
| Deutsch                            |                                                                                                    |
| Italiano                           |                                                                                                    |
| Espanol (espanja)                  |                                                                                                    |
| Kreikka                            |                                                                                                    |
| Dansk                              |                                                                                                    |
| Norsk                              |                                                                                                    |
| Nederlands                         |                                                                                                    |
| Svenska                            |                                                                                                    |
| suomi                              |                                                                                                    |
| Portugues (portugali)              |                                                                                                    |
| Venäjä                             |                                                                                                    |
| Polski                             |                                                                                                    |
| Sveitsin saksa                     |                                                                                                    |
| Sveitsin ranska                    |                                                                                                    |
| Korean (korea)                     |                                                                                                    |
| Magyar                             |                                                                                                    |
| Turkce (turkki)                    |                                                                                                    |
| Cesky (tsekki)                     |                                                                                                    |
| Kiina (yksinkertaistettu)          |                                                                                                    |
| Kiina (perinteinen)                |                                                                                                    |
| Japani                             |                                                                                                    |
| Mukautettu näppäin [x]             |                                                                                                    |
| Paperikoot                         | Määritä paperikokojen mittayksikkö.                                                                               |
| U.S. (Yhdysvallat)                 | Huomautuksia:                                                                                                    |
| Metrinen                           | U.S. (Yhdysvallat) on oletusasetus.                                                                               |
|                                    | <ul> <li>Alkuasetukset määräytyvät ohjatussa alkuasennuksessa tehdyn maa- tai<br/>aluevalinnan mukaan.</li> </ul> |

| Valinta                  | Toiminto                                                                   |
|--------------------------|----------------------------------------------------------------------------|
| Näytetyt tiedot          | Määritä, mitä aloitusnäytön yläkulmissa näkyy.                             |
| vasen reuna              | Valitse vasemman- ja oikeanpuoleiset asetukset seuraavista vaihtoehdoista: |
| oikea reuna              | Ei mitään                                                                  |
| Mukautettu teksti [x]    | IP-osoite                                                                  |
|                          | Pääkoneen nimi                                                             |
|                          | Yhteystiedon nimi                                                          |
|                          | Paikka                                                                     |
|                          | Päivämäärä/aika                                                            |
|                          | mDNS/DDNS-palvelun nimi                                                    |
|                          | Zero Configuration-nimi                                                    |
|                          | Mukautettu teksti [x]                                                      |
|                          | Mallinimi                                                                  |
|                          | Huomautuksia:                                                              |
|                          | Vasen reuna -oletus on IP-osoite.                                          |
|                          | Oikea reuna -oletus on Päiväys/Aika.                                       |
| Näytetyt tiedot (jatkuu) | Mukauta tarvikkeista näytettäviä tietoja.                                  |
| Musta väri               | Valitse jokin seuraavista vaihtoehdoista:                                  |
| Syaani väri:             | Näyttöajankohta                                                            |
| Magenta väri:            | Älä näytä                                                                  |
| Keltainen väri           | Näyttö                                                                     |
| Musta kuvayksikkö        | Näytössä näkyvä viesti                                                     |
| Syaani kuvayksikkö       | Oletus                                                                     |
| Magenta kuvayksikkö      | Vaihtoehtoinen                                                             |
| Keltainen kuvayksikkö    | Oletus                                                                     |
| Kiinnitysyksikkö         | [tekstimerkintä]                                                           |
| Siirtomoduuli            | Vaihtoehtoinen                                                             |
|                          | [tekstimerkintä]                                                           |
|                          | Huomautus: Näyttöajankohdan oletusasetuksena on Älä näytä.                 |
| Näytetyt tiedot (jatkuu) | Mukauta tiettyjen valikkojen näytettäviä tietoja.                          |
| hukkaväriainepullo       | Valitse jokin seuraavista vaihtoehdoista:                                  |
| Paperitukos              | Näyttö                                                                     |
| Lisää paperia            | Kyllä                                                                      |
| Huoltovirheet            | Ei                                                                         |
|                          | Näytössä näkyvä viesti                                                     |
|                          | Oletus                                                                     |
|                          | Vaihtoehtoinen                                                             |
|                          | Oletus                                                                     |
|                          | [tekstimerkintä]                                                           |
|                          | Vaihtoehtoinen                                                             |
|                          | [tekstimerkintä]                                                           |
| l                        | Huomautus: Näytä-asetuksen oletusasetus on Ei.                             |

| Valinta                                                                                                    | Toiminto                                                                                                    |
|----------------------------------------------------------------------------------------------------|----------------------------------------------------------------------------------------------------|
| Aloitusnäytön mukauttaminen<br>Vaihda kieli<br>Haku pidossa olevista töistä<br>Pidossa olevat työt<br>USB-asema<br>Profiilit ja ratkaisut<br>Kirjanmerkit<br>Käyttäjän työt | Vaihda aloitusnäytössä näkyvät kuvakkeet.<br>Valitse kunkin kuvakkeen kohdalla seuraavista vaihtoehdoista:<br>Näyttö<br>Älä näytä                                                                                                    |
| Päivämäärämuoto<br>KK-PP-VVVV<br>PP-KK-VVVV<br>VVVV-KK-PP                                                                                                    | Määrittää päivämäärän esitysmuodon.<br>Huomautus: KK-PP-VVVV on Yhdysvalloissa oletusasetus. PP-KK-VVVV on kansain-<br>välinen oletusasetus.                                                                                                    |
| Aikamuoto<br>12 tunnin järjestelmä (am/pm)<br>24 tunnin järjestelmä                                                                                                    | Määrittää ajan esitysmuodon.<br>Huomautus: 12 tunnin järjestelmä (am/pm) on oletusasetus.                                                                                                    |
| Näytön kirkkaus<br>20-100                                                                                                    | Määritä näytön kirkkaus.<br>Huomautus: 100 on oletusasetus.                                                                                                    |
| Äänipalaute<br>Painikepalaute<br>Käytössä<br>Ei käytössä<br>Äänenvoimakkuus<br>1-10                                                                                         | Määritä painikkeiden äänenvoimakkuus.<br><b>Huomautuksia:</b><br>• Painikepalautteen oletusasetus on Käytössä.<br>• Äänenvoimakkuuden oletusasetus on 5.                                                                                                    |
| <b>Näytä kirjanmerkit</b><br>Kyllä<br>Ei                                                                                                    | Määritä, näkyvätkö kirjanmerkit Pidossa olevat työt -alueella.<br>Huomautus: Oletusasetus on Kyllä.                                                                                                    |
| Web-sivun päivitysväli<br>30-300                                                                                                    | Määritä, miten monen sekunnin välein Embedded Web Server päivittyy.<br>Huomautus: 120 on oletusasetus.                                                                                                    |
| Yhteystiedon nimi                                                                                                    | Määritä yhteyshenkilön nimi.<br><b>Huomautus:</b> Yhteyshenkilön nimi tallennetaan Embedded Web Server -palveluun.                                                                                                    |
| Ракка                                                                                                    | Maarita sijainti.<br>Huomautus: Sijainti tallennetaan Embedded Web Server -palveluun.                                                                                                    |
| <b>Hälytykset</b><br>Hälytysäänen määritys<br>Kasetin hälytys                                                                                                    | <ul> <li>Määritä hälytysääni kuulumaan tilanteessa, jossa vaaditaan käyttäjän toimia.</li> <li>Valitse kullekin hälytyslajille jokin seuraavista vaihtoehdoista: <ul> <li>Ei käytössä</li> <li>Yksittäinen</li> <li>Jatkuva</li> </ul> </li> <li>Halytysäänen määrityksen ja Kasetin hälytyksen oletusasetus on Yksittäinen. <ul> <li>Tällöin kuuluu monta lyhyttä äänimerkkiä.</li> </ul> </li> </ul> |

| Valinta                                                                                                    | Toiminto                                                                                                    |
|----------------------------------------------------------------------------------------------------|----------------------------------------------------------------------------------------------------|
| Aikakatkaisut<br>Valmiustila<br>Ei käytössä<br>1-240                                                                                    | Määrittää, kuinka monen minuutin kuluttua tulostin siirtyy virransäästötilaan.<br>Huomautus: 15 on oletusasetus.                                                                                                    |
| Aikakatkaisut<br>Lepotila<br>Ei käytössä<br>1-240                                                                                       | <ul> <li>Määritä aika, jonka tulostin odottaa työn tulostamisen jälkeen ennen siirtymistä virransäästötilaan.</li> <li>Huomautuksia: <ul> <li>Oletusasetus on 5 minuuttia.</li> <li>Pienet arvot säästävät enemmän energiaa, mutta saattavat edellyttää tavallista siirensiirityiinen</li> </ul> </li> </ul>                                                                                                    |
|                                                                                                    | <ul> <li>Valitse pienin asetus, jos tulostin on liitetty samaan virtapiiriin kuin huoneen valaistus tai huoneen valot välkkyvät.</li> <li>Jos tulostin on jatkuvassa käytössä, kannattaa valita suuri asetusarvo. Näin tulostin pysyy useimmissa tapauksissa tulostusvalmiudessa ja lämpenemisaika on mahdollisimman pieni.</li> <li>Ei käytössä näkyy vain, kun Virransäästö-asetuksena on Ei käytössä.</li> </ul> |
| Aikakatkaisut<br>Säästötilan aikakatkaisu<br>Ei käytössä<br>1–3 tuntia<br>6 tuntia<br>1–3 pv<br>1–2 vkoa<br>1 kk                        | Määrittää ajan, jonka jälkeen tulostin siirtyy horrostilaan.<br><b>Huomautus:</b> Oletusasetus on 3 päivää.                                                                                                    |
| Aikakatkaisut<br>Hibernate Timeout on Connection<br>(Horrostilan aikakatkaisu yhteyden<br>ollessa olemassa)<br>Horros<br>Ei horrostilaa | Aseta tulostin horrostilaan, vaikka aktiivinen Ethernet-yhteys on olemassa.<br>Huomautus: Oletusasetus on Ei horrostilaa.                                                                                                    |
| Aikakatkaisut<br>Näytön aikakatkaisu<br>15-300                                                                                          | Määritä, miten kauan tulostin odottaa ennen näytön palaamista valmiustilaan.<br>Huomautus: Oletusasetus on 30 sekuntia.                                                                                                    |
| Aikakatkaisut<br>Tulostuksen aikakatkaisu<br>Ei käytössä<br>1–255                                                                       | <ul> <li>Määritä, kuinka kauan tulostin odottaa työn loppumisilmoitusta ennen työn jäljellä olevan osan peruuttamista.</li> <li>Huomautuksia: <ul> <li>90 sekuntia on oletusasetus.</li> <li>Kun määritetty aika on kulunut, kaikki tulostimessa olevat osittain tulostetut sivut tulostetaan.</li> <li>Tulostuksen aikakatkaisu on käytettävissä vain, kun PCL-emulointi on käytössä.</li> </ul> </li> </ul>       |

| Valinta                                                   | Toiminto                                                                                                    |
|-----------------------------------------------------------|----------------------------------------------------------------------------------------------------|
| Aikakatkaisut<br>Odotuksen aikakatkaisu                   | Määritä, miten kauan tulostin odottaa lisätietoja, ennen kuin se peruuttaa työn.<br>Huomautuksia:                                                                                                    |
| Ei käytössä                                               | • 40 sekuntia on oletusasetus                                                                                                    |
| 15-65535                                                  | <ul> <li>Odotuksen aikakatkaisu on käytettävissä ainoastaan, kun tulostin käyttää<br/>PostScript-emulointia.</li> </ul>                                                                                                    |
| Aikakatkaisut<br>Työn säilyttämisen aikakatkaisu<br>5–255 | Määritä, miten kauan tulostin odottaa käyttäjän toimia, ennen kuin liikaa resursseja vaativa työ siirretään muistiin ja muiden jonossa olevien töiden tulostamista jatketaan.                                                                                             |
|                                                           | Huomautuksia:                                                                                                    |
|                                                           | • 30 on oletusasetus.                                                                                                    |
|                                                           | • Tämä valikkokohta näkyy ainoastaan, kun tulostimen kiintolevy on asennettu.                                                                                                    |
| <b>Tulostuksen palautus</b><br>Automaattinen jatko        | Jatka tulostamista automaattisesti tietyissä offline-tilanteissa, joita ei ole ratkaistu<br>määritetyn ajanjakson kuluessa.                                                                                                    |
| Ei käytössä<br>5–255                                      | Huomautus: Oletusasetus on Ei käytössä.                                                                                                    |
| Tulostuksen palautus                                      | Määritä, tulostaako tulostin juuttuneet sivut.                                                                                                    |
| Tukosselvitys                                             | Huomautuksia:                                                                                                    |
| Kaytossa<br>Ei käytössä<br>Automaattinen                  | <ul> <li>Oletusasetus on Automaattinen. Tulostin tulostaa jumiutuneet sivut<br/>uudelleen, jos sivujen säilyttämiseen tarvittavaa muistitilaa ei tarvita tulos-<br/>timen muihin tehtäviin.</li> </ul>                                                                    |
|                                                           | <ul> <li>Jos asetus on Käytössä, tulostin tulostaa juuttuneet sivut aina.</li> </ul>                                                                                                    |
|                                                           | <ul> <li>Jos asetus on Ei käytössä, tulostin ei tulosta juuttuneita sivuja.</li> </ul>                                                                                                    |
| Tulostuksen palautus                                      | Voit tulostaa sivun, joka ei välttämättä muutoin olisi tulostunut.                                                                                                    |
| Sivunsuojaus                                              | Huomautuksia:                                                                                                    |
| Li kaytossa<br>Käytössä                                   | <ul> <li>Oletusasetus on Ei käytössä. Ei käytössä -asetuksella tulostin tulostaa sivun<br/>osittain, kun muisti ei riitä koko sivun tulostamiseen.</li> </ul>                                                                                                    |
|                                                           | <ul> <li>Jos asetus on Käytössä, tulostin tulostaa koko sivun.</li> </ul>                                                                                                    |
| Paina lepopainiketta                                      | Määritä, miten tulostin reagoi vapaatilassa lepopainikkeen lyhyeen painallukseen.                                                                                                    |
| Älä tee mitään<br>Lepo                                    | Huomautus: Oletusasetus on Lepo.                                                                                                    |
| Pidä lepopainiketta painettuna<br>Älä tee mitään          | Määritä, miten tulostin reagoi käyttämättömyystilassa lepopainikkeen pitkään painallukseen.                                                                                                    |
| Lepo                                                      | Huomautus: Oletusasetus on Älä tee mitään.                                                                                                    |
| Tehdasasetukset                                           | Käytä tulostimen tehdasasetuksia.                                                                                                    |
| Älä palauta                                               | Huomautuksia:                                                                                                    |
| Palauta nyt                                               | Oletusasetus on Älä palauta.                                                                                                    |
|                                                           | <ul> <li>Palauta-vaihtoehto palauttaa tulostimen kaikki oletusasetukset paitsi<br/>Verkko/portit-valikon asetukset. Kaikki RAM-muistiin tallennetut lataukset<br/>poistetaan. Tämä ei vaikuta flash-muistiin tai kiintolevylle tallennettuihin<br/>latauksiin.</li> </ul> |
| Vie pakattu lokitiedosto<br>Vie                           | Vie määritystiedoston flash-asemaan.                                                                                                    |

### Flash-asema-valikko

| Valikkovaihtoehto                                                                                                    | Kuvaus                                                                                                    |
|----------------------------------------------------------------------------------------------------|----------------------------------------------------------------------------------------------------|
| Kopiot                                                                                                    | Määrittää kunkin tulostustyön oletuskopiomäärän                                                                                                    |
| 1–999                                                                                                    | Huomautus: Oletusasetus on 1.                                                                                                    |
| Paperilähde<br>Tray (Lokero) [x]<br>Monisyöttö<br>Paperin käsinsyöttö<br>Kirjekuoren käsinsyöttö                                                      | Määrittää oletuspaperilähteen kaikkia tulostustöitä varten<br>Huomautus: Oletusasetus on Lokero 1 (vakiolokero).                                                                                                    |
| <b>Väri</b><br>Väri<br>Vain musta                                                                                                    | Tulostaa värillisiä tulosteita<br>Huomautus: Oletusasetus on Väri.                                                                                                    |
| Lajittele<br>Käytössä (1,2,1,2,1,2)<br>Ei käytössä (1,1,1,2,2,2)                                                                                      | Säilyttää tulostustyön sivut järjestyksessä tulostettaessa useita kopioita<br>Huomautus: Oletusasetus on Käytössä.                                                                                                    |
| <b>Puolet (kaksipuolisuus)</b><br>Yksipuolinen<br>Kaksipuolinen                                                                                       | Määrittää, tulostetaanko vain paperin toiselle puolelle vai molemmille puolille<br>Huomautus: Oletusasetus on Yksipuolinen.                                                                                                    |
| <b>Kaksipuolinen sidonta</b><br>Pitkä reuna<br>Lyhyt reuna                                                                                            | <ul> <li>Määrittää, kuinka kaksipuolisesti tulostetut sivut sidotaan ja miten arkin taustapuoli tulostuu arkin etupuoleen nähden.</li> <li>Huomautuksia: <ul> <li>Oletusasetus on Pitkä reuna. Pitkä reuna -asetusta käytettäessä sivut sidotaan sivun pitkältä reunalta (pystytulostuksessa vasen reuna ja vaakatulostuksessa yläreuna).</li> <li>Lyhyt reuna -asetusta käytettäessä sivut sidotaan sivun lyhyeltä reunalta (pystytulostuksessa vasen reuna).</li> </ul> </li> </ul> |
| Paperinsäästön suunta<br>Automaattinen<br>Vaaka<br>Pysty                                                                                              | Määrittää monisivuisen asiakirjan suunnan<br>Huomautuksia:<br>• Oletusasetus on Automaattinen. Tulostin valitsee pysty- tai vaakasuunnan.<br>• Tätä asetusta käytetään, jos tämän valikon Paperinsäästö-asetuksena ei ole Ei käytössä.                                                                                                    |
| Paperinsäästö<br>Ei käytössä<br>2 sivua/arkki<br>3 sivua/arkki<br>4 sivua/arkki<br>6 sivua/arkki<br>9 sivua/arkki<br>12 sivua/arkki<br>16 sivua/arkki | Määrittää, että monisivuiset kuvat tulostetaan paperin yhdelle puolelle<br>Huomautuksia:<br>• Oletusasetus on Ei käytössä.<br>• Kullekin sivulle tulostetaan valitun numeron mukainen määrä kuvia.                                                                                                    |
| Paperinsäästön reuna<br>Ei mitään<br>Tasainen                                                                                                    | <ul> <li>Tulostaa reunuksen jokaisen sivun ympärille, kun käytetään Paperinsäästö-asetusta</li> <li>Huomautuksia:</li> <li>Oletusasetus on Ei mitään.</li> <li>Tätä asetusta käytetään, jos tämän valikon Paperinsäästö-asetuksena ei ole Ei käytössä.</li> </ul>                                                                                                    |

| Valikkovaihtoehto                                                                        | Kuvaus                                                                                                    |
|------------------------------------------------------------------------------------------|----------------------------------------------------------------------------------------------------|
| Paperinsäästön järjestys<br>Vaaka<br>Käänteinen vaaka<br>Käänteinen pysty<br>Pysty       | <ul> <li>Määrittää monisivuisten kuvien paikan, kun käytetään Monisivu-toimintoa</li> <li>Huomautuksia: <ul> <li>Oletusasetus on Vaaka.</li> <li>Paikka määräytyy sivun kuvien lukumäärän ja sen mukaan, ovatko ne pysty- vai vaakasuunnassa.</li> </ul> </li> </ul>                                                                                                    |
|                                                                                          | • Tätä asetusta käytetään, jos tämän valikon Paperinsäästö-asetuksena ei ole Ei käytössä.                                                                                                    |
| <b>Erotinsivut</b><br>Ei käytössä<br>Kopioiden väliin<br>Töiden väliin<br>Arkkien väliin | <ul> <li>Määrittää, lisätäänkö tyhjiä erotinsivuja</li> <li>Huomautuksia: <ul> <li>Oletusasetus on Ei käytössä.</li> </ul> </li> <li>Jos valitset Kopioiden väliin, laite lisää tulostustyön kopioiden väliin tyhjän arkin, jos Lajitteleasetuksen arvo on Käytössä. Jos Lajitteleasetukseksi on valittu Ei käytössä, tyhjä sivu tulostuu tulostettujen sivujen jokaisen sarjan väliin (kaikki sivut 1, kaikki sivut 2 ja niin edelleen).</li> <li>Jos valitset Töiden väliin, laite lisää tulostustöiden väliin tyhjän arkin.</li> <li>Jos valitset Arkkien väliin, laite lisää tyhjän arkin tulostustyön jokaisen sivun jälkeen. Tämä on hyödyllinen kalvoja tulostettaessa tai silloin, kun asiakirjaan halutaan tulostaa tyhjiä sivuja.</li> </ul> |
| <b>Erotinsivujen lähde</b><br>Tray (Lokero) [x]<br>Käsinsyöttö                           | <ul> <li>Määrittää erotinsivujen paperilähteen</li> <li>Huomautuksia: <ul> <li>Oletusasetus on Lokero 1 (vakiolokero).</li> <li>Paperi-valikon Monisyötön asetus -arvoksi on määritettävä Kasetti, jotta Käsinsyöttö näkyy valikkokohtana.</li> </ul> </li> </ul>                                                                                                    |
| <b>Tyhjät sivut</b><br>Älä tulosta<br>Tulosta                                            | Määrittää, lisätäänkö tulostustyöhön tyhjiä sivuja<br><b>Huomautus:</b> Oletusasetus on Älä tulosta.                                                                                                    |

### Asennus-valikko

| Valikkovaihtoehto                                    | Kuvaus                                                                                                    |
|------------------------------------------------------|----------------------------------------------------------------------------------------------------|
| <b>Komentokieli</b><br>PS-emulointi<br>PCL-emulointi | <ul> <li>Määrittää oletuskomentokielen</li> <li>Huomautuksia: <ul> <li>Oletuskomentokieli on PS-emulointi.</li> <li>Komentokielen asettaminen oletukseksi ei estä sovellusohjelmaa lähettämästä töitä, joiden tulostusta ohjataan jollakin muulla komentokielellä.</li> </ul> </li> </ul>                                                                                                    |
| <b>Työ odottaa</b><br>Ei käytössä<br>Käytössä        | Määrittää, että tulostustyöt poistetaan tulostusjonosta, jos ne tarvitsevat tulostintarvikkeita tai mukau-<br>tettuja asetuksia, joita ei ole ei käytettävissä. Ne siirretään erilliseen tulostusjonoon, jotta muut työt<br>tulostuvat normaalisti. Kun puuttuva tieto ja/tai lisätarvikkeet ovat käytettävissä, tallennetut työt tulos-<br>tuvat.<br>Huomautuksia:<br>• Oletusasetus on Ei käytössä. |
|                                                      | <ul> <li>Tämä valikko näkyy vain, jos tulostimeen on asennettu kiintolevy, johon voi kirjoittaa. Tällä<br/>varmistetaan, etteivät tallennetut työt katoa, jos tulostimesta katkeaa sähköt.</li> </ul>                                                                                                    |

| Valikkovaihtoehto                            | Kuvaus                                                                                                    |
|----------------------------------------------|----------------------------------------------------------------------------------------------------|
| <b>Tulostusalue</b><br>Normaali<br>Koko sivu | Määrittää loogisen ja fyysisen tulostusalueen                                                                                                    |
|                                              | Huomautuksia:                                                                                                    |
|                                              | <ul> <li>Oletusasetus on Normaali. Kun yrität tulostaa tietoja Normaali-asetuksen määrittämälle ei-tulos-<br/>tettavalle alueelle, tulostin leikkaa kuvan rajan kohdasta.</li> </ul>                                                                                                    |
|                                              | <ul> <li>Koko sivu -asetuksella kuva voidaan ulottaa Normaali-asetuksella määritetyn tulostusalueen<br/>ulkopuolelle, mutta tulostin leikkaa kuvan Normaali-asetuksen rajalla. Koko sivu -asetus koskee<br/>vain sivuja, jotka tulostetaan käyttäen PCL 5e -komentokieltä. Asetus ei vaikuta sivuihin, jotka<br/>tulostetaan PCL XL- tai PostScript-komentokieltä käyttäen.</li> </ul> |
| Tulostimen käyttö                            | Määrittää tulostuksessa käytettävän väriaineen                                                                                                    |
| Enimmäisnopeus                               | Huomautuksia:                                                                                                    |
| Enimmaisarvo                                 | Enimmäisnopeus on tulostimen oletusasetus.                                                                                                    |
|                                              | Tulostinohjain voi ohittaa tämän asetuksen                                                                                                    |
| Vain musta -tila                             | Määrittää tulostimen tulostamaan kaikki tekstit ja kuvat käyttämällä ainoastaan mustaa värikasettia                                                                                                    |
| Ei käytössä                                  | Huomautus: Oletusasetus on Ei käytössä.                                                                                                    |
| Kaytossa                                     |                                                                                                    |
| Tallennuspaikka<br>BAM-muisti                | Määrittää latausten tallennuspaikan                                                                                                    |
| Flash                                        | Huomautuksia:                                                                                                    |
| levy                                         | Oletusasetus on RAM-muisti. Lataukset voidaan tallentaa RAM-muistiin ainoastaan väliaikaisesti.                                                                                                    |
|                                              | <ul> <li>Jos lataukset tallennetaan flash-muistiin tai tulostimen kiintolevylle, ne säilyvät pysyvästi.<br/>Lataukset säilyvät flash-muistissa tai tulostimen kiintolevyllä silloinkin, kun tulostimesta on<br/>katkaistu virta.</li> </ul>                                                                                                    |
|                                              | <ul> <li>Tämä valikko näkyy vain, jos asennettuna on Flash-asema ja/tai levyasema.</li> </ul>                                                                                                    |
| <b>Resurssien tallennus</b><br>Ei käytössä   | Määrittää, mitä tulostin tekee ladatuille resursseille, kuten RAM-muistiin tallennetuille fonteille ja<br>makroille, jos tulostin vastaanottaa työn, joka edellyttää muistia enemmän kuin on käytettävissä.                                                                                                    |
| Käytössä                                     | Huomautuksia:                                                                                                    |
|                                              | <ul> <li>Oletusasetus on Ei käytössä. Jos asetus on Ei käytössä, tulostin säilyttää lataukset ainoastaan<br/>siihen saakka, kun muistia tarvitaan. Latauksia poistetaan tulostustöiden käsittelemistä varten.</li> </ul>                                                                                                    |
|                                              | <ul> <li>Jos asetus on Käytössä, lataukset säilytetään myös kielen muuttamisen ja tulostimen asetusten<br/>palauttamisen aikana. Jos tulostimesta loppuu muisti, näkyviin tulee ilmoitus 38 Muisti<br/>täynnä, eikä latauksia poisteta.</li> </ul>                                                                                                    |
| Kaikkien töiden tul.järj.<br>Aakkosellinen   | Määrittää pysäytettyjen ja luottamuksellisten töiden tulostusjärjestyksen, kun Tulosta kaikki -asetus<br>valitaan                                                                                                    |
| Vanhimmat ensin<br>Uusimmat ensin            | Huomautus: Oletusasetus on Aakkosellinen. Tulostustyöt näkyvät tulostimen ohjauspaneelissa aina aakkosjärjestyksessä.                                                                                                    |

## Työkirjanpito-valikko

**Huomautus:** Tämä valikkokohta näkyy ainoastaan, kun alustettu, toimiva tulostimen kiintolevy on asennettu. Tulostimen kiintolevy ei saa olla luku-/kirjoitussuojattu tai kirjoitussuojattu.

| Valikkovaihtoehto                                                                                                    | Kuvaus                                                                                                    |
|----------------------------------------------------------------------------------------------------|----------------------------------------------------------------------------------------------------|
| <b>Työkirjanpito-loki</b><br>Ei käytössä                                                                                                    | Määrittää, luoko tulostin lokin tulostustöistä<br>Huomautus: Oletusasetus on Ei käytössä                                                                        |
| Käytössä                                                                                                    | nuoniautus. Oletusasetus oli El käytössä.                                                                                                    |
| Työkirjanpidon apuohjelmat                                                                                                    | Voit tulostaa ja poistaa lokitiedostoja tai viedä ne flash-asemaan                                                                                              |
| Työkirjanpito-lokin aikaväli                                                                                                    | Määrittää, miten usein lokitiedosto luodaan                                                                                                    |
| Kuukausittain<br>Viikoittain                                                                                                    | Huomautus: Oletusasetus on Kuukausittain.                                                                                                    |
| Kirjaa toiminta lokiin aikavälin lopussa<br>ei mitään<br>Sähköpostita nykyinen loki<br>Sähköpostita ja poista nykyinen loki<br>Julkaise nykyinen loki<br>Julkaise ja poista nykyinen loki                                                                                                    | Määrittää, miten tulostin reagoi, kun aikaväli tulee täyteen<br>Huomautus: Oletusasetus on Ei mitään.                                                           |
| Levy melkein täynnä -taso<br>1–99<br>Ei käytössö                                                                                                    | Määrittää lokitiedoston enimmäiskoon ennen kuin tulostin suorittaa Levy lähes täynnä<br>-toiminnon                                                              |
| Lindylossa                                                                                                    | Huomautus: Olelusasetus on SMB-muisti.                                                                                                    |
| Ei mitään<br>Sähköpostita nykyinen loki<br>Sähköpostita ja poista nykyinen loki<br>Sähköpostita ja poista vanhin loki<br>Julkaise nykyinen loki<br>Julkaise ja poista nykyinen loki<br>Julkaise ja poista vanhin loki<br>Poista nykyinen loki<br>Poista kaikki lokit<br>Poista kaikki paitsi nykyinen | <ul> <li>Huomautuksia:</li> <li>Oletusasetus on Ei mitään.</li> <li>Levy lähes täynnä -tasoksi määritetty arvo määrää, milloin toiminto suoritetaan.</li> </ul> |
| Levy täynnä -toiminto<br>Ei mitään<br>Sähköpostita ja poista nykyinen loki<br>Sähköpostita ja poista vanhin loki<br>Julkaise ja poista nykyinen loki<br>Julkaise ja poista vanhin loki<br>Poista nykyinen loki<br>Poista vanhin loki<br>Poista kaikki lokit<br>Poista kaikki paitsi nykyinen          | Määrittää, miten tulostin reagoi, kun levyn käyttö saavuttaa enimmäisrajan (100 Mt)<br>Huomautus: Oletusasetus on Ei mitään.                                    |
| URL-osoite lokien julkaisemiseksi                                                                                                    | Määrittää, mihin tulostin julkaisee työkirjanpidon lokit                                                                                                    |
| Sähköpostiosoite lokien lähettämiseksi                                                                                                    | Määrittää sähköpostiosoitteen, johon laite lähettää työkirjanpidon lokit                                                                                        |
| Lokitiedoston etuliite                                                                                                    | Huomautus: TCP/IP-valikossa määritettyä nykyistä palvelimen nimeä käytetään lokitie-<br>doston etuliitteen oletuksena.                                          |

## Viimeistely -valikko

| Valikkokohta                                                                                           | Kuvaus                                                                                                    |
|----------------------------------------------------------------------------------------------------|----------------------------------------------------------------------------------------------------|
| Sivut (kaksipuolisuus)                                                                                 | Määrittää, onko kaksipuolinen tulostus kaikkien tulostustöiden oletus                                                                                                    |
| 1-puolinen<br>2-puolinen                                                                               | Huomautuksia:                                                                                                    |
|                                                                                                    | • Tray 1 (Lokero 1) on oletusasetus.                                                                                                    |
|                                                                                                    | <ul> <li>Voit määrittää kaksipuolisen tulostuksen ohjelmistosovelluksessa. Windows-<br/>käyttäjät: valitse Tiedosto &gt; Tulosta ja sitten Ominaisuudet, Määritykset tai<br/>Asetukset. Macintosh-käyttäjät: valitse Tiedosto &gt; Tulosta ja määritä sitten asetukset<br/>tulostusvalintataulun ja ponnahdusvalikkojen avulla.</li> </ul> |
| Kaksipuolinen sidonta<br>Long Edge (Pitkä reuna)                                                       | Määrittää, kuinka kaksipuolisesti tulostetut sivut sidotaan ja miten arkin taustapuoli tulostuu arkin etupuoleen nähden.                                                                                                    |
| Lyhyt reuna                                                                                            | Huomautuksia:                                                                                                    |
|                                                                                                    | Pitkä reuna on oletusasetus.                                                                                                    |
|                                                                                                    | <ul> <li>Pitkä reuna -asetusta käytettäessä sivut sidotaan sivun pitkältä reunalta (pystytulos-<br/>tuksessa vasen reuna ja vaakatulostuksessa yläreuna).</li> </ul>                                                                                                    |
|                                                                                                    | • Lyhyt reuna -asetusta käytettäessä sivut sidotaan sivun lyhyeltä reunalta (pystytulos-<br>tuksessa yläreuna ja vaakatulostuksessa vasen reuna).                                                                                                    |
| Kopiomäärä                                                                                             | Määrittää kunkin tulostustyön oletuskopiomäärän                                                                                                    |
| 1–999                                                                                                  | Huomautus: Tray 1 (Lokero 1) on oletusasetus.                                                                                                    |
| Tyhjät sivut                                                                                           | Määrittää, lisätäänkö tulostustyöhön tyhjiä sivuja                                                                                                    |
| Do Not Print (Älä tulosta)                                                                             | Huomautus: Oletusasetus on Älä tulosta.                                                                                                    |
| Print (Tulosta)                                                                                        |                                                                                                    |
| Lajittelu                                                                                              | Säilyttää tulostustyön sivut järjestyksessä tulostettaessa useita kopioita                                                                                                    |
| Ei käytössä (1,2,1,2,1,2)                                                                              | Huomautuksia:                                                                                                    |
|                                                                                                    | Oletusasetus on Käytössä. Sivuja ei lajitella.                                                                                                    |
|                                                                                                    | <ul> <li>Käytössä-asetus pinoaa tulostustyöt järjestyksessä.</li> </ul>                                                                                                    |
|                                                                                                    | <ul> <li>Molemmilla asetuksilla laite tulostaa koko työn Copy (Kopio) -valikon kopiomää-<br/>räarvon mukaan.</li> </ul>                                                                                                    |
| Erotinsivut                                                                                            | Määrittää, lisätäänkö tyhjiä erotinsivuja                                                                                                    |
| Ei käytössä                                                                                            | Huomautuksia:                                                                                                    |
| Between Copies (Kopioiden<br>väliin)<br>Between Jobs (Töiden väliin)<br>Between Pages (Arkkien väliin) | Oletusasetus on Ei käytössä.                                                                                                    |
|                                                                                                    | <ul> <li>Jos valitset Kopioiden väliin, laite lisää tulostustyön kopioiden väliin tyhjän arkin, jos<br/>Lajittele-asetuksen arvo on Käytössä. Jos Lajittele-asetukseksi on valittu Ei käytössä,<br/>tyhjä sivu tulostuu tulostettujen sivujen jokaisen sarjan väliin (kaikki sivut 1, kaikki<br/>sivut 2 ja niin edelleen).</li> </ul>     |
|                                                                                                    | • Jos valitset Between Jobs (Töiden väliin), laite lisää tyhjän arkin tulostustöiden väliin.                                                                                                    |
|                                                                                                    | <ul> <li>Jos valitset Between Pages (Arkkien väliin), laite lisää tyhjän arkin tulostustyön<br/>jokaisen sivun jälkeen. Tämä on hyödyllinen kalvoja tulostettaessa tai silloin, kun<br/>asiakirjaan halutaan tulostaa tyhjiä sivuja muistiinpanoja varten.</li> </ul>                                                                      |
| Erotinsiv. lähde                                                                                       | Määrittää erotinsivujen paperilähteen                                                                                                    |
| Tray (Lokero) [x]                                                                                      | Huomautus: Tray 1 (Lokero 1) on oletusasetus.                                                                                                    |
| Manual Feeder (Käsinsyöttö)                                                                            |                                                                                                    |

| Valikkokohta                                                                                                    | Kuvaus                                                                                                    |
|----------------------------------------------------------------------------------------------------|----------------------------------------------------------------------------------------------------|
| Paper Saver (Paperinsäästö)<br>Ei käytössä<br>2 sivua/arkki<br>3 sivua/arkki<br>4 sivua/arkki<br>6 sivua/arkki<br>9 sivua/arkki<br>12 sivua/arkki<br>16 sivua/arkki | Määrittää, että monisivuiset kuvat tulostetaan paperiarkin yhdelle puolelle<br>Huomautuksia:<br>• Oletusasetus on Ei käytössä.<br>• Kullekin sivulle tulostetaan valitun numeron mukainen määrä kuvia.                  |
| Paperinsäästön järjestys<br>Horizontal (Vaaka)<br>Käänteinen vaaka<br>Käänteinen pysty<br>Pysty                                                                     | <ul> <li>Määrittää monisivuisten kuvien paikan</li> <li>Huomautuksia:</li> <li>Oletusasetus on Vaaka.</li> <li>Paikka määräytyy sivujen lukumäärän ja sen mukaan, ovatko ne pysty- vai vaaka-<br/>suunnassa.</li> </ul> |
| Paperinsäästön suunta<br>Auto (Automaattinen)<br>Landscape (Vaaka)<br>Portrait (Pysty)                                                                              | Määrittää monisivuarkin suunnan<br>Huomautus: Oletusasetus on Automaattinen. Tulostin valitsee pysty- tai vaakasuunnan.                                                                                                 |
| Paperinsäästön reuna<br>None (Ei mitään)<br>Solid (Tasainen)                                                                                                    | Tulostaa reunan kunkin sivun ympärille<br><b>Huomautus:</b> Oletusasetus on Ei mitään.                                                                                                    |

### Laatu-valikko

| Valinta          | Toiminto                                                                                     |
|------------------|----------------------------------------------------------------------------------------------|
| Tulostustila     | Määritä, tulostetaanko kuvat värillisinä.                                                    |
| Väri             | Huomautus: Oletusasetus on Väri.                                                             |
| Vain musta       |                                                                                              |
| Värinkorjaus     | Tulostetun sivun väritulostuksen säätäminen.                                                 |
| Automaattinen    | Huomautus: Oletusasetus on Automaattinen.                                                    |
| Ei käytössä      |                                                                                              |
| Manuaalinen      |                                                                                              |
| Tulostustarkkuus | Määrittää tulostustarkkuuden                                                                 |
| 1200 Image Q     |                                                                                              |
| Värin tummuus    | Vaalenna tai tummenna tulostetta.                                                            |
| 1-5              | Huomautus: 4 on oletusasetus.                                                                |
| Viivojen korjaus | Ottaa käyttöön tulostustilan, jota suositellaan esimerkiksi rakennuspiirustusten, karttojen, |
| Käytössä         | virtapiirikaavioiden ja vuokaavioiden tulostamiseen                                          |
| Ei käytössä      | Huomautus: Oletusasetus on Ei käytössä.                                                      |

| Valinta                      | Toiminto                                                                              |
|------------------------------|---------------------------------------------------------------------------------------|
| Värinsäästö                  | Kuvien tulostamiseen käytetyn väriaineen määrän vähentäminen.                         |
| Käytössä<br>Ei käytössä      | Huomautuksia:                                                                         |
|                              | Oletusasetus on Ei käytössä.                                                          |
|                              | <ul> <li>Käytössä-asetus ohittaa Väriaineen tummuus -asetukset.</li> </ul>            |
| RGB-kirkkaus                 | Tulosteen kirkkauden säätäminen.                                                      |
| -6-6                         | Huomautus: 0 on oletusasetus.                                                         |
| PGB kontrasti                | Tulostoon kontractin säätäminen                                                       |
| 0-5                          | Huomautus: 0 on oletusasetus                                                          |
|                              |                                                                                       |
|                              | Kyllalsyyden saataminen varitulostelssa.                                              |
| 0-5                          | Huomautus: 0 on oletusasetus.                                                         |
| Väritasapaino                | Ota käyttöön tasainen väritasapaino tulosteessa.                                      |
| Syaani                       | Huomautus: 0 on oletusasetus.                                                         |
| -3-3<br>Magenta              |                                                                                       |
| -5 - 5                       |                                                                                       |
| Keltainen                    |                                                                                       |
| -5 - 5                       |                                                                                       |
| Musta                        |                                                                                       |
| -5 - 5                       |                                                                                       |
| Palauta oletukset            |                                                                                       |
| Väriesimerkit                | Esimerkkisivujen tulostaminen kustakin tulostimessa käytettävästä RGB- ja CMYK-värin- |
| sRGB Display (sRGB-näyttö)   | muuntotaulukosta.                                                                     |
| sRGB Vivid (Tarkka sRGB)     |                                                                                       |
| Näyttö — todellinen musta    |                                                                                       |
| Vivid (Tarkka)               |                                                                                       |
| Ei käytössä — RGB            |                                                                                       |
| US CMYK                      |                                                                                       |
| Euro CMYK                    |                                                                                       |
|                              |                                                                                       |
|                              |                                                                                       |
| Varinsaato kasin             | RGB-varinmuunnon mukauttaminen.                                                       |
| PGR Toxt                     | Valitse jokin seuraavista vaintoendoista:                                             |
| RGB Graphics (RGB-grafiikka) | VIVIU (1d1KKd)<br>cPGR Dicolov (cPGR nävttä)                                          |
|                              | Nävttö — todellinen musta                                                             |
|                              | sRGB Vivid (Tarkka sRGB)                                                              |
|                              | Ei käytössä                                                                           |
|                              | Huomautuksia:                                                                         |
|                              | <ul> <li>sRGB Display (sRGB-näyttö) on RGB-kuvien oletusasetus</li> </ul>             |
|                              | Tarkka sRGB on RGB-tekstin ia -kuvien oletusasetus.                                   |
|                              |                                                                                       |

| Valinta                        | Toiminto                                                                                                    |
|--------------------------------|----------------------------------------------------------------------------------------------------|
| Värinsäätö käsin (jatkuu)      | CMYK-värinmuunnon mukauttaminen.                                                                                             |
| CMYK Image (CMYK-kuva)         | Valitse jokin seuraavista vaihtoehdoista:                                                                                    |
| CMYK Text                      | US CMYK                                                                                                    |
| CMYK Graphics (CMYK-grafiikka) | Euro CMYK                                                                                                    |
|                                | Vivid CMYK (Tarkka CMYK)                                                                                                    |
|                                | Ei käytössä                                                                                                    |
|                                | Huomautus: US CMYK on Yhdysvalloissa oletusasetus. Euro CMYK on kansainvälinen oletusasetus.                                 |
| Värinsäätö                     | Aloita tulostimen värinmuuntotaulukoiden uudelleenkalibrointi ja salli tulostimen säätää tulostuksen värien epäsuhtaisuutta. |
| Spottivärin vaihtaminen        | Määritä tiettyjä CMYK-arvoja nimettyihin spottiväreihin.                                                                     |
|                                | Huomautus: Valikkoa voidaan käyttää vain Embedded Web Server -palvelimessa.                                                  |
| RGB-vaihto                     | Säädä tulosteen värit vastaamaan alkuperäisen asiakirjan värejä.                                                             |
|                                | Huomautus: Valikkoa voidaan käyttää vain Embedded Web Server -palvelimessa.                                                  |

## Apuohjelmat-valikko

| Valikkovaihtoehto                                  | Kuvaus                                                                                                    |
|----------------------------------------------------|----------------------------------------------------------------------------------------------------|
| Poista pidossa olevat<br>työt<br>Luottamuksellinen | Poistaa luottamukselliset ja pidossa olevat työt tulostimen kiintolevyltä<br>Huomautuksia:                                                                                                    |
| Pidossa olevat<br>Ei palautettu<br>Kaikki          | <ul> <li>Asetuksen valitseminen vaikuttaa ainoastaan tulostimeen tallennettuihin tulostustöihin. Kohdan<br/>valitseminen ei vaikuta kirjanmerkkeihin, USB-flash-muistikorteilla oleviin tulostustöihin eikä<br/>muihin pidossa oleviin töihin.</li> </ul> |
|                                                    | <ul> <li>Ei palautettu -asetus poistaa kaikki tulostustyöt ja pidossa olevat työt, joita ei palauteta tulos-<br/>timen kiintolevyltä tai muistista.</li> </ul>                                                                                            |
| Alusta Flash                                       | Alustaa flash-muistin                                                                                                    |
| Kyllä                                              | Varoitus — Vaurioitumisen mahdollisuus: Älä katkaise tulostimen virtaa flash-muistin alustuksen                                                                                                    |
| Ei                                                 | aikana.                                                                                                    |
|                                                    | Huomautuksia:                                                                                                    |
|                                                    | <ul> <li>Jos valitset Kyllä, kaikki flash-muistin tiedot poistetaan.</li> </ul>                                                                                                    |
|                                                    | <ul> <li>Jos valitset Ei, alustuspyyntö peruutetaan.</li> </ul>                                                                                                    |
|                                                    | Flash-muistilla tarkoitetaan tulostimeen asennettua valinnaista flash-muistikorttia.                                                                                                    |
|                                                    | • Tämä valikkokohta on käytettävissä, kun tulostimeen on asennettu toimiva flash-muistimoduuli.                                                                                                    |
|                                                    | Flash-muistikortti ei saa olla luku-/kirjoitus- tai kirjoitussuojattu.                                                                                                    |
| Poista lataukset kiinto-<br>levyltä                | Poistaa lataukset tulostimen kiintolevyltä mukaan lukien kaikki pidossa olevat, puskuroidut ja varastoidut työt.                                                                                                    |
| Poista heti                                        | Huomautuksia:                                                                                                    |
| Alä poista                                         | <ul> <li>Poista heti -asetus määrittää tulostimen ohjauspaneelin palaamaan aiempaan näyttöön heti, kun<br/>poisto on tehty.</li> </ul>                                                                                                    |
| l                                                  | • Älä poista -asetus määrittää tulostimen ohjauspaneelin palaamaan Apuohjelmat-päävalikkoon.                                                                                                    |

| Valikkovaihtoehto                     | Kuvaus                                                                                                    |  |
|---------------------------------------|----------------------------------------------------------------------------------------------------|--|
| Heksatulostus                         | Auttaa tulostustyön ongelmien selvittämisessä                                                                                                    |  |
|                                       | Huomautuksia:                                                                                                    |  |
|                                       | <ul> <li>Kun toiminto on käytössä, kaikki tulostimeen lähetetyt tiedot tulostetaan heksadesimaaleina ja<br/>merkkeinä, eikä hallintakoodeja suoriteta.</li> </ul> |  |
|                                       | <ul> <li>Voit lopettaa heksatulostuksen katkaisemalla tulostimen virran tai palauttamalla tulostimen<br/>tehdasasetukset.</li> </ul>                              |  |
| <b>Peittävyysarvio</b><br>Ei käytössä | Arvioi prosentteina, miten suuren osan sivusta musta väriaine peittää. Arvio tulostetaan erilliselle sivulle<br>kunkin tulostustyön loppuun.                      |  |
| Käytössä                              | Huomautus: Oletusasetus on Ei käytössä.                                                                                                    |  |

## XPS-valikko

| Valikkokohta       | Kuvaus                                                      |
|--------------------|-------------------------------------------------------------|
| Tulostusvirhesivut | Tulostaa virhetietosivun, mukaan lukien XML-merkintävirheet |
| Ei pala            | Huomautus: Oletusasetus on Ei käytössä.                     |
| Ei käytössä        |                                                             |

### PDF-valikko

| Valikkovaihtoehto | Kuvaus                                                            |
|-------------------|-------------------------------------------------------------------|
| Sovita sivulle    | Muuttaa sivun kokoa siten, että se mahtuu valitulle paperikoolle. |
| Ei                | Huomautus: Oletusarvo on Ei.                                      |
| Kyllä             |                                                                   |
| Kommentit         | Tulostaa PDF-tiedoston huomautukset                               |
| Älä tulosta       | Huomautus: Oletusasetus on Älä tulosta.                           |
| Tulosta           |                                                                   |
| Tulosta           | nuomautus. Oletusasetus on Ala tulosta.                           |

## PostScript-valikko

| Valikkovaihtoehto                                           | Kuvaus                                                                                                 |
|-------------------------------------------------------------|----------------------------------------------------------------------------------------------------|
| <b>Tulosta PS-virhe</b><br>Ei käytössä<br>Käytössä          | Tulostaa sivun, joka sisältää PostScript-virheen<br>Huomautus: Oletusasetus on Ei käytössä.            |
| <b>Lukitse PS-käynnistystila</b><br>Ei käytössä<br>Käytössä | Käyttäjät voivat poistaa SysStart-tiedoston käytöstä<br><b>Huomautus:</b> Oletusasetus on Ei käytössä. |

| Valikkovaihtoehto       | Kuvaus                                                                                                    |
|-------------------------|----------------------------------------------------------------------------------------------------|
| Fonttijärjestys         | Määrittää fonttien hakujärjestyksen                                                                                                    |
| vakio<br>Elash /lovn/   | Huomautuksia:                                                                                                    |
| FidSh/levy              | Oletusasetus on Vakio.                                                                                                    |
|                         | • Tämä valikkokohta on käytettävissä vain, jos tulostimeen on asennettu valinnainen toimiva flash-<br>muistimoduuli tai tulostimen kiintolevy. |
|                         | • Varmista, että flash-muisti tai tulostimen kiintolevy ei ole luku-/kirjoitussuojattu, kirjoitussuo-<br>jattu tai salasanasuojattu.           |
|                         | <ul> <li>Työpuskurin koko -asetus ei saa olla 100 %.</li> </ul>                                                                                |
| Kuvan tasoitus          | Parantaa kuvantarkkuudeltaan pienten kuvien kontrastia ja terävyyttä sekä pehmentää värien                                                     |
| Ei käytössä<br>Käytössä | rajakohtia.                                                                                                    |
| Kaylossa                | Huomautuksia:                                                                                                    |
|                         | Oletusasetus on Ei käytössä.                                                                                                    |
|                         | Kuvan tasoitus -asetus ei vaikuta kuviin, joiden tarkkuus on 300 dpi tai enemmän.                                                              |

## PCL-emulointi-valikko

| Valikkokohta           | Kuvaus                                                                                                    |  |
|------------------------|----------------------------------------------------------------------------------------------------|--|
| Fonttilähde            | Määrittää Fontin nimi -valikkokohdassa määritetyt fontit                                                                                                    |  |
| Vakio                  | Huomautuksia:                                                                                                    |  |
| Levy                   | Oletusasetus on Vakio. Vakio näyttää RAM-muistiin ladatut oletusfontit.                                                                                                    |  |
| Flash-muisti           | • Flash-muisti- ja Levy-asetukset näyttävät kaikki kyseisen asetuksen fontit.                                                                                                    |  |
| Kaikki                 | <ul> <li>Flash-muistin muodon on oltava oikea eikä se saa olla luku-/kirjoitus-, kirjoitus- tai<br/>salasanasuojattu.</li> </ul>                                                                                                    |  |
|                        | <ul> <li>Ladatut-asetus näyttää kaikki RAM-muistiin ladatut fontit.</li> </ul>                                                                                                    |  |
|                        | Kaikki-asetus näyttää kaikkien lisävarusteiden fontit.                                                                                                    |  |
| Fontin nimi            | Näyttää tietyn fontin ja lisävarusteen, jossa fontti sijaitsee                                                                                                    |  |
| Courier 10             | Huomautus: Courier 10 on oletusasetus. Courier 10 näyttää fontin nimen ja tunnuksen sekä fontin tallennuspaikan tulostimessa. Fonttilähteen lyhenteet ovat: R - Vakio, F - Flash-<br>muisti, K - Levy, D - Ladatut.                    |  |
| Merkistö               | Kunkin fonttinimen merkistö                                                                                                    |  |
| 10U PC-8               | Huomautuksia:                                                                                                    |  |
| 12U PC-850             | • 10U PC-8 on oletusasetus Yhdysvalloissa. 12U PC-850 on kansainvälinen oletusasetus.                                                                                                    |  |
|                        | • Merkistö on aakkosten ja numeroiden, väli- ja erikoismerkkien sarja. Merkistöt tukevat eri kieliä tai tiettyjä sovelluksia, kuten tieteellisessä tekstissä käytettäviä matemaattisia symboleja. Ainoastaan tuetut merkistöt näkyvät. |  |
| PCL-emulointiasetukset | Määrittää fontin tiheyden skaalattavia kiinteävälisiä fontteja varten                                                                                                    |  |
| Tiheys                 | Huomautuksia:                                                                                                    |  |
| 0,08–100               | • 10 on oletusasetus.                                                                                                    |  |
|                        | • Tiheys viittaa kiinteävälisten merkkien lukumäärään yhdellä tuumalla (cpi).                                                                                                    |  |
|                        | • Tiheyttä voidaan suurentaa tai pienentää 0,01 cpi:n tarkkuudella.                                                                                                    |  |
|                        | <ul> <li>Jos valittu fontti on ei-skaalattava kiinteävälinen fontti, sen tiheys näytetään, mutta<br/>sitä ei voida muuttaa.</li> </ul>                                                                                                 |  |

| Valikkokohta                                                                                                    | Kuvaus                                                                                                    |
|----------------------------------------------------------------------------------------------------|----------------------------------------------------------------------------------------------------|
| PCL-emulointiasetukset<br>Suunta<br>Pysty<br>Vaaka                                                                                                    | <ul> <li>Määrittää tekstin ja kuvien suunnan sivulla</li> <li>Huomautuksia: <ul> <li>Pysty on oletusasetus. Pysty-asetuksella teksti ja grafiikka tulostetaan sivun lyhyen reunan suuntaisesti.</li> </ul> </li> </ul>                                                                                                    |
| PCL-emulointiasetukset<br>Riviä/sivu<br>1–255<br>60<br>64                                                                                                    | <ul> <li>Vaaka-asetuksella teksti ja granikka tulostetaan sivun pitkan reuhan suuntaisesti.</li> <li>Määrittää, montako riviä tulostetaan yhdelle sivulle</li> <li>Huomautuksia: <ul> <li>60 on oletusasetus Yhdysvalloissa. 64 on kansainvälinen oletusasetus.</li> <li>Tulostettavien rivien väli määräytyy Riviä/sivu-, Paperikoko- ja Suunta-asetuksen mukaan. Valitse haluamasi Paperikoko- ja Suunta-asetus, ennen kuin muutat Riviä/sivu-asetusta.</li> </ul> </li> </ul> |
| PCL-emulointiasetukset<br>A4-leveys<br>198mm<br>203mm                                                                                                    | <ul> <li>Määrittää tulostimen tulostamaan A4-kokoiselle paperille</li> <li>Huomautuksia: <ul> <li>198 mm on oletusasetus.</li> <li>Jos asetus on 203 mm, sivun leveys määritetään siten, että riville mahtuu 80 merkkiä, joiden tiheys on 10.</li> </ul> </li> </ul>                                                                                                    |
| <b>PCL-emulointiasetukset</b><br>Autom.CR LFn jäl<br>Ei käytössä<br>Käytössä                                                                                                    | Määrittää, tekeekö tulostin automaattisen rivinvaihdon rivinsiirtokomennon jälkeen<br><b>Huomautus:</b> Oletusasetus on Ei käytössä.                                                                                                    |
| PCL-emulointiasetukset<br>Autom.LF CRn jäl<br>Ei käytössä<br>Käytössä                                                                                                    | Määrittää, tekeekö tulostin automaattisen rivinsiirron rivinvaihtokomennon jälkeen<br>Huomautus: Oletusasetus on Ei käytössä.                                                                                                    |
| Lokeron uud.num.<br>Määritä monisyöttö<br>Ei käytössä<br>Ei mitään<br>0–199<br>Määritä lokero [x]<br>Ei käytössä<br>Ei mitään<br>0–199<br>Määr. käsins. paperi<br>Ei käytössä<br>Ei mitään<br>0–199<br>Määritä kirjekuoren käsinsyöttö<br>Ei käytössä<br>Ei mitään<br>0–199 | <ul> <li>Määrittää tulostimen asetukset siten, että se voi toimia yhdessä niiden tulostinohjelmistojen tai sovellusten kanssa, joiden paperilokero- ja syöttölaitemääritykset ovat erilaiset</li> <li>Huomautuksia: <ul> <li>Oletusasetus on Ei käytössä.</li> <li>Ei mitään ei ole valittavissa. Se näkyy näytössä vain PCL 5 -komentokielen valitsemana. Se ohittaa myös paperinsyötön valintakomennon.</li> <li>0–199 sallii asetuksen mukauttamisen.</li> </ul> </li> </ul>  |
| <b>Lokeron uud.num.</b><br>Näytä tehdasoletukset<br>Ei mitään                                                                                                    | Näyttää kunkin lokeron tai syöttölaitteen oletusasetuksen                                                                                                    |

| Valikkokohta            | Kuvaus                                                            |
|-------------------------|-------------------------------------------------------------------|
| Lokeron uud.num.        | Palauttaa kaikkien lokeroiden ja syöttölaitteiden oletusasetukset |
| Palauta oletusasetukset |                                                                   |
| Kyllä                   |                                                                   |
| Ei                      |                                                                   |

## HTML-valikko

| Valikkovaihtoehto |                 | Kuvaus                                                                             |
|-------------------|-----------------|------------------------------------------------------------------------------------|
| Fontin nimi       | Joanna MT       | Määrittää HTML-asiakirjojen oletusfontin                                           |
| Albertus MT       | Letter Gothic   | Huomautus: Jos HTML-asiakirjalle ei ole määritetty fonttia, siinä käytetään Times- |
| Antique Olive     | Lubalin Graph   | fonttia.                                                                           |
| Apple Chancery    | Marigold        |                                                                                    |
| Arial MT          | MonaLisa Recut  |                                                                                    |
| Avant Garde       | Monaco          |                                                                                    |
| Bodoni            | New CenturySbk  |                                                                                    |
| Bookman           | New York        |                                                                                    |
| Chicago           | Optima          |                                                                                    |
| Clarendon         | Oxford          |                                                                                    |
| Cooper Black      | Palatino        |                                                                                    |
| Copperplate       | StempelGaramond |                                                                                    |
| Coronet           | Taffy           |                                                                                    |
| Courier           | Times           |                                                                                    |
| Eurostile         | TimesNewRoman   |                                                                                    |
| Garamond          | Univers         |                                                                                    |
| Geneva            | Zapf Chancery   |                                                                                    |
| Gill Sans         | NewSansMTCS     |                                                                                    |
| Goudy             | NewSansMTCT     |                                                                                    |
| Helvetica         | New SansMTJA    |                                                                                    |
| Hoefler Text      | NewSansMTKO     |                                                                                    |
| Intl CG Times     |                 |                                                                                    |
| Intl Courier      |                 |                                                                                    |
| Intl Univers      |                 |                                                                                    |

| Valikkovaihtoehto | Kuvaus                                                                    |
|-------------------|---------------------------------------------------------------------------|
| Fonttikoko        | Määrittää HTML-asiakirjojen oletusfonttikoon                              |
| 1–255 pt          | Huomautuksia:                                                             |
|                   | <ul> <li>12 pt on oletusasetus.</li> </ul>                                |
|                   | <ul> <li>Fonttikokoa voidaan kasvattaa 1 pisteen tarkkuudella.</li> </ul> |
| Sovita            | Skaalaa HTML-asiakirjojen oletusfontin                                    |
| 1–400%            | Huomautuksia:                                                             |
|                   | Oletusasetus on 100 %.                                                    |
|                   | Skaalausta voidaan kasvattaa yhden prosentin tarkkuudella.                |

| Valikkovaihtoehto                        | Kuvaus                                                                                                    |
|------------------------------------------|----------------------------------------------------------------------------------------------------|
| Suunta<br>Pysty                          | Määrittää HTML-asiakirjojen sivun suunnan<br>Huomautus: Oletusasetus on Pysty.                                                  |
| Reunuksen koko                           | Määrittää HTML-asiakirjojen sivun reunuksen                                                                                     |
| 8–255 mm                                 | <ul> <li>Huomautuksia:</li> <li>19 mm on oletusasetus.</li> <li>Revenues halvas vaidaan kasusttas 1 mmm taaluundalla</li> </ul> |
| <b>Taustat</b><br>Tulosta<br>Älä tulosta | Määrittää, tulostetaanko HTML-asiakirjan tausta.<br>Huomautus: Oletusasetus on Tulosta.                                         |

### Kuva-valikko

| Valikkovaihtoehto                                                                                                    | Kuvaus                                                                                                    |
|----------------------------------------------------------------------------------------------------|----------------------------------------------------------------------------------------------------|
| <b>Automaattinen sovitus</b><br>Käytössä<br>Ei käytössä                                                                            | Valitsee optimaalisen paperikoon, skaalauksen ja suunnan<br>Huomautus: Oletusasetus on Käytössä. Se ohittaa joidenkin kuvien skaalaus- ja suunta-asetukset.                                                                                            |
| <b>Käänteinen</b><br>Ei käytössä<br>Käytössä                                                                                       | Muuttaa kaksisävyiset mustavalkokuvat käänteisiksi<br>Huomautuksia:<br>• Oletusasetus on Ei käytössä.<br>• Asetus ei koske GIF- ja JPEG-kuvia.                                                                                                    |
| Skaalaus<br>Parhaiten sopiva<br>Ankkuroi keskelle<br>Sovita korkeus/leveys<br>Sovita korkeus<br>Sovita leveys<br>Ankkuroi ylävasen | <ul> <li>Skaalaa kuvan valitun paperikoon mukaan</li> <li>Huomautuksia: <ul> <li>Oletusasetus on Parhaiten sopiva.</li> <li>Kun Automaattinen sovitus -asetus on Käytössä, Skaalaus-asetus on automaattisesti Parhaiten sopiva.</li> </ul> </li> </ul> |
| Suunta<br>Pysty<br>Vaaka<br>Käänteinen pysty<br>Käänteinen vaaka                                                                   | Määrittää kuvan suunnan<br><b>Huomautus:</b> Oletusasetus on Pysty.                                                                                                    |

## Ohjevalikko

Ohje-valikossa on joukko ohjesivuja, jotka on tallennettu tulostimeen PDF-tiedostoina. Niissä on tietoja tulostimen käyttämisestä ja tulostamisesta.

Tulostimessa on englannin-, espanjan-, ranskan- ja saksankielisiä sivuja. Muita käännöksiä saa Lexmarkin verkkosivuilta osoitteesta <u>www.lexmark.com</u>.

| Valikkovaihtoehto         | Kuvaus                                                                                     |
|---------------------------|--------------------------------------------------------------------------------------------|
| Tulosta kaikki oppaat     | Kaikkien oppaiden tulostaminen.                                                            |
| Värilaatu                 | Tietoja väritulostuksen säätämisestä ja mukauttamisesta.                                   |
| Tulostuslaatu             | Tietoja tulostuslaatuongelmien ratkaisemisesta.                                            |
| Tulostusopas              | Tietoja paperin ja muiden erikoistulostusmateriaalien lisäämisestä.                        |
| Tulostusmateriaaliopas    | Alustojen ja syöttölaitteiden tukemien paperikokojen luettelo.                             |
| Toistuvien virheiden opas | Tietoja, joiden avulla voidaan selvittää, mikä tulostimen osa aiheuttaa toistuvan virheen. |
| Valikkokartta             | Luettelo ohjauspaneelin valikoista ja asetuksista.                                         |
| Tieto-opas                | Lisätietojen paikantamisohjeita.                                                           |
| Yhteysopas                | Tietoja tulostimen liittämisestä paikallisesti (USB) tai verkkoon.                         |
| Kuljetusopas              | Tietoja tulostimen kuljettamisesta turvallisesti.                                          |
| Tarvikeopas               | Tarvikkeiden tilaamisessa tarvittavat tuotenumerot.                                        |

# Muistin suojaaminen ennen tulostimen siirtämistä

## Haihtuvuusjulistus

Tulostimessa on erilaisia muistilajeja, joihin voidaan tallentaa laitteen ja verkon asetukset, upotettujen ratkaisujen tiedot ja käyttäjätiedot. Muistilajit sekä niihin tallennettavien tietojen lajit kuvataan alla.

- Siirrettävä muisti laite käyttää vakiomuotoista työmuistia (RAM), johon käyttäjätiedot puskuroidaan väliaikaisesti yksinkertaisten tulostus- ja kopiointitöiden aikana.
- **Pysyvä muisti** laitteessa voi olla kahdenlaista pysyvää muistia: EEPROM ja NAND (flash-muisti). Kumpaakin tyyppiä käytetään käyttöjärjestelmän, laitteen asetusten, verkon tietojen, skannerin ja kirjanmerkkien asetusten sekä upotettujen ratkaisujen tallentamiseen.
- Kiintolevymuisti joihinkin laitteisiin on asennettu kiintolevy. Tulostimen kiintolevy on suunniteltu laitekohtaista toimintaa varten, eikä siihen voi tallentaa pitkäaikaisesti tietoja, jotka eivät liity tulostamiseen. Käyttäjät eivät voi hakea tietoja kiintolevyltä, luoda kansioita, luoda levy- tai verkkotiedostojen jakoja tai käyttää FTP-tietoja suoraan asiakaslaitteesta. Kiintolevy voi säilyttää puskuroituja käyttäjätietoja, kun kyseessä on monimutkainen skannaus-, tulostus-, kopiointi- tai faksaustyö. Lisäksi kiintolevyllä voi olla lomake- ja fonttitietoja.

Tulostimen muistilaitteiden sisällön tyhjentäminen voi olla tarpeen useissa tilanteissa. Tällaisia tilanteita ovat esimerkiksi

- tulostimen poistaminen käytöstä
- tulostimen kiintolevy on vaihdettava
- tulostin siirretään toiselle osastolle tai toiseen paikkaan
- tulostinta huolletaan organisaation ulkopuolella
- tulostin lähetetään toimitilojen ulkopuolelle huoltoa varten
- tulostin myydään toiseen organisaatioon

#### Kiintolevyn hävittäminen

Huomautus: Kaikkiin tulostimiin ei ole asennettu kiintolevyä.

Korkeaa suojausta vaativissa ympäristöissä voi olla tarpeen ryhtyä lisätoimiin sen varmistamiseksi, että tulostimen kiintolevylle tallennettuja luottamuksellisia tietoja voi käyttää sen jälkeen, kun tulostin (tai sen kiintolevy) on poistettu toimitiloista. Vaikka useimmat tiedot voidaan poistaa sähköisesti, myös seuraavia toimenpiteitä kannattaa harkita ennen tulostimen tai kiintolevyn hävittämistä:

- Magnetoinnin poisto tyhjentää kiintolevylle tallennetut tiedot magneettisella kentällä
- Musertaminen painaa kiintolevyn kasaan komponenttien fyysistä rikkomista varten, jotta tietoja ei voi lukea
- Murskaaminen hajottaa kiintolevyn pieniksi metallipaloiksi

**Huomautus:** Vaikka useimmat tiedot voidaan poistaa sähköisesti, muistilaitteen fyysinen tuhoaminen on ainoa tapa taata, että kaikki tiedot on poistettu kokonaan.

## Siirrettävän muistin tyhjentäminen

Tulostimeen asennettu RAM-muisti tarvitsee virtalähteen, jotta tiedot säilyvät. Voit tyhjentää puskuroidut tiedot katkaisemalla laitteesta virran.

## Pysyvän muistin tyhjentäminen

- Yksittäiset asetukset, laitteen ja verkon asetukset, suojausasetukset ja upotetut ratkaisut voit poistaa tiedot ja asetukset valitsemalla Pyyhi kaikki asetukset Määritykset-valikossa.
- Faksin tiedot voit poistaa faksiasetukset ja -tiedot valitsemalla Pyyhi kaikki asetukset Määritykset-valikossa.
- **1** Sammuta tulostin.
- 2 Pidä 2<sup>---</sup>- ja 6<sup>----</sup>-- painiketta alhaalla samalla, kun kytket tulostimen virran. Vapauta painikkeet vain, kun näyttöön tulee edistymisosoitin.

Tulostin käynnistyy ja Määritykset-valikko tulee näkyviin. Kun tulostimeen on kytkeytynyt virta, kosketusnäytössä näkyy toimintoluettelo vakiona näkyvien aloitusnäytön kuvakkeiden sijasta.

3 Kosketa Pyyhi kaikki asetukset.

Tulostin käynnistyy uudelleen useita kertoja prosessin aikana.

**Huomautus:** Pyyhi kaikki asetukset -toiminto poistaa tulostimesta kaikki laitteen asetukset, ratkaisut, työt, faksit ja salasanat.

4 Kosketa Takaisin > Sulje Määritys-valikko.

Tulostin käynnistyy ja palaa tavalliseen käyttötilaan.

## Tulostimen kiintolevyn tyhjentäminen

#### Huomautuksia:

- Kaikkiin tulostinmalleihin ei ole asennettu tulostimen kiintolevyä.
- Voit määrittää Pyyhi väliaikaiset datatiedostot -toiminnon tulostinvalikoissa poistamaan tulostustöistä jääneet luottamukselliset tiedot kirjoittamalla poistettaviksi merkittyjen tiedostojen päälle turvallisesti.

#### Tulostimen ohjauspaneelin käyttäminen

- **1** Katkaise virta tulostimesta.
- 2 Pidä 2- ja 6-painikkeita painettuina ja kytke tulostimen virta. Vapauta painikkeet vain, kun näyttöön tulee edistymisosoitin.

Tulostin käynnistyy ja Määritykset-valikko tulee näkyviin. Kun tulostimeen on kytkeytynyt virta, kosketusnäytössä näkyy toimintoluettelo.

- 3 Valitse Pyyhi levy ja sitten jompikumpi seuraavista vaihtoehdoista:
  - Pyyhi levy (nopea) Tämä vaihtoehto kirjoittaa levyn kerran täyteen nollia.
  - Pyyhi levy (suojattu) Tämä vaihtoehto kirjoittaa levyn useita kertoja täyteen satunnaisia bittikuvioita ja tekee sitten vahvistuspyyhinnän. Suojattu päällekirjoitus on DoD 5220.22-M -standardin mukainen ja se poistaa tiedot suojatusti kiintolevyltä. Erittäin luottamuksellinen tieto tulisi pyyhkiä käyttäen tätä menetelmää.
- 4 Jatka levyn pyyhintää valitsemalla Kyllä.

#### Huomautuksia:

- Levyn pyyhinnän eteneminen näkyy tilapalkissa.
- Levyn pyyhintä voi kestää muutamasta minuutista yli tuntiin. Tänä aikana tulostin ei ole käytettävissä.
- 5 Kosketa Takaisin >Sulje Määritys-valikko.

Tulostin käynnistyy uudelleen ja palaa tavalliseen käyttötilaan.

## Tulostimen kiintolevyn salauksen määrittäminen

Huomautus: Kaikkiin tulostimiin ei ole asennettu kiintolevyä.

Kiintolevyn salauksen ottaminen käyttöön auttaa estämään arkaluontoisten tietojen menettämisen, jos tulostin tai sen kiintolevy varastetaan.

#### **Embedded Web Serverin avulla**

1 Valitse Embedded Web Serverissä Asetukset > Suojaus > Levyn salaus.

Huomautus: Levyn salaus näkyy Suojaus-valikossa vain, kun alustettu, toimiva tulostimen kiintolevy on asennettu.

2 Valitse Levyn salaus -valikosta Ota käyttöön.

#### Huomautuksia:

- Levyn salauksen ottaminen käyttöön tyhjentää tulostimen kiintolevyn sisällön.
- Levyn salaus voi kestää muutamasta minuutista yli tuntiin. Tänä aikana tulostin ei ole käytettävissä.
- 3 Valitse Lähetä.

#### Tulostimen ohjauspaneelin käyttäminen

- **1** Sammuta tulostin.

Tulostin käynnistyy ja Määritykset-valikko tulee näkyviin. Kun tulostimeen on kytkeytynyt virta, kosketusnäytössä näkyy toimintoluettelo vakiona näkyvien aloitusnäytön kuvakkeiden (kuten Kopiointi tai Faksi) sijasta.

#### 3 Valitse Levyn salaus > Ota käyttöön.

Huomautus: Levyn salauksen ottaminen käyttöön tyhjentää tulostimen kiintolevyn sisällön.

4 Jatka levyn pyyhintää valitsemalla Kyllä.

Levyn pyyhinnän eteneminen näkyy tilapalkissa. Kun levy on salattu, tulostin palaa Ota käyttöön/Poista käytöstä - näyttöön.

#### Huomautuksia:

- Älä katkaise tulostimen virtaa salauksen aikana. Muutoin tietoja voidaan menettää.
- Levyn salaus voi kestää muutamasta minuutista yli tuntiin. Tänä aikana tulostin ei ole käytettävissä.

#### 5 Valitse Takaisin ja sitten Sulje Määritys-valikko.

Tulostin käynnistyy ja palaa tavalliseen käyttötilaan.

# **Tulostimen ylläpito**

## Tulostimen ulkopuolen puhdistaminen

**1** Tarkista, että tulostimen virta on katkaistu ja virtajohto on irrotettu pistorasiasta.

**VAARA—SÄHKÖISKUN VAARA:** Kun puhdistat tulostimen ulkopuolta, voit välttää sähköiskun riskiä irrottamalla virtapistokkeen pistorasiasta ja irrottamalla kaikki kaapelit tulostimesta ennen aloittamista.

- 2 Poista paperit vakiovastaanottoalustalta.
- **3** Pyyhi pinta puhtaalla, nukkaamattomalla ja veteen kostutetulla kankaalla.

Varoitus — Vaurioitumisen mahdollisuus: Älä käytä kodin puhdistusaineita tai pesuaineita, sillä ne saattavat vahingoittaa tulostimen pintaa.

4 Pyyhi vain tulostimen ulkopinta. Älä unohda vakiovastaanottoalustaa.

Varoitus — Vaurioitumisen mahdollisuus: Jos pyyhit tulostimen sisäosaa kostealla kankaalla, se voi vahingoittua.

5 Varmista, että paperituki ja vakiovastaanottoalusta ovat kuivia ennen uuden tulostustyön aloittamista.

## Tulostuspään linssien puhdistaminen

1 Avaa etuluukku.

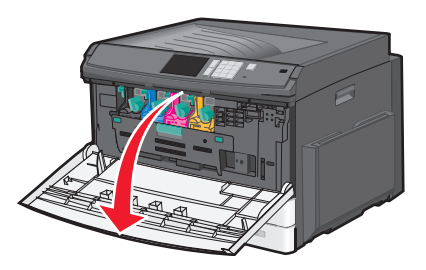

2 Kierrä väriainekasetin lukitusvipua oikealle ja vedä väriainekasetti ulos.

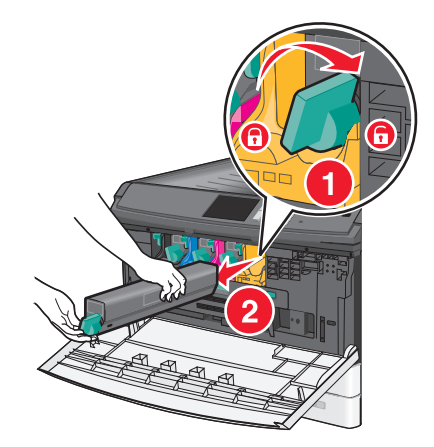

#### **3** Irrota kuvayksikkö:

**a** Avaa sisäkansi.

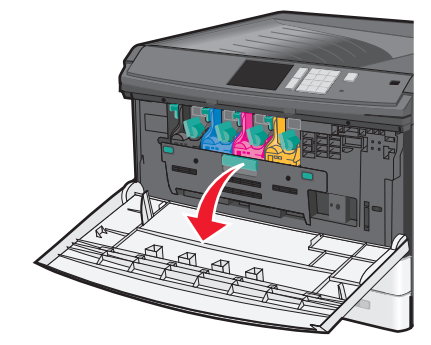

**b** Työnnä kuvayksikön lukitusvipu ylös ja vedä kuvayksikkö ulos.

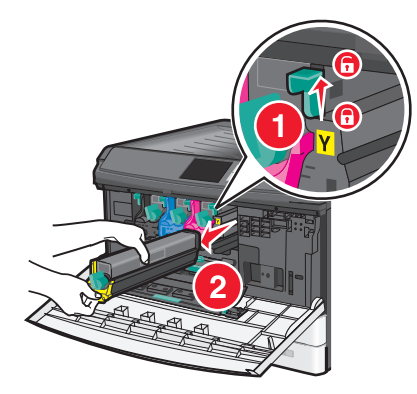

4 Etsi kuvayksikön päässä oleva LED-pyyhin. Varmista, että se on oikeassa asennossa.

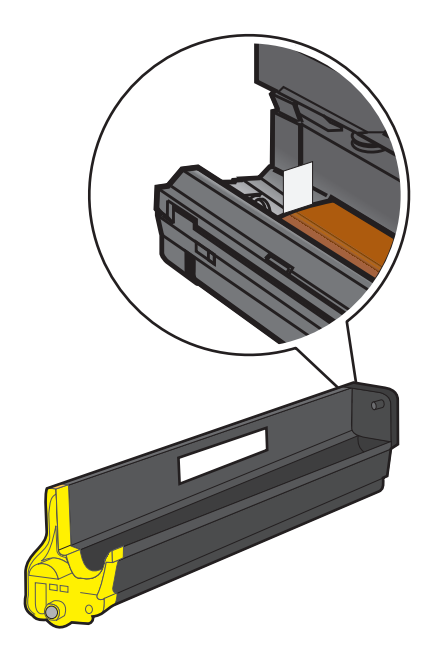

**5** Asenna kuvayksikkö uudelleen. Kun LED-pyyhin on asennettu tulostimeen, se puhdistaa tulostuspään linssit hankaamalla LED-riviä.

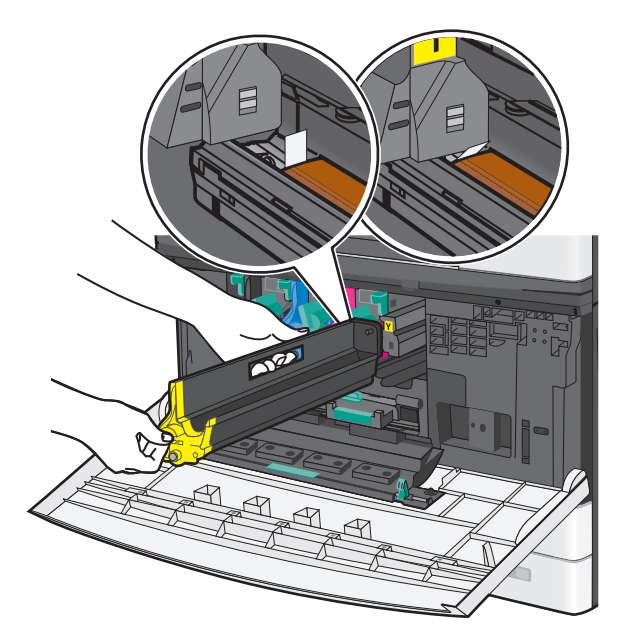

a Työnnä kuvayksikköä tulostimeen, kunnes se napsahtaa paikalleen.

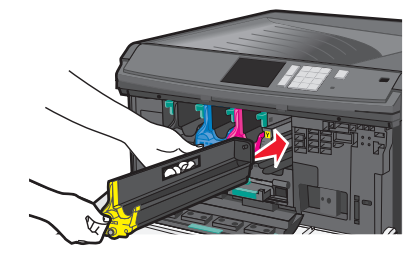

**b** Paina sisäkantta molemmin käsin kummaltakin puolelta voimakkaasti, kunnes kansi *napsahtaa* paikalleen.

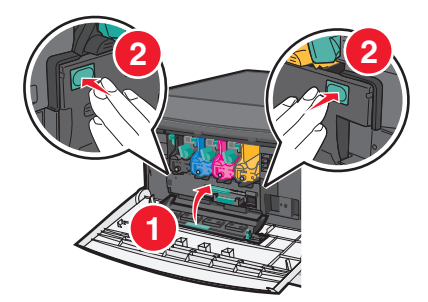

6 Aseta väriainekasetti tulostimeen ja kierrä sitten väriainekasetin lukitusvipua vasemmalle.

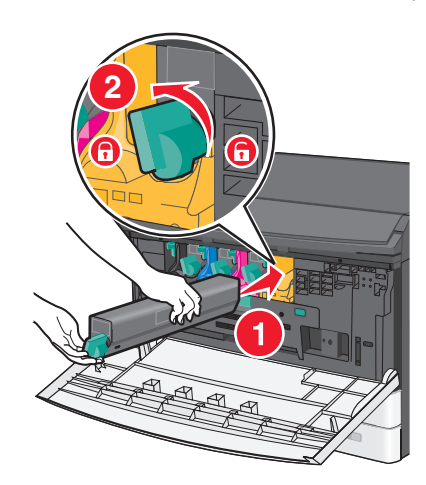

- 7 Toista vaiheet 2–6 kaikkien kuvayksiköiden osalta.
- 8 Sulje etuluukku.

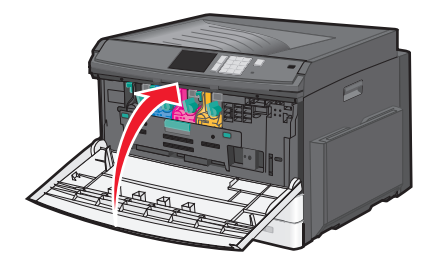

## Tarvikkeiden varastointi

Säilytä tulostustarvikkeita viileässä ja puhtaassa paikassa. Säilytä tarvikkeet oikea puoli ylöspäin alkuperäisissä pakkauksissaan, kunnes ne otetaan käyttöön.

Älä altista tarvikkeita

- suoralle auringonvalolle
- yli 35 °C:n lämpötilalle
- suurelle ilmankosteudelle (yli 80 %)
- suolaiselle ilmalle
- syövyttäville kaasuille
- pölylle.

## Tulostustarvikkeiden tilan määritys

#### Tarvikkeiden tilan tarkistaminen ohjauspaneelista

Valitse aloitusnäytöstä Tila/Tarvikkeet > Näytä tarvikkeet.

### Tarvikkeiden tilan tarkistaminen verkkotietokoneesta

Huomautus: Tietokoneen on oltava samassa verkossa kuin tulostin.

1 Kirjoita tulostimen IP-osoite web-selaimen osoitekenttään.

Jos et tiedä tulostimen IP-osoitetta, voit:

- katsoa IP-osoitteen tulostimen ohjauspaneelin Verkot/portit -valikon kohdasta TCP/IP.
- tulostaa verkkoasetussivun tai valikkoasetussivut ja etsiä tulostimen IP-osoitteen TCP/IP-kohdasta.

#### 2 Valitse Laitteen tila.

Näyttöön tulee Laitteen tila -sivu, jossa on yhteenveto tarvikkeiden tilasta.

## Tarvikkeiden tilaaminen

Yhdysvalloissa saat tietoa alueesi valtuutetuista Lexmark-jälleenmyyjistä soittamalla numeroon 1 800 539 6275. Muissa maissa tai muilla alueilla voit katsoa tietoja Lexmarkin Web-sivustosta osoitteessa <u>www.lexmark.com</u> tai ottaa yhteyttä tulostimen myyjään.

**Huomautus:** Tulostimen kaikkien tarvikkeiden käyttöiän oletuksena on tulostus A4- tai Letter-kokoiselle tavalliselle paperille.

### Väriainekasettien tilaaminen

Tilaa uusi kasetti, kun näyttöön tulee ilmoitus 88.xx [väri] väriaine vähissä tai 88.xx [väri] väriaine melko vähissä.

Vaihda ilmoitettu värikasetti, kun näyttöön tulee ilmoitus 88.2x Vaihda [väri] värikasetti.

Väriaineen arvioitu riittoisuus perustuu ISO/IEC 19798 -standardiin (noin viiden prosentin peitto väriä kohti). Pitkään kestävä erityisen alhainen peitto (alle 1,25 % väriä kohti) saattaa heikentää kyseisen värin todellista riittoa ja aiheuttaa kasetin osien vahingoittumisen ennen väriaineen loppumista.

| Osan nimi                       | Tuotenumero |
|---------------------------------|-------------|
| Musta riittoväriainekasetti     | C925H2KG    |
| Keltainen riittoväriainekasetti | C925H2YG    |
| Magenta riittoväriainekasetti   | C925H2MG    |
| Syaani riittoväriainekasetti    | C925H2CG    |

#### Kuvayksikköjen tilaaminen

Kun näyttöön tulee teksti 84.xx [Väri] kuvayksikkö vähissä tai 84.xx [Väri] kuvayksikkö vähenemässä, tilaa uusi kuvayksikkö.

Kun näyttöön tulee teksti 84.xx Vaihda [väri] kuvayksikkö ja [väri] värikasetti, vaihda ilmoitettu kuvayksikkö ja väriainekasetti.

| Osan nimi             | Tuotenumero |
|-----------------------|-------------|
| Musta kuvayksikkö     | C925X72G    |
| Keltainen kuvayksikkö | C925X75G    |

| Osan nimi           | Tuotenumero |
|---------------------|-------------|
| Magenta kuvayksikkö | C925X74G    |
| Syaani kuvayksikkö  | C925X73G    |

### Kiinnitysyksikön tai siirtomoduulin tilaaminen

Kun näyttöön tulee ilmoitus 80.xx Kiinnitysyksikkö kulunut, 80.xx Kiinnitysyksikkö lähes kulunuttai 83.xx Siirtomoduuli kulunut, tilaa uusi kiinnitysyksikkö tai siirtomoduuli.

Kun näyttöön tulee ilmoitus 80.xx Vaihda kiinnitysyksikkö tai 83.xx Vaihda siirtomoduuli, asenna uusi kiinnitysyksikkö tai siirtomoduuli. Lisätietoja asennuksesta on osan mukana toimitetuissa oppaissa.

| Osan nimi        | Tuotenumero                |
|------------------|----------------------------|
| Kiinnitysyksikkö | 40X6013 (110 voltin malli) |
|                  | 40X6093 (220 voltin malli) |
| Siirtomoduuli    | 40X6011                    |

### Hukkavärisäiliön tilaaminen

Kun näyttöön tulee ilmoitus 82.xx Hukkavärisäiliö lähes täysi, tilaa uusi hukkavärisäiliö.

Kun näyttöön tulee ilmoitus 82.xx Vaihda hukkavärisäiliö, vaihda hukkavärisäiliö.

Huomautus: Hukkavärisäiliötä ei suositella käytettäväksi uudelleen.

| Osan nimi       | Tuotenumero |  |
|-----------------|-------------|--|
| hukkavärisäiliö | C925X76G    |  |

## Tarvikkeiden vaihtaminen

### Kuvayksikön vaihtaminen

1 Avaa etuluukku.

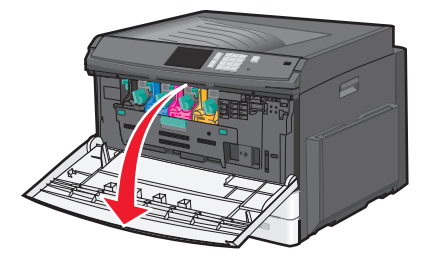

Varoitus — Vaurioitumisen mahdollisuus: Älä jätä luukkua auki yli 10 minuutiksi, jotta kuvayksiköt eivät altistu liikaa.

2 Avaa sisäkansi.

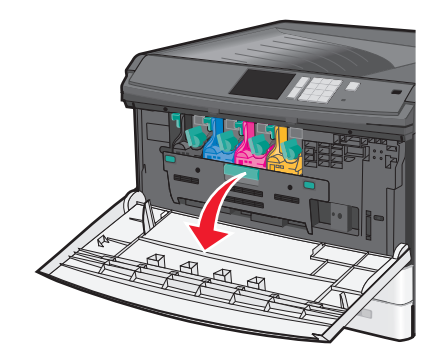

**3** Työnnä kuvayksikön lukitusvipu ylös ja vedä kuvayksikkö ulos, kun väriainekasetti on yhä paikallaan.

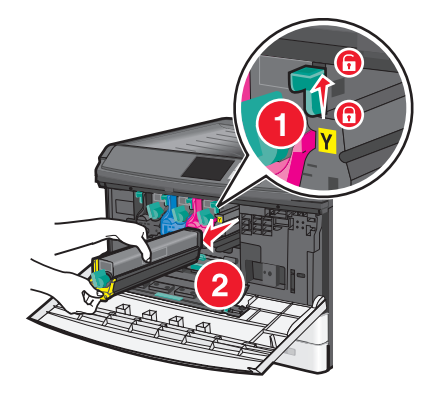

- 4 Pura uusi kuvayksikkö pakkauksesta.
- **5** Irrota musta suojus ja väriainekasetin suojateippi.

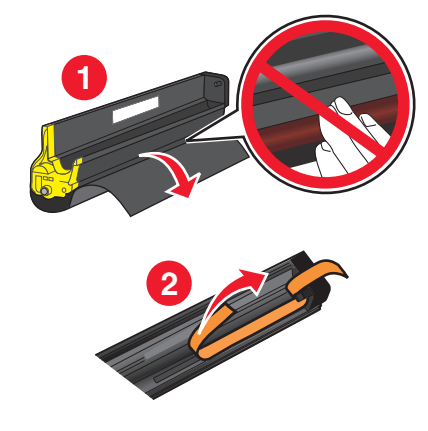

6 Työnnä kuvayksikköä tulostimeen, kunnes se napsahtaa paikalleen.

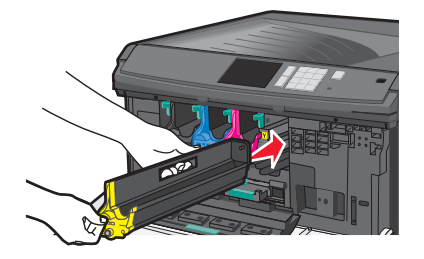

7 Paina sisäkantta molemmin käsin kummaltakin puolelta voimakkaasti, kunnes kansi *napsahtaa* paikalleen.

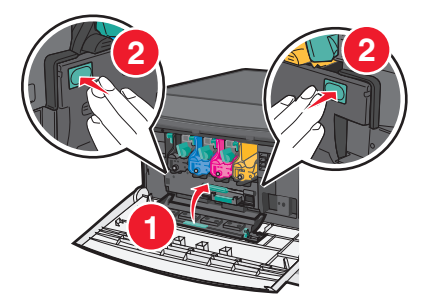

8 Poista väriainekasetti pakkauksestaan ja tasoita väriaine ravistamalla kasettia.

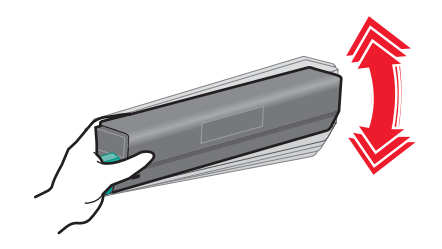

9 Irrota väriainekasetin suojateippi.

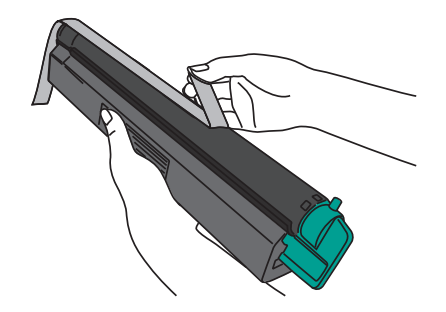

10 Aseta väriainekasetti paikalleen ja kierrä lukitusvipua vasemmalle.

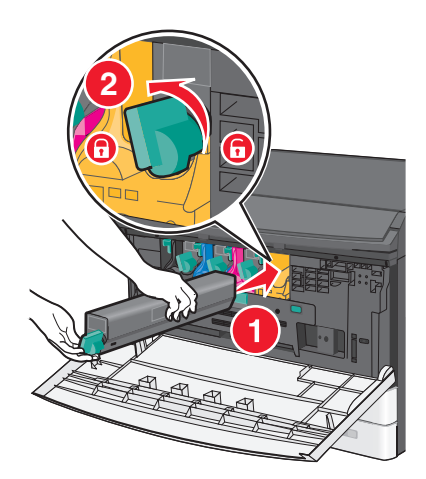

#### **11** Sulje etuluukku.

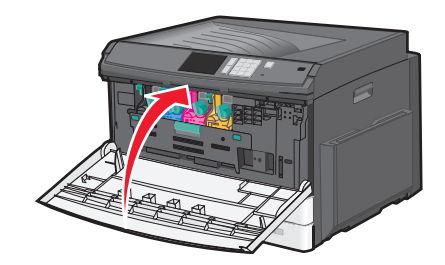

### Väriainekasetin vaihtaminen

1 Avaa etuluukku.

Varoitus — Vaurioitumisen mahdollisuus: Älä jätä luukkua auki yli 10 minuutiksi, jotta kuvayksiköt eivät altistu liikaa.

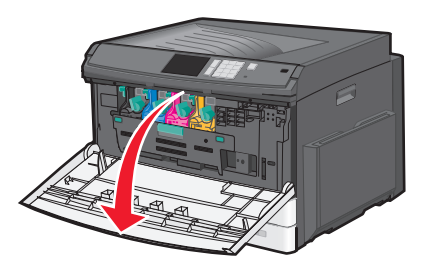

2 Kierrä väriainekasetin lukitusvipua oikealle ja vedä väriainekasetti ulos.

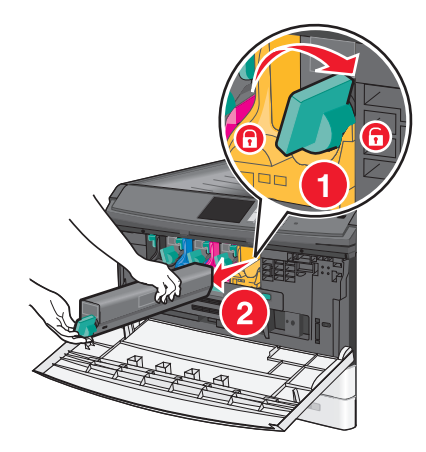

**3** Poista väriainekasetti pakkauksestaan ja tasoita väriaine ravistamalla kasettia.

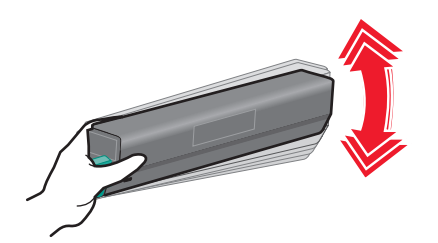
4 Irrota väriainekasetin suojateippi.

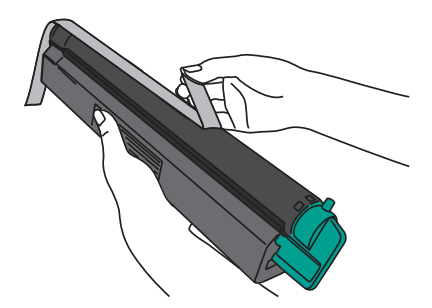

**5** Aseta uusi väriainekasetti tulostimeen ja kierrä sitten väriainekasetin lukitusvipua vasemmalle.

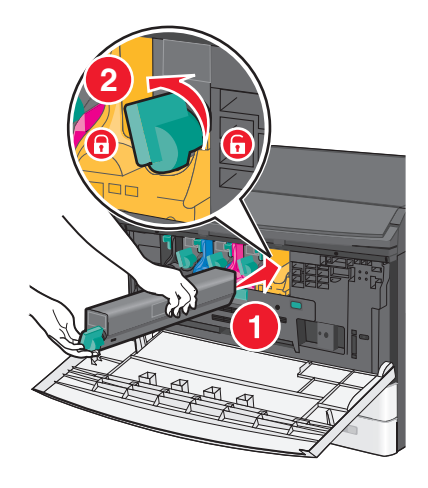

6 Sulje etuluukku.

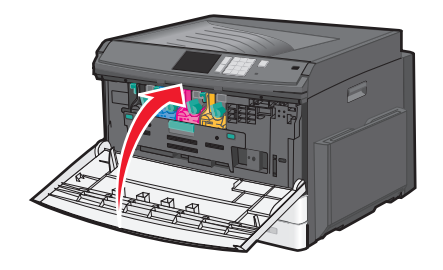

# Hukkavärisäiliön vaihtaminen

- **1** Tulostimen sammuttaminen.
- 2 Avaa etuluukku.

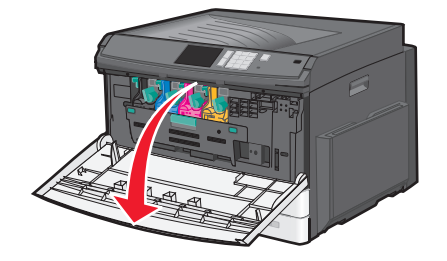

3 Avaa sisäkansi.

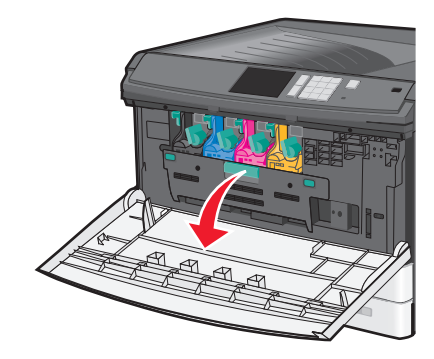

4 Vedä käytetty hukkavärisäiliö ulos.

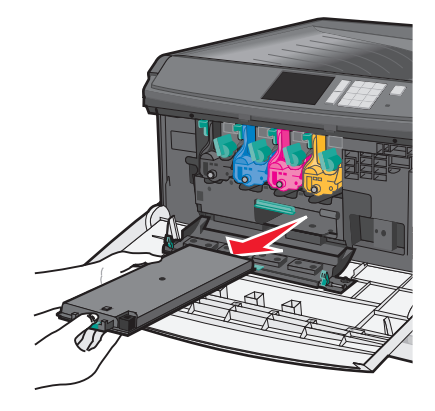

**5** Pura uusi hukkavärisäiliö pakkauksesta.

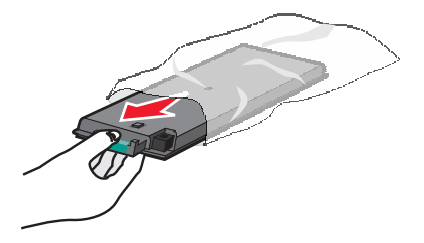

6 Asenna uusi hukkavärisäiliö tulostimeen.

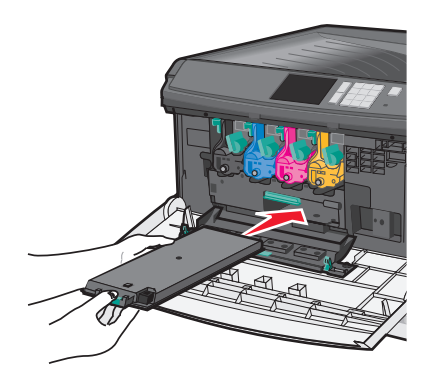

7 Paina sisäkantta molemmin käsin kummaltakin puolelta voimakkaasti, kunnes kansi napsahtaa paikalleen.

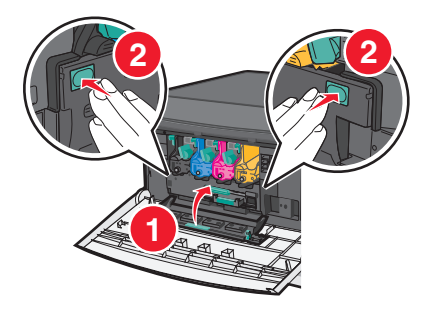

8 Sulje etuluukku.

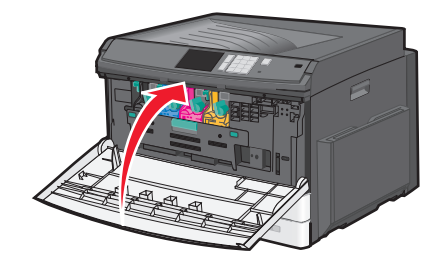

9 Nollaa tulostimen ohjauspaneelin Tarvikkeet-valikossa hukkavärisäiliön laskuri.

# Tulostimen siirtäminen

# Ennen tulostimen siirtämistä

**VAARA—LOUKKAANTUMISVAARA:** Tulostin painaa yli 18 kg, ja sen nostamiseen turvallisesti tarvitaan vähintään kaksi koulutettua henkilöä.

VAARA—LOUKKAANTUMISVAARA: Ennen kuin siirrät tulostinta, tutustu seuraaviin ohjeisiin, jotta et vahingoittaisi ketään tai tulostinta:

- Sammuta tulostin virtakytkimestä ja irrota sitten virtajohto pistorasiasta.
- Irrota kaikki johdot ja kaapelit tulostimesta, ennen kuin siirrät sitä.
- Nosta tulostin pois lisälokeron päältä ja aseta tulostin sivuun. Älä yritä nostaa lokeroa ja tulostinta yhtä aikaa.

Huomautus: Nosta tulostinta sen sivuilla olevista kädensijoista.

Varoitus — Vaurioitumisen mahdollisuus: Tulostimen takuu ei korvaa vahinkoa, jonka syynä on vääränlainen siirtely.

## Tulostimen siirtäminen toiseen paikkaan

Tulostin ja lisävarusteet voidaan siirtää turvallisesti toiseen paikkaan näiden ohjeiden mukaisesti:

- Tulostimen siirtämiseen käytettävien kärryjen on oltava niin suuret, että ne tukevat tulostimen koko jalustaa. Lisävarusteiden siirtämiseen käytettävien kärryjen on oltava niin suuret, että lisävarusteet mahtuvat siihen kokonaan.
- Pidä tulostin pystyasennossa.
- Vältä erittäin äkkinäisiä liikkeitä.

# Tulostimen kuljettaminen

Kun kuljetat tulostinta, käytä sen alkuperäistä pakkausta tai hanki kuljetussarja tulostimen ostopaikasta.

# Ylläpidollinen tuki

# Verkko- ja pääkäyttäjälisätietojen löytäminen

Tässä luvussa käsitellään hallinnan ja tuen perustehtäviä upotetun web-palvelimen avulla. Ohjeita edistyneiden järjestelmätukitehtävien toteuttamiseen on *Ohjelmisto- ja käyttöoppaat*-CD-levyssä olevassa *Verkko-oppaassa* sekä julkaisussa *Embedded Web Server – Security: Administrator's Guide,* jonka voi ladata Lexmark-tuen Web-sivustosta osoitteessa <u>http://support.lexmark.com</u>.

# Upotetun web-palvelimen avulla

Jos tulostin on asennettu verkkoon, upotetussa Web-palvelimessa on käytettävissä seuraavat toiminnot:

- Tulostimen ohjauspaneelin virtuaalisen näytön katseleminen
- Tulostimen tarvikkeiden tilan tarkistaminen
- Tulostimen asetusten määrittäminen
- Verkkoasetusten määrittäminen
- Raporttien tarkasteleminen

Tulostimen upotetun web-palvelimen käyttäminen:

1 Kirjoita tulostimen IP-osoite web-selaimen osoitekenttään.

#### Huomautuksia:

- Jos et tiedä tulostimen IP-osoitetta, tulosta verkkoasetussivu ja etsi osoite TCP/IP-osasta.
- Jos käytät välityspalvelinta, poista se tilapäisesti käytöstä, jotta upotettu web-palvelin latautuu oikein.
- 2 Paina Enter-näppäintä.

# Virtuaalinäytön tarkistaminen

Virtuaalinäyttö toimii samalla tavalla tavoin, kuin todellinen näyttö toimii tulostimen ohjauspaneelissa, ja näyttää tulostimen sanomat

Avaa upotettu Web-palvelin kirjoittamalla tulostimen IP-osoite Web-selaimen osoiteriville.

Huomautus: Jos et tiedä tulostimen IP-osoitetta, voit:

- Katsoa IP-osoitteen tulostimen ohjauspaneelin Verkot/portit -valikon kohdasta TCP/IP.
- Tulostaa verkkoasetussivun tai valikkoasetussivut ja etsiä tulostimen IP-osoitteen TCP/IP-kohdasta.

Virtuaalinäyttö näkyy näytön vasemmassa yläkulmassa.

# Tulostimen tilan tarkistaminen

Voit tarkastella paperilokeron asetuksia, värikasetin väriainetasoja, huoltopaketin jäljellä olevaa aikaa (prosentteina) ja tiettyjen tulostimen osien kapasiteettitietoja upotetun web-palvelimen Laitteen tila -sivulla.

**1** Kirjoita web-selaimen osoiteriville tulostimen IP-osoite.

Huomautus: Jos et tiedä tulostimen IP-osoitetta, voit

- katsoa IP-osoitteen tulostimen ohjauspaneelin Verkot/portit -valikon kohdasta TCP/IP.
- tulostaa verkkoasetussivun tai valikkoasetussivut ja etsiä tulostimen IP-osoitteen TCP/IP-kohdasta.
- 2 Valitse Laitteen tila.

# raporttien tarkasteleminen

Voit tarkastella joitakin laitteen verkkoselaimen tuottamia raportteja. Näistä raporteista on apua tulostimen, verkon ja lisälaitteiden tilan arvioimisessa.

Jos haluat tarkastella verkkotulostimen raportteja, toimi seuraavasti:

1 Kirjoita web-selaimen osoiteriville tulostimen IP-osoite.

Jos et tiedä tulostimen IP-osoitetta, voit:

- Katsoa IP-osoitteen tulostimen ohjauspaneelin Verkot/portit -valikon kohdasta TCP/IP.
- Tulostaa verkkoasetussivun tai valikkoasetussivut ja etsiä tulostimen IP-osoitteen TCP/IP-kohdasta.
- 2 Napsauta Reports (Raportit) ja valitse sitten raporttilaji, jota haluat tarkastella.

# Tehdasasetusten palauttaminen

Voit tulostaa valikkoasetusten sivun ennen tehdasasetusten palauttamista, jos haluat, että käytettävissäsi on nykyisten valikkoasetusten luettelo.

Varoitus — Vaurioitumisen mahdollisuus: Tehdasasetusten palauttaminen palauttaa useimmat tulostimen asetukset alkuperäisiksi oletusasetuksiksi. Poikkeuksia ovat näyttökieli, mukautetut koot ja ilmoitukset sekä Verkko/Portti-valikon asetukset. Kaikki RAM-muistiin tallennetut lataukset poistetaan. Tämä ei vaikuta flash-muistiin tai tulostimen kiintolevylle tallennettuihin latauksiin.

Siirry päänäytöstä kohtaan

🔚 > Asetukset > Yleiset asetukset > Tehdasasetukset > Palauta > 🖋

# **Tukosten poistaminen**

Voit estää useimmat tukokset valitsemalla oikeanlaista paperia tai muuta tulostusmateriaalia ja asettamalla sen oikein tulostimeen. Jos tukoksia ilmenee, seuraa tämän osan ohjeita.

**Huomautus:** Jos Tukosselvitys-asetus on valittu käyttöön, tulostin tulostaa uuden kopion tukoksen aiheuttaneesta sivusta. Jos Tukosselvitys-asetuksena on Automaattinen, tulostin tulostaa tukoksen aiheuttaneen sivun uudelleen, jos tulostimessa on tarpeeksi muistia. Oletusarvoinen Tukosselvitys-asetus on Automaattinen.

# Tukosten välttäminen

#### Paperialustasuositukset

- Varmista, että paperi on alustassa tasaisena ja suorassa.
- Älä irrota alustoja tulostamisen aikana.
- Älä lisää alustaan paperia tulostamisen aikana. Lisää paperia ennen tulostamista tai sitten, kun tulostin kehottaa lisäämään paperia.
- Älä lisää laitteeseen liikaa paperia. Varmista, että pinon korkeus ei ylitä merkittyä enimmäiskorkeutta.
- Varmista, että alustojen tai monikäyttösyöttöaukon ohjaimet on asetettu oikein eivätkä ne purista paperia tai kirjekuoria liikaa.
- Työnnä alusta kunnolla paikoilleen, kun olet lisännyt paperin.

#### Paperisuositukset

- Käytä ainoastaan suositeltua paperia tai erikoistulostusmateriaalia.
- Älä lisää ryppyistä, taitettua, kosteaa tai käpristynyttä paperia.
- Taivuta ja suorista paperi, ennen kuin lisäät sen tulostimeen.

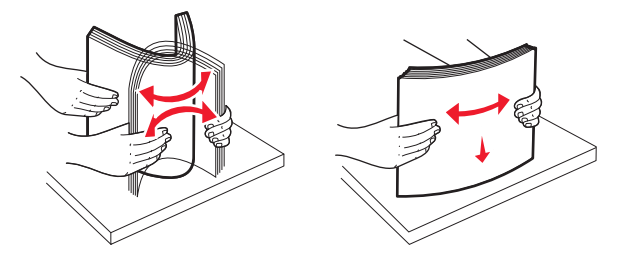

- Älä käytä käsin leikattua tai rajattua materiaalia.
- Älä käytä samassa pinossa eri kokoisia, painoisia tai tyyppisiä papereita.
- Varmista, että kaikki materiaalikoot ja -lajit on määritetty oikein ohjauspaneelin valikoissa.
- Säilytä paperi valmistajan suositusten mukaisesti.

# Tukosnumerot ja tukosalueet

Kun laitteeseen muodostuu tukos, näyttöön tulee ilmoitus tukoksen sijainnista. Tukosalueille pääsee avaamalla luukkuja ja kansia sekä poistamalla paperilokeroita. Voit poistaa paperitukosilmoituksen poistamalla kaikki juuttuneet paperit paperin tulostusreitiltä.

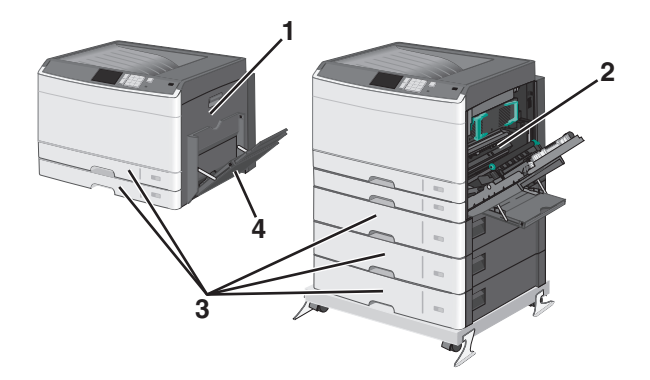

| Alue | Tukosnumerot | Käyttäjän toimet                                                        |
|------|--------------|-------------------------------------------------------------------------|
| 1    | 200          | Avaa sivukansi ja poista tukokset.                                      |
|      | 201          | Avaa sivukansi ja poista tukokset.                                      |
|      | 203          | Avaa sivukansi ja poista tukokset.                                      |
| 2    | 230          | 1 Avaa sivukansi.                                                       |
|      |              | <b>2</b> Laske kaksipuolinen tulostusyksikkö ja poista tukokset.        |
|      | 231-239      | 1 Avaa sivukansi.                                                       |
|      |              | <b>2</b> Laske kaksipuolinen tulostusyksikkö ja poista tukokset.        |
| 3    | 24x          | 1 Avaa sivukansi ja poista tukokset.                                    |
|      |              | <b>2</b> Avaa kukin lokero ja poista tukokset.                          |
| 4    | 250          | 1 Poista tulostusmateriaali monikäyttösyöttöaukosta.                    |
|      |              | 2 Taivuta ja ilmasta materiaali.                                        |
|      |              | <b>3</b> Lisää monikäyttösyöttöaukkoon paperia tai tulostusmateriaalia. |
|      |              | 4 Säädä paperiohjaimia.                                                 |
|      |              | 5 Kosketa Jatka, tukos poistettu -vaihtoehtoa.                          |

# 200 paperitukos

**1** Avaa sivuluukku.

**VAARA—KUUMA PINTA:** Tulostimen sisäosat voivat olla kuumat. Voit välttää palovammoja koskettamalla osia vasta, kun ne ovat jäähtyneet.

2 Vedä juuttunutta paperia ylöspäin ja ulospäin, jotta saat sen pois paperiradalta.

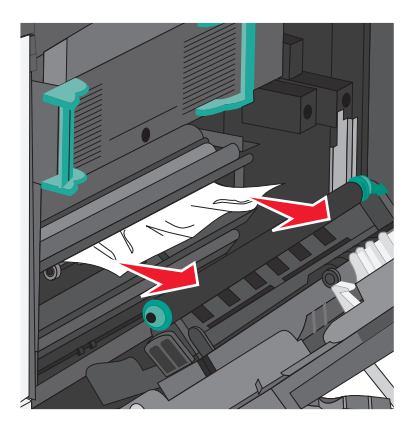

#### Huomautuksia:

- Varmista, että poistat kaikki paperinpalat.
- Jos sivu on kiinnitysyksikössä, kiinnitysyksikön telojen vapautusvipu tulee laskea alas ja vaihtaa kirjekuoritilaan.
- Kun juuttunut sivu on poistettu, palauta vipu oikeaan asentoon.
- **3** Sulje sivuluukku.
- 4 Kosketa Jatka, tukos poistettu -vaihtoehtoa.

# 201 paperitukos

**1** Avaa sivuluukku.

VAARA—KUUMA PINTA: Tulostimen sisäosat voivat olla kuumat. Voit välttää palovammoja koskettamalla osia vasta, kun ne ovat jäähtyneet.

- 2 Selvitä tukoksen sijainti ja poista tukos:
  - **a** Jos paperi näkyy kiinnitysyksikön alta, tartu paperin reunoihin ja vedä se ulos.

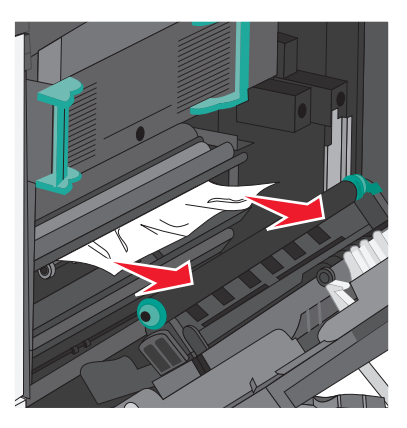

**b** Jos paperi ei näy, kiinnitysyksikkö on poistettava.

Varoitus — Vaurioitumisen mahdollisuus: Älä kosketa kiinnitysyksikön keskiosaan. Se vahingoittaa kiinnitysyksikköä.

1 Nosta kiinnitysyksikön sivuilla olevista kahvoista ja poista kiinnitysyksikkö vetämällä niistä.

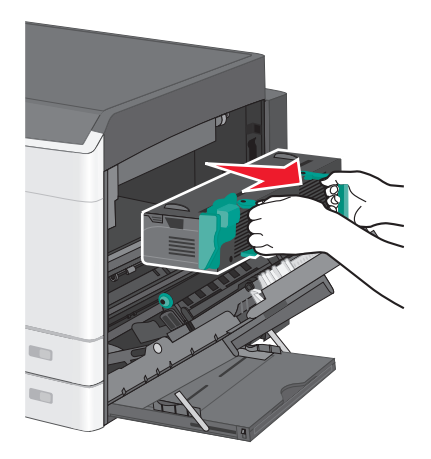

**2** Poista juuttunut paperi.

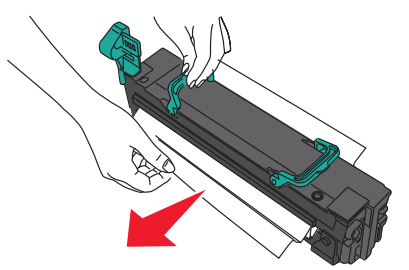

#### Huomautuksia:

- Varmista, että poistat kaikki paperinpalat.
- Vedä juuttunutta paperia alaspäin.
- Jos paperi on kiinnitysyksikössä, kiinnitysyksikön telojen vapautusvipu tulee laskea alas ja vaihtaa kirjekuoritilaan.
- Kun juuttunut paperi on poistettu, palauta vipu oikeaan asentoon.
- **3** Kohdista kiinnitysyksikkö sen sivuilla olevien kahvojen avulla ja aseta se takaisin tulostimeen.

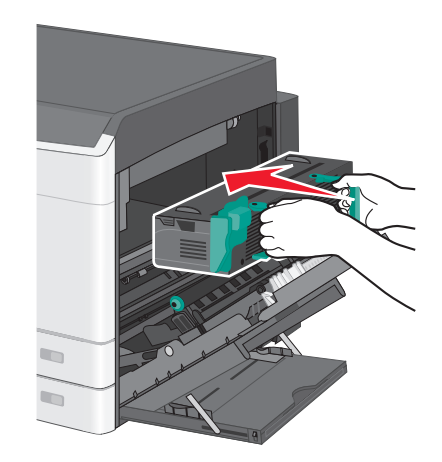

- 3 Sulje sivuluukku.
- 4 Kosketa Jatka, tukos poistettu -vaihtoehtoa.

# 203 paperitukos

1 Jos vakiovastaanottoalustassa näkyy juuttunut paperi, ota siitä kiinni ja vedä se varovasti ulos.

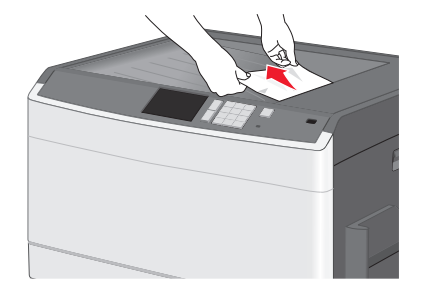

#### Huomautuksia:

- Varmista, että poistat kaikki paperinpalat.
- Jos sivu on kiinnitysyksikössä, kiinnitysyksikön telojen vapautusvipu tulee laskea alas ja vaihtaa kirjekuoritilaan.
- Kun juuttunut sivu on poistettu, palauta vipu oikeaan asentoon.
- 2 Kosketa Jatka, tukos poistettu -vaihtoehtoa.

# 230 paperitukos

- **1** Avaa sivuluukku.
- 2 Ota kiinni arkinkääntäjän kahvoista, avaa kansi ja poista juuttuneet paperit.

**VAARA—KUUMA PINTA:** Tulostimen sisäosat voivat olla kuumat. Voit välttää palovammoja koskettamalla osia vasta, kun ne ovat jäähtyneet.

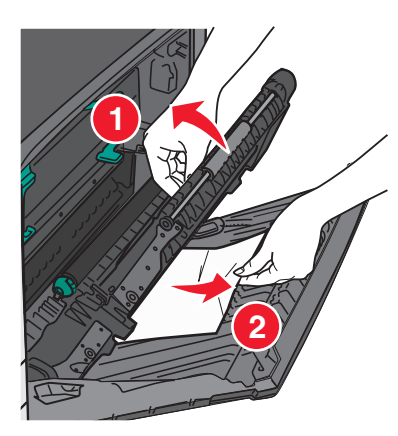

**3** Sulje arkinkääntäjän kansi.

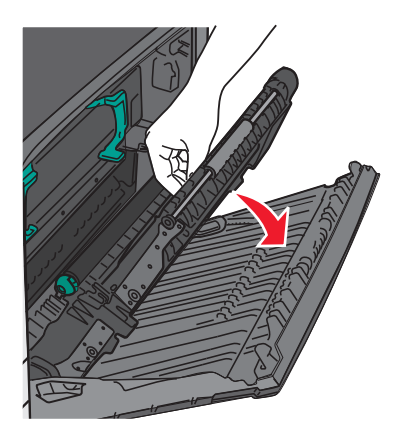

- 4 Sulje sivuluukku.
- 5 Kosketa Jatka, tukos poistettu -vaihtoehtoa.

# 231–239 paperitukokset

- **1** Avaa sivuluukku.
- 2 Ota kiinni arkinkääntäjän kahvoista, avaa kansi ja poista juuttuneet paperit.

VAARA—KUUMA PINTA: Tulostimen sisäosat voivat olla kuumat. Voit välttää palovammoja koskettamalla osia vasta, kun ne ovat jäähtyneet.

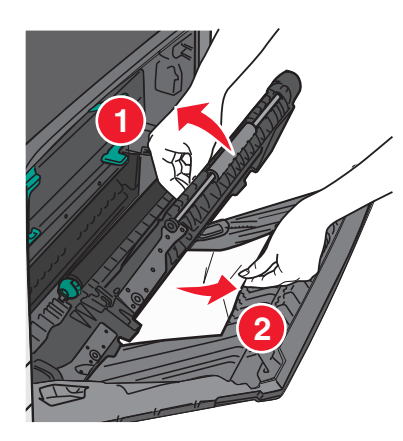

**3** Sulje arkinkääntäjän kansi.

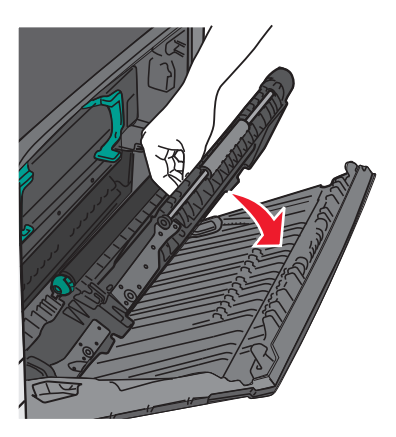

4 Sulje sivuluukku.

5 Kosketa Jatka, tukos poistettu -vaihtoehtoa.

# 24x paperitukos

### Paperitukos alustassa 1

**1** Tarkista alustojen sivuluukut ja vedä juuttuneet sivut ulos.

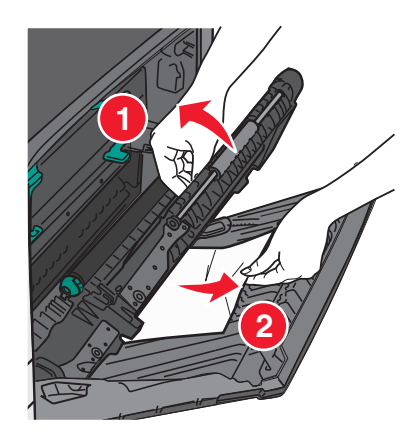

Huomautus: Varmista, että poistat kaikki paperinpalat.

**2** Avaa alusta 1 ja vedä juuttuneita sivuja suoraan ylös- ja ulospäin.

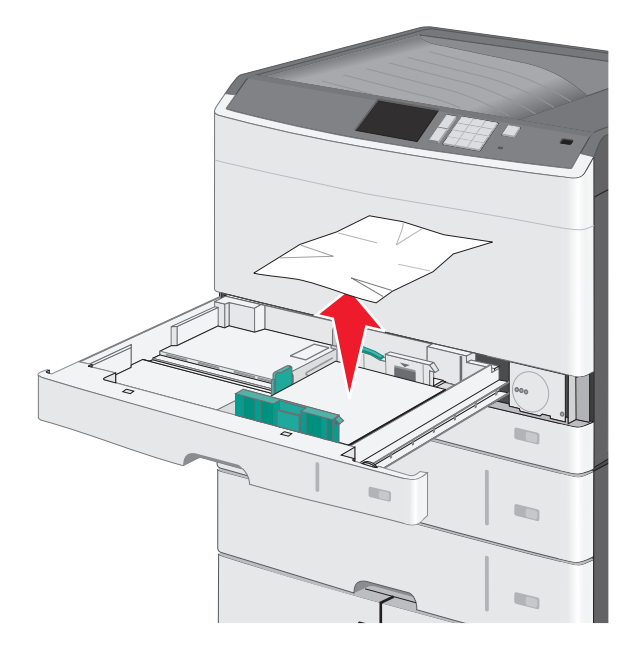

Huomautus: Varmista, että poistat kaikki paperinpalat.

- **3** Sulje alusta 1.
- 4 Kosketa Jatka, tukos poistettu -vaihtoehtoa.

# Paperitukos jossakin lisäalustassa

**1** Tarkista alustojen sivuluukut ja vedä juuttuneet sivut ulos.

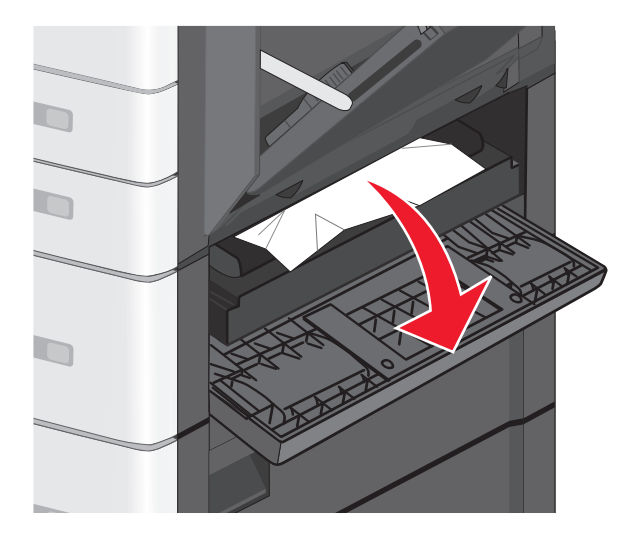

Huomautus: Varmista, että poistat kaikki paperinpalat.

**2** Avaa osoitettu alusta ja vedä juuttuneet sivut ulos.

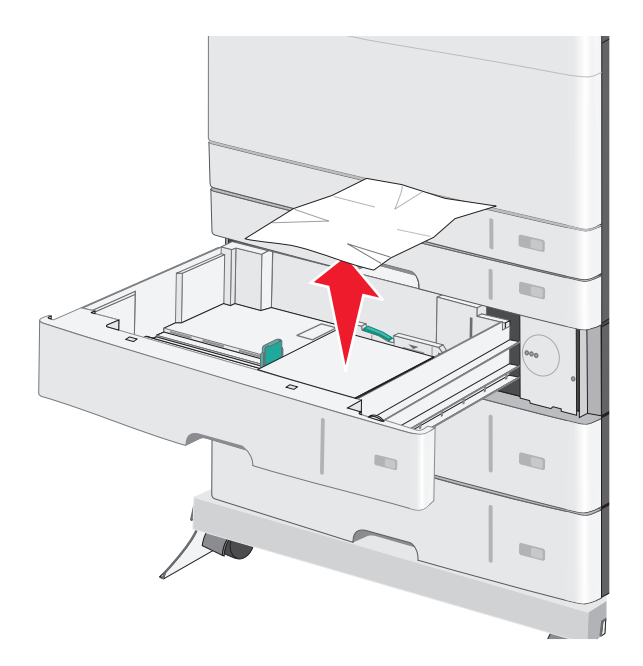

Huomautus: Varmista, että poistat kaikki paperinpalat.

- **3** Sulje alusta.
- 4 Kosketa Jatka, tukos poistettu -vaihtoehtoa.

# 250 paperitukos

1 Poista juuttuneet sivut monisyöttölaitteesta.

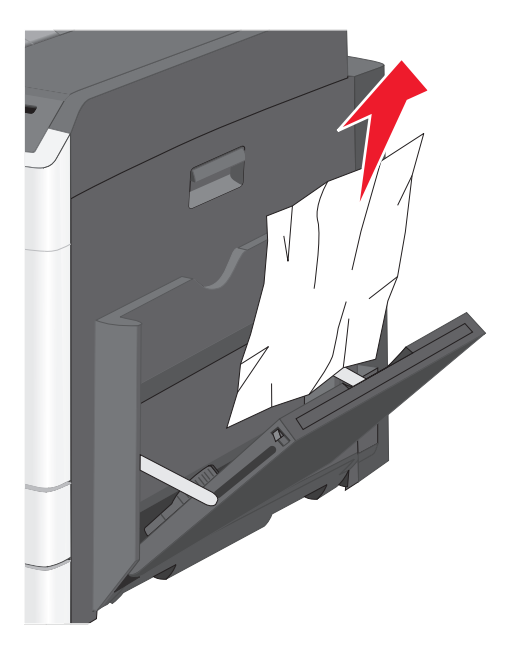

- 2 Lisää monisyöttölaitteeseen paperia.
- 3 Kosketa Jatka, tukos poistettu -vaihtoehtoa.

# vianmääritys

# Vastaamattoman tulostimen tarkistaminen

Jos tulostin ei vastaa, tarkista seuraavat seikat:

- Virtajohto on kytketty tulostimeen ja maadoitettuun pistorasiaan.
- Pistorasian virtaa ei ole katkaistu kytkimestä tai katkaisimesta.
- Tulostinta ei ole kytketty ylijännitesuojaan, varavirtalaitteeseen tai jatkojohtoon.
- Muut pistorasiaan kytketyt sähkölaitteet toimivat.
- Tulostimeen on kytketty virta.
- Tulostinkaapeli on kytketty tiukasti tulostimeen ja tietokoneeseen, tulostinpalvelimeen, lisävarusteeseen tai muuhun verkkolaitteeseen.

Kun olet tarkistanut nämä seikat, katkaise tulostimesta virta ja kytke sitten virta uudelleen tulostimeen. Tämä ratkaisee usein ongelman.

# Tulostimen ilmoitukset

## Värin korjaaminen

Odota, että prosessi valmistuu.

## USB-asemassa tapahtui virhe. Poista asema ja aseta se uudelleen.

Kokeile jotakin seuraavista keinoista:

- Poista flash-asema ja aseta se uudelleen.
- Jos virheilmoitus ei poistu näytöstä, flash-asema saattaa olla viallinen ja se on ehkä vaihdettava.

# Muuta [paperilähde]-kohdan asetukseksi [mukautetun lajin nimi]

Kokeile seuraavia vaihtoehtoja:

- Voit ohittaa ilmoituksen ja tulostaa valitusta alustasta koskettamalla Käytä nykyistä [paperilähde] -vaihtoehtoa.
- Lisää oikean kokoista ja lajista paperia lokeroon, tarkista paperikoko ja -laji tulostimen ohjauspaneelin Paperi-valikon asetuksista ja valitse sitten **Paperi vaihdettu, jatka**.
- Voit peruuttaa tulostustyön koskettamalla Peruuta työ -vaihtoehtoa.

# Muuta [paperilähde]-kohdan asetukseksi [mukautetun lajin nimi], lisää [suunta]

Kokeile jotakin seuraavista keinoista.

- Voit ohittaa ilmoituksen ja tulostaa valitusta alustasta koskettamalla Käytä nykyistä [paperilähde] -vaihtoehtoa.
- Lisää oikean kokoista ja lajista paperia lokeroon, tarkista paperikoko ja -laji tulostimen ohjauspaneelin Paperi-valikon asetuksista ja valitse sitten **Paperi vaihdettu, jatka**.

• Voit peruuttaa tulostustyön koskettamalla Peruuta työ -vaihtoehtoa.

# Muuta [paperilähde]-kohdan asetukseksi [mukautettu merkkijono]

Kokeile seuraavia vaihtoehtoja:

- Voit ohittaa ilmoituksen ja tulostaa valitusta alustasta koskettamalla Käytä nykyistä [paperilähde] -vaihtoehtoa.
- Lisää oikean kokoista ja lajista paperia lokeroon, tarkista paperikoko ja -laji tulostimen ohjauspaneelin Paperi-valikon asetuksista ja valitse sitten **Paperi vaihdettu, jatka**.
- Voit peruuttaa tulostustyön koskettamalla Peruuta työ -vaihtoehtoa.

# Muuta [paperilähde]-asetukseksi [mukautettu merkkijono], lisää [suunta]

Kokeile seuraavia vaihtoehtoja:

- Voit ohittaa ilmoituksen ja tulostaa valitusta alustasta koskettamalla Käytä nykyistä [paperilähde] -vaihtoehtoa.
- Lisää oikean kokoista ja lajista paperia lokeroon, tarkista paperikoko ja -laji tulostimen ohjauspaneelin Paperi-valikon asetuksista ja valitse sitten **Paperi vaihdettu, jatka**.
- Voit peruuttaa tulostustyön koskettamalla Peruuta työ -vaihtoehtoa.

# Muuta [paperilähde]-asetukseksi [paperikoko] [paperilaji]

Kokeile seuraavia vaihtoehtoja:

- Voit ohittaa ilmoituksen ja tulostaa valitusta alustasta koskettamalla Käytä nykyistä [paperilähde] -vaihtoehtoa.
- Lisää oikean kokoista ja lajista paperia lokeroon, tarkista paperikoko ja -laji tulostimen ohjauspaneelin Paperi-valikon asetuksista ja valitse sitten **Paperi vaihdettu, jatka**.
- Voit peruuttaa tulostustyön koskettamalla Peruuta työ -vaihtoehtoa.

# Muuta [paperilähde]-asetukseksi [paperikoko] [paperilaji] lisää [suunta]

Kokeile seuraavia vaihtoehtoja:

- Voit ohittaa ilmoituksen ja tulostaa valitusta alustasta koskettamalla Käytä nykyistä [paperilähde] -vaihtoehtoa.
- Lisää oikean kokoista ja lajista paperia lokeroon, tarkista paperikoko ja -laji tulostimen ohjauspaneelin Paperi-valikon asetuksista ja valitse sitten **Paperi vaihdettu, jatka**.
- Voit peruuttaa tulostustyön koskettamalla Peruuta työ -vaihtoehtoa.

# Sulje [alusta] luukku

Sulje ilmoituksen mukaisen alustan luukku.

# Sulje etu- tai sivuluukku

Sulje tulostimen etu- tai sivuluukku.

#### Levy vioittunut

Tulostin yritti palauttaa vioittuneen kiintolevyn, jonka korjaaminen ei onnistu. Kiintolevy on alustettava uudelleen. Voit alustaa tulostimen kiintolevyn uudelleen ja poistaa ilmoituksen koskettamalla **Alusta levy uudelleen** -vaihtoehtoa. **Huomautus:** Alustaminen poistaa kaikki tulostimen kiintolevylle tallennetut tiedostot.

## Levy melkein täynnä. Levyä tyhjennetään turvallisesti.

Kokeile jotakin seuraavista keinoista:

- Voit tyhjentää ilmoituksen ja jatkaa tulostamista koskettamalla Jatka.
- Poista fontit, makrot ja muut kiintolevylle tallennetut tiedot.
- Asenna suurempi kiintolevy.

### Levyongelma

Tulostimen kiintolevy on alustettava uudelleen.

Voit alustaa tulostimen kiintolevyn uudelleen ja poistaa ilmoituksen koskettamalla Alusta levy uudelleen -vaihtoehtoa.

Huomautus: Alustaminen poistaa kaikki tulostimen kiintolevylle tallennetut tiedostot.

#### Virhe luettaessa USB-asemaa. Poista USB-asema.

Tulostimeen on asetettu USB-laite, jota ei tueta. Poista USB-laite ja asenna tuettu USB-laite.

# Aseta alusta [x]

Aseta ilmoitettu alusta tulostimeen.

# Asenna alusta [x]

Kokeile jotakin seuraavista keinoista:

- Asenna ilmoitettu alusta:
  - 1 Tulostimen sammuttaminen.
  - 2 Irrota virtajohto pistorasiasta.
  - **3** Asenna ilmoitettu alusta.
  - **4** Kytke virtajohto maadoitettuun pistorasiaan.
  - 5 Käynnistä tulostin uudelleen.
- Peruuta tulostustyö.

# Lisää [lähde] [mukautetun lajin nimi]

Kokeile jotakin seuraavista keinoista:

- Lisää alustaan tai syöttölaitteeseen ilmoituksen mukaista paperia.
- Voit poistaa ilmoituksen ja jatkaa tulostamista koskettamalla Paperia lisätty, jatka -vaihtoehtoa.

Jos tulostin havaitsee, että jossakin alustassa on oikeanlaista ja -kokoista paperia, se syöttää paperia kyseisestä alustasta. Jos tulostin ei löydä alustaa, jossa on oikeanlaista ja -kokoista paperia, se tulostaa oletuspaperilähteestä.

• Peruuta tulostustyö.

# Lisää [lähde] [mukautettu merkkijono]

Kokeile jotakin seuraavista keinoista:

- Lisää alustaan tai syöttölaitteeseen ilmoituksen mukaista paperia.
- Voit poistaa ilmoituksen ja jatkaa tulostamista koskettamalla Paperia lisätty, jatka -vaihtoehtoa.

Jos tulostin havaitsee, että jossakin alustassa on oikeanlaista ja -kokoista paperia, se syöttää paperia kyseisestä alustasta. Jos tulostin ei löydä alustaa, jossa on oikeanlaista ja -kokoista paperia, se tulostaa oletuspaperilähteestä.

• Peruuta tulostustyö.

# Lisää [lähde] [koko]

Kokeile jotakin seuraavista keinoista:

- Lisää alustaan tai syöttölaitteeseen ilmoituksen mukaista paperia.
- Voit tyhjentää ilmoituksen ja jatkaa tulostamista koskettamalla Paperia lisätty, jatka -vaihtoehtoa.

Jos tulostin havaitsee, että jossakin alustassa on oikeanlaista ja -kokoista paperia, se syöttää paperia kyseisestä alustasta. Jos tulostin ei löydä alustaa, jossa on oikeanlaista ja -kokoista paperia, se syöttää paperia oletuspaperilähteestä.

• Peruuta tulostustyö.

# Lisää [lähde] [laji] [koko]

Kokeile jotakin seuraavista keinoista:

- Lisää alustaan tai syöttölaitteeseen ilmoituksen mukaista paperia.
- Voit tyhjentää ilmoituksen ja jatkaa tulostamista koskettamalla Paperia lisätty, jatka -vaihtoehtoa.

Jos tulostin havaitsee, että jossakin alustassa on oikeanlaista ja -kokoista paperia, se syöttää paperia kyseisestä alustasta. Jos tulostin ei löydä alustaa, jossa on oikeanlaista ja -kokoista paperia, se syöttää paperia oletuspaperilähteestä.

Peruuta tulostustyö.

# Lisää manuaaliseen syöttöaukkoon [mukautetun lajin nimi]

Kokeile seuraavia vaihtoehtoja:

- Lisää käsinsyöttölaitteeseen ilmoituksen mukaista paperia.
- Kuittaa ilmoitus ja jatka tulostamista valitsemalla Näytä kehotus joka sivusta, paperia lisätty tai Älä näytä kehotusta, paperia lisätty.

- Käytä lokeroon lisättyä paperia valitsemalla Automaattinen paperin valinta.
- Tulostustyön peruuttaminen

# Lisää manuaaliseen syöttöaukkoon [mukautettu merkkijono]

Kokeile seuraavia vaihtoehtoja:

- Lisää käsinsyöttölaitteeseen ilmoituksen mukaista paperia.
- Kuittaa ilmoitus ja jatka tulostamista valitsemalla Näytä kehotus joka sivusta, paperia lisätty tai Älä näytä kehotusta, paperia lisätty.
- Käytä lokeroon lisättyä paperia valitsemalla Automaattinen paperin valinta.
- Tulostustyön peruuttaminen

# Lisää käsinsyöttölokeroon [paperikoko]

Kokeile seuraavia vaihtoehtoja:

- Lisää käsinsyöttölaitteeseen ilmoituksen mukaista paperia.
- Kuittaa ilmoitus ja jatka tulostamista valitsemalla Näytä kehotus joka sivusta, paperia lisätty tai Älä näytä kehotusta, paperia lisätty.
- Käytä lokeroon lisättyä paperia valitsemalla Automaattinen paperin valinta.
- Tulostustyön peruuttaminen

# Lisää käsinsyöttölokeroon [paperilaji] [paperikoko]

Kokeile seuraavia vaihtoehtoja:

- Lisää käsinsyöttölaitteeseen ilmoituksen mukaista paperia.
- Kuittaa ilmoitus ja jatka tulostamista valitsemalla Näytä kehotus joka sivusta, paperia lisätty tai Älä näytä kehotusta, paperia lisätty.
- Käytä lokeroon lisättyä paperia valitsemalla Automaattinen paperin valinta.
- Tulostustyön peruuttaminen

# Paperi on vaihdettava

Kokeile jotakin seuraavista keinoista:

- Voit poistaa ilmoituksen ja jatkaa tulostamista koskettamalla Käytä nykyisiä tarvikkeita -vaihtoehtoa.
- Peruuta nykyinen tulostustyö.

## Poista paperi vakiovastaanottoalustalta

Poista paperipino vakiovastaanottoalustalta.

## Palauta arkiston työt?

Kokeile seuraavia vaihtoehtoja:

- Valitsemalla Palauta voit palauttaa kaikki tulostimen kiintolevylle tallennetut pysäytetyt työt.
- Jos et halua palauttaa tulostustöitä, valitse Do not restore (Älä palauta).

## Jotkin pysäytetyt työt menetettiin

Poista ilmoituksessa mainittu työ valitsemalla Jatka.

Huomautus: Pysäytetyt työt, joita ei palauteta, jäävät kiintolevylle. Niitä ei voi käyttää.

## Työn tulostamiseen tarvitaan tarvike

Työn tulostamiseen tarvitaan jokin tarvike, joka puuttuu. Poista ilmoitus koskettamalla Peruuta-vaihtoehtoa.

# Alustan [x] paperikokoa ei tueta

Ilmoitetussa alustassa olevan paperin kokoa ei tueta. Vaihda se tuettuun paperikokoon.

## Ei tuettu levy

Tulostimeen on asetettu levy, jota ei tueta. Poista ei-tuettu levy ja asenna tuettu levy.

# 30.xx [Väri] värikasetti ja/tai [väri] kuvayksikkö puuttuu

Kokeile jotakin seuraavista keinoista:

- Poista ilmoituksen mukainen väriainekasetti tai kuvayksikkö ja asenna se uudelleen. Saat väriainekasetin tai kuvayksikön poisto-ohjeen koskettamalla Lisätietoja-vaihtoehtoa.
- Asenna uusi väriainekasetti tai kuvayksikkö uuden osan mukana toimitettujen ohjeiden mukaisesti.

## 31.xx Puuttuva tai viallinen [väri] värikasetti

Kokeile jotakin seuraavista keinoista:

1 Poista ilmoitettu värikasetti ja asenna se takaisin.

Saat värikasetin poisto-ohjeen koskettamalla Lisätietoja-vaihtoehtoa.

2 Poista ilmoitus koskettamalla Jatka.

Huomautus: Jos ilmoitus ei poistu, vaihda viallinen värikasetti.

# 32.xx Laite ei tue [väri] kasetin tuotenumeroa

Poista väärä värikasetti ja asenna tuettu kasetti.

# 34 Väärä paperikoko, avaa [lähde]

Kokeile jotakin seuraavista keinoista:

- Lisää oikeaan alustaan asianmukaista paperia tai erikoismateriaalia.
- Varmista, että alustan 1 rattaan asetus on alustaan lisätyn paperikoon mukainen. Varmista, että tämä on se koko, jolle yritetään tulostaa.
- Poista ilmoitus ja jatka tulostusta toisesta alustasta koskettamalla Jatka.
- Tarkista alustan leveyden ja pituuden ohjaimet ja varmista, että paperi on lisätty alustaan oikein.
- Varmista Tulostusominaisuudet- tai Tulosta-valintaikkunan asetuksista, että valittu paperikoko ja -laji ovat oikeat.
- Tarkista, että paperikoko on asetettu oikein. Jos esimerkiksi Monisyötön koko -asetus on Universal, tarkista että tulostetut tiedot mahtuvat paperille.
- Peruuta tulostustyö.

# 35 Muisti ei riitä Tallenna resurssit -toimintoon

Kokeile seuraavia vaihtoehtoja:

- Poista Tallenna resurssit -toiminto käytöstä ja jatka tulostusta valitsemalla Continue (Jatka).
- Voit ottaa Tallenna resurssit -toiminnon käyttöön tämän ilmoituksen jälkeen varmistamalla, että yhteyspuskurien asetus on Autom., ja poistumalla valikoista, jolloin yhteyspuskurin muutokset otetaan käyttöön. Kun Ready (Valmius) -viesti tulee näyttöön, ota Tallenna resurssit -toiminto uudelleen käyttöön.
- Asenna lisää muistia.

## 36 Tulostin tarvitsee huoltoa

Poista ilmoitus näytöstä koskettamalla Jatka-vaihtoehtoa tai ota yhteyttä asiakastukeen.

# 37 Muisti ei riitä työn lajitteluun

Kokeile seuraavia vaihtoehtoja:

- Aloita muistiin jo tallennetun työn osan tulostus ja loppuosan lajittelu valitsemalla Continue (Jatka).
- Peruuta nykyinen tulostustyö.

# 37 Muisti ei riitä Flash-muistin eheytykseen

Kokeile seuraavia vaihtoehtoja:

- Keskeytä eheytys ja jatka tulostusta valitsemalla Continue (Jatka).
- Poista fontit, makrot ja muut tulostimen muistissa olevat tiedot.
- Asenna tulostimeen lisää muistia.

# 37 Muisti ei riitä, joitakin pidossa olevia töitä ei palauteta

Tulostin poisti joitakin pidossa olevia töitä, jotta nykyiset työt voitiin tulostaa.

Poista ilmoitus koskettamalla Jatka.

# 37 Muisti ei riitä. Jotkin pysäytetyt työt poistettiin.

Tulostin poisti joitakin pysäytettyjä töitä, jotta nykyiset työt voitiin tulostaa. Poista ilmoitus valitsemalla **Continue (Jatka)**.

# 38 Muisti on täynnä

Kokeile seuraavia vaihtoehtoja:

- Poista ilmoitus valitsemalla Peruuta työ.
- Asenna tulostimeen lisää muistia.

## 39 Monimutkainen sivu, jotkin tiedot eivät ehkä tulostuneet

Kokeile seuraavia vaihtoehtoja:

- Jatka tulostusta ja poista ilmoitus näytöstä valitsemalla Continue (Jatka).
- Peruuta nykyinen tulostustyö.
- Asenna tulostimeen lisää muistia.

## 51 Flash-muisti on viallinen

Kokeile seuraavia vaihtoehtoja:

- Jatka tulostusta ja poista ilmoitus näytöstä valitsemalla Continue (Jatka).
- Peruuta nykyinen tulostustyö.

# 52 Flash-muisti ei riitä resurssien tallennukseen

Kokeile seuraavia vaihtoehtoja:

- Jatka tulostusta ja poista ilmoitus näytöstä valitsemalla Continue (Jatka).
   Ladatut fontit ja makrot, joita ei ole aiemmin tallennettu flash-muistiin, poistetaan.
- Poista fontit, makrot ja muut flash-muistiin tallennetut tiedot.
- Hanki lisää flash-muistia.

# 53 Alustamaton flash-muisti havaittu

Kokeile seuraavia vaihtoehtoja:

- Keskeytä eheytys ja jatka tulostusta valitsemalla Continue (Jatka).
- Alusta flash-muisti. Jos virheilmoitus ei poistu näytöstä, flash-muisti saattaa olla viallinen ja se on ehkä vaihdettava.

# 54 Virhe sarjaportissa [x]

Kokeile jotakin seuraavista keinoista:

- Tarkista, että sarjakaapeli on liitetty oikein ja sopii sarjaporttiin.
- Tarkista, että sarjaliitännän parametrit (yhteyskäytäntö, nopeus, pariteetti ja databitit) on määritetty oikein tulostimessa ja palvelintietokoneessa.

- Jatka tulostamista koskettamalla Jatka.
- Palauta tulostin alkutilaan sammuttamalla se ja käynnistämällä se uudelleen.

#### 54 Vakioverkon ohjelmistovirhe

Kokeile seuraavia vaihtoehtoja:

- Jatka tulostusta valitsemalla Continue (Jatka).
- Katkaise tulostimesta virta ja kytke se sitten uudelleen, jotta tulostimen alkuasetukset palautuvat.
- Päivitä tulostimen tai tulostuspalvelimen verkkolaiteohjelmisto.

## 54 Verkon [x] ohjelmistovirhe

Kokeile jotakin seuraavista keinoista:

- Jatka tulostamista koskettamalla Jatka.
- Sammuta tulostin, odota noin 10 sekuntia ja käynnistä tulostin uudelleen.
- Päivitä tulostimen verkkolaiteohjelmisto.

### 55 Ei tuettu lisäkortti paikassa [x]

- 1 Tulostimen sammuttaminen.
- 2 Irrota virtajohto pistorasiasta.
- 3 Irrota väärä lisäkortti tulostimen emolevystä ja vaihda se tuettuun lisäkorttiin.
- 4 Kytke virtajohto maadoitettuun pistorasiaan.
- 5 Kytke tulostimeen uudelleen virta.

#### 56 Rinnakkaisportti [x] ei käytössä

Kokeile jotakin seuraavista keinoista:

• Poista ilmoitus koskettamalla Jatka.

Tulostin poistaa kaiken rinnakkaisporttiin lähetetyn tiedon.

• Varmista, että Rinnakkaispuskuri-asetus ei ole Ei käytössä.

## 56 Sarjaportti [x] ei käytössä

Kokeile jotakin seuraavista keinoista:

- Poista ilmoitus koskettamalla Jatka.
   Tulostin poistaa kaiken sarjaporttiin lähetetyn tiedon.
- Varmista, että Sarjapuskuri-asetus ei ole Ei käytössä.

## 56 Vakio-USB-portti ei käytössä

Kokeile seuraavia vaihtoehtoja:

• Poista ilmoitus valitsemalla Continue (Jatka).

Tulostin poistaa kaiken USB-portin kautta vastaanotetun tiedon.

• Varmista, että USB-puskuriasetus ei ole Ei käytössä.

## 56 Vakiorinnakkaisportti ei käytössä

Kokeile seuraavia vaihtoehtoja:

• Poista ilmoitus valitsemalla Continue (Jatka).

Tulostin poistaa kaiken rinnakkaisporttiin lähetetyn tiedon.

• Varmista, että Rinnakkaispuskuri-asetus ei ole Ei käytössä.

# 56 USB-portti [x] ei käytössä

Kokeile jotakin seuraavista keinoista:

• Poista ilmoitus koskettamalla Jatka.

Tulostin poistaa kaiken USB-porttiin lähetetyn tiedon.

• Varmista, että USB-puskuri-asetus ei ole Ei käytössä.

# 57 Kokoonpano muuttui, joitakin pidossa olevia töitä ei palautettu

Jokin tulostimen asetus on muuttunut siten, että pidossa olevat työt eivät enää kelpaa. Mahdollisia muutoksia ovat seuraavat:

- Tulostimen laiteohjelmisto on päivitetty.
- Tulostustyöhön tarvittava paperinsyöttölaite on poistettu.
- Tulostustyö luotiin käyttämällä USB-portissa olevan laitteen tietoja, ja laite on poistettu USB-portista.
- Tulostimen kiintolevyllä on tulostustöitä, jotka tallennettiin sinne, kun kiintolevy oli asennettuna toiseen tulostinmalliin.

Poista ilmoitus koskettamalla Jatka.

## 58 Liian monta levyä asennettu

- 1 Tulostimen sammuttaminen.
- 2 Irrota virtajohto pistorasiasta.
- **3** Poista ylimääräiset levyt.
- 4 Kytke virtajohto maadoitettuun pistorasiaan.
- 5 Käynnistä tulostin uudelleen.

## 58 Liian monta flash-muistia asennettuna

- 1 Katkaise tulostimesta virta.
- 2 Irrota virtajohto pistorasiasta.
- 3 Poista ylimääräiset flash-muistikortit.
- 4 Kytke virtajohto maadoitettuun pistorasiaan.
- 5 Kytke virta uudelleen tulostimeen.

### 58 Liian monta lokeroa liitetty

- **1** Katkaise tulostimesta virta.
- 2 Irrota virtajohto pistorasiasta.
- 3 Poista lisälokerot.
- **4** Kytke virtajohto maadoitettuun pistorasiaan.
- 5 Kytke virta uudelleen tulostimeen.

### 58 Syöttölaitteen kokoonpanovirhe

- 1 Tulostimen sammuttaminen.
- 2 Irrota virtajohto pistorasiasta.
- **3** Tarkista tulostimen alustat. Poista tarpeettomat alustat.
- 4 Kytke virtajohto maadoitettuun pistorasiaan.
- 5 Kytke tulostimeen uudelleen virta.

### 61 Poista viallinen levy

Kokeile jotakin seuraavista keinoista:

- Poista tulostimen viallinen kiintolevy.
- Asenna tulostimeen uusi kiintolevy, ennen kuin teet toimintoja, joihin tarvitaan tulostimen kiintolevyä.

## 62 Levy täynnä

Kokeile jotakin seuraavista keinoista:

- Jatka käsittelyä ja poista ilmoitus näytöstä koskettamalla Jatka-vaihtoehtoa.
- Poista fontit, makrot ja muut kiintolevylle tallennetut tiedot.
- Asenna tulostimeen suurempi kiintolevy.

### 80.xx Kiinnitysyksikkö lähes kulunut

- 1 Tilaa uusi kiinnitysyksikkö välittömästi.
- 2 Kun tulostuslaatu on huonontunut, asenna uusi kiinnitysyksikkö uuden osan mukana toimitettujen ohjeiden mukaisesti.
- 3 Voit tyhjentää ilmoituksen ja jatkaa tulostamista koskettamalla Jatka.

### 80.xx Kiinnitysyksikkö kulunut

- Tilaa uusi kiinnitysyksikkö välittömästi. Kun tulostuslaatu on huonontunut, asenna uusi kiinnitysyksikkö uuden osan mukana toimitettujen ohjeiden mukaisesti.
- Voit tyhjentää ilmoituksen ja jatkaa tulostamista koskettamalla Jatka.

## 80.xx Vaihda kiinnitysyksikkö

Vaihda kiinnitysyksikkö sen mukana toimitettujen ohjeiden mukaisesti.

### 80.xx Kiinnitysyksikkö puuttuu

- 1 Vaihda kiinnitysyksikkö seuraamalla sen mukana toimitettuja ohjeita.
- 2 Voit tyhjentää ilmoituksen ja jatkaa tulostamista koskettamalla Jatka.

### 82.xx Vaihda hukkavärisäiliö

1 Vaihda hukkavärisäiliö.

Saat hukkavärisäiliön vaihto-ohjeen koskettamalla tulostimen ohjauspaneelissa Lisätietoja-vaihtoehtoa.

2 Voit tyhjentää ilmoituksen ja jatkaa tulostamista koskettamalla Jatka.

## 82.xx Hukkavärisäiliö lähes täynnä

Tilaa heti uusi hukkavärisäiliö.

1 Vaihda hukkavärisäiliö.

Saat hukkavärisäiliön asennusohjeen koskettamalla tulostimen ohjauspaneelissa Lisätietoja-vaihtoehtoa.

2 Voit tyhjentää ilmoituksen ja jatkaa tulostamista koskettamalla Jatka.

### 83.xx Siirtomoduuli kulunut

- 1 Vaihda siirtomoduuli uuden osan mukana toimitettujen ohjeiden mukaisesti.
- 2 Voit tyhjentää ilmoituksen ja jatkaa tulostamista koskettamalla Jatka.

### 83.xx Siirtomoduuli puuttuu

Aseta siirtomoduuli tulostimeen.

## 83.xx Vaihda siirtomoduuli

Vaihda siirtomoduuli uuden osan mukana toimitettujen ohjeiden mukaisesti.

# 84 Viallinen [väri] kuvayksikkö

Ilmoituksen mukainen kuvayksikkö puuttuu tai ei toimi oikein. Kokeile jotakin seuraavista keinoista:

- Poista ilmoitettu kuvayksikkö ja asenna se uudelleen.
- Poista ilmoitettu kuvayksikkö ja asenna uusi.

# 84.xx [väri] kuvayksikkö vähenemässä

- 1 Tilaa uusi kuvayksikkö.
- 2 Kun tulostuslaatu on huonontunut, asenna uusi kuvayksikkö uuden osan mukana toimitettujen ohjeiden mukaisesti.
- 3 Voit tyhjentää ilmoituksen ja jatkaa tulostamista koskettamalla Jatka.

## 84.xx [väri] kuvayksikkö vähissä

- 1 Tilaa uusi kuvayksikkö välittömästi.
- 2 Kun tulostuslaatu on huonontunut, asenna uusi kuvayksikkö uuden osan mukana toimitettujen ohjeiden mukaisesti.
- 3 Voit tyhjentää ilmoituksen ja jatkaa tulostamista koskettamalla Jatka.

# 84.xx Vaihda [väri] kuvayksikkö ja [väri] värikasetti

- 1 Vaihda kuvayksikkö ja värikasetti uusien osien mukana toimitettujen ohjeiden mukaisesti.
- 2 Voit tyhjentää ilmoituksen ja jatkaa tulostamista koskettamalla Jatka.

# 84 Väärä [väri] kuvayksikkö

Vaihda ilmoituksen mukainen kuvayksikkö, jotta voit jatkaa tulostusta.

## 88.xx [väri] väriaine melko vähissä

- 1 Tilaa uusi väriainekasetti.
- 2 Poista ilmoituksessa mainittu värikasetti.
- 3 Levitä väriainetta ravistamalla värikasettia voimakkaasti sivuttain ja edestakaisin useita kertoja.
- **4** Asenna värikasetti uudelleen ja poista sitten ilmoitus näytöstä ja jatka tulostusta koskettamalla **Jatka**-vaihtoehtoa.

Huomautus: Toista tämä menettely useita kertoja, kunnes tulostusjälki pysyy haaleana, ja vaihda värikasetti silloin.

## 88.xx [väri] väriaine vähissä

- **1** Tilaa uusi väriainekasetti välittömästi.
- 2 Poista ilmoituksessa mainittu värikasetti.
- 3 Levitä väriainetta ravistamalla värikasettia voimakkaasti sivuttain ja edestakaisin useita kertoja.
- 4 Asenna värikasetti uudelleen ja poista sitten ilmoitus näytöstä ja jatka tulostusta koskettamalla Jatka-vaihtoehtoa.

Huomautus: Toista tämä menettely useita kertoja, kunnes tulostusjälki pysyy haaleana, ja vaihda värikasetti silloin.

## 88.2x Vaihda [väri] värikasetti

Ilmoitettu väriainekasetti on tyhjä.

- 1 Vaihda ilmoitettu väriainekasetti.
- 2 Voit tyhjentää ilmoituksen ja jatkaa tulostamista koskettamalla Jatka.

### 1565 Emul.virhe Lataa emulointi

Ilmoitus poistuu näytöstä automaattisesti 30 sekunnin kuluessa, minkä jälkeen laiteohjelmakortin latausemulointi poistetaan käytöstä.

Voit ratkaista ongelman latamaalla asianmukaisen latausemulointiversion Lexmarkin Web-sivustosta osoitteessa **www.lexmark.com**.

# **Tulostusongelmien ratkaiseminen**

### Monikieliset PDF-tiedostot eivät tulostu

PDF-tiedostoissa voi olla fontteja, joita ei ole käytettävissä.

- 1 Avaa tulostettava tiedosto Adobe Acrobat -ohjelmassa.
- 2 Napsauta tulostinkuvaketta > Lisäasetukset > Tallenna kuvana > OK > OK.

## Tulostimen ohjauspaneelin näyttö on tyhjä, tai siinä näkyy vain vinoneliöitä.

Tulostimen itsetestaus epäonnistui. Katkaise tulostimesta virta, odota noin 10 sekuntia ja kytke virta uudelleen.

Jos **Testaus** käynnissä- ja **Valmis**-ilmoitukset eivät tule näyttöön, katkaise tulostimen virta ja ota yhteys asiakastukeen.

### Näyttöön tulee ilmoitus USB-aseman lukuvirheestä

Varmista, että Flash-asema on tuettu.

#### Tulostustyöt eivät tulostu

Kokeile seuraavia vaihtoehtoja:

#### TARKISTA, ETTÄ TULOSTIMESSA EI OLE VIKAA

Tarkista tila tulostimen ohjauspaneelista. Tarpeen vaatiessa seuraa tilan korjausohjeita.

#### VARMISTA, ETTÄ TULOSTIN ON VALMIS TULOSTAMAAN

Varmista, että Valmis-ilmoitus on näytössä, ennen kuin lähetät tulostustyön.

#### TARKISTA, PUUTTUUKO TARVIKKEITA TAI PITÄÄKÖ NIITÄ LISÄTÄ

Poista tarvike ja asenna se uudelleen tai vaihda se.

#### TARKISTA, ONKO VAKIOVASTAANOTTOALUSTA TÄYNNÄ

Poista paperipino vakiovastaanottoalustalta.

#### TARKISTA, ONKO PAPERIALUSTA ON TYHJÄ

Lisää paperia lokeroon.

#### VARMISTA, ETTÄ OIKEA TULOSTINOHJELMISTO ON ASENNETTU

- Varmista, että käytät oikeaa tulostinohjelmistoa.
- Jos tulostin on yhdistetty tietokoneeseen USB-portin kautta, varmista että käyttöjärjestelmä ja tulostinohjain ovat yhteensopivia.

#### TARKISTA, ETTÄ SISÄINEN TULOSTUSPALVELIN TOIMII

- Varmista, että sisäinen tulostuspalvelin on asennettu oikein ja tulostin on liitetty verkkoon.
- Tulosta verkkoasetussivu ja tarkista, että tila on Connected (Yhdistetty). Jos tila on Not Connected (Ei yhdistetty), tarkista verkkokaapelit ja yritä tulostaa verkkoasetussivu uudelleen. Tarkista järjestelmänvalvojalta, että verkko toimii.

Tulostinohjelmisto on saatavissa Lexmarkin Web-sivustosta osoitteesta http://support.lexmark.com.

#### VARMISTA, ETTÄ KÄYTÖSSÄ ON SUOSITELTU USB- SARJA- TAI ETHERNET-KAAPELI

Lisätietoja on Lexmarkin Web-sivustossa osoitteessa .//support.lexmark.com.

#### VARMISTA, ETTÄ TULOSTIMEN KAAPELIT ON LIITETTY TUKEVASTI

Tarkista, että kaapelit on liitetty tukevasti tulostimeen ja tulostuspalvelimeen.

Lisätietoja on tulostimen asennusohjeissa.

## Luottamukselliset ja muut arkiston työt eivät tulostu

Seuraavassa on esitelty mahdollisia ratkaisutapoja. Kokeile seuraavia vaihtoehtoja:

#### VAIN OSA TYÖSTÄ TULOSTUU, TYÖ EI TULOSTU TAI TULOSTUU TYHJÄ SIVU

Tulostustyö saattaa sisältää alustusvirheen tai vääränlaista sisältöä.

- Poista tulostustyö ja tulosta se sitten uudestaan.
- PDF-dokumenteissa luo PDF-dokumentit uudestaan ja suorita uudelleentulostus.

Jos tulostat Internetistä, tulostin saattaa lukea useita työnimikkeitä päällekkäisinä ja poistaa kaikki muut työt paitsi ensimmäisen.

- Windows-käyttäjä: avaa tulostusominaisuudet. Valitse Tulosta ja pysäytä -kohdan Säilytä päällekkäiset asiakirjat
  -valintaruutu Käyttäjätunnus-tekstiruudun alla ennen kuin syötät PIN-numeron.
- Macintosh-käyttäjä: tallenna jokainen tulostustyö, anna jokaiselle tulostustyölle eri nimi ja lähetä sitten yksittäiset tulostustyöt tulostimeen.

#### VARMISTA, ETTÄ TULOSTIMESSA ON TARPEEKSI MUISTIA

Vapauta tulostimen muistitilaa poistamalla joitakin töitä arkiston töiden luettelosta.

#### Tulostustyö kestää odotettua kauemmin

Kokeile jotakin seuraavista keinoista:

#### **Y**KSINKERTAISTA TULOSTUSTYÖTÄ

Vähennä fonttien, kuvien ja sivujen määrää, pienennä fonttikokoa ja yksinkertaista kuvia.

#### Poista Sivunsuojaus-asetus käytöstä

Siirry päänäytöstä kohtaan

📧 > Asetukset > Yleiset asetukset > Tulostuksen palautus > Sivunsuojaus > Ei käytössä > 🗹

#### **M**UUTA YMPÄRISTÖASETUKSIA

Jos käytät Eko-tilaa tai Hiljaisen tilan asetuksia, laitteen suorituskyky saattaa heikentyä.

# Työ tulostuu väärästä lokerosta tai väärälle paperille tai erikoismateriaalille.

#### TARKISTA PAPERILAJI- JA PAPERIKOKO-ASETUKSET

Varmista Paperilaji-asetus vastaa lokeroon asetettua paperia:

- 1 Tarkista tulostimen ohjauspaneelin Paperi-valikosta Paperilaji- ja Paperikoko-asetukset.
- 2 Ennen kuin lähetät työn tulostimeen, määritä oikea paperilajin asetus:
  - Windows-käyttäjät: määritä paperilaji Tulostusominaisuudet-kohdassa.
  - Macintosh-käyttäjät: määritä paperilaji Print (Tulosta) -valintaikkunassa.

### Vääriä merkkejä tulostuu

#### VARMISTA, ETTÄ TULOSTIN EI OLE HEKSATULOSTUSTILASSA.

Jos näytössä on ilmoitus Heksatulostus, heksatulostustilasta on poistuttava, ennen kuin työ voidaan tulostaa. Poistu heksatulostustilasta katkaisemalla ja kytkemällä tulostimen virta.

### Lokeroiden yhdistäminen ei toimi

Alla on esitelty mahdollisia ratkaisutapoja. Kokeile seuraavia vaihtoehtoja:

#### ASETA SAMANKOKOISTA JA -LAJISTA PAPERIA.

- Aseta aina yhteen lokeroon samankokoista ja -lajista paperia.
- Siirrä kunkin lokeron paperinohjaimet lisätyn paperin koon mukaisiin kohtiin.

#### Käytä samoja Paperikoko- ja Paperilaji-asetuksia.

- Tulosta valikkoasetussivu ja vertaa lokeroiden asetuksia.
- Säädä asetuksia tarvittaessa Paperikoko/-laji-valikossa.

**Huomautus:** Laite ei havaitse 550 arkin vakiolokeron ja monisyöttölaitteen paperikokoja automaattisesti. Koko on määritettävä Paperikoko/-laji-valikossa.

### Suuria tulostustöitä ei lajitella

Kokeile seuraavia vaihtoehtoja:

#### VARMISTA, ETTÄ LAJITTELU ON KÄYTÖSSÄ

Valitse Viimeistely-valikossa tai Tulostusominaisuuksissa Lajittelu-asetukseksi Käytössä.

Huomautus: Jos ohjelmiston Lajittelu-asetukseksi määritetään Ei käytössä, asetus ohittaa Viimeistely-valikon asetuksen.

#### **Y**KSINKERTAISTA TULOSTUSTYÖTÄ

Yksinkertaista tulostustyötä vähentämällä fonttien määrää ja pienentämällä niiden kokoa, vähentämällä kuvien määrää ja tarkkuutta ja vähentämällä tulostettavien sivujen määrää.

#### VARMISTA, ETTÄ TULOSTIMESSA ON TARPEEKSI MUISTIA

Lisää tulostimeen muistia tai valinnainen kiintolevy.

## Tulostus katkeaa odottamattomista paikoista

#### LISÄÄ TULOSTUKSEN AIKAKATKAISU -ARVOA

- 1 Siirry päänäytöstä kohtaan
  - > Asetukset > Yleiset asetukset > Aikakatkaisut > Tulostuksen aikakatkaisu
- Lisää Tulostuksen aikakatkaisu -arvoa ja valitse

# Aloitusnäytön sovellusten ongelmien ratkaiseminen

## Sovellusvirhe tapahtui

TARKISTA ASIAAN LIITTYVÄT TIEDOT JÄRJESTELMÄLOKISTA.

1 Kirjoita tulostimen IP-osoite tai palvelinnimi verkkoselaimen osoitekenttään.

Jos et tiedä tulostimen IP-osoitetta tai palvelinnimeä, voit

- katsoa tiedot tulostimen ohjauspaneelin päänäytöstä tai Verkot/portit-valikon TCP/IP-kohdasta.
- tulostaa verkkoasetussivun tai valikkoasetussivun ja etsiä tiedot TCP/IP-kohdasta.
- 2 Valitse Asetukset tai Kokoonpano.
- 3 Valitse Laiteratkaisut > Ratkaisut (eSF) > Järjestelmä-välilehti > Loki.
- 4 Valitse sovelluksen tila Suodatin-valikosta.
- 5 Valitse sovellus Sovellus-valikosta ja valitse sitten Lähetä.

#### YHTEYDEN OTTAMINEN ASIAKASTUKEEN

Jos ongelma ei vieläkään selviä, ota yhteyttä asiakastukeen.

# Lisävarusteongelmien ratkaiseminen

## Lisävaruste ei toimi oikein tai lakkaa toimimasta asennuksen jälkeen

Seuraavassa on esitelty mahdollisia ratkaisutapoja. Kokeile seuraavia vaihtoehtoja:

#### PALAUTA TULOSTIN ALKUTILAAN

Katkaise tulostimesta virta, odota noin 10 sekuntia ja kytke virta uudelleen.

#### TARKISTA, ETTÄ LISÄVARUSTE ON LIITETTY TULOSTIMEEN

- **1** Katkaise tulostimesta virta.
- 2 Irrota tulostimen virtajohto pistorasiasta.
- 3 Tarkista lisävarusteen ja tulostimen välinen liitäntä.

#### VARMISTA, ETTÄ LISÄVARUSTE ON ASENNETTU

Tulosta valikkoasetussivu ja tarkista, onko lisävaruste asennettujen lisävarusteiden luettelossa. Jos lisävarustetta ei ole luettelossa, asenna se uudelleen.

#### VARMISTA, ETTÄ LISÄVARUSTE ON KÄYTETTÄVISSÄ TULOSTINOHJAIMESSA

Lisävaruste täytyy ehkä lisätä tulostinohjaimeen manuaalisesti, jotta se on käytettävissä tulostustöissä. Lisätietoja on kohdassa <u>"Tulostinohjaimen käytettävissä olevien lisävarusteiden lisääminen" sivulla 50</u>.

#### VARMISTA, ETTÄ LISÄVARUSTE ON VALITTU

Valitse lisävaruste käyttämässäsi ohjelmassa. Mac OS 9 -käyttäjien tulee varmistaa, että tulostin on määritetty Valitsijassa.

### Paperialustan ongelmat

Kokeile jotakin seuraavista keinoista:

#### TARKISTA, ETTÄ PAPERI ON LISÄTTY OIKEIN.

- **1** Avaa paperilokero.
- 2 Tarkista mahdolliset paperitukokset tai syöttöhäiriöt.
- **3** Varmista, että paperinohjaimet on kohdistettu paperin reunoja vasten.
- 4 Varmista, että paperilokero sulkeutuu kunnolla.

#### **T**ULOSTIMEN NOLLAAMINEN

Katkaise tulostimesta virta, odota noin 10 sekuntia ja kytke virta uudelleen.

#### VARMISTA, ETTÄ PAPERI ON ASETETTU OIKEIN LOKEROON.

Jos lokero on valikkoasetussivun luettelossa, mutta paperi aiheuttaa tukoksen tullessaan ulos tulostimesta ja siirtyessään lokeroon, sitä ei ehkä ole asennettu oikein. Asenna paperilokero uudestaan. Katso lisätietoja laitteen mukana tulleesta asennusohjeesta tai katso lokeron ohjesivu osoitteesta <u>http://support.lexmark.com</u>.

### Flash-muistikorttia ei tunnisteta

Varmista, että Flash-muisti on liitetty tiukasti tulostimen emolevyyn.

## Tulostimen kiintolevyä ei tunnisteta

Varmista, että tulostimen kiintolevy on tukevasti kiinni tulostimen emolevyssä.

### Sisäinen sovellusportti ei toimi oikein

Kokeile jotakin seuraavista keinoista:

#### TARKISTA SISÄISEN SOVELLUSPORTIN KYTKENNÄT

Varmista, että sisäinen sovellusportti on liitetty tiukasti tulostimen emolevyyn.

#### TARKISTA KAAPELI

Varmista, että käytät oikeaa kaapelia ja että se on tiukasti kiinni sisäisessä sovellusportissa.

#### VARMISTA, ETTÄ VERKKO-OHJELMISTO ON MÄÄRITETTY OIKEIN

Lisätietoja verkkotulostusohjelmiston asentamisesta on Verkko-oppaassa, joka on Ohjelmisto ja käyttöoppaat -CD-levyllä.

### Sisäinen tulostuspalvelin ei toimi oikein

Kokeile jotakin seuraavista keinoista:

#### TARKISTA TULOSTUSPALVELIMEN LIITÄNNÄT

- Varmista, että sisäinen tulostuspalvelin on tukevasti kiinni tulostimen emolevyssä.
- Varmista, että käytät oikeaa kaapelia ja että se on tiukasti kiinni.

#### VARMISTA, ETTÄ VERKKO-OHJELMISTO ON MÄÄRITETTY OIKEIN

Lisätietoja verkkotulostusohjelmiston asentamisesta:

- **1** Avaa *Ohjelmisto ja oppaat* -CD-levy.
- 2 Valitse Lisätietoja.
- 3 Valitse CD-levyn Julkaisut-kansiossa Verkkokäyttöopas.

## Muistikortti

Varmista, että muistikortti on liitetty tiukasti tulostimen emolevyyn.

# USB-/rinnakkaisliitäntäkortti ei toimi oikein

#### TARKISTA USB-/RINNAKKAISLIITÄNTÄKORTIN YHTEYS.

Varmista, että USB/rinnakkaisliitäntäkortti on liitetty tiukasti tulostimen emolevyyn.

#### TARKISTA KAAPELI

Varmista, että käytät oikeaa kaapelia ja että se on tiukasti kiinni.

# Paperinsyöttöongelmien ratkaiseminen

## Paperi juuttuu usein

Alla on esitelty mahdollisia ratkaisutapoja. Kokeile seuraavia vaihtoehtoja:

#### **T**ARKISTA PAPERI

Käytä suositeltua paperia ja erikoismateriaalia.Lisätietoja on paperi- ja erikoismateriaaliohjeita käsittelevässä luvussa.

#### VARMISTA, ETTÄ PAPERILOKEROSSA EI OLE LIIKAA PAPERIA

Varmista, että tulostusmateriaalipinon korkeus ei ylitä lokeroon tai monisyöttölaitteeseen merkittyä enimmäiskorkeutta.

#### TARKISTA PAPERINOHJAIMET

Säädä lokeron ohjaimet käytössä olevan tulostuspaperin koon mukaan.

#### PAPERI ON EHKÄ IMENYT KOSTEUTTA YMPÄRISTÖSTÄ

- Lisää paperia uudesta pakkauksesta.
- Säilytä paperia alkuperäisessä pakkauksessaan, kunnes otat sen käyttöön.

# Paperitukosilmoitus ei poistu tukoksen poistamisen jälkeen

#### TARKISTA PAPERIRATA

Paperirata ei ole tyhjä. Tyhjennä paperirata kokonaan ja valitse Continue (Jatka).
## Juuttuneet sivut eivät tulostu uudelleen

#### **O**TA **T**UKOSSELVITYS KÄYTTÖÖN

- 1 Siirry päänäytöstä kohtaan
  - > Asetukset > Yleiset asetukset > Tulostuksen palautus
- 2 Kosketa nuolia kohdan Tukosselvitys vieressä, kunnes näkyviin tulee Käytössä tai Automaattinen.
- **3** Kosketa 🗹 -kuvaketta.

## Tulostuslaatuongelmat

Jos ongelmien ratkaiseminen ei onnistu näiden ohjeiden avulla, ota yhteys asiakastukeen. Jokin tulostimen osa on ehkä säädettävä tai vaihdettava.

## Merkkien reunat ovat rosoiset tai epätasaiset

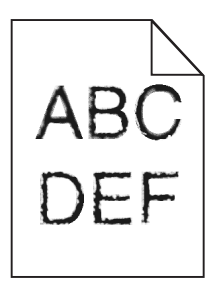

Jos käytät ladattuja fontteja, varmista että tulostin, isäntätietokone ja ohjelmistosovellus tukevat niitä.

## Leikkautuneet kuvat

Kokeile seuraavia vaihtoehtoja:

#### TARKISTA OHJAIMET

Siirrä lokeron pituus- ja leveysohjaimet sopivaan kohtaan käytettävän tulostusmateriaalin koon mukaan.

#### TARKISTA PAPERIKOKO-ASETUS.

Varmista, että paperikokoasetus vastaa lokeroon lisättyä paperia:

- 1 Tarkista paperikokoasetus tulostimen ohjauspaneelin Paperi-valikosta.
- 2 Määritä oikea kokoasetus ennen työn lähettämistä tulostimeen:
  - Windows-käyttäjät: määritä koko Tulostusominaisuuksissa.
  - Macintosh-käyttäjät: määritä koko Arkin määrittely -valintataulussa.

## Värisivuilla on ohuita, vaakasuoria viivoja

Saatat huomata ohuita, vaakasuoria viivoja valokuvissa tai sivuissa, joissa on paljon väriä. Näin voi käydä silloin, kun tulostin on hiljaisessa tilassa. Voit korjata ongelman määrittämällä hiljaisen tilan asetukseksi **Ei käytössä** (kuva/valokuva).

## Harmaa tausta

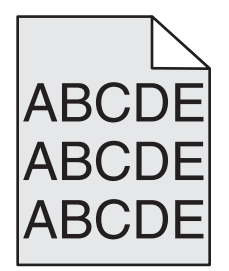

#### TARKISTA TUMMUUDEN SÄÄTÖ -ASETUS

Valitse vaaleampi Tummuuden säätö -asetus:

- Voit muuttaa asetusta tulostimen ohjauspaneelin Laatu-valikosta.
- Windows-käyttäjät: muuta asetusta Tulostusominaisuudet-kohdassa.
- Macintosh-käyttäjät: muuta asetusta Tulosta-valintataulussa.

#### VÄRIKASETTI SAATTAA OLLA KULUNUT TAI VIALLINEN

Vaihda väriainekasetti.

## Väärät marginaalit

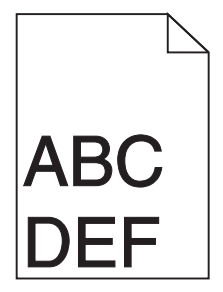

Seuraavassa on esitelty mahdollisia ratkaisutapoja. Kokeile seuraavia vaihtoehtoja:

#### TARKISTA PAPERINOHJAIMET

Siirrä lokeron ohjaimet sopivaan kohtaan käytettävän tulostusmateriaalin koon mukaan.

#### TARKISTA PAPERIKOKO-ASETUS

Varmista, että paperikokoasetus vastaa lokeroon lisättyä paperia:

- 1 Tarkista paperikokoasetus tulostimen ohjauspaneelin Paperi-valikosta.
- 2 Määritä oikea kokoasetus ennen työn lähettämistä tulostimeen:
  - Windows-käyttäjät: määritä koko Tulostusominaisuuksissa.
  - Macintosh-käyttäjät: määritä koko Arkin määrittely -valintataulussa.

## Tulosteissa näkyy vaalea, valkoinen tai väärän värinen viiva

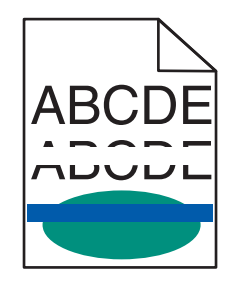

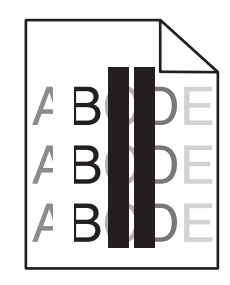

Kokeile jotakin seuraavista keinoista:

#### VARMISTA, ETTÄ TULOSTIMEN VÄRIAINEKASETTI EI OLE VIALLINEN.

Vaihda viallinen väriainekasetti.

#### VARMISTA, ETTÄ KUVAYKSIKKÖ EI OLE KULUNUT TAI VIALLINEN.

Vaihda viallinen kuvayksikkö.

#### VARMISTA, ETTÄ SIIRTOMODUULI EI OLE KULUNUT TAI VIALLINEN.

Vaihda siirtomoduuli.

#### PUHDISTA TULOSTUSPÄÄN LINSSIT.

Poista kuvayksikkö ja asenna se uudelleen. Kuvayksikön päässä oleva LED-pyyhin puhdistaa tulostuspään linssit hankaamalla LED-riviä.

## Paperin käpristyminen

Kokeile jotakin seuraavista keinoista:

#### TARKISTA PAPERILAJIN JA PAINON ASETUKSET.

Tarkista, että paperilajin ja painon asetukset vastaavat alustaan tai syöttölaitteeseen asetettua paperia:

- **1** Tarkista tulostimen ohjauspaneelin Paperi-valikosta Paperilaji- ja Paperin paino -asetukset.
- 2 Ennen kuin lähetät tulostustyön, määritä oikea paperilajin asetus:
  - Windows-käyttäjät: määritä paperilaji Tulostusominaisuudet-kohdassa.
  - Macintosh-käyttäjät: määritä paperilaji Print (Tulosta) -valintaikkunassa.

#### LISÄÄ PAPERIA UUDESTA PAKKAUKSESTA.

Paperi imee kosteutta suuren kosteuspitoisuuden takia. Säilytä paperia alkuperäisessä pakkauksessa, kunnes sitä käytetään.

## Epätasainen tulostusjälki

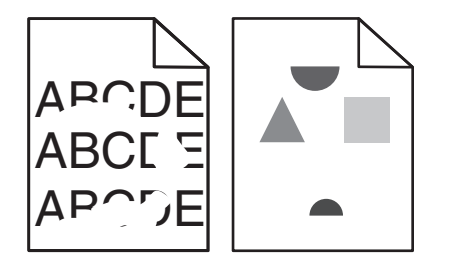

Kokeile jotakin seuraavista keinoista:

#### LISÄÄ PAPERIA UUDESTA PAKKAUKSESTA.

Paperi on ehkä imenyt kosteutta ympäristöstä. Säilytä paperia alkuperäisessä pakkauksessa, kunnes sitä käytetään.

#### TARKISTA PAPERILAJIN JA PAINON ASETUKSET.

Tarkista, että paperilajin ja painon asetukset vastaavat alustaan tai syöttölaitteeseen asetettua paperia:

- 1 Tarkista tulostimen ohjauspaneelin Paperi-valikosta Paperilaji- ja Paperin paino -asetukset.
- **2** Ennen kuin lähetät tulostustyön, määritä oikea paperilajin asetus:
  - Windows-käyttäjät: määritä paperilaji Tulostusominaisuudet-kohdassa.
  - Macintosh-käyttäjät: määritä paperilaji Print (Tulosta) -valintaikkunassa.

#### VÄLTÄ PAPEREITA, JOISSA ON KARKEA, KUVIOITU PINTA.

#### VARMISTA, ETTÄ TULOSTIMEN VÄRIAINEKASETTI EI OLE VIALLINEN.

Vaihda kulunut tai viallinen väriainekasetti.

#### VARMISTA, ETTÄ SIIRTOMODUULI EI OLE KULUNUT TAI VIALLINEN.

Vaihda viallinen siirtomoduuli. Lisätietoja on uuden osan mukana toimitetuissa ohjeissa.

#### VARMISTA, ETTÄ KIINNITYSYKSIKKÖ EI OLE VIALLINEN.

Vaihda viallinen kiinnitysyksikkö. Lisätietoja on uuden osan mukana toimitetuissa ohjeissa.

## **Tuloste on liian tumma**

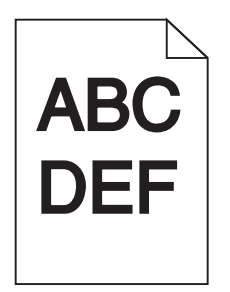

Kokeile jotakin seuraavista keinoista:

#### TARKISTA TUMMUUS-, KIRKKAUS- JA KONTRASTIASETUKSET.

Väriaineen tummuus -asetus voi olla liian tumma, Kirkkaus-asetus liian tumma tai Kontrasti-asetus liian suuri.

- Muuta nämä asetukset tulostimen ohjauspaneelin Laatu-valikosta.
- Windows-käyttäjä: muuta asetukset Tulostusominaisuudet-kohdassa.
- Macintosh-käyttäjät:
  - 1 Valitse Tiedosto > Tulosta.
  - 2 Valitse avattavasta Suuntakuvat-valikosta Tulostimen ominaisuudet -vaihtoehto.
  - **3** Pienennä Väriaineen tummuus-, Kirkkaus- ja Kontrasti-asetusta.

#### LISÄÄ PAPERIA UUDESTA PAKKAUKSESTA.

Paperi on ehkä imenyt kosteutta ympäristöstä. Säilytä paperia alkuperäisessä pakkauksessa, kunnes sitä käytetään.

VÄLTÄ PAPEREITA, JOISSA ON KARKEA, KUVIOITU PINTA.

#### TARKISTA PAPERILAJI-ASETUS.

Varmista, että Paperilaji-asetus vastaa alustaan tai syöttölaitteeseen lisättyä paperia:

- Valitse tulostimen ohjauspaneelin Paperi-valikossa Paperilaji-asetus.
- Windows-käyttäjä: tarkista asetus Tulostusominaisuudet-valintaikkunasta.
- Macintosh-käyttäjät: tarkista asetus Print (Tulosta) -valintaikkunasta.

#### VARMISTA, ETTÄ TULOSTIMEN VÄRIAINEKASETTI EI OLE VIALLINEN.

Vaihda viallinen väriainekasetti.

## Tuloste on liian vaalea

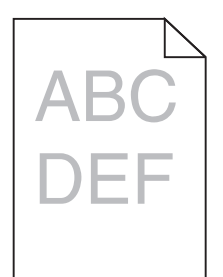

Kokeile jotakin seuraavista keinoista:

#### TARKISTA TUMMUUS-, KIRKKAUS- JA KONTRASTIASETUKSET.

Väriaineen tummuus -asetus on liian vaalea, Kirkkaus-asetus liian vaalea tai Kontrasti-asetus liian pieni.

- Muuta nämä asetukset tulostimen ohjauspaneelin Laatu-valikosta.
- Windows-käyttäjä: muuta asetukset Tulostusominaisuudet-kohdassa.
- Macintosh-käyttäjät:
  - 1 Valitse Tiedosto > Tulosta.
  - 2 Valitse avattavasta Suuntakuvat-valikosta Tulostimen ominaisuudet -vaihtoehto.
  - **3** Suurenna Väriaineen tummuus-, Kirkkaus- ja Kontrasti-asetusta.

#### LISÄÄ PAPERIA UUDESTA PAKKAUKSESTA.

Paperi on saattanut imeä kosteutta suuren kosteuspitoisuuden takia. Säilytä paperia alkuperäisessä pakkauksessa, kunnes sitä käytetään.

#### VÄLTÄ PAPEREITA, JOISSA ON KARKEA, KUVIOITU PINTA.

#### TARKISTA PAPERILAJI-ASETUS.

Varmista, että Paperilaji-asetus vastaa alustaan tai syöttölaitteeseen lisättyä paperia:

- Valitse tulostimen ohjauspaneelin Paperi-valikossa Paperilaji-asetus.
- Windows-käyttäjä: tarkista asetus Tulostusominaisuudet-valintaikkunasta.
- Macintosh-käyttäjät: tarkista asetus Print (Tulosta) -valintaikkunasta.

#### VARMISTA, ETTÄ VÄRIAINEKASETIN VÄRIAINE EI OLE VÄHISSÄ.

Kun 88.xx [väri] väriaine vähissä -ilmoitus tulee näkyviin, varmista että väriaine on jakautunut tasaisesti värikasetissa.

- **1** Poista väriainekasetti.
- 2 Levitä väriainetta ravistamalla värikasettia voimakkaasti sivuttain ja edestakaisin useita kertoja.
- **3** Asenna väriainekasetti takaisin paikoilleen.

Huomautus: Jos tulostuslaatu ei parantunut, vaihda värikasetti.

Jos ongelma ei poistu, tulostin on ehkä huollettava. Lisätietoja saa asiakastuesta.

VARMISTA, ETTÄ TULOSTIMEN VÄRIAINEKASETTI EI OLE VIALLINEN.

Vaihda viallinen väriainekasetti.

## Tulostin tulostaa tyhjiä sivuja

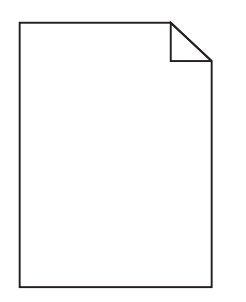

Kokeile jotakin seuraavista keinoista:

#### VARMISTA, ETTÄ VÄRIAINEKASETISSA TAI VÄRIKASETISSA EI OLE PAKKAUSMATERIAALIA.

Poista kasetti ja varmista, että pakkausmateriaali on poistettu. Asenna kasetti uudelleen.

VARMISTA, ETTÄ VÄRIAINEKASETIN TAI VÄRIKASETIN VÄRIAINE EI OLE VÄHISSÄ.

Kun 88.xx [väri] väriaine vähissä -ilmoitus tulee näkyviin, varmista että väriaine on jakautunut tasaisesti kussakin neljässä kasetissa:

1 Poista kasetti.

**Varoitus — Vaurioitumisen mahdollisuus:** Älä kosketa kuvansiirtoyksikön rumpuja. Rumpujen koskettaminen saattaa heikentää tulevien töiden tulostuslaatua.

- 2 Levitä väriainetta ravistamalla värikasettia voimakkaasti sivuttain ja edestakaisin useita kertoja.
- **3** Asenna värikasetti takaisin paikoilleen.

Huomautus: Jos tulostuslaatu ei parane, vaihda sen värin värikasetti, joka ei tulostu.

Jos ongelma ei poistu, tulostin on ehkä huollettava. Lisätietoja saa asiakastuesta.

## Sivulla on toistuvia vikoja

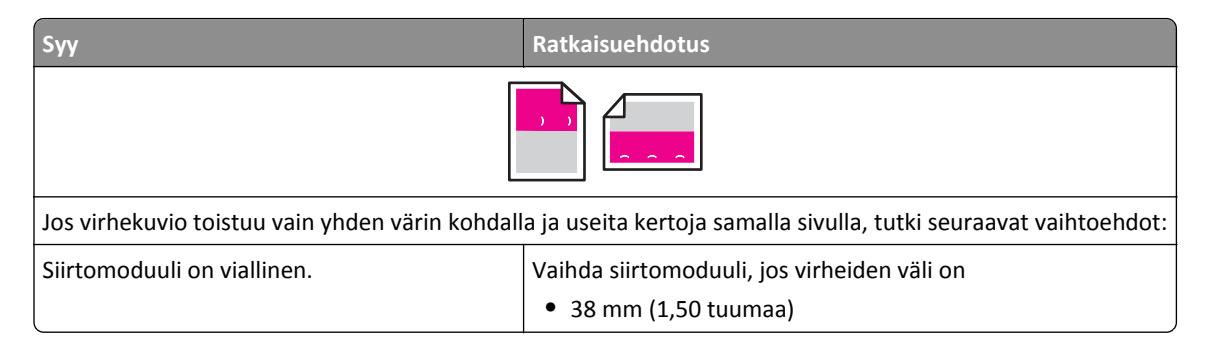

| Syy                                             | Ratkaisuehdotus                                |  |
|-------------------------------------------------|------------------------------------------------|--|
| Kuvayksikkö on viallinen.                       | Vaihda kuvayksikkö, jos virheiden väli on      |  |
|                                                 | <ul> <li>41,0 mm (1,61 tuumaa)</li> </ul>      |  |
|                                                 | <ul> <li>75,0 mm (2,95 tuumaa)</li> </ul>      |  |
| Jos tulosteessa on erivärisiä toistuvia jälkiä: |                                                |  |
| Kiinnitysyksikkö on viallinen.                  | Vaihda kiinnitysyksikkö, jos virheiden väli on |  |
|                                                 | • 141 mm (5,55 tuumaa)                         |  |

## Tulosteissa näkyy varjokuvia

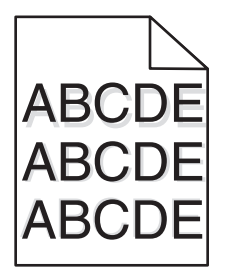

TARKISTA PAPERILAJIN JA PAINON ASETUKSET.

Varmista, että paperilajin ja painon asetukset vastaavat lokeroon asetettua paperia:

- 1 Tarkista tulostimen ohjauspaneelin Paperi-valikosta Paperilaji- ja Paperin paino -asetukset.
- 2 Ennen kuin lähetät työn tulostimeen, määritä oikea paperilajin asetus:
  - Windows-käyttäjät: määritä paperilaji Tulostusominaisuudet-kohdassa.
  - Macintosh-käyttäjät: määritä paperilaji Print (Tulosta) -valintaikkunassa.

#### VARMISTA, ETTÄ KUVAYKSIKKÖ EI OLE KULUNUT TAI VIALLINEN.

Vaihda kuvayksikkö.

#### VARMISTA, ETTÄ VÄRIAINEKASETIN VÄRIAINE EI OLE VÄHISSÄ.

Kun 88.xx [väri] väriaine vähissä -ilmoitus tulee näkyviin, varmista että väriaine on jakautunut tasaisesti väriainekasetissa.

1 Poista väriainekasetti.

**Varoitus — Vaurioitumisen mahdollisuus:** Älä kosketa kuvansiirtoyksikön rumpuja. Rumpujen koskettaminen saattaa heikentää tulevien töiden tulostuslaatua.

- 2 Levitä väriainetta ravistamalla värikasettia voimakkaasti sivuttain ja edestakaisin useita kertoja.
- **3** Asenna väriainekasetti takaisin paikoilleen.

Huomautus: Jos tulostuslaatu ei parantunut, vaihda väriainekasetti.

Jos ongelma ei poistu, tulostin on ehkä huollettava. Lisätietoja saa asiakastuesta.

## Vino tuloste

Alla on esitelty mahdollisia ratkaisutapoja. Kokeile seuraavia vaihtoehtoja:

#### **T**ARKISTA PAPERINOHJAIMET

Siirrä lokeron leveys- ja pituusohjaimet sopivaan kohtaan käytettävän tulostusmateriaalin koon mukaan.

- Tarkista, etteivät ohjaimet ole liian kaukana paperipinosta.
- Tarkista, etteivät ohjaimet purista paperipinoa liian kevyesti.

#### TARKISTA PAPERI

Varmista, että käytetty paperi on tulostimen määritysten mukaista.

#### Sivut ovat yhtenäisen värin peitossa

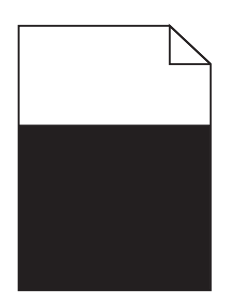

Kokeile jotakin seuraavista keinoista:

#### VARMISTA, ETTÄ KUVAYKSIKKÖ ON ASENNETTU OIKEIN EIVÄTKÄ NE OLE VIALLISIA.

Poista kuvayksikkö ja asenna se uudelleen. Jos ongelma ei poistu, kuvayksikkö on ehkä vaihdettava.

VARMISTA, ETTÄ VÄRIAINEKASETIT ON ASENNETTU OIKEIN, NE EIVÄT OLE VIALLISIA EIKÄ VÄRIAINE OLE VÄHISSÄ.

- Poista väriainekasetit ja asenna ne takaisin.
- Tarkista, että väriaine on levittynyt tasaisesti väriainekasetin sisälle:
  - 1 Poista väriainekasetti.

Varoitus — Vaurioitumisen mahdollisuus: Älä kosketa kuvansiirtoyksikön rumpuja. Rumpujen koskettaminen saattaa heikentää tulevien töiden tulostuslaatua.

- **2** Levitä väriainetta ravistamalla värikasettia voimakkaasti sivuttain ja edestakaisin useita kertoja.
- **3** Asenna väriainekasetti takaisin paikoilleen.

Huomautus: Jos tulostuslaatu ei parantunut, vaihda väriainekasetti.

• Jos ongelma ei poistu, tulostin on ehkä huollettava. Lisätietoja saa asiakastuesta.

## Tulosteissa on vaakaraitoja

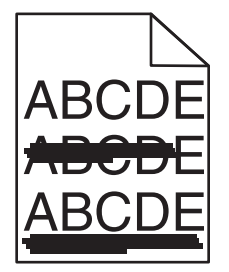

Kokeile jotakin seuraavista keinoista:

VALITSE JOKIN MUU ALUSTA TAI SYÖTTÖLAITE.

- Valitse tulostimen ohjauspaneelin Paperi-valikosta Oletuslähde-vaihtoehto.
- Windows-käyttäjä: valitse paperilähde Tulostusominaisuudet-valintaikkunasta.
- Macintosh-käyttäjä: valitse paperilähde Print (Tulosta) -valintaikkunasta ja -ponnahdusvalikoista.

#### VARMISTA, ETTÄ TULOSTIMEN VÄRIAINEKASETTI EI OLE VÄHISSÄ, VIALLINEN TAI TYHJÄ.

Vaihda vähissä oleva, viallinen tai tyhjä väriainekasetti.

#### PUHDISTA VÄRIAINEKASETIN YMPÄRILLÄ OLEVAT PAPERIRADAT.

VAARA—KUUMA PINTA: Tulostimen sisäosat voivat olla kuumat. Voit välttää palovammoja koskettamalla osia vasta, kun ne ovat jäähtyneet.

Poista paperiradalla näkyvä paperi tai väriaine. Jos ongelma ei poistu, ota yhteys asiakastukeen.

## Tulosteissa on pystyraitoja

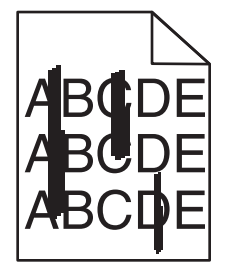

Kokeile jotakin seuraavista keinoista:

#### VALITSE JOKIN MUU ALUSTA TAI SYÖTTÖLAITE.

- Valitse tulostimen ohjauspaneelin Paperi-valikosta Oletuslähde-vaihtoehto.
- Windows-käyttäjä: valitse paperilähde Tulostusominaisuudet-valintaikkunasta.
- Macintosh-käyttäjä: valitse paperilähde Print (Tulosta) -valintaikkunasta ja -ponnahdusvalikoista.

#### VARMISTA, ETTÄ TULOSTIMEN VÄRIAINEKASETTI EI OLE VÄHISSÄ, VIALLINEN TAI TYHJÄ.

Vaihda vähissä oleva, viallinen tai tyhjä väriainekasetti.

#### PUHDISTA VÄRIAINEKASETIN YMPÄRILLÄ OLEVAT PAPERIRADAT.

Tarkista väriainekasetin ympärillä oleva paperirata.

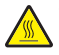

VAARA—KUUMA PINTA: Tulostimen sisäosat voivat olla kuumat. Voit välttää palovammoja koskettamalla osia vasta, kun ne ovat jäähtyneet.

Poista kaikki näkemäsi paperi.

TARKISTA, ETTÄ PAPERIRADALLA EI OLE VÄRIAINETTA.

## Sivulla on sumeaa väriainetta tai taustavarjostusta

| Syy                                                      | Ratkaisuehdotus                                 |
|----------------------------------------------------------|-------------------------------------------------|
| Väriainekasetti voi olla viallinen tai asennettu väärin. | Asenna väriainekasetti uudelleen tai vaihda se. |
| Siirtomoduuli voi olla kulunut tai viallinen.            | Vaihda siirtomoduuli.                           |
| Kuvayksikkö voi olla kulunut tai viallinen.              | Vaihda kuvayksikkö.                             |
| Kiinnitysyksikkö voi olla kulunut tai viallinen.         | Vaihda kiinnitysyksikkö.                        |
| Paperiradalla voi olla väriainetta.                      | Ota yhteys huoltoon.                            |
| Tulostinta ei ehkä ole kalibroitu pitkään aikaan.        | Korjaa värejä Laatu-valikosta.                  |
| Sovellus saattaa määrittää sävyllisen valkoisen taustan. | Tarkista sovellus.                              |

#### Väriaine varisee pois

| Syy                                                                                                    | Ratkaisuehdotus                                                                                                    |
|----------------------------------------------------------------------------------------------------|----------------------------------------------------------------------------------------------------|
| Käytössä on erikoistulostusmateriaali.                                                                      | Varmista, että valittuna on oikea paperilaji.                                                                                                    |
| Paperi-valikon Paperin paino -asetus ei vastaa käytet-<br>tävää paperilajia tai erikoistulostusmateriaalia. | Muuta Paperin paino -asetuksen Normaali-vaihtoehdon tilalle Paksu.<br>Muuta tarvittaessa Paperin laatu -asetuksen Normaali-vaihtoehdon<br>tilalle Karkea. |
| Kiinnitysyksikkö on kulunut tai viallinen.                                                                  | Vaihda kiinnitysyksikkö.                                                                                                    |
| Kiinnitysyksikkö on kirjekuoritilassa.                                                                      | Avaa sivuluukku. Varmista, että kiinnitysyksikön vasemman laidan vihreä vipu ei ole kirjekuoritilassa.                                                    |

## Väriainepilkkuja

| Syy                                                 | Ratkaisuehdotus                                |
|-----------------------------------------------------|------------------------------------------------|
| Väriainekasetti saattaa olla kulunut tai viallinen. | Vaihda kuluneet tai vialliset väriainekasetit. |
| Paperiradalla on väriainetta.                       | Ota yhteys huoltoon.                           |
| Kuvayksikkö voi olla viallinen.                     | Vaihda viallinen kuvayksikkö.                  |

## Kalvojen tulostuslaatu on huono

Kokeile seuraavia vaihtoehtoja:

#### TARKISTA KALVOT

Käytä vain tulostimen vaatimusten mukaisia kalvoja.

#### TARKISTA PAPERILAJI-ASETUS.

Varmista, että Paperilaji-asetus on Kalvo.

- 1 Valitse tulostimen ohjauspaneelin Paperi-valikossa Paperilaji-asetus.
- **2** Ennen kuin lähetät työn tulostimeen, määritä oikea paperilajin asetus:
  - Windows-käyttäjät: määritä paperilaji Tulostusominaisuudet-kohdassa.
  - Macintosh-käyttäjät: määritä paperilaji Tulosta-valintataulussa.

## Epätasainen tummuus

| ABCDE |
|-------|
| ABCDE |
| ABCDE |

Kokeile jotakin seuraavista keinoista:

#### VARMISTA, ETTÄ TULOSTIMEN VÄRIAINEKASETTI EI OLE VIALLINEN TAI VÄHISSÄ.

Vaihda kulunut tai viallinen väriainekasetti.

VARMISTA, ETTÄ KUVAYKSIKKÖ EI OLE KULUNUT TAI VIALLINEN.

Vaihda viallinen kuvayksikkö.

## Värilaatuongelmien ratkaiseminen

## Väritulostuksen usein kysyttyjä kysymyksiä

#### Mikä on RGB-väri?

Punaista, vihreää ja sinistä valoa voidaan sekoittaa erisuuruisina määrinä toisiinsa, jolloin saadaan aikaan suuri määrä luonnossa esiintyviä värejä. Esimerkiksi yhdistämällä punaista ja vihreää saadaan keltaista. Televisioiden ja tietokonenäyttöjen värit saadaan aikaan tällä menetelmällä. RGB-väri on värien kuvausmenetelmä, joka osoittaa, kuinka paljon punaista, vihreää ja sinistä tarvitaan tietyn värin tuottamiseen.

#### Mikä on CMYK-väri?

Syaania, magentaa, keltaista ja mustaa (eli *CMYK-väristä*) mustetta tai väriainetta voidaan tulostaa erisuuruisina määrinä, niin että saadaan aikaan suuri määrä luonnossa esiintyviä värejä. Esimerkiksi yhdistämällä syaania ja keltaista saadaan aikaan vihreää väriä. Painokoneet, mustesuihkutulostimet sekä laser- ja LED-väritulostimet tuottavat värit tällä tavalla. CMYK-väri on värien kuvausmenetelmä, joka osoittaa, kuinka paljon syaania, magentaa, keltaista ja mustaa tarvitaan tietyn värin tuottamiseen.

#### Miten väri määritetään tulostettavassa asiakirjassa?

Sovellusohjelmissa asiakirjan värit määritetään tavallisesti käyttämällä RGB- tai CMYK-väriyhdistelmiä. Lisäksi käyttäjä voi niissä yleensä muuttaa asiakirjan jokaisen objektin väriä. Lisätietoja on ohjelmistosovelluksen ohjeessa.

#### Miten tulostin tietää, mitä väriä sen on tulostettava?

Kun käyttäjä tulostaa asiakirjan, jokaisen objektin tyyppiä ja väriä koskeva tieto lähetetään tulostimeen. Väritieto kulkee värinmuuntotaulukoiden avulla, jotka muuntavat värin sopiviksi määriksi syaania, magentaa, keltaista ja mustaa väriainetta, joita tarvitaan halutun värin tuottamiseen. Objektityyppiä koskevan tiedon avulla eri objektityypeissä voidaan käyttää eri värinmuuntotaulukoita. Voidaan esimerkiksi käyttää yhtä värinmuuntotaulukkoa tekstiin ja jotain toista värinmuuntotaulukkoa valokuviin.

## Käytänkö tulostimen PostScript- vai PCL-emulointiohjelmistoa? Mitä asetuksia on käytettävä, jotta väri olisi mahdollisimman hyvä?

On erittäin suositeltavaa käyttää PostScript-ohjainta parhaan värinlaadun takaamiseksi. PostScript-ohjaimen oletusasetukset tuottavat halutunlaisen värinlaadun useimmissa tulosteissa.

#### Miksi tulosteessa oleva väri ei vastaa tietokoneen näytössä näkyvää väriä?

Yleensä värinmuuntotaulukot, joita käytetään automaattisessa Värinkorjaus-tilassa, arvioivat vakiotietokonenäytön värit. Tulostinten ja näyttöjen keskenään erilaisen tekniikan vuoksi moniin väreihin vaikuttavat kuitenkin myös esimerkiksi näyttöjen erot ja valaistusolosuhteet. Lisätietoja tulostimen väriesimerkkisivujen käyttämisestä tiettyjen värintäsmäysongelmien ratkaisemiseen on kohdassa Miten saan jonkin tietyn värin (esimerkiksi yrityksen logon värin) vastaamaan tulostimen tulostamaa väriä?

#### Tulostettu sivu näyttää sävytetyltä. Voinko säätää väriä vähän?

Joskus tulostettu sivu näyttää sävytetyltä (esimerkiksi kaikki näyttää liian punaiselta). Tämä voi johtua ympäristötekijöistä, paperilajista, valaistusoloista tai käyttäjän mieltymyksistä. Tällaisissa tapauksissa miellyttävämpi väri saadaan aikaan Väritasapaino-asetusta säätämällä. Color Balance (Väritasapaino) -asetuksen avulla käyttäjä voi hienosäätää kussakin värissä käytettävän väriaineen määrää. Kun Väritasapaino-valikossa valitaan positiivisia arvoja syaanille, magentalle, keltaiselle ja mustalle, valitun värin väriaineen määrä lisääntyy vähän. Kun valitaan negatiivisia arvoja, väriaineen määrä vähenee. Jos esimerkiksi koko tulostettu sivu on käyttäjän mielestä liian punainen, magentaa ja keltaista vähentämällä saadaan aikaan väri, joka miellyttää mahdollisesti enemmän.

#### Värilliset kalvot näyttävät tummilta heijastettaessa. Voinko tehdä mitään värin parantamiseksi?

Tämä ongelma on hyvin yleinen, kun kalvoja näytetään heijastukseen perustuvilla piirtoheittimillä. Jotta värinlaatu olisi paras mahdollinen, on suositeltavaa käyttää siirtoheittimiä. Jos on käytettävä heijastukseen perustuvaa piirtoheitintä, kalvoa voidaan vaalentaa Väriaineen tummuus -asetuksella 1, 2 tai 3.

Tulosta ainoastaan suositelluille värillisille kalvoille. Lisätietoja papereista ja tulostusmateriaaleista on *Ohjelmisto ja käyttöoppaat* -CD-levyn *Käyttöoppaassa*.

#### Mitä on manuaalinen värinkorjaus?

Kun käytetään automaattista Värinkorjaus-asetusta, jokaiseen objektiin käytettävät värinmuuntotaulukot tuottavat halutunlaisen värin useimmissa asiakirjoissa. Joskus käyttäjä haluaa ehkä käyttää jotain muuta väritaulukkosovitusta. Tämä mukauttaminen tehdään käyttämällä Värinsäätö käsin -valikkoa ja Värinkorjaus-asetusta Käsinsäätö. Värinkorjaus-asetusta Käsinsäätö käytetään RGB- ja CMYK-värinmuuntotaulukkomäärityksiin, jotka on tehty Värinsäätö käsin -valikossa.

Käyttäjät voivat valita minkä tahansa RGB- tai CMYK-värinmuuntotaulukon:

| Värinmuuntotaulukko | Asetukset                                     |
|---------------------|-----------------------------------------------|
| RGB                 | <ul> <li>sRGB-näyttö</li> </ul>               |
|                     | <ul> <li>Näyttö – Todellinen musta</li> </ul> |
|                     | <ul> <li>Tarkka sRGB</li> </ul>               |
|                     | • Tarkka                                      |
|                     | <ul> <li>Ei käytössä</li> </ul>               |
| СМҮК                | • US CMYK                                     |
|                     | • Euro CMYK                                   |
|                     | <ul> <li>Tarkka CMYK</li> </ul>               |
|                     | <ul> <li>Ei käytössä</li> </ul>               |

**Huomautus:** Manuaalisesta värinkorjauksesta ei ole hyötyä, jos sovellusohjelma ei määritä värejä RGB- tai CMYKyhdistelmillä. Siitä ei ole hyötyä myöskään siinä tapauksessa, että värien säätöä hallitaan ohjelmistosovelluksen tai tietokoneen käyttöjärjestelmän avulla.

#### Miten saan jonkin tietyn värin (esimerkiksi yrityksen logon värin) vastaamaan tulostimen tulostamaa väriä?

Joskus käyttäjillä on tarve saada jonkin tietyn objektin tulostettava väri vastaamaan tarkasti jotain tiettyä väriä. Joskus väri on esimerkiksi saatava vastaamaan yrityksen logon väriä. Vaikka joskus käy niin, ettei tulostin voi tuottaa täsmälleen haluttua väriä, sopivia värivastaavuuksia löytyy useimmissa tapauksissa.

Väriesimerkit-valikkokohdasta voi olla hyötyä tämäntyyppisen värinsovitusongelman ratkaisemiseen. Väriesimerkitarvot, joita on yhdeksän, vastaavat tulostimen värinmuuntotaulukoita. Kun valitaan mikä tahansa Väriesimerkit-arvo, tulostin tulostaa monisivuisen tulosteen, jossa on satoja värillisiä ruutuja. Jokaisen ruudun kohdalla on joko CMYKtai RGB-yhdistelmä sen mukaan, mikä taulukko on valittu. Kussakin ruudussa tarkasteltavana oleva väri on saatu aikaan siten, että ruudun kohdalla oleva CMYK- tai RGB-yhdistelmä on viety valitun värinmuuntotaulukon läpi.

Käyttäjä voi verrata väriesimerkkisivuja ja etsiä ruudun, jonka väri on lähimpänä haluttua väriä. Ruudun kohdalla olevaa väriyhdistelmää voidaan sitten käyttää objektin värin muuntamiseen sovellusohjelmassa. Lisätietoja on ohjelmistosovelluksen ohjeessa. Manuaalinen värinkorjaus -asetus voi olla tarpeen, jotta valittua värinmuuntotaulukkoa voidaan käyttää objektille.

Tietyn värin etsintäongelman ratkaisemisessa käytettävät väriesimerkkisivut määräytyvät käytettävän Värinkorjausasetuksen (Autom., Ei käytössä tai Käsinsäätö) mukaan, tulostustyön tyypin (teksti, grafiikka tai kuvat) mukaan sekä sen mukaan, mitä väriyhdistelmäasetusta sovellusohjelma käyttää (RGB- tai CMYK-yhdistelmät). Kun tulostimen Värinkorjaus-asetuksena on Ei käytössä, värit tulostetaan tulostustyön tietojen mukaan. Värejä ei muunneta.

**Huomautus:** Väriesimerkit-sivuista ei ole hyötyä, jos sovellusohjelma ei määritä värejä RGB- tai CMYKyhdistelmillä. Lisäksi joissakin tilanteissa sovellusohjelma tai tietokoneen käyttöjärjestelmä säätää sovelluksessa määritetyt RGB- tai CMYK-yhdistelmät värienhallinnan kautta. Näin saatu tulostusväri ei aina vastaa tarkasti väriesimerkkisivujen väriä.

Seuraavan taulukon avulla voit määrittää värintäsmäykseen käytettävät väriesimerkkisivut.

| Värinmääritys ja tulostettava kohde | Värinkorjaus-asetus | Käytettävät esimerkkisivut          |
|-------------------------------------|---------------------|-------------------------------------|
| RGB-teksti                          | Automaattinen       | Tarkka sRGB                         |
|                                     | Manuaalinen         | Värinsäätö käsin RGB-teksti -asetus |

| Värinmääritys ja tulostettava kohde | Värinkorjaus-asetus | Käytettävät esimerkkisivut              |
|-------------------------------------|---------------------|-----------------------------------------|
| RGB-grafiikka                       | Automaattinen       | Tarkka sRGB                             |
|                                     | Manuaalinen         | Värinsäätö käsin RGB-grafiikka -asetus  |
| RGB-kuva                            | Automaattinen       | sRGB-näyttö                             |
|                                     | Manuaalinen         | Värinsäätö käsin RGB-kuva -asetus       |
| CMYK-teksti                         | Automaattinen       | US CMYK tai Euro CMYK                   |
|                                     | Manuaalinen         | Värinsäätö käsin CMYK-teksti -asetus    |
| CMYK-grafiikka                      | Automaattinen       | US СМҮК                                 |
|                                     | Manuaalinen         | Värinsäätö käsin CMYK-grafiikka -asetus |
| CMYK-kuva                           | Automaattinen       | US СМҮК                                 |
|                                     | Manuaalinen         | Värinsäätö käsin CMYK-kuva -asetus      |

#### Mitä yksityiskohtaiset värinäytteet ovat, ja miten niitä käytetään?

Näiden sivujen käyttämiseen tarvitaan upotettu Web-palvelin. Upotettu Web-palvelin merkitsee verkkotulostimen laiteohjelmistoon tallennettuja Web-sivuja. Voit avata Web-sivut kirjoittamalla verkkotulostimen IP-osoitteen Web-selaimen osoiteriville. Valitse **Määritys-valikko** ja **Yksityiskohtaiset värinäytteet**.

Lisätietoja upotetun Web-palvelimen käyttämisestä on Ohjelmisto ja käyttöoppaat -CD-levyn Käyttöoppaassa.

Yksityiskohtaiset värinäytteet vastaavat värinäytteiden oletussivuja, joita voidaan tarkastella tulostimen ohjauspaneelin Laatu-valikosta. Näiden oletusvärinäytteiden punaisen (R), vihreän (G) ja sinisen (B) värin tarkkuus on 10 %. Jos käyttäjä löytää sivuilta arvon, joka on lähellä haluttua väriä, mutta hän haluaa tarkkailla läheisen alueen värejä tarkemmin, hän voi luoda haluamansa väriarvon ja säätää tarkkuutta yksityiskohtaisten värinäytteiden avulla. Siten hän voi tulostaa useita sivuja, joiden värillisten ruutujen väri on lähellä haluttua väriä.

Käytettävissä on yhdeksän muuntotaulukkoa, joissa kussakin on seuraavat kolme vaihtoehtoa:

- Tulosta oletussivujen tulostaminen
- Yksityiskohtainen voit määrittää yksittäisiä punaisen, vihreän ja sinisen arvoja sekä värin tarkkuuden
- Nollaa voit poistaa nykyiset tiedot ja antaa uudet arvot

Sama voidaan toistaa syaanin (C), magentan (M), keltaisen (Y) ja mustan (K) värinmuuntotaulukon yhteydessä. CMYKväri koostuu näistä arvoista. Oletustarkkuus on 10 % (musta) tai 20 % (syaani, magenta ja keltainen).

## Embedded Web Server ei avaudu

Kokeile jotakin seuraavista keinoista:

#### TARKISTA VERKKOYHTEYDEN TOIMIVUUS.

Käynnistä tietokone ja tulostin ja varmista, että ne on kytketty samaan verkkoon.

#### TARKISTA WEB-SELAIMEEN KIRJOITETTU OSOITE.

- Verkkoasetusten mukaan on ehkä kirjoitettava https:// sen sijaan, että kirjoittaisi http:// ennen tulostimen IP-osoitetta voidakseen käyttää Embedded Web Server -palvelinta. Saat lisätietoja järjestelmän tukihenkilöltä.
- Tarkista, että tulostimen IP-osoite on oikea.

#### POISTA VÄLITYSPALVELIMET TILAPÄISESTI KÄYTÖSTÄ.

Välityspalvelimet voivat estää käytön tai rajoittaa tiettyjen web-sivustojen käyttöä. Tämä koskee myös Embedded Web Server -palvelinta. Saat lisätietoja järjestelmän tukihenkilöltä.

## Yhteyden ottaminen asiakastukeen

Kun soitat tulostimen huoltopalveluun, valmistaudu kertomaan ongelma, tulostimen käyttöpaneelissa näkyvä virheilmoitus ja vianmääritysvaiheet, joiden avulla olet jo yrittänyt ratkaista ongelman.

Soitettaessa on tiedettävä tulostimen malli ja sarjanumero. Tiedot ovat tulostimen yläetukannen sisäpuolella. Sarjanumero on myös valikkoasetussivulla.

Yhdysvalloissa tai Kanadassa numero on 1-800-539-6275. Jos olet muussa maassa tai muulla alueella, katso lisätietoja Lexmarkin Web-sivustosta osoitteessa http://support.lexmark.com.

## Tiedotteet

## Tuotetiedot

| Tuotteen nimi:   |
|------------------|
| Lexmark C925     |
| Laitteen tyyppi: |
| 5041             |
| Malli(t):        |
| 030              |

## Painosta koskeva tiedote

#### Lokakuu 2014

Seuraava kappale ei koske maita, joissa vastaavanlaiset sopimusehdot ovat ristiriidassa paikallisen lain kanssa: LEXMARK INTERNATIONAL, INC. ON TUOTTANUT TÄMÄN JULKAISUN SELLAISENA KUIN SE ON, ILMAN TAKUITA, MUKAAN LUKIEN MUTTA RAJOITTAMATTA KAUPAN EHTOJEN TAI TIETTYYN KÄYTTÖÖN SOPIVUUDEN TAKUUEHDOT. Tämä kohta ei välttämättä koske sinua, sillä joissakin valtioissa ei sallita julkilausuman kieltämistä tai tiettyjen toimitusten välillisiä takuita.

Tämä julkaisu voi sisältää teknisiä epätarkkuuksia tai painovirheitä. Julkaisun tietoihin tehdään säännöllisin väliajoin muutoksia, jotka sisällytetään tuotteen myöhempiin versioihin. Tuotteisiin tai ohjelmiin voidaan tehdä parannuksia tai muutoksia milloin tahansa.

Tämän tuotteen viittaukset muihin tuotteisiin, ohjelmiin tai palveluihin eivät tarkoita sitä, että valmistaja takaa näiden olevan saatavilla kaikissa maissa, joissa valmistaja toimii. Viittaukset eri tuotteisiin, ohjelmiin tai palveluihin eivät tarkoita, että ainoastaan kyseistä tuotetta, ohjelmaa tai palvelua voidaan käyttää. Mitä tahansa toiminnallisesti vastaavaa tuotetta, ohjelmaa tai palvelua, joka ei loukkaa mitään olemassa olevaa aineetonta oikeutta, voidaan käyttää mainitun tuotteen, ohjelman tai palvelun sijaan. Toiminnan arvioiminen ja varmentaminen käytettäessä muita kuin valmistajan suosittelemia muita tuotteita, ohjelmia tai palveluita ovat pelkästään käyttäjän vastuulla.

Lexmarkin teknistä tukea saa osoitteesta http://support.lexmark.com.

Lisätietoja tarvikkeista ja ladattavista tiedostoista saa osoitteesta www.lexmark.com.

#### © 2014 Lexmark International, Inc.

Kaikki oikeudet pidätetään.

## Tavaramerkit

Lexmark ja Lexmarkin timanttilogo ovat Lexmark International, Inc:n tavaramerkkejä,jotka on rekisteröity Yhdysvalloissa ja/tai muissa maissa.

PrintCryption on Lexmark International, Inc:n palvelumerkki.

Mac ja Mac-logo ovat Apple Inc.:n tavaramerkkejä Yhdysvalloissa ja muissa maissa.

PCL<sup>®</sup> on Hewlett-Packard Companyn rekisteröity tavaramerkki. PCL on joukko Hewlett-Packard Companyn määrittelemiä tulostimen ohjainkomentoja (kieli) ja toimintoja, joita yhtiö käyttää tulostintuotteissaan. Tämä tulostin on tarkoitettu yhteensopivaksi PCL-kielen kanssa. Tämä tarkoittaa, että tulostin tunnistaa eri sovellusohjelmien käyttämät PCL-komennot ja emuloi niitä vastaavia toimintoja.

| Albertus               | The Monotype Corporation plc                                                                                          |  |
|------------------------|----------------------------------------------------------------------------------------------------|--|
| Antique Olive          | Monsieur Marcel OLIVE                                                                                                 |  |
| Apple-Chancery         | Apple Computer, Inc.                                                                                                  |  |
| Arial                  | The Monotype Corporation plc                                                                                          |  |
| CG Times               | Agfa Corporationin tuote, joka perustuu The Monotype Corporation plc:n lisenssillä käytettävään Times<br>New Romaniin |  |
| Chicago                | Apple Computer, Inc.                                                                                                  |  |
| Clarendon              | Linotype-Hell AG ja/tai sen tytäryhtiöt                                                                               |  |
| Eurostile              | Nebiolo                                                                                                    |  |
| Geneva                 | Apple Computer, Inc.                                                                                                  |  |
| GillSans               | The Monotype Corporation plc                                                                                          |  |
| Helvetica              | Linotype-Hell AG ja/tai sen tytäryhtiöt                                                                               |  |
| Hoefler                | Jonathan Hoefler Type Foundry                                                                                         |  |
| ITC Avant Garde Gothic | International Typeface Corporation                                                                                    |  |
| ITC Bookman            | International Typeface Corporation                                                                                    |  |
| ITC Mona Lisa          | International Typeface Corporation                                                                                    |  |
| ITC Zapf Chancery      | International Typeface Corporation                                                                                    |  |
| Joanna                 | The Monotype Corporation plc                                                                                          |  |
| Marigold               | Arthur Baker                                                                                                    |  |
| Monaco                 | Apple Computer, Inc.                                                                                                  |  |
| New York               | Apple Computer, Inc.                                                                                                  |  |
| Oxford                 | Arthur Baker                                                                                                    |  |
| Palatino               | Linotype-Hell AG ja/tai sen tytäryhtiöt                                                                               |  |
| Stempel Garamond       | Linotype-Hell AG ja/tai sen tytäryhtiöt                                                                               |  |
| Taffy                  | Agfa Corporation                                                                                                    |  |
| Times New Roman        | The Monotype Corporation plc                                                                                          |  |
| Univers                | Linotype-Hell AG ja/tai sen tytäryhtiöt                                                                               |  |

Seuraavat termit ovat yritystensä tavaramerkkejä tai rekisteröityjä tavaramerkkejä:

Muut tavaramerkit ovat niiden omistajien omaisuutta.

AirPrint ja AirPrint-logo ovat Apple, Inc:in tavaramerkkejä.

## Ilmoitus modulaarisista komponenteista

Tässä tuotteessa voi olla seuraavat modulaariset komponentit:

LEX-M01-003; FCC-tunnus: IYLM01003; IC: 2376A-M01003

## Käyttöoikeustiedote

Kaikki tähän tuotteeseen liittyvät käyttöoikeustiedotteet ovat tarkasteltavissa asennusohjelma-CD-levyn juurihakemistossa.

## Melutasot

Seuraavat mittaukset on suoritettu ISO 7779 -standardin mukaisesti ja ilmoitettu ISO 9296 -standardin mukaisesti.

Huomautus: Jotkin tilat eivät ehkä koske tätä tuotetta.

| Keskimääräinen äänenpaine yhden metrin etäisyydellä, dBA |    |
|----------------------------------------------------------|----|
| Tulostaminen                                             | 53 |
| Valmis                                                   | 37 |

Arvot voivat muuttua. Katso nykyiset arvot osoitteesta www.lexmark.com .

## WEEE-direktiivi sähkö-ja elektroniikkalaiteromusta

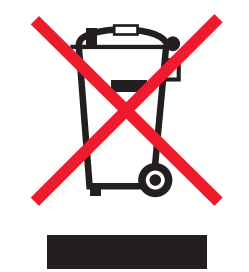

WEEE-logo viittaa erityisiin sähkölaitteiden kierrätysohjelmiin ja toimintatapoihin EU-maissa. Suosittelemme tuotteidemme kierrätystä.

Lisätietoja kierrätysvaihtoehdoista on Lexmarkin Web-sivustossa osoitteessa <u>www.lexmark.com</u>. Sieltä saat paikallisen myyntiedustajan puhelinnumeron.

## India E-Waste notice

This product complies with the India E-Waste (Management and Handling) Rules, 2011, which prohibit use of lead, mercury, hexavalent chromium, polybrominated biphenyls, or polybrominated diphenyl ethers in concentrations exceeding 0.1% by weight and 0.01% by weight for cadmium, except for the exemption set in Schedule II of the Rules.

## Laitteen hävittäminen

Älä hävitä tulostinta tai sen tarvikkeita talousjätteen mukana. Pyydä paikallisilta viranomaisilta lisätietoja hävitys- ja kierrätysvaihtoehdoista.

## Staattista sähköä koskeva tiedote

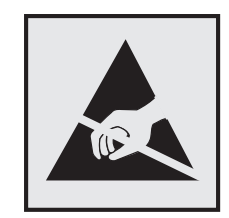

Tämä symboli osoittaa osat, jotka ovat herkkiä staattiselle sähkölle. Älä kosketa näiden symboleiden lähellä olevia alueita, ennen kuin olet ensin koskettanut tulostimen metallirunkoa.

## **ENERGY STAR**

Mikä tahansa Lexmark-tuote, jonka kuoressa tai käynnistysruudussa on ENERGY STAR -tunnus, täyttää Lexmarkin toimittamassa kokoonpanossa sertifioidusti Yhdysvaltain ympäristönsuojelutoimiston (Environmental Protection Agency, EPA) vaatimukset.

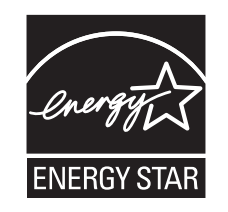

## Lämpötilatiedot

| Ympäristön lämpötila           | 15,6 - 32,2 °C (60 – 90 °F) ja 8–80 % RH |
|--------------------------------|------------------------------------------|
| Kuljetus- ja säilytyslämpötila | -40 - 43,3 °C (110 °F)                   |

## Laserilmoitus

Tämä tulostin on sertifioitu Yhdysvalloissa DHHS 21 CFR, Chapter I, Subchapter J -standardin mukaiseksi luokan I (1) - lasertuotteeksi ja muualla IEC 60825-1 -standardin mukaiseksi luokan I lasertuotteeksi.

Luokan I lasertuotteita ei pidetä haitallisina. Tulostimen sisällä on luokan IIIb (3b) laser, joka on nimellisteholtaan 7 mW:n galliumarsenidilaser ja toimii 655–675 nanometrin aallonpituuksilla. Laserjärjestelmä ja tulostin ovat rakenteeltaan sellaisia, että käyttäjä ei joudu alttiiksi luokkaa 1 suuremmalle säteilylle normaalin käytön, ylläpidon tai huollon aikana.

## Virrankulutus

#### **Tuotteen virrankulutus**

Laitteen virrankulutus näkyy seuraavassa taulukossa.

Huomautus: Jotkin tilat eivät ehkä koske tätä tuotetta.

| Tila         | Kuvaus                                                            | Virrankulutus (wattia) |
|--------------|-------------------------------------------------------------------|------------------------|
| Tulostaminen | Tulostin tuottaa paperikopioita sähköisen tulotiedon perusteella. | 600 W                  |
| Valmis       | Laite odottaa tulostustyötä.                                      | 105 W                  |
| Lepotila     | Laite on ylätason virransäästötilassa.                            | 12 W                   |
| Säästö       | Laite on alatason virransäästötilassa.                            | 4.2 W                  |
| Ei käytössä  | Laite on kytketty pistorasiaan, mutta virta on katkaistu.         | 0 W                    |

Taulukon virrankulutusluvut ovat pitkien ajanjaksojen keskimääräisiä arvoja. Hetkittäiset virrankulutushuiput voivat olla huomattavasti keskitasoa korkeampia.

Arvot voivat muuttua. Katso nykyiset arvot osoitteesta www.lexmark.com.

#### Lepotila

Tähän tuotteeseen on suunniteltu *lepotila*-niminen virransäästötila. Lepotila säästää energiaa alentamalla virrankulutusta niinä aikoina, kun laitetta ei käytetä. Lepotila käynnistyy automaattisesti, kun tuotetta ei käytetä tiettyyn aikaan. Tätä toimintoa kutsutaan *lepotilan aikakatkaisuksi*.

Lepotilan oletusasetus tässä tuotteessa (minuuttia): 5

Lepotilan aikakatkaisuksi voi valita määritysvalikoista 1–240 minuuttia. Lepotilan aikakatkaisun asettaminen alhaiseksi alentaa energiankulutusta, mutta se voi pidentää laitteen reagointiaikaa. Lepotilan aikakatkaisun asettaminen suureksi pitää reagointiajan nopeana, mutta energiaa kuluu tällöin enemmän.

#### Horrostila

Tässä tuotteessa on erittäin vähän virtaa kuluttava käyttötila, jota kutsutaan *horrostilaksi*. Kun laite on horrostilassa, muista järjestelmistä ja laitteista katkaistaan virta turvallisesti.

Horrostilaan voidaan siirtyä jollakin seuraavista tavoista:

- horrostilan aikakatkaisun avulla
- ajastettujen virransäästötilojen avulla
- lepo- tai horrospainikkeen avulla.

Tämän tuotteen oletusasetus kaikissa maissa ja kaikilla alueilla on Säästötilan aikakatkaisu 3 pv

Aikaa, jonka tulostin odottaa työn tulostamisen jälkeen ennen horrostilaan siirtymistä, voidaan muuttaa yhden tunnin ja yhden kuukauden välillä.

#### Virrankatkaisutila

Jos tässä tuotteessa on sammutustila, jossa se käyttää yhä hieman virtaa, voit katkaista virrankulutuksen kokonaan irrottamalla virtajohdon pistorasiasta.

#### Virran kokonaiskulutus

Joskus voi olla tarpeellista laskea laitteen kokonaisvirrankulutus. Koska virrankulutusluvut ilmaistaan virtayksikkö watteina, kokonaisvirrankulutus lasketaan kertomalla virrankulutus sillä aikamäärällä, jonka verran laitetta on käytetty kussakin tilassa. Laitteen kokonaisvirrankulutus on tilojen virrankulutuslukujen summa.

## Euroopan yhteisön (EY) direktiivien mukainen ilmoitus

Tämä tuote vastaa Euroopan yhteisön neuvoston direktiivien 2004/108/EY, 2006/95/EY ja 2011/65/EY suojausmääräyksiä koskien sähkömagneettisia rajoituksia, tietyn jännitteisten elektronisten laitteiden turvallisuusmääräyksiä sekä tiettyjen vaarallisten aineiden käyttöä sähkö- ja elektroniikkalaitteissa.

Tuotteen valmistaja: Lexmark International, Inc., 740 West New Circle Road, Lexington, KY, 40550 USA. Valtuutettu edustaja on Lexmark International Technology Hungária Kft., 8 Lechner Ödön fasor, Millennium Tower III, 1095 Budapest HUNGARY. Direktiivien mukainen vaatimustenmukaisuusvakuutus on saatavana valtuutetulta edustajalta pyydettäessä.

Tämä tuote täyttää EN 55022:n luokan A rajoitukset ja EN 60950-1:n turvallisuusvaatimukset.

## Ilmoitus radiotaajuushäiriöistä

#### Varoitus

Tämä tuote täyttää standardin EN55022 A-luokan rajoitusten mukaiset häiriövaatimukset sekä EN55024-standardin häiriönsietovaatimukset. Tuotetta ei ole tarkoitettu käyttöön asuin- tai kotitalousympäristöissä.

Laite on luokan A tuote. Kotitalousympäristössä tuote saattaa aiheuttaa radiotaajuushäiriöitä, joihin käyttäjän on reagoitava asianmukaisin toimenpitein.

## Langattomia tuotteita koskevat säännökset

Tässä osassa on seuraavat säädöstiedot langattomista tuotteista, joissa on lähettimiä, kuten esimerkiksi rajoittamatta langattomat verkkokortit tai etäkortinlukimet.

## Altistus radiotaajuussäteilylle

Tämän laitteen säteilyteho on huomattavasti FCC:n ja muiden sääntelyvirastojen radiotaajuussäteilyn altistusrajojen alapuolella. Antennin on oltava vähintään 20 cm:n (8 tuuman) päässä ihmisistä, jotta laite täyttää FCC:n ja muiden sääntelyvirastojen radiotaajuussäteilyn altistusrajat.

## Huomautus Euroopan unionin alueella oleville käyttäjille

CE-merkin sisältävät tuotteet vastaavat Euroopan yhteisön neuvoston direktiivien 2004/108/EY, 2006/95/EY, 1999/5/EY ja 2011/65/EY suojausmääräyksiä koskien sähkömagneettisia rajoituksia, tietyn jännitteisten elektronisten laitteiden turvallisuusmääräyksiä, radiolaitteita ja tietoliikennepäätelaitteita sekä tiettyjen vaarallisten aineiden käyttöä sähkö- ja elektroniikkalaitteissa.

Yhteensopivuus osoitetaan CE-merkinnällä.

# CE

Tuotteen valmistaja: Lexmark International, Inc., 740 West New Circle Road, Lexington, KY, 40550 USA. Valtuutettu edustaja on Lexmark International Technology Hungária Kft., 8 Lechner Ödön fasor, Millennium Tower III, 1095 Budapest HUNGARY. Direktiivien mukainen vaatimustenmukaisuusvakuutus on saatavana valtuutetulta edustajalta pyydettäessä.

Tämä tuote täyttää EN 55022:n luokan A rajoitukset ja EN 60950-1:n turvallisuusvaatimukset.

Tämä tuote vastaa Euroopan yhteisön neuvoston direktiivien 2004/108/EC, 2006/95/EC ja 1999/5/EEC suojausmääräyksiä koskien sähkömagneettisia rajoituksia sekä tietyn jännitteisten elektronisten laitteiden sekä radiolaitteiden ja televiestintäpäätteiden turvallisuusmääräyksiä.

Yhteensopivuus osoitetaan CE-merkinnällä.

## (()

Laitteen käyttö on sallittu kaikissa EU- ja EFTA-maissa, mutta laite on tarkoitettu ainoastaan sisäkäyttöön.

Tuotteen valmistaja: Lexmark International, Inc., 740 West New Circle Road, Lexington, KY, 40550 USA. Valtuutettu edustaja on Lexmark International Technology Hungária Kft., 8 Lechner Ödön fasor, Millennium Tower III, 1095 Budapest HUNGARY. Direktiivien mukainen vaatimustenmukaisuusvakuutus on saatavana valtuutetulta edustajalta pyydettäessä.

Tätä tuotetta voidaan käyttää oheisessa taulukossa mainituissa maissa.

| AT | BE | BG | СН | CY | cz | DE | DK | EE |
|----|----|----|----|----|----|----|----|----|
| EL | ES | FI | FR | HR | нυ | IE | IS | IT |
| LI | LT | LU | LV | мт | NL | NO | PL | РТ |
| RO | SE | SI | SK | TR | υк |    |    |    |

| Česky    | Společnost Lexmark International, Inc. tímto prohlašuje, že výrobek tento výrobek je ve shodě se základními<br>požadavky a dalšími příslušnými ustanoveními směrnice 1999/5/ES.                                         |
|----------|----------------------------------------------------------------------------------------------------|
| Dansk    | Lexmark International, Inc. erklærer herved, at dette produkt overholder de væsentlige krav og øvrige relevante krav<br>i direktiv 1999/5/EF.                                                                           |
| Deutsch  | Hiermit erklärt Lexmark International, Inc., dass sich das Gerät dieses Gerät in Übereinstimmung mit den grundle-<br>genden Anforderungen und den übrigen einschlägigen Bestimmungen der Richtlinie 1999/5/EG befindet. |
| Ελληνική | ΜΕ ΤΗΝ ΠΑΡΟΥΣΑ Η LEXMARK INTERNATIONAL, INC. ΔΗΛΩΝΕΙ ΟΤΙ ΑΥΤΟ ΤΟ ΠΡΟΪΟΝ ΣΥΜΜΟΡ-<br>ΦΩΝΕΤΑΙ ΠΡΟΣ ΤΙΣ ΟΥΣΙΩΔΕΙΣ ΑΠΑΙΤΗΣΕΙΣ ΚΑΙ ΤΙΣ ΛΟΙΠΕΣ ΣΧΕΤΙΚΕΣ ΔΙΑΤΑΞΕΙΣ ΤΗΣ ΟΔΗΓΙΑΣ<br>1999/5/ΕΚ.                                    |
| English  | Hereby, Lexmark International, Inc., declares that this type of equipment is in compliance with the essential require-<br>ments and other relevant provisions of Directive 1999/5/EC.                                   |
| Español  | Por medio de la presente, Lexmark International, Inc. declara que este producto cumple con los requisitos esenciales<br>γ cualesquiera otras disposiciones aplicables o exigibles de la Directiva 1999/5/CE.            |

| Eesti      | Käesolevaga kinnitab Lexmark International, Inc., et seade see toode vastab direktiivi 1999/5/EÜ põhinõuetele ja nimetatud direktiivist tulenevatele muudele asjakohastele sätetele.          |
|------------|----------------------------------------------------------------------------------------------------|
| Suomi      | Lexmark International, Inc. vakuuttaa täten, että tämä tuote on direktiivin 1999/5/EY oleellisten vaatimusten ja<br>muiden sitä koskevien direktiivin ehtojen mukainen.                       |
| Français   | Par la présente, Lexmark International, Inc. déclare que l'appareil ce produit est conforme aux exigences fondamen-<br>tales et autres dispositions pertinentes de la directive 1999/5/CE.    |
| Magyar     | Alulírott, Lexmark International, Inc. nyilatkozom, hogy a termék megfelel a vonatkozó alapvető követelményeknek<br>és az 1999/5/EC irányelv egyéb előírásainak.                              |
| Íslenska   | Hér með lýsir Lexmark International, Inc. yfir því að þessi vara er í samræmi við grunnkröfur og aðrar kröfur,<br>sem gerðar eru í tilskipun 1999/5/EC.                                       |
| Italiano   | Con la presente Lexmark International, Inc. dichiara che questo questo prodotto è conforme ai requisiti essenziali ed alle altre disposizioni pertinenti stabilite dalla direttiva 1999/5/CE. |
| Latviski   | Ar šo Lexmark International, Inc. deklarē, ka šis izstrādājums atbilst Direktīvas 1999/5/EK būtiskajām prasībām un citiem ar to saistītajiem noteikumiem.                                     |
| Lietuvių   | Šiuo Lexmark International, Inc. deklaruoja, kad šis produktas atitinka esminius reikalavimus ir kitas 1999/5/EB direktyvos nuostatas.                                                        |
| Malti      | Bil-preżenti, Lexmark International, Inc., jiddikjara li dan il-prodott huwa konformi mal-ħtiġijiet essenzjali u<br>ma dispożizzjonijiet oħrajn relevanti li jinsabu fid-Direttiva 1999/5/KE. |
| Nederlands | Hierbij verklaart Lexmark International, Inc. dat het toestel dit product in overeenstemming is met de essentiële eisen<br>en de andere relevante bepalingen van richtlijn 1999/5/EG.         |
| Norsk      | Lexmark International, Inc. erklærer herved at dette produktet er i samsvar med de grunnleggende krav og øvrige<br>relevante krav i direktiv 1999/5/EF.                                       |
| Polski     | Niniejszym Lexmark International, Inc. oświadcza, że niniejszy produkt jest zgodny z zasadniczymi wymogami oraz pozostałymi stosownymi postanowieniami Dyrektywy 1999/5/EC.                   |
| Português  | A Lexmark International Inc. declara que este este produto está conforme com os requisitos essenciais e outras disposições da Diretiva 1999/5/CE.                                             |
| Slovensky  | Lexmark International, Inc. týmto vyhlasuje, že tento produkt spĺňa základné požiadavky a všetky príslušné ustanovenia smernice 1999/5/ES.                                                    |
| Slovensko  | Lexmark International, Inc. izjavlja, da je ta izdelek v skladu z bistvenimi zahtevami in ostalimi relevantnimi določili direktive 1999/5/ES.                                                 |
| Svenska    | Härmed intygar Lexmark International, Inc. att denna produkt står i överensstämmelse med de väsentliga egenskapskrav och övriga relevanta bestämmelser som framgår av direktiv 1999/5/EG.     |

## Patent acknowledgment

The use of this product or service is subject to the reasonable, non-discriminatory terms in the Intellectual Property Rights (IPR) Disclosure of Certicom Corp. at the IETF for Elliptic Curve Cryptography (ECC) Cipher Suites for Transport Layer Security (TLS) implemented in the product or service.

The use of this product or service is subject to the reasonable, non-discriminatory terms in the Intellectual Property Rights (IPR) Disclosure of Certicom Corp. at the IETF for TLS Elliptic Curve Cipher Suites with SHA-256/382 and AES Galois Counter Mode (GCM) implemented in the product or service.

The use of this product or service is subject to the reasonable, non-discriminatory terms in the Intellectual Property Rights (IPR) Disclosure of Certicom Corp. at the IETF for TLS Suite B Profile for Transport Layer Security (TLS) implemented in the product or service.

The use of this product or service is subject to the reasonable, non-discriminatory terms in the Intellectual Property Rights (IPR) Disclosure of Certicom Corp. at the IETF for Addition of the Camellia Cipher Suites to Transport Layer Security (TLS) implemented in the product or service.

The use of certain patents in this product or service is subject to the reasonable, non-discriminatory terms in the Intellectual Property Rights (IPR) Disclosure of Certicom Corp. at the IETF for AES-CCM ECC Cipher Suites for TLS implemented in the product or service.

The use of this product or service is subject to the reasonable, non-discriminatory terms in the Intellectual Property Rights (IPR) Disclosure of Certicom Corp. at the IETF for IKE and IKEv2 Authentication Using the Eliptic Curve Digital Signature Algorithm (ECDSA) implemented in the product or service.

The use of this product or service is subject to the reasonable, non-discriminatory terms in the Intellectual Property Rights (IPR) Disclosure of Certicom Corp. at the IETF for Suite B Cryptographic Suites for IPSec implemented in the product or service.

The use of this product or service is subject to the reasonable, non-discriminatory terms in the Intellectual Property Rights (IPR) Disclosure of Certicom Corp. at the IETF for Algorithms for Internet Key Exchange version 1 (IKEv1) implemented in the product or service.

## Hakemisto

#### Numerot

1565 Emulointi-virhe, lataa emulointilisävaruste 173 200 paperitukos 153 201 paperitukos 154 203 paperitukos 155 230 paperitukos 156 231–239 paperitukokset 156 24x paperitukos 157 250 paperitukos 159 30.xx [Väri] värikasetti ja/tai [väri] kuvayksikkö puuttuu 165 31.xx Puuttuva tai viallinen [väri] värikasetti 165 32.xx Laite ei tue [väri] kasetin tuotenumeroa 165 34 Väärä paperikoko, avaa [lähde] 166 35 Muisti ei riitä Resurssien tallennus -toimintoon 166 36 Tulostin tarvitsee huoltoa 166 37 Muisti ei riitä, joitakin pidossa olevia töitä ei palauteta 166 37 Muisti ei riitä. Jotkin pidossa olevat työt poistettiin 167 37 Muisti ei riitä flash-muistin eheytykseen 166 37 Muisti ei riitä työn lajitteluun 166 38 Muisti on täynnä 167 39 Monimutkainen sivu, jotkin tiedot eivät ehkä tulostuneet 167 51 Flash-muisti on viallinen 167 52 Flash-muisti ei riitä resurssien tallennukseen 167 53 Alustamaton flash-muisti 167 54 Vakioverkon ohjelmavirhe 168 54 Verkon [x] ohjelmistovirhe 168 54 Virhe sarjaportissa [x] 167 550 arkin lokero, valinnainen asentaminen 42 550 arkin lokero (vakiolokero tai valinnainen lokero) lisääminen 63 550 arkin lokero ja tulostinjalusta asentaminen 35 55 Ei tuettu lisäkortti paikassa [x] 168

56 Rinnakkaisportti [x] ei käytössä 168 56 Sarjaportti [x] ei käytössä 168 56 USB-portti [x] ei käytössä 169 56 Vakiorinnakkaisportti ei kävtössä 169 56 Vakio-USB-portti ei käytössä 169 57 Kokoonpano muuttui, joitakin pidossa olevia töitä ei palautettu 169 58 Liian monta flash-muistia asennettu 170 58 Liian monta levyä asennettu 169 58 Liian monta lokeroa liitetty 170 58 Syöttölaitt. kokoonpanovirhe 170 61 Poista viallinen levy 170 62 Levy täynnä 170 80,xx Kiinnitysyksikkö kulunut 171 80.xx Kiinnitysyksikkö puuttuu 171 80.xx Vaihda kiinnitysyksikkö 171 80 Kiinnitysyksikkö kulunut 171 82.xx Hukkavärisäiliö lähes täynnä 171 82.xx Vaihda hukkavärisäiliö 171 83.xx Siirtomoduuli kulunut 171 83.xx Siirtomoduuli puuttuu 171 83.xx Vaihda siirtomoduuli 172 84.xx [väri] kuvayksikkö vähenemässä 172 84.xx [väri] kuvayksikkö vähissä 172 84.xx Vaihda [väri] kuvayksikkö ja [väri] värikasetti 172 84 Viallinen [väri] kuvayksikkö 172 84 väärä [väri] kuvayksikkö 172 88.2x Vaihda [väri] värikasetti 173 88.xx [väri] väriaine melko vähissä 172 88.xx [väri] väriaine vähissä 173

## Α

Aktiivinen NIC -valikko 97 aloitusnäyttö kuvakkeiden näyttäminen 16 kuvakkeiden piilottaminen 16 painikkeet, toiminta 12

sovellukset 17 aloitusnäytön sovellukset käyttäminen 17 Alustan [x] paperikokoa ei tueta 165 AppleTalk-valikko 102 Asenna alusta [x] 162 asentaminen langattomaan verkkoon Windowsissa 52 Aseta päivämäärä ja aika valikko 112 asetukset flash-muistikortti 24 laiteohjelmakortit 20 laiteohjelmakortti 24 luettelo 20 muistikortit 20 muistikortti, asentaminen 22 portit 20 sisäinen sovellusportti, asentaminen 25 tulostimen kiintolevy, asentaminen 31 tulostimen kiintolevy, irrottaminen 33 verkko 20 Asetukset-valikko 120 asetus TCP/IP-osoite 100 asiakirjan tulostaminen 78 asiakirjat, tulostaminen Macintoshissa 78 Windowsissa 78

## D

Diaesitys 18

## Ε

Eco Mode -säästötilan avulla 59 Eco Mode -tilan asetukset 59 Eco-Settings 18 Embedded Web Server avaaminen 16, 149 kirkkauden säätäminen 61 käyttäminen 149 ongelma käyttämisessä 195 tarvikkeiden tarkistaminen 140

toiminnot 149 tulostimen tilan tarkistaminen 149 verkkoasetukset 149 ylläpitäjän asetukset 149 Embedded Web Server ei avaudu 195 Embedded Web Serverin avulla 149 Embedded Web Server -palvelun käyttäminen 16 Embedded Web Server -palvelun käyttäminen järjestelmäasetusten tuomiseen 19 Embedded Web Server -palvelun käyttäminen järjestelmäasetusten viemiseen 19 Embedded Web Server – suojaus: Pääkäyttäjän opas sijainti 149 emolevy avaaminen 20 emolevvn kansi uudelleenasennus 20 emolevyn käsitteleminen 20 enimmäisnopeus- ja enimmäisriittoasetusten avulla 84 enimmäisnopeus ja -riitto käyttäminen 84 epätasainen tummuus 192 Ethernet-asennus valmisteleminen 51 Ethernet-liitäntä 49 Ethernet-verkko valmisteleminen tulostamiseen Ethernet-verkossa 51 Etäkäyttöpaneeli 18

#### F

FCC notices 202 flash-asema tulostaminen 79 flash-asemat tuetut tiedostotyypit 80 Flash-asema-valikko 119 flash-muistikortti asentaminen 24 vianmääritys 179 fonttimalliluettelo tulostaminen 83 fonttinäyteluettelon tulostaminen 83

#### Η

haihtuvuus, julistus 133 haihtuvuusjulistus 133 hakemistoluettelo tulostaminen 83 hakemistoluettelon tulostaminen 83 Hiljainen tila tulostuslaadun vianmääritys 182 hiljaisen tilan avulla 59 Horrostila käyttäminen 60 horrostilan avulla 60 HTML-valikko 130 hukkaväriainepullo tilaaminen 141 vaihtaminen 145 hukkaväriainepullon vaihtaminen 145

#### I

ilmoitukset 197, 199, 200, 201, 202, 203 IP-osoite, tulostin löytäminen 16 IPv6-valikko 101

#### J

Jotkin pidossa olevat työt menetettiin 165 julkaisut sijainti 8

#### Κ

kaapeleiden kytkeminen 49 kaapelit Ethernet 49 USB 49 kalvot käyttäminen 81 käyttöä koskevia vihjeitä 81 lisääminen 81 lisääminen monisyöttölaitteeseen 67 kartonki lisääminen monisyöttölaitteeseen 67 vihjeitä 82 kierrätys Lexmarkin pakkausmateriaalit 61 Lexmark-tuotteet 61 väriainekasetit 62 kiinnitysyksikkö tilaaminen 141 kiintolevyn muistin tyhjentäminen 134 kirjekuoret lisääminen monisyöttölaitteeseen 67 vihjeitä 81 kirjelomake asettaminen, monisyöttölaite 80 lokeroiden täyttäminen 80 kirjelomakkeiden käyttövihjeitä 80 kirjelomakkeiden lisäys paperin suunta 80 Korvaava paperikoko -valikko 92 kosketusnäyttö painikkeet, käyttö 13 kosketusnäytön painikkeiden avulla 13 kuvakkeiden näyttäminen aloitusnäytössä 16 kuvakkeiden piilottaminen aloitusnäytössä 16 Kuva-valikko 131 kuvayksikkö vaihtaminen 141 kuvayksikön vaihtaminen 141 kuvayksiköt tilaaminen 140 käytettävissä olevat sisäiset lisälaitteet 20

#### L

Laatu-valikko 124 laiteohjelmakortti asentaminen 24 Langaton-valikko 101 langaton verkko asennus, Macintosh 54 asennus, Windows 52 määritystiedot 51 langattoman tulostimen asennus Macintoshissa 54 langattoman verkon asetukset Windowsissa 52 Lepotila säätäminen 60 lepotilan säätäminen 60 levyn pyyhintä 134 lisävarusteet, lisääminen tulostinohjain 50 Lisävarusteiden asentaminen 550 arkin lokero ja tulostinjalusta 35 Asennusjärjestys 35 lisävarusteiden lisääminen tulostinohjain 50 Lisää käsinsyöttölokeroon [paperikoko] 164 Lisää käsinsyöttölokeroon [paperilaji] [paperikoko] 164 Lisää manuaaliseen syöttöaukkoon [mukautettu merkkijono] 164 Lisää manuaaliseen syöttöaukkoon [mukautetun lajin nimi] 163 lisääminen 550 arkin lokero (vakiolokero tai valinnainen lokero) 63 monisyöttölaite 67 lisääminen, kartonki monisyöttölokerossa 67 lisääminen, kirjekuoret monisyöttölokerossa 67 lisääminen. monikäyttösyöttöaukkoon 67 lisääminen, piirtoheitinkalvot monisyöttölokerossa 67 lisääminen vakioalustaan 63 lokeroiden asentaminen 550 arkin lokero 42 lokeroiden erottaminen 70 lokeroiden yhdistäminen 70 lokerot erottaminen 70 yhdistäminen 70 Lomakkeet ja suosikit 17 Luottamuksellinen tulostus valikko 110 luottamukselliset tulostustyöt 83

#### Μ

melutasot 199 mobiililaite tulostaminen 79 monisyöttölaite lisääminen 67 Monisyötön asetus -valikko 92 muisti tulostimeen asennetut tyypit 133 muistikortin asentaminen 22

muistikortti asentaminen 22 vianmääritys 180 Mukautettu laji [x] nimen vaihtaminen 70 paperilajin muuttaminen 71 mukautettu nimi asetusten määrittäminen 71 mukautettu paperilaji määrittäminen 71 mukautetun paperilajin nimen määrääminen 71 mukautetun paperilajin nimi luominen 70 Mukautetut lajit -valikko 95 Mukautetut nimet -valikko 95 mustavalkotulostus 78 Muuta [paperilähde]-asetukseksi [mukautettu merkkijono], lisää [suunta] 161 Muuta [paperilähde]-asetukseksi [paperikoko] [paperilaji] 161 Muuta [paperilähde]-asetukseksi [paperikoko] [paperilaji] lisää [suunta] 161 Muuta [paperilähde]-kohdan asetukseksi [mukautettu merkkijono] 161 Muuta [paperilähde]-kohdan asetukseksi [mukautetun lajin nimi] 160 Muuta [paperilähde]-kohdan asetukseksi [mukautetun lajin nimi], lisää [suunta] 160 Muut-valikko 110 määritysten tuonti **Embedded Web Serverin** avulla 19 määritysten vienti Embedded Web Serverin avulla 19 määritystiedot langaton verkko 51

#### Ν

näyttö, tulostimen ohjauspaneeli 11 kirkkauden säätäminen 61 näytön vianmääritys näyttö on tyhjä 173 näytössä on ainoastaan vinoneliöitä 173

## 0

Ohje-valikko 131 Oletuslähde-valikko 89

#### Ρ

painikkeet, kosketusnäyttö käyttäminen 13 painikkeet, tulostimen ohjauspaneeli 11 Palauta pidossa olevat työt? 165 paperi esipainetut lomakkeet 73 kelvoton 73 kirielomake 73 ominaisuudet 72 säilyttäminen 72,74 uusiopaperi 74 uusiopaperin käyttäminen 58 valitseminen 73 paperikoko asetus 63 Paperikoko/-laji -valikko 89 paperikoon määrittäminen 63 paperikoot tuetut 75 paperilaji asetus 63 paperilajin määrittäminen 63 paperilajit kaksipuolisuuden tuki 76 lisäämispaikka 76 tulostimen tukemat 76 Paperin asettaminen -valikko 94 paperin ominaisuudet 72 Paperin paino -valikko 92 paperinsyötön vianmääritys ilmoitus ei poistu tukoksen poistamisen jälkeen 180 paperin valinta 73 Paperi on vaihdettava 164 paperitukokset välttäminen 151 paperitukokset, poistaminen 231-239 paperitukokset 156 24x paperitukos 157 250 paperitukos 159 Paperitukosten välttäminen 151 PCL-emulointi-valikko 128 PDF-valikko 127 pidossa olevat työt 83

Poista paperi vakiovastaanottoalustalta 164 portin asetukset asetusten määrittäminen 57 portin asetusten määrittäminen 57 PostScript-valikko 127 puhdistaminen tulostimen ulkopuoli 136 pysyvä muisti 133 tyhjentäminen 134 pysyvän muistin tyhjentäminen 134 Pyyhi väliaikaiset datatiedostot valikko 111 päänäytön painikkeet toiminta 12 päänäytön toiminta 12

## R

raportit tarkasteleminen 150 Raportit-valikko 96, 99 Rinnakkaisportti [x] -valikko 104

## S

Sarjaportti [x] -valikko 106 sarjatulostuksen määrittäminen 57 sarjatulostus asennus 57 siirrettävä muisti 133 tyhjentäminen 133 siirrettävän muistin tyhjentäminen 133 siirtomoduuli tilaaminen 141 Sisäinen sovellusportti asentaminen 25 portin asetusten muuttaminen 57 vianmääritys 179 sisäinen tulostuspalvelin vianmääritys 179 sisäisen sovellusportin asentaminen 25 sivulla on sumeaa väriainetta tai taustavarjostusta 191 SMTP-asetukset-valikko 108 soittaminen asiakastukeen 196 sovellukset, aloitusnäyttö Diaesitys 17 Eco-Settings 17 Etäkäyttöpaneeli 17 Lomakkeet ja suosikit 17

Tausta ja vapaa näyttö 17 sovellusluettelo aloitusnäyttö 17 Sulje [alusta] luukku 161 Sulje etu- tai sivuluukku 161 Suojatarkistusloki-valikko 112 säilyttäminen paperi 74 tarvikkeet 139 säteilyrajoitukset 199, 202 säästöasetukset Eco-Mode 59 Hiljainen tila 59 Horrostila 60 kirkkaus, säätäminen 61 Lepotila 60 tulostustarvikkeiden käyttöiän pidentäminen 58

#### Т

tarkasteleminen raportit 150 tarkista tulostustyöt 83 tarrat, paperi vihjeitä 82 tarvikkeet säilyttäminen 139 säästäminen 58 tarkistaminen Embedded Web Serverin avulla 140, 149 tarkistaminen tulostimen ohjauspaneelista 139 tilan tarkistaminen 140 uusiopaperin käyttäminen 58 Tarvikkeet-valikko 86 tarvikkeiden tila tarkistaminen 139 tarvikkeiden tilan tarkistaminen 139 tarvikkeiden vaihtaminen hukkaväriainepullo 145 kuvayksikkö 141 värikasetti 144 Tausta ja vapaa näyttö 17 TCP/IP-valikko 100 Tehdasasetukset palauttaminen 150 tehdasasetusten palautus 150 tilaaminen väriainekasetit 140 tilaaminen, hukkaväriainepullon 141

tilaaminen, kiinnitysyksikön 141 tilaaminen, kuvayksikköjen 140 tilaaminen, siirtomoduulin 141 tilaaminen, tarvikkeet hukkaväriainepullo 141 kiinnitysyksikkö 141 kuvayksiköt 140 siirtomoduuli 141 väriainekasetit 140 toista tulostustöitä 83 tuetut flash-asemat 80 Tuetut paperikoot 75 tukokset etsiminen 151 selvittäminen 151 välttäminen 151 tukokset, poistaminen 200 paperitukos 153 201 paperitukos 154 203 paperitukos 155 230 paperitukos 156 231–239 paperitukokset 156 24x paperitukos 157 250 paperitukos 159 tukosnumerot toiminta 151 tukosnumerot ja -alueet 151 Tukosten välttäminen 74 tulostaminen enimmäisnopeus ja -riitto 84 flash-asemasta 79 fonttimalliluettelo 83 hakemistoluettelo 83 Macintoshissa 78 mobiililaitteesta 79 mustavalkoinen 78 peruuttaminen tulostimen ohjauspaneelista 84 valikkoasetussivu 50 verkkoasetussivu 50 Windowsissa 78 tulostaminen flash-asemasta 79 tulostaminen mobiililaitteesta 79 tulostaminen mustavalkoisena 78 tulosteissa näkyy vaalea, valkoinen tai väärän värinen viiva 183 tulosteissa näkyy varjokuvia 188 tulosteissa on vaakaraitoia 190 tulostimen asentaminen 50 langattomassa verkossa 52

tulostimen asentaminen langattomaan verkkoon Macintoshilla 54 tulostimen ilmoitukset 1565 Emulointi-virhe, lataa emulointilisävaruste 173 30.xx [Väri] värikasetti ja/tai [väri] kuvayksikkö puuttuu 165 31.xx Puuttuva tai viallinen [väri] värikasetti 165 32.xx Laite ei tue [väri] kasetin tuotenumeroa 165 34 Väärä paperikoko, avaa [lähde] 166 35 Muisti ei riitä Resurssien tallennus -toimintoon 166 36 Tulostin tarvitsee huoltoa 166 37 Muisti ei riitä, joitakin pidossa olevia töitä ei palauteta 166 37 Muisti ei riitä. Jotkin pidossa olevat työt poistettiin 167 37 Muisti ei riitä flash-muistin eheytykseen 166 37 Muisti ei riitä työn lajitteluun 166 38 Muisti on täynnä 167 39 Monimutkainen sivu, jotkin tiedot eivät ehkä tulostuneet 167 51 Flash-muisti on viallinen 167 52 Flash-muisti ei riitä resurssien tallennukseen 167 53 Alustamaton flash-muisti 167 54 Vakioverkon ohjelmavirhe 168 54 Verkon [x] ohjelmistovirhe 168 54 Virhe sarjaportissa [x] 167 55 Ei tuettu lisäkortti paikassa [x] 168 56 Rinnakkaisportti [x] ei käytössä 168 56 Sarjaportti [x] ei käytössä 168 56 USB-portti [x] ei käytössä 169 56 Vakiorinnakkaisportti ei käytössä 169 56 Vakio-USB-portti ei käytössä 169 57 Kokoonpano muuttui, joitakin pidossa olevia töitä ei palautettu 169 58 Liian monta flash-muistia asennettu 170

58 Liian monta levyä asennettu 169 58 Liian monta lokeroa liitetty 170 58 Syöttölaitt. kokoonpanovirhe 170 61 Poista viallinen levy 170 62 Levy täynnä 170 80,xx Kiinnitysyksikkö kulunut 171 80.xx Kiinnitysyksikkö puuttuu 171 80.xx Vaihda kiinnitysyksikkö 171 80 Kiinnitysyksikkö kulunut 171 82.xx Hukkavärisäiliö lähes täynnä 171 82.xx Vaihda hukkavärisäiliö 171 83.xx Siirtomoduuli kulunut 171 83.xx Siirtomoduuli puuttuu 171 83.xx Vaihda siirtomoduuli 172 84.xx [väri] kuvayksikkö vähenemässä 172 84.xx [väri] kuvayksikkö vähissä 172 84.xx Vaihda [väri] kuvayksikkö ja [väri] värikasetti 172 84 Viallinen [väri] kuvayksikkö 172 84 väärä [väri] kuvayksikkö 172 88.2x Vaihda [väri] värikasetti 173 88.xx [väri] väriaine melko vähissä 172 88.xx [väri] väriaine vähissä 173 Alustan [x] paperikokoa ei tueta 165 Asenna alusta [x] 162 Aseta alusta [x] 162 Ei tuettu levy 165 Jotkin pidossa olevat työt menetettiin 165 Levy melkein täynnä. Levyä tyhjennetään turvallisesti. 162 Levyongelma 162 Levy vioittunut 162 Lisää [lähde] [koko] 163 Lisää [lähde] [laji] [koko] 163 Lisää [lähde] [mukautettu merkkijono] 163 Lisää [lähde] [mukautetun lajin nimi] 163 Lisää käsinsyöttölokeroon [paperikoko] 164 Lisää käsinsyöttölokeroon [paperilaji] [paperikoko] 164

Lisää manuaaliseen syöttöaukkoon [mukautettu merkkijono] 164 Lisää manuaaliseen syöttöaukkoon [mukautetun lajin nimil 163 Muuta [paperilähde]-asetukseksi [mukautettu merkkijono], lisää [suunta] 161 Muuta [paperilähde]-asetukseksi [paperikoko] [paperilaji] 161 Muuta [paperilähde]-asetukseksi [paperikoko] [paperilaji] lisää [suunta] 161 Muuta [paperilähde]-kohdan asetukseksi [mukautettu merkkijono] 161 Muuta [paperilähde]-kohdan asetukseksi [mukautetun lajin nimi] 160 Muuta [paperilähde]-kohdan asetukseksi [mukautetun lajin nimi], lisää [suunta] 160 Palauta pidossa olevat työt? 165 Paperi on vaihdettava 164 Poista paperi vakiovastaanottoalustalta 164 Sulje [alusta] luukku 161 Sulje etu- tai sivuluukku 161 Työn tulostamiseen tarvitaan tarvike 165 USB-asemassa tapahtui virhe 160 USB-laitetta ei tueta, poista 162 Värin korjaaminen 160 tulostimen IP-osoite löytäminen 16 tulostimen IP-osoitteen löytäminen 16 tulostimen kiintolevy asentaminen 31 hävittäminen, 133 poistaminen 33 pyyhkiminen 134 salaus 135 vianmääritys 179 tulostimen kiintolevyn asentaminen 31 tulostimen kiintolevyn hävittäminen 133 tulostimen kiintolevyn irrottaminen 33

tulostimen kiintolevyn muisti tyhjentäminen 134 tulostimen kiintolevyn pyyhintä 134 tulostimen kiintolevyn salaaminen 135 tulostimen kiintolevyn salaus 135 tulostimen kuljettaminen 148 tulostimen käyttöpaneeli kirkkauden säätäminen 61 tehdasasetukset, palauttaminen 150 toiminta 11 tulostimen käyttöpaneelin käyttäminen 11 tulostimen käyttöäänen hiljentäminen 59 tulostimen lisävarusteiden vianmääritys flash-muistikorttia ei tunnisteta 179 lisävaruste ei toimi 178 muistikortti 180 paperialustan ongelmat 178 Sisäinen sovellusportti 179 sisäinen tulostuspalvelin 179 tulostimen kiintolevyä ei tunnisteta 179 USB-/rinnakkaisliitäntäkortti 180 tulostimen näytön kirkkauden säätäminen 61 tulostimen paikan valitseminen 9 tulostimen siirtäminen 147, 9 tulostimen tiedot sijainti 8 tulostimen tila tarkistaminen Embedded Web Serverin avulla 149 tulostimen tilan tarkistaminen **Embedded Web Serverin** avulla 149 tulostimen ulkopuoli puhdistaminen 136 tulostimen valmisteleminen Ethernet-verkkoon asennusta varten 51 tulostin 50 kuljettaminen 148 paikan valitseminen 9 perusmalli 10 siirtäminen 9, 147 täydellinen kokoonpano 10

vähimmäistila 9 tulostinkokoonpanot 10 tulostinohjain lisävarusteet, lisääminen 50 tulostinta koskevien lisätietojen paikallistaminen 8 tulostuksen vianmääritys flash-aseman lukuvirhe 173 juuttuneet sivut eivät tulostu uudelleen 181 lokeroiden yhdistäminen ei toimi 176 monikieliset PDF-tiedostot eivät tulostu 173 paperi juuttuu usein 180 paperin käpristyminen 184 pidossa olevat työt eivät tulostu 175 Suuria tulostustöitä ei lajitella 176 tulostus katkeaa odottamattomista paikoista 177 tulostustyö kestää odotettua kauemmin 175 työt eivät tulostu 174 työ tulostuu väärälle paperille 176 työ tulostuu väärästä lokerosta 176 vääriä merkkejä tulostuu 176 väärät marginaalit 182 tulostus katkeaa odottamattomista paikoista 177 tulostuslaadun vianmääritys epätasainen tulostusjälki 184 epätasainen tummuus 192 harmaa tausta 182 huono kalvojen tulostuslaatu 192 leikkautuneet kuvat 181 merkkien reunat ovat rosoiset 181 ohuet vaakasuorat viivat 182 sivulla on sumeaa väriainetta tai taustavarjostusta 191 sivulla on toistuvia vikoja 187 sivut ovat yhtenäisen värin peitossa 189 tulosteissa näkyy vaalea, valkoinen tai väärän värinen viiva 183 tulosteissa näkyy varjokuvia 188 tulosteissa on pystyraitoja 190 tulosteissa on vaakaraitoja 190 tuloste on lijan tumma 185

tuloste on lijan vaalea 186 tyhjät sivut 187 vino tuloste 189 väriainepilkkuja 191 väriaine varisee pois 191 tulostuslaatu tulostuspään linssien puhdistaminen 136 tulostuspään linssien puhdistaminen 136 tulostuspään linssit puhdistaminen 136 tulostustarvikkeiden käyttöiän pidentäminen 58 tulostustarvikkeiden tilan määritys 140 tulostustyö peruuttaminen tietokoneesta 84 tulostustyön peruuttaminen tietokoneessa 84 tulostimen ohjauspaneelista 84 tulostustöiden tallentaminen 83 tummuuden säätö säätäminen 78 turvallisuusohjeet 6,7 tyhjät sivut 187 Työn tulostamiseen tarvitaan tarvike 165 Töiden seurantatietojen valikko 121

#### U

Universal-valikko 96 USB-/rinnakkaisliitäntäkortti vianmääritys 180 USB-laitetta ei tueta, poista 162 USB-portti 49 Utilities (Apuohjelmat) -valikko 126 uusiopaperi käyttäminen 58, 74 uusiopaperin käyttäminen 58

## V

vakiolokero lisääminen 63 Vakio-USB-valikko 103 Vakioverkko-valikko 97 valikkoasetussivu tulostaminen 50 valikkoasetussivun tulostus 50 valikkokaavio 86 valikot Aktiivinen NIC 97 AppleTalk 102 Apuohjelmat 126 Aseta päivä ja aika 112 Asetukset 120 Flash-asema 119 **HTML 130** IPv6 101 kaavio 86 Korvaava paperikoko 92 Kuva 131 Laatu 124 Langaton 101 Luottamuksellinen tulostus 110 Monisyötön asetus 92 Mukautetut lajit 95 Mukautetut nimet 95 Muut 110 Ohje 131 oletuslähde 89 Paperikoko/-laji 89 Paperin lisäys 94 Paperin paino 92 PCL-emulointi 128 PDF 127 PostScript 127 Pyyhi väliaikaiset datatiedostot 111 Raportit 96, 99 Rinnakkaisportti [x] 104 Sarjaportti [x] 106 SMTP-asetukset-valikko 108 Suojaustarkistusloki 112 Tarvikkeet 86 **TCP/IP** 100 Työkirjanpito 121 Vakio-USB 103 Vakioverkko 97 Verkko [x] 97 Verkkokortti 99 Viimeistely 123 XPS 127 Yleisasetukset 113,96 valinnainen 550 arkin lokero asentaminen 42 varaa tulostustöitä 83 vastaamattoman tulostimen tarkistaminen 160 Verkko [x] -valikko 97 verkkoasetukset 20 Embedded Web Server 149

verkkoasetussivu tulostaminen 50 verkkoasetussivun tulostaminen 50 Verkkokortti-valikko 99 Verkko-opas sijainti 149 vianmääritys Embedded Web Server ei avaudu 195 sovellusvirhe tapahtui 177 vastaamattoman tulostimen tarkistaminen 160 Väritulostuksen usein kysyttyjä kysymyksiä 192 yhteyden ottaminen asiakastukeen 196 vianmääritys, näyttö näyttö on tyhjä 173 näytössä on ainoastaan vinoneliöitä 173 vianmääritys, paperinsyöttö ilmoitus ei poistu tukoksen poistamisen jälkeen 180 vianmääritys, tulostimen lisävarusteet flash-muistikorttia ei tunnisteta 179 lisävaruste ei toimi 178 muistikortti 180 paperialustan ongelmat 178 Sisäinen sovellusportti 179 sisäinen tulostuspalvelin 179 tulostimen kiintolevyä ei tunnisteta 179 USB-/rinnakkaisliitäntäkortti 180 vianmääritys, tulostus flash-aseman lukuvirhe 173 juuttuneet sivut eivät tulostu uudelleen 181 lokeroiden yhdistäminen ei toimi 176 monikieliset PDF-tiedostot eivät tulostu 173 paperi juuttuu usein 180 paperin käpristyminen 184 pidossa olevat työt eivät tulostu 175 Suuria tulostustöitä ei lajitella 176 tulostus katkeaa odottamattomista paikoista 177 tulostustyö kestää odotettua kauemmin 175

työt eivät tulostu 174 työ tulostuu väärälle paperille 176 tvö tulostuu väärästä lokerosta 176 vääriä merkkejä tulostuu 176 väärät marginaalit 182 vianmääritys, tulostuslaatu epätasainen tulostusjälki 184 epätasainen tummuus 192 harmaa tausta 182 huono kalvojen tulostuslaatu 192 leikkautuneet kuvat 181 merkkien reunat ovat rosoiset 181 ohuet vaakasuorat viivat 182 sivulla on sumeaa väriainetta tai taustavarjostusta 191 sivulla on toistuvia vikoja 187 sivut ovat yhtenäisen värin peitossa 189 tulosteissa näkyy vaalea, valkoinen tai väärän värinen viiva 183 tulosteissa näkyy varjokuvia 188 tulosteissa on pystyraitoja 190 tulosteissa on vaakaraitoja 190 tuloste on lijan tumma 185 tuloste on liian vaalea 186 tyhjät sivut 187 vino tuloste 189 väriainepilkkuja 191 väriaine varisee pois 191 vihieitä kartonki 82 kirjekuoret 81 käytettäessä kirjelomakkeita 80 käytettäessä piirtoheitinkalvoja 81 tarrat, paperi 82 Vihreät asetukset Eco-Mode 59 Hiljainen tila 59 Horrostila 60 Viimeistely-valikko 123 vioittunut tulostimen kiintolevy 162 virtuaalinäyttö avaaminen 149 virtuaalinäytön tarkistaminen Embedded Web Server palvelussa 149

väriaineen tummuuden säätäminen 78 väriainekasetin vaihtaminen 144 väriainekasetit kierrätys 62 tilaaminen 140 värikasetti vaihtaminen 144 Värin korjaaminen 160 Väritulostuksen usein kysyttyjä kysymyksiä 192

#### Х

XPS-valikko 127

#### Υ

yhteyden ottaminen asiakastukeen 196 Yleisasetukset-valikko 113 ylläpitäjän asetukset Embedded Web Server 149 ympäristöasetukset Eco-Mode 59 Hiljainen tila 59 Horrostila 60 Lepotila 60 tulostimen näytön kirkkaus, säätäminen 61 tulostustarvikkeiden käyttöiän pidentäminen 58